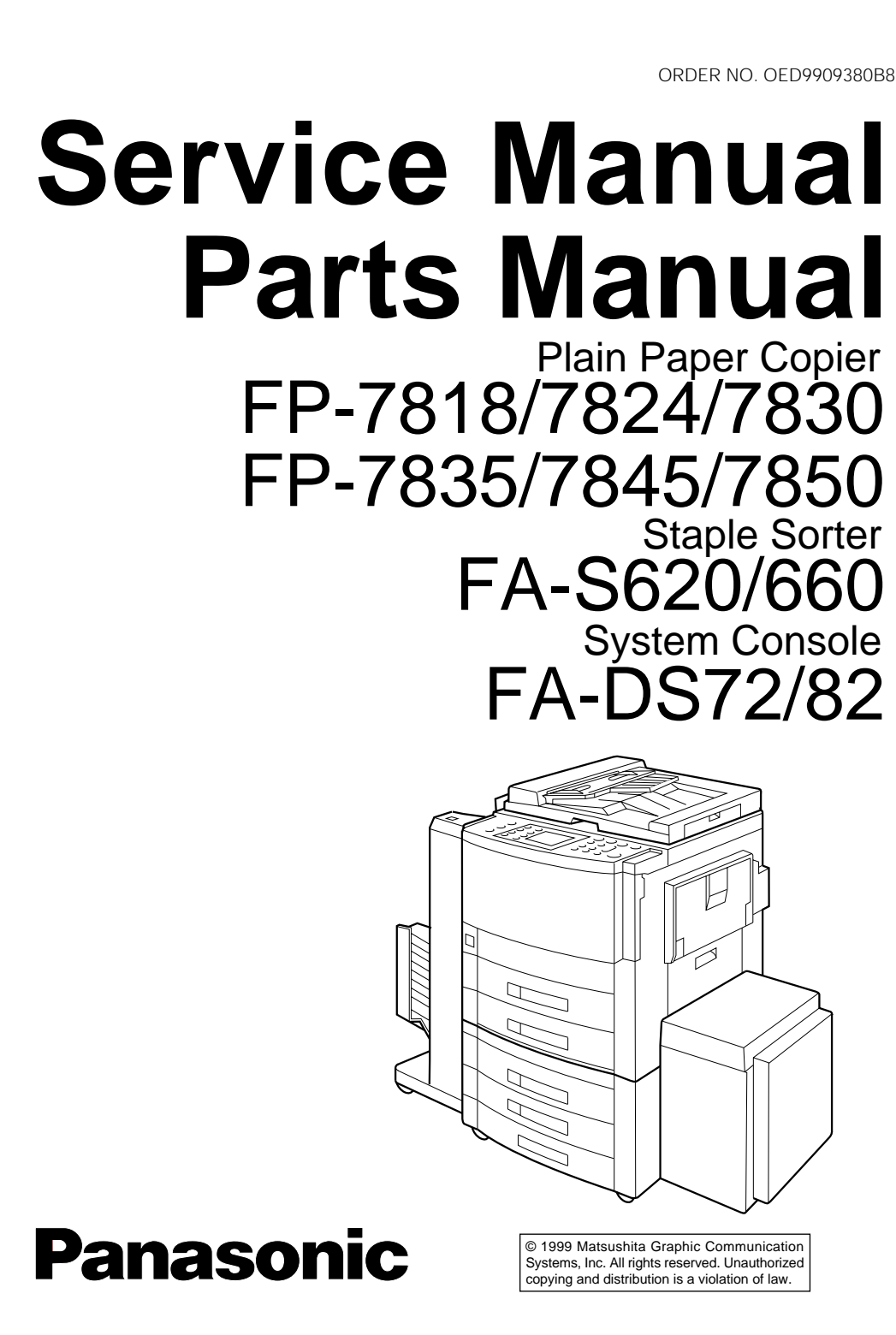

\_\_\_\_

FP-7818/7824/7830/7835/7845/7850 Service

Manual

Panasonic

 $\square$ 

ORDER NO. OED9909380B8

## \land WARNING

This service information is designed for experienced repair technicians only and is not designed for use by the general public.

It does not contain warnings or cautions to advise non-technical individuals of potential dangers in attempting to service a product.

Products powered by electricity should be serviced or repaired only by experienced professional technicians. Any attempt to service or repair the product or products dealt with in this service information by anyone else could result serious injury or death.

#### For U.S.A

This equipment has been tested and found to comply with the limits for a Class A digital device, pursuant to part 15 of the FCC Rules. These limits are designed to provide reasonable protection against harmful interference when the equipment is operated in a commercial environment. This equipment generates, uses, and can radiate radio frequency energy and, if not installed and used in accordance with the instruction manual, may cause harmful interference to radio communications. Operation of this equipment on a residential area is likely to cause harmful interference in which case the user will be required to correct the interference at his/her own expense.

Any unauthorized changes or modifications to this equipment would void the users authority to operate this device.

#### For U.S.A

This manual was developed and is supplied to authorized servicing dealers by Panasonic Document Imaging Co. for the sole purpose of providing information necessary for the equipment's proper support. It is intended that this information be confidential and may not reproduced without prior written consent from Panasonic Document imaging Co. Panasonic Document imaging Co. reserves the right to change any information enclosed herein without prior notification.

This manual was developed and is supplied to authorized servicing dealers by Panasonic Co. for the sole purpose of providing information necessary for the equipment's proper support. It is intended that this information be confidential and may not be reproduced without prior written consent from Panasonic Co. Panasonic Co. reserves the right to change any information enclosed herein without prior notification. This manual dose not contain descriptions of PCB Connector and Signal Information and Sub Assemblies Operation which are discribed and unchanged in the FP-7718/7722/7728/7735/7742/7750 service manual. For those items not covered in this manual, please refer to the FP-7718/7722/7728/7735/7742/7750 service manual or PCB repaire manual.

| Contents / Index                                                                                                    |                                                                 |
|----------------------------------------------------------------------------------------------------|-----------------------------------------------------------------|
| I. Introduction                                                                                                    | ç                                                               |
| 1.1 Specification 1-1                                                                                                    | ctio                                                            |
| 1.2 Features 1-3                                                                                                    | que                                                             |
| 1.3 System Configuration 1-4                                                                                                    | ntro                                                            |
| 1.4 Operation 1-6                                                                                                    | <u>-</u>                                                        |
| (1) Special Effects Panel (FP-7818/7824/7830/7835) 1-7                                                                                                    |                                                                 |
| (2) Communications Monitor (FP-7818/7824/7830/7835) 1-8                                                                                                    | l                                                               |
| 1.5 Component Location 1-9                                                                                                    | tior                                                            |
| (1) Inner view 1-10                                                                                                    | Son                                                             |
| (2) Fan/Motor Location 1-11                                                                                                    | Сщ                                                              |
| (3) Sensor Location 1-12                                                                                                    |                                                                 |
| (4) Solenoid/Clutch/Discharge lamp Location 1-13                                                                                                    | lies                                                            |
| (5) PCB Location 1-13                                                                                                    | mbl                                                             |
| 1.6 Copy Process 1-14                                                                                                    | sse                                                             |
| 1.7 Precautions on Set Up 1-15                                                                                                    | b A                                                             |
| 1.8 Precautions with Consumables 1-16                                                                                                    | Su                                                              |
|                                                                                                    |                                                                 |
| II. New Function                                                                                                    | e                                                               |
| II. New Function<br>2.1 Image Control Qualitative Reasoning Based Adaptive Controller 2-1                                                                                                    | tive<br>nance                                                   |
| II. New Function  2.1 Image Control Qualitative Reasoning Based Adaptive Controller 2-1  2.2 Toner Density Control                                                                                                    | entive<br>itenance                                              |
| II. New Function  2.1 Image Control Qualitative Reasoning Based Adaptive Controller 2-1  2.2 Toner Density Control                                                                                                    | reventive<br>laintenance                                        |
| II. New Function      2.1 Image Control Qualitative Reasoning Based Adaptive Controller      2.2 Toner Density Control      2.3 Trouble Avoidance Mechanism      2-5      2.4 Toner Recycling System                                                                                                    | Preventive<br>Maintenance                                       |
| II. New Function      2.1 Image Control Qualitative Reasoning Based Adaptive Controller      2.2 Toner Density Control      2.3 Trouble Avoidance Mechanism      2.4 Toner Recycling System      2.5 Re-try Control for Paper Misfeed                                                                                                    | ing Preventive<br>Maintenance                                   |
| II. New Function      2.1 Image Control Qualitative Reasoning Based Adaptive Controller      2.2 Toner Density Control      2-3      2.3 Trouble Avoidance Mechanism      2-5      2.4 Toner Recycling System      2-7      2.5 Re-try Control for Paper Misfeed                                                                                                    | hooting Preventive<br>Maintenance                               |
| II. New Function    2.1 Image Control Qualitative Reasoning Based Adaptive Controller    2-1      2.2 Toner Density Control    2-3      2.3 Trouble Avoidance Mechanism    2-5      2.4 Toner Recycling System    2-7      2.5 Re-try Control for Paper Misfeed    2-8      III. Sub Assemblies    2-4                                                                                                    | vleshooting Preventive<br>Maintenance                           |
| II. New Function      2.1 Image Control Qualitative Reasoning Based Adaptive Controller      2.2 Toner Density Control      2.3 Trouble Avoidance Mechanism      2-5      2.4 Toner Recycling System      2-7      2.5 Re-try Control for Paper Misfeed      2-8      III. Sub Assemblies      3.1 Main Drive      3-1                                                                                                    | oubleshooting Preventive<br>Maintenance                         |
| II. New Function      2.1 Image Control Qualitative Reasoning Based Adaptive Controller      2.2 Toner Density Control      2.3 Trouble Avoidance Mechanism      2-5      2.4 Toner Recycling System      2-7      2.5 Re-try Control for Paper Misfeed      2-8      III. Sub Assemblies      3.1 Main Drive      3-1      (1) Detecting sheet bypass paper size                                                                                                    | Troubleshooting Reventive Maintenance                           |
| II. New Function      2.1 Image Control Qualitative Reasoning Based Adaptive Controller      2.2 Toner Density Control      2.3 Trouble Avoidance Mechanism      2-5      2.4 Toner Recycling System      2-7      2.5 Re-try Control for Paper Misfeed      3.1 Main Drive      3.1 Main Drive      3-1      (1) Detecting sheet bypass paper size      3-3                                                                                                    | Troubleshooting Maintenance                                     |
| II. New Function      2.1 Image Control Qualitative Reasoning Based Adaptive Controller      2.2 Toner Density Control      2.3 Trouble Avoidance Mechanism      2-5      2.4 Toner Recycling System      2-7      2.5 Re-try Control for Paper Misfeed      III. Sub Assemblies      3.1 Main Drive      3-1      (1) Detecting sheet bypass paper size      3-2      (2) Developing      3-3      (3) Supplying toner                                                                                                    | ing/ Troubleshooting Preventive<br>ion Maintenance              |
| II. New Function      2.1 Image Control Qualitative Reasoning Based Adaptive Controller      2.2 Toner Density Control      2.3 Trouble Avoidance Mechanism      2-5      2.4 Toner Recycling System      2-7      2.5 Re-try Control for Paper Misfeed      2-8      III. Sub Assemblies      3.1 Main Drive      3.1 Main Drive      3-1      (1) Detecting sheet bypass paper size      3-2      (2) Developing      3-3      (3) Supplying toner      3-4      (4) Toner level detection                                                                                                    | acking/ Troubleshooting Preventive<br>Illation Maintenance      |
| II. New Function      2.1 Image Control Qualitative Reasoning Based Adaptive Controller      2.2 Toner Density Control      2.3 Trouble Avoidance Mechanism      2.4 Toner Recycling System      2.5 Re-try Control for Paper Misfeed      2.5 Re-try Control for Paper Misfeed      2.6 Re-try Control for Paper Misfeed      2.7 2.5 Re-try Control for Paper Misfeed      2.8      III. Sub Assemblies      3.1 Main Drive      3.1 Main Drive      3.1 Opticating sheet bypass paper size      3.2 (2) Developing      3.3 (3) Supplying toner      3.4 (4) Toner level detection      3.5 (5) Temperature control             | npacking/ Troubleshooting Preventive<br>Istallation Maintenance |
| II. New Function      2.1 Image Control Qualitative Reasoning Based Adaptive Controller      2.2 Toner Density Control      2.3 Trouble Avoidance Mechanism      2.4 Toner Recycling System      2.5 Re-try Control for Paper Misfeed      2.5 Re-try Control for Paper Misfeed      2.6 Re-try Control for Paper Misfeed      2.7 2.5 Re-try Control for Paper Misfeed      2.8      III. Sub Assemblies      3.1 Main Drive      3.1 Main Drive      3.2 (2) Developing      3.3 (3) Supplying toner      3.4 (4) Toner level detection      3.5 (5) Temperature control      3.6 (6) Automatic detection of original paper size | Unpacking/ Troubleshooting Preventive Maintenance               |

#### IV. Preventive Maintenance

| 4.1 Precautions for Periodic Maintenance Service | 4-1  |
|--------------------------------------------------|------|
| 4.2 Maintenance chart                            | 4-2  |
| 4.3 Cleaning Method                              | 4-4  |
| 4.4 Disassembly and Re-assembly                  | 4-7  |
| (1) Multi-feed bypass                            | 4-8  |
| (2) Paper feed unit                              | 4-11 |
| (3) Developer unit                               | 4-14 |
| (4) Fuser unit                                   | 4-19 |
| (5) Optics unit                                  | 4-24 |
| (6) Automatic duplex unit (ADU)                  | 4-32 |
| (7) Main Body                                    | 4-35 |

#### V. Troubleshooting

| 5.1 Service Mode                          | 5-1  |
|-------------------------------------------|------|
| (1) Service mode functions                | 5-1  |
| (2) Service mode procedure                | 5-2  |
| (3) F4 mode                               | 5-4  |
| (4) F5 mode Copier function programming   | 5-16 |
| (5) F6 mode Adjustment and programming    | 5-23 |
| (6) F7 mode electronic counter            | 5-29 |
| (7) F8 mode copier operation adjustment   | 5-31 |
| (8) F9 Telephone# input                   | 5-33 |
| 5.2 Self-diagnostics/Machine Malfunctions | 5-34 |
| (1) User error                            | 5-34 |
| (2) Paper Jam                             | 5-40 |
| (3) Machine error                         | 5-43 |
| 5.3 User Preset Mode                      | 5-58 |

VI. Unpacking/Installation

| 6.1 Installation Requirements | 6-1  |
|-------------------------------|------|
| 6.2 Contents Check            | 6-1  |
| 6.3 Unpacking                 | 6-1  |
| 6.4 Installation Procedure    | 6-2  |
| 6.5 Adjustment                | 6-7  |
| 6.6 White Density Adjustment  | 6-10 |

#### Caution:

Danger of explosion if battery is incorrectly replaced.

Replace only with the same or equivalent type recommended by the manufacturer. Dispose of used batteries according to the manufacture's instructions.

#### For Sweden, and Denmark

**SPECIALSÄKRING:** ENDAST AV APPARATFABRINKANTEN LEVERERAD SÄKRING FåR ANVÄNDAS.

#### VARNING!

Explosionsfara vid felaktigt batteribyte. Använd samma batterityp eller ekvivalent typ som rekommenderas av apparattillverkaren. Kassera använt batteri enligt fabrikantens instruktion.

#### ADVARSEL!

Lithiumbatteri—Eksplosionsfare ved fejlagtig håndtering. Udskiftning må kun ske med batteri af samme fabrikat og type. Lever det brugte batteri tilbage til leverrandoren.

#### CAUTION!

Danger of explosion if battery is incorrectly replaced. Replace only with the same or equivalent recommended by the manufacturer. Dispose of used batteries according to the manufacturer's instructions.

For Holland

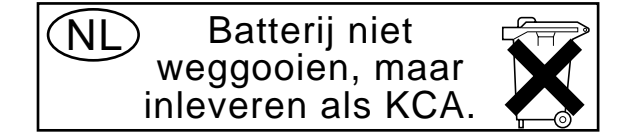

#### For U.K.

FOR YOUR SAFETY PLEASE READ THE FOLLOWING TEXT CAREFULLY. This appliance is supplied with a moulded three pin mains plug for your safety and convenience. A 13 amp fuse is fitted in this plug. Should the fuse need to be replaced please ensure that the replacement fuse has a rating of 13 amps and that it is approved by ASTA or BSI to BS1362.

Check for the ASTA mark or the BSI mark on the body of the fuse.

If the plug contains a removable fuse cover you must ensure that it is refitted when the fuse is replaced.

If you lose the fuse cover the plug must not be used until a replacement cover is obtained. A replacement fuse cover can be purchased from your local Panasonic Dealer.

IF THE FITTED MOULDED PLUG IS UNSUITABLE FOR THE SOCKET OUTLET IN YOUR OFFICE THEN THE FUSE SHOULD BE REMOVED AND THE PLUG CUT OFF AND DISPOSED OF SAFELY. THERE IS A DANGER OF SEVERE ELECTRICAL SHOCK IF THE CUT OFF PLUG IS INSERTED INTO ANY 13 AMP SOCKET. If a new plug is to be fitted please observe the wiring code as shown below. If in any doubt please consult a qualified electrician.

WARNING: THIS APPLIANCE MUST BE EARTHED.

**IMPORTANT:** The wires in this mains lead are coloured in accordance with the following code:

| Green and Yellow | :Earth   |
|------------------|----------|
| Blue             | :Neutral |
| Brown            | :Live    |

As the colours of the wires in the main lead of this appliance may not correspond with the coloured markings identifying the terminals in your plug, proceed as follows: The wire which is coloured GREEN-AND-YELLOW must be connected to the terminal in the

The wire which is coloured GREEN-AND-YELLOW must be connected to the terminal in the plug which is marked by letter E or by the safety EARTH symbol "+" or coloured GREEN or GREEN-AND-YELLOW.

The wire which is coloured BLUE must be connected to the terminal in the plug which is marked with the letter N or coloured BLACK.

The wire which is coloured BROWN must be connected to the terminal in the plug which is marked with the letter L or coloured RED.

How to replace the fuse.

Open the fuse compartment with a screwdriver and replace the fuse.

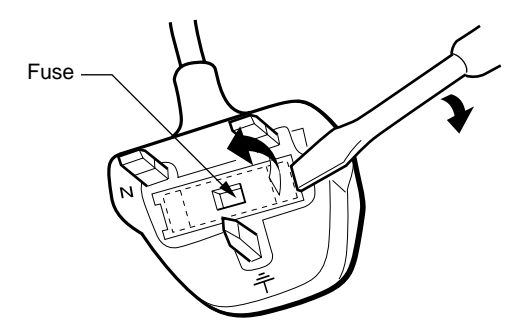

# Section I Introduction

## 1.1 Specifications

| 0        |  |
|----------|--|
|          |  |
|          |  |
| 0        |  |
| _        |  |
|          |  |
|          |  |
| ă        |  |
| 0        |  |
| <u> </u> |  |
|          |  |
|          |  |
| _        |  |
|          |  |

| 1.Type          |                                                     | Desk Top                          |                                |                                |                                |            |                                |
|-----------------|-----------------------------------------------------|-----------------------------------|--------------------------------|--------------------------------|--------------------------------|------------|--------------------------------|
| 2.Copy          | process                                             | Electrostatic photographic method |                                |                                |                                |            |                                |
| 3.Devel         | 3. Development process Two component magnetic brush |                                   |                                |                                |                                |            |                                |
| 4.Maxin         | num original size                                   | Ledger(1                          | 1"x17") /                      | A3(297 x 4                     | 120mm)                         |            |                                |
| 5.Copy<br>(cpm) | speed                                               | FP-7818                           | FP-7824<br><pu> <pg></pg></pu> | FP-7830<br><pu> <pg></pg></pu> | FP-7835<br><pu> <pg></pg></pu> | FP-7845    | FP-7850<br><pu> <pg></pg></pu> |
| ,               | Ledger/A3 :                                         | 12.5                              | 15.5/16.0                      | 18.50/19.00                    | 20/20.5                        |            |                                |
|                 | Legal/B4,FLS :                                      | 14                                | 17.5/17.0                      | 21.00/20.50                    | 23.5/23                        |            |                                |
|                 | Letter-R/A4R :                                      | 15.5                              | 19.5/19.0                      | 24.00/23.50                    | 28.5/27.5                      |            | 43/41.5                        |
|                 | Letter/A4 :                                         | 18                                | 24.0                           | 30.00                          | 35                             | 45         | 50                             |
|                 | Invoice/A5 :                                        | 18                                | 24.0                           | 30.00                          | 35                             | 45         | 50                             |
| 6.First c       | copy time                                           | FP-7818                           | FP-7824                        | FP-7830                        | FP-7835                        | FP-7845    | FP-7850                        |
| (sec)           | letter/A4 size<br>without Auto mod                  | e <sup>4.8</sup>                  | 4.0                            | 4.0                            | 4.0                            | 2.9        | 2.9                            |
|                 | letter/A4 size<br>with Auto mode                    | 6.2                               | 5.1                            | 5.1                            | 5.1                            | 3.6        | 3.6                            |
| 7.Copy          | ratio                                               | Enlargem                          | nent(fixed                     | ) : 2.00,                      | 1.73, 1.41                     | , 1.22, 1  | .15                            |
|                 |                                                     | Reductio                          | n (fixed)                      | : 0.87,                        | 0.82, 0.71                     | , 0.58, 0  | .50                            |
|                 |                                                     | Zoom                              |                                | : 50%-2                        | 200% (1%                       | step)      |                                |
| 8.Copy          | size                                                | Ledger/A                          | 3–Invoice                      | e/A5                           |                                |            |                                |
| 9.Paper         | <sup>-</sup> capacity                               | Cassette                          |                                | : 550 sh                       | eets x 2 (5                    | 50 sheets: | :FP-7818)                      |
|                 |                                                     | Multi-fee                         | d bypass                       | : 50 sh                        | eets                           |            |                                |
| 10.Pape         | er feed                                             | Front loa                         | ding unive                     | ersal pape                     | r cassette                     | ;          |                                |
|                 |                                                     | Multi-fee                         | d bypass                       | tray                           |                                |            |                                |
| 11.Pape         | er exit tray capacity                               | 250 shee                          | ets                            |                                |                                |            |                                |
| 12.Pape         | er weight                                           | Cassette                          |                                | : 16–24                        | lbs ( 60–                      | -90g/m²)   |                                |
|                 |                                                     | Bypass                            |                                | : 15–30                        | ) lbs (55– <sup>-</sup>        | 130g/m²)   |                                |
| 13.Spec         | cial paper                                          | OHP,Lab                           | el paper,                      | Tracing pa                     | aper                           |            |                                |
|                 |                                                     | (Through multi-feed bypass)       |                                |                                |                                |            |                                |
| 14.Cont         | tinuous copying                                     | 1-999 res                         | set to 1 (1                    | -99 reset t                    | o 1 : FP-7                     | 7818)      |                                |

| 15.Fusing system          | Heat and Pressure            |                                         |  |  |  |  |
|---------------------------|------------------------------|-----------------------------------------|--|--|--|--|
| 16.Photoreceptor          | Organic Photo Conductor(OPC) |                                         |  |  |  |  |
| 17.Exposure control       | 7 step digital+F             | 7 step digital+Photo/Auto button        |  |  |  |  |
| 18.Warm up time           | FP-7818 app                  | rox. 40 sec.                            |  |  |  |  |
|                           | FP-7824 app                  | rox. 50 sec.                            |  |  |  |  |
|                           | FP-7830 app                  | rox. 75 sec.                            |  |  |  |  |
|                           | FP-7835 app                  | rox. 75 sec.                            |  |  |  |  |
|                           | FP-7845 app                  | rox. 180 sec.                           |  |  |  |  |
|                           | FP-7850 app                  | rox. 270 sec.                           |  |  |  |  |
| 19. Power consumption     | Less than 1.45               | kW/1.5 kW                               |  |  |  |  |
| 20.Power source           | AC120V 60Hz                  | / AC220 - 240V 50Hz                     |  |  |  |  |
| 21.Dimensions (W x D x H) | 23.9" x 26.0" x              | 22.9" / 606 x 661 x 582 mm              |  |  |  |  |
|                           | (23.9" x 26.0" >             | x 18.1" / 606 x 661 x 479 mm : FP-7818) |  |  |  |  |
| 22.Weight                 | (F                           | PU) (PG)                                |  |  |  |  |
|                           | FP-7818 138                  | .6 lbs / 64 kg                          |  |  |  |  |
|                           | FP-7824 149                  | .6 lbs / 70 kg                          |  |  |  |  |
|                           | FP-7830 149                  | .6 lbs / 70 kg                          |  |  |  |  |
|                           | FP-7835 149                  | .6 lbs / 70 kg                          |  |  |  |  |
|                           | FP-7845 161                  | lbs / 73.5 kg                           |  |  |  |  |
|                           | FP-7850 161                  | .5 lbs / 73.7 kg                        |  |  |  |  |
| 23.Ambient conditions     | Temperature :                | 50-86F/10-30 °C                         |  |  |  |  |
|                           | Relative humid               | lity : 30–80%                           |  |  |  |  |
| 24.Optional accessories   | i-ADF                        | FA-A888                                 |  |  |  |  |
|                           | ADF                          | FA-A505                                 |  |  |  |  |
|                           | Sorter                       | FA-S280                                 |  |  |  |  |
|                           |                              | (10bin sorter: FP-7818/7824/7830)       |  |  |  |  |
|                           |                              | FA-S575/S660/S680                       |  |  |  |  |
|                           |                              | (20bin sorter: except FP-7818)          |  |  |  |  |
|                           | System consol                | e FA-DS72: FP-7818/7824/7830/7835       |  |  |  |  |
|                           |                              | FA-DS82: FP-7845/7850                   |  |  |  |  |
|                           | LCC FA-MA301                 |                                         |  |  |  |  |

\* Specifications are subject to change without notice.

## 1.2 Features

 Introducing Qualitative Reasoning Based Adaptive Controller copy density control

With Qualitative Reasoning Based Adaptive Controller used for copy density control, optimum copies are maintained for a long time in variable environmental conditions.

- User friendly operation The touch panel enables simple operation. (FP-7845/7850)
- Enhancements in serviceability If a problem should occur the self diagnosis system will indicate which area is responsible.
- Standard Automatic Duplexing (FP-7850)
  An Automatic Duplex Unit is provided as standard, in addition to front paper loading (550 sheets) + Multiple sheet bypass (50 sheets).
- Functional expansion through optional accessories Equipping with the system stand and LCC allows a high copy volume Maximum feed paper capacity

FP-78182,250 sheets : four drawers + multiple sheert bypassFP-78242,800 sheets : five drawers + multipler sheet bypassFP-7830/7835/7845

5,800 sheets : five drawers + LCC + multiple sheet bypass

FP-7850 5,250 sheets : four drawers + LCC + multiple sheet bypass

ADF and sorter can be connected with the main system easily by using exterior connectors.

• Environmental considerations

Quieter operation, lower power consumption, a higher content of recyleable plastic and our new Qualitative Reasoning Based Adaptive Controller. (FP-7830/7835/ 7845/7850)

## 1.3 System Configuration

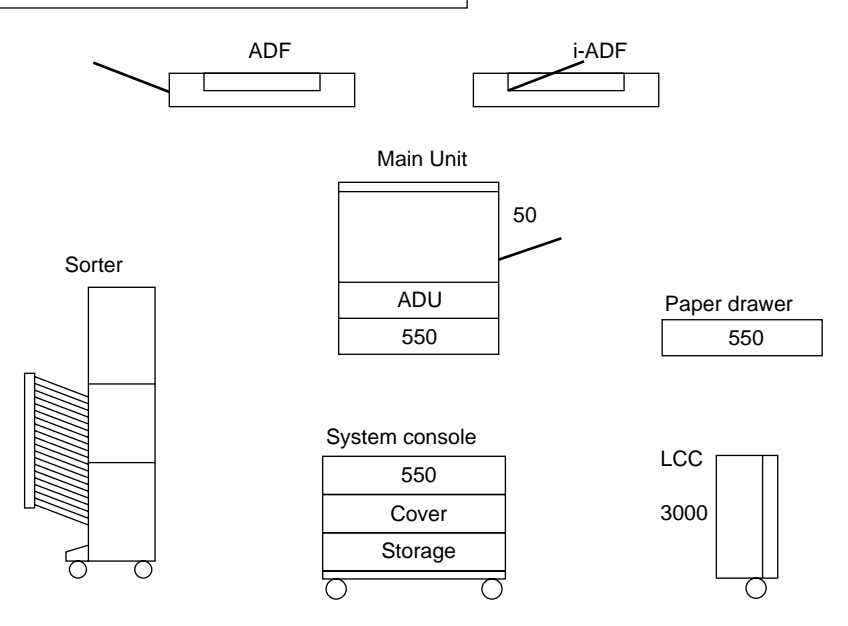

#### <Commonality of accessories>

|            | Accessories                         | FP-7818 | FP-7824 | FP-7830 | FP-7835 | FP-7845  | FP-7850  |
|------------|-------------------------------------|---------|---------|---------|---------|----------|----------|
| Curtom     | FA-DS72                             | 0       | 0       | 0       | 0       | ×        | x        |
| console    | FA-DS82                             | x       | ×       | ×       | x       | 0        | 0        |
|            | LCC ( FA-MA301 )                    | x       | ×       | 0       | 0       | 0        | 0        |
| Copier     | Number of drawer                    | 1       | 2       | 2       | 2       | 1 + ADU  | 1 + ADU  |
| paper feed | Auto Duplex unit (FA-MADM6)         | x       | Option  | Option  | Option  | Standard | Standard |
|            | ADF FA-A505                         | 0       | 0       | 0       | 0       | 0        | 0        |
| ADF        | i-ADF FA-A888                       | x       | x       | 0       | 0       | 0        | 0        |
|            | 10bin sorter FA-S280                | 0       | 0       | 0       | x       | ×        | x        |
| Sorter     | 20bin sorter FA-S575                | x       | 0       | 0       | 0       | 0        | 0        |
| Conter     | 20bin staple sorter<br>FA-S660/S680 | x       | 0       | 0       | 0       | 0        | 0        |

Key:  $\bigcirc = OK \quad x = N/A$ 

System Console

FA-DS72: Storage tray,Cover x 1

(2 drawers drive mechanism)

FA-DS82: 550 sheets paper drawer, Storage tray, Cover

(3 drawers drive mechanism)

|                                   | FP-7818 | FP-7824 | FP-7830     | FP-7835     | FP-7845         | FP-7850         |
|-----------------------------------|---------|---------|-------------|-------------|-----------------|-----------------|
| Warm up time ( sec.)              | 40      | 50      | 70          | 70          | 180             | 210             |
| First copy time ( sec.)           | 4.8     | 4.0     | 4.0         | 4.0         | 2.9             | 2.9             |
| Paper feed cassette               | 1       | 2       | 2           | 2           | 1+ADU           | 1+ADU           |
| System stand                      | DS72    | DS72    | DS72        | DS72        | DS82            | DS82            |
| Copy speed                        | 18      | 22      | 28          | 35          | 42              | 50              |
| Control panel design              | LED     | LED     | LCD display | LCD display | LCD touch panel | LCD touch panel |
| Transfer corona cleaner           | No      | No      | No          | No          | Yes             | Yes             |
| Drum separation finger            | No      | No      | No          | No          | Yes             | Yes             |
| Fuser lamp                        | 1       | 1       | 1           | 1           | 2               | 2               |
| Process speed ( mm/sec. )         | 170     | 210     | 210         | 210         | 340             | 340             |
| Developer suction                 | No      | No      | No          | No          | Yes             | Yes             |
| Fresh toner recycling             | No      | No      | Yes         | Yes         | Yes             | Yes             |
| Toner bottle life                 | 10K     | 10K     | 20K         | 20K         | 20K             | 20K             |
| Waste toner bottle capacity       | 10K     | 10K     | 120K        | 120K        | 120K            | 120K            |
| PM cycle                          | 80K     | 80K     | 120K        | 120K        | 120K            | 120K            |
| Department counter                | 50      | 50      | 100         | 100         | 300             | 300             |
|                                   |         | 50      | 100         | 100         | 500             | 500             |
| Cover, Interleaving, Presentation | No *    | No *    | No *        | No *        | Yes             | Yes             |
| Job memory                        | 2       | 2       | 2           | 2           | 5               | 5               |
|                                   |         |         |             | * Exce      | ot OHP In       | terleaving      |

### [Comparison of specifications]

This Service Manual is based on the FP-7850.

To identify areas where the other models differ, please refer to this chart and the Field Service Manual for each model.

## 1.4 Operation

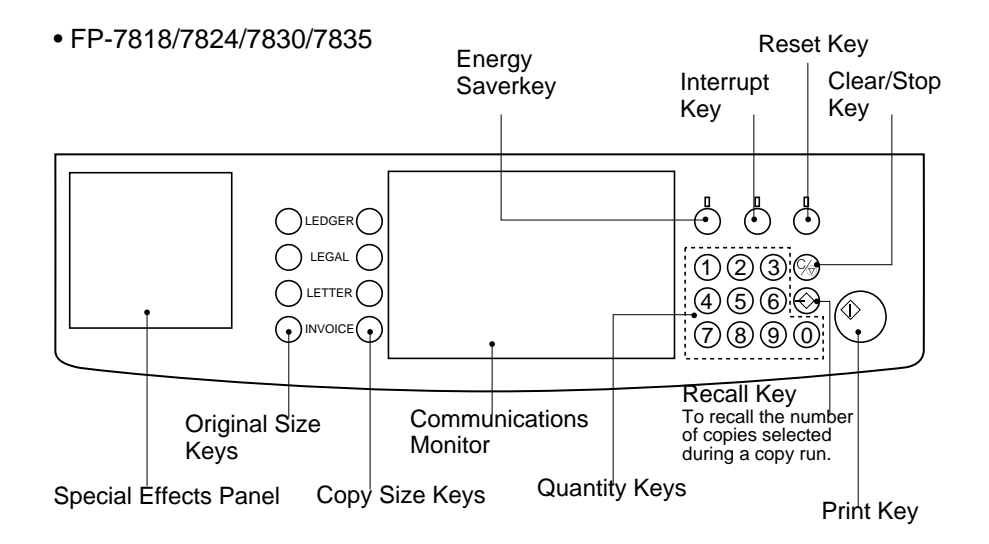

• FP-7845/7850

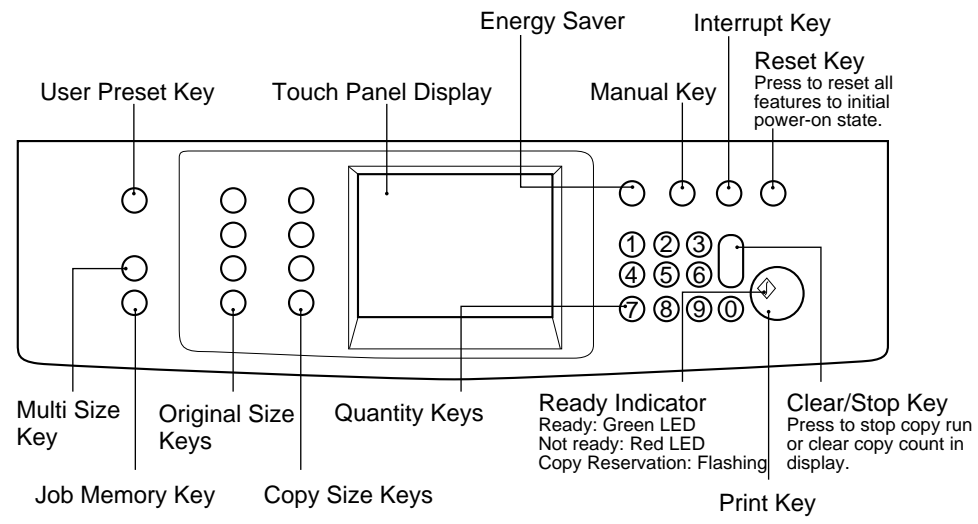

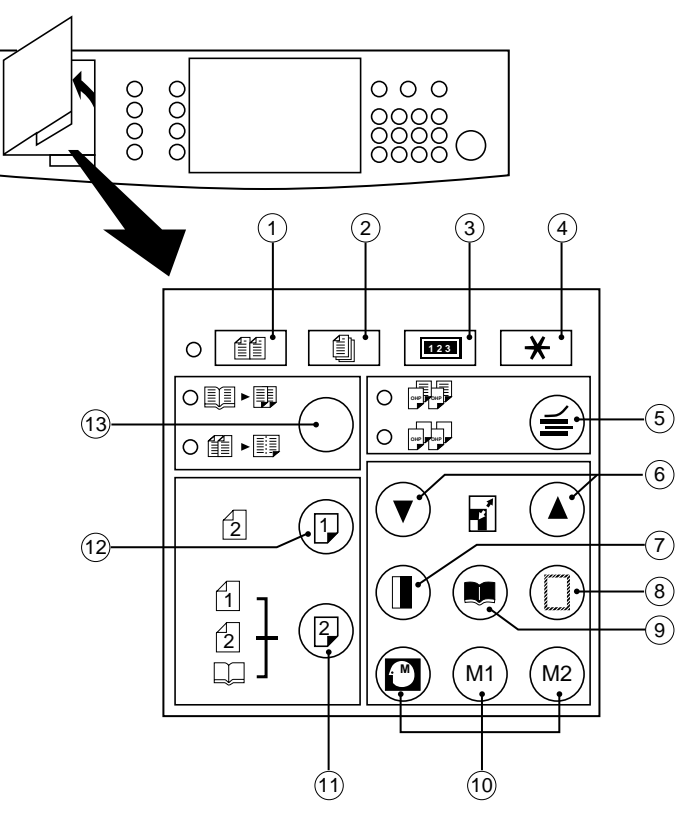

### (1) Special Effects Panel (FP-7818/7824/7830/7835)

Introduction

| No.        | Keys                                                                            |
|------------|---------------------------------------------------------------------------------|
| 1          | Multi-Size Feeding<br>(Except FP-7818/7824)<br>• Using i-ADF                    |
| 2          | Original Count<br>(Except FP-7818/7824)<br>• Using i-ADF and ADU 2 in 1<br>mode |
| 3          | Access                                                                          |
| 4          | User Preset                                                                     |
| 5          | OHP interleaving mode                                                           |
| 6          | Zoom                                                                            |
| $\bigcirc$ | Margin Shift Mode                                                               |

| No. | Keys                                                                |
|-----|---------------------------------------------------------------------|
| 8   | Edge Mode                                                           |
| 9   | Book Mode                                                           |
| 10  | Memory In/Job programs                                              |
| 1   | Duplexing mode selection<br>(Except FP-7818/7824)<br>• Using ADU    |
| 12  | 2:1 Copy (Except FP-7818/7824)<br>• Using i-ADF                     |
| 13  | 2-Page copy/2 in 1 mode selection<br>(2 in 1 : Except FP-7818/7824) |

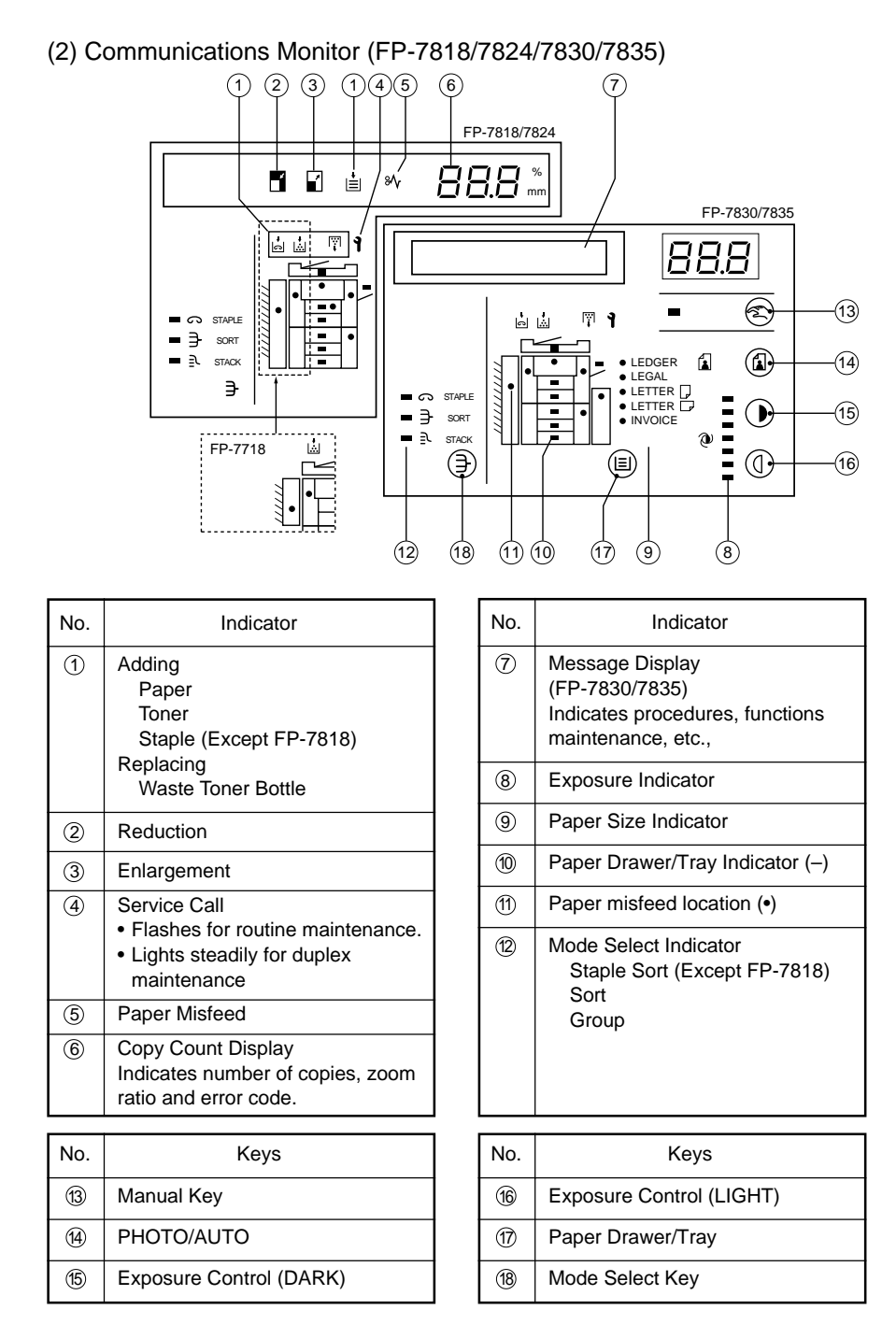

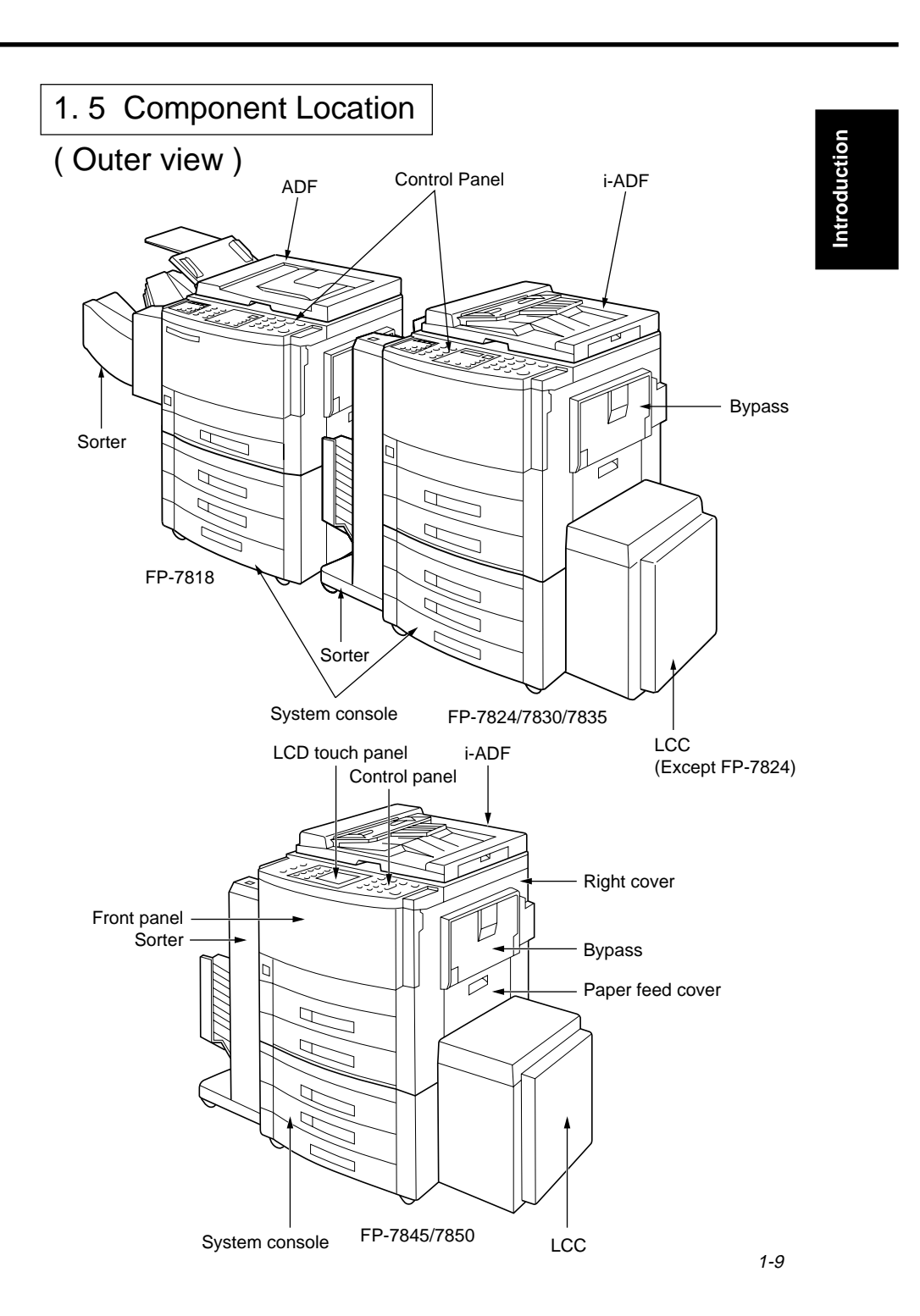

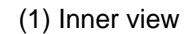

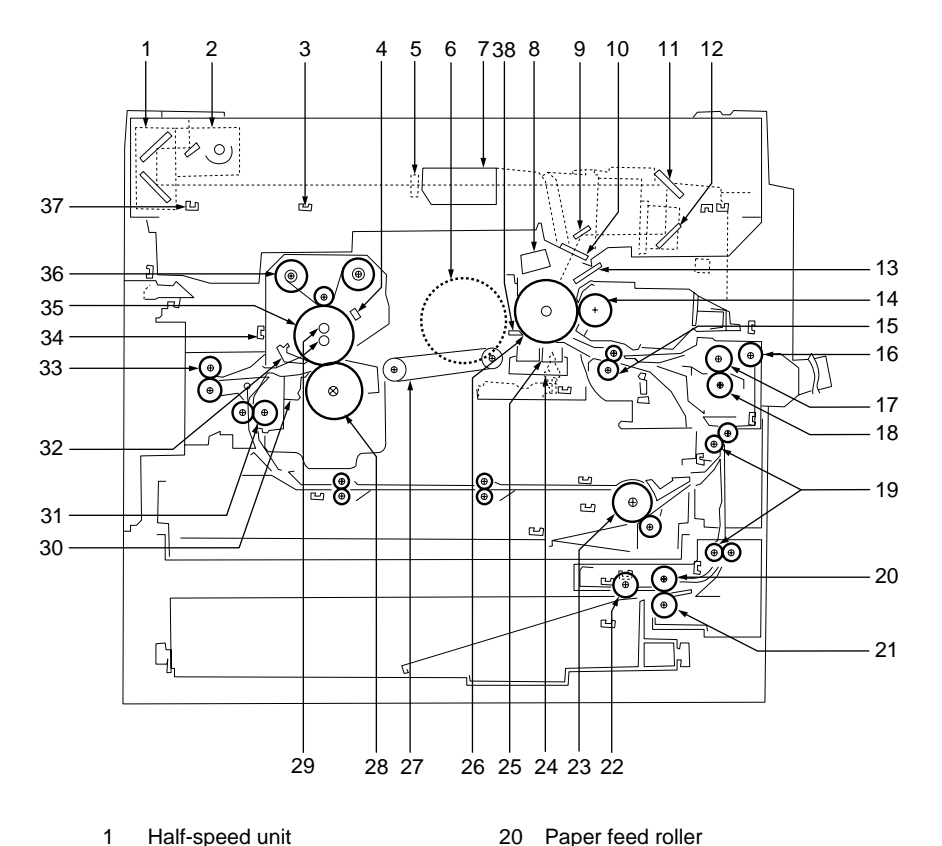

- Half-speed unit 1
- 2 Full-speed unit
- Lens Position sensor 3
- 4 Thermistor
- 5 AE Sensor
- 6 Main motor
- 7 Lens unit
- Charge corona 8
- 9 No.6 mirror
- 10 Slit glass
- 11 No.4 mirror
- No.5 mirror 12
- 13 LED array
- Magnetic roller 14
- 15 Registration roller
- Bypass pick-up roller
- 16 17
- Bypass paper feed roller Bypass DFP roller
- 18
- 19 Middle roller

- DFP roller 21
- Pick-up roller 22
- ADU Paper feed roller 23
- 24 Corona cleaner
- 25 Transfer/Separation corona
- 26 Drum
- 27 Transfer belt
- 28 Pressure roller
- 29 Fuser lamps
- 30
- Fuser separation finger (lower)
- Reverse roller 31
- Fuser separation finger (upper) 32
- Paper exit roller 33
- 34 Paper exit sensor
- 35 Heat roller
- Cleaning Web roller 36
- 37 Full-speed unit home postion sensor
- 38 Drum separation finger

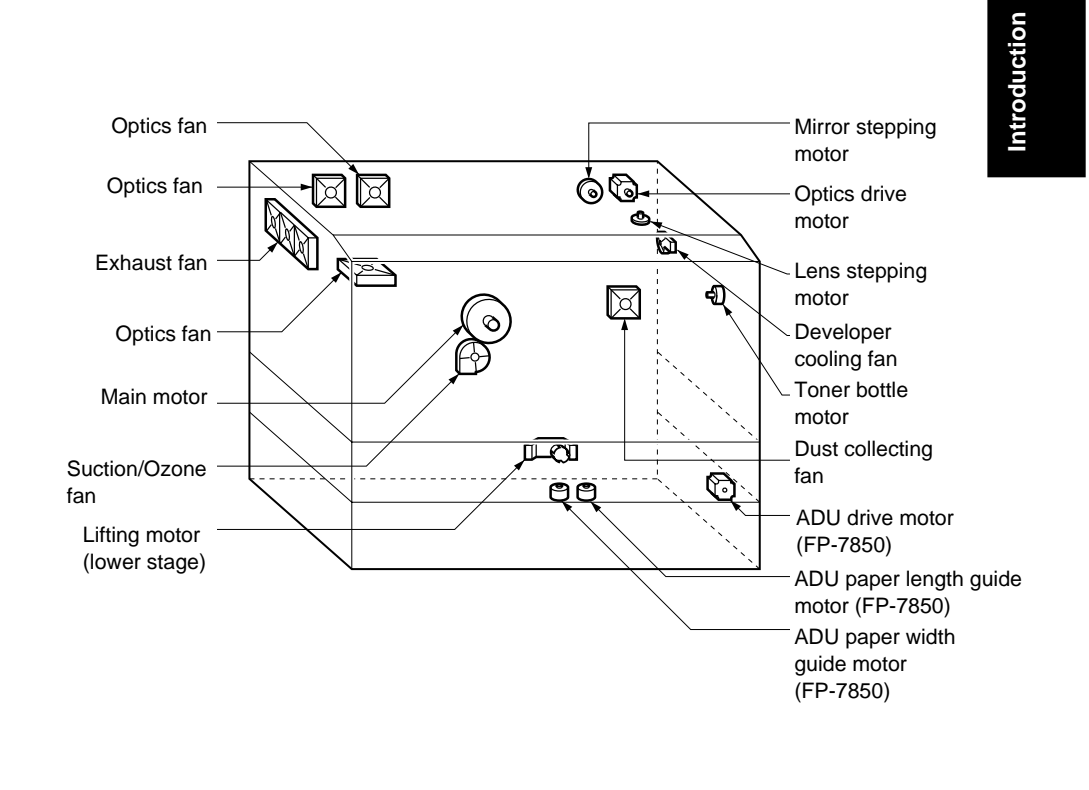

### (2) Fan/Motor Location

#### (3)Sensor Location

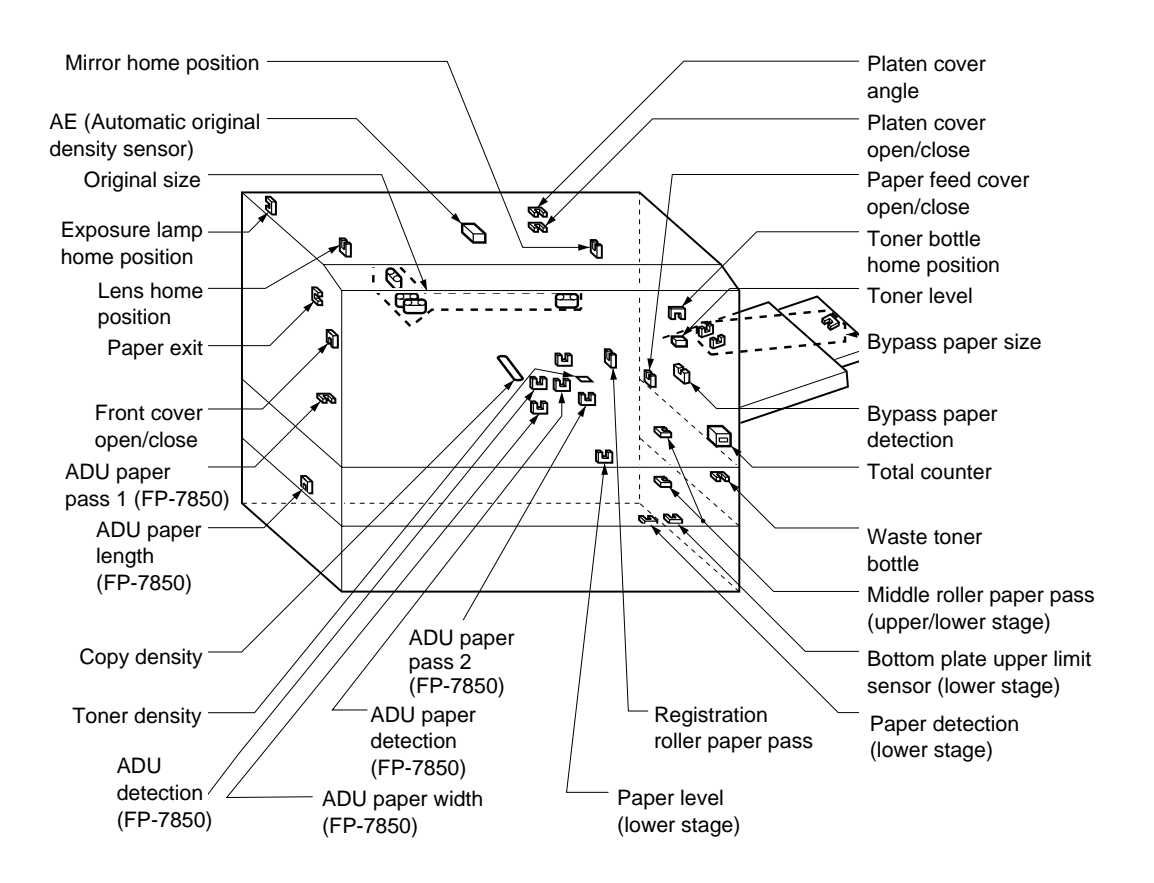

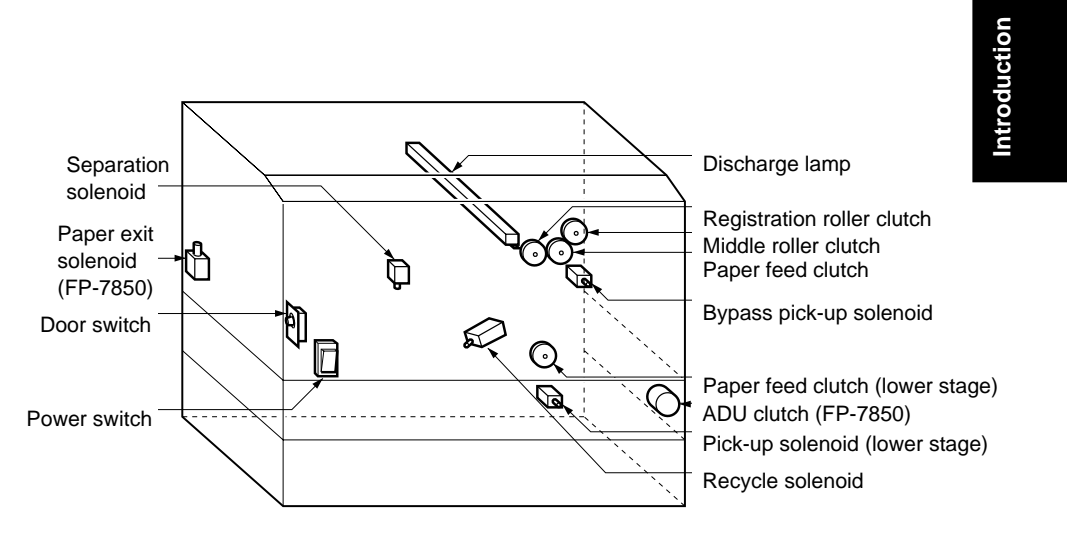

### (4) Solenoid/Clutch/Discharge lamp Location

#### (5) PCB Location

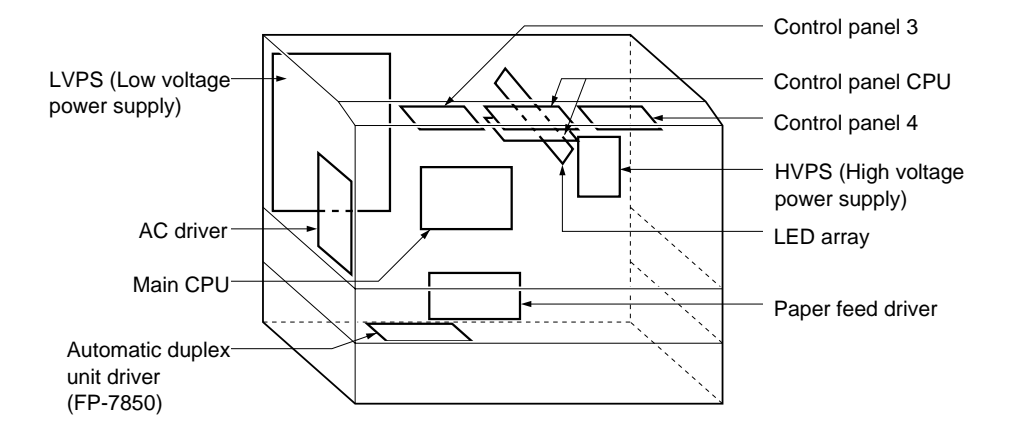

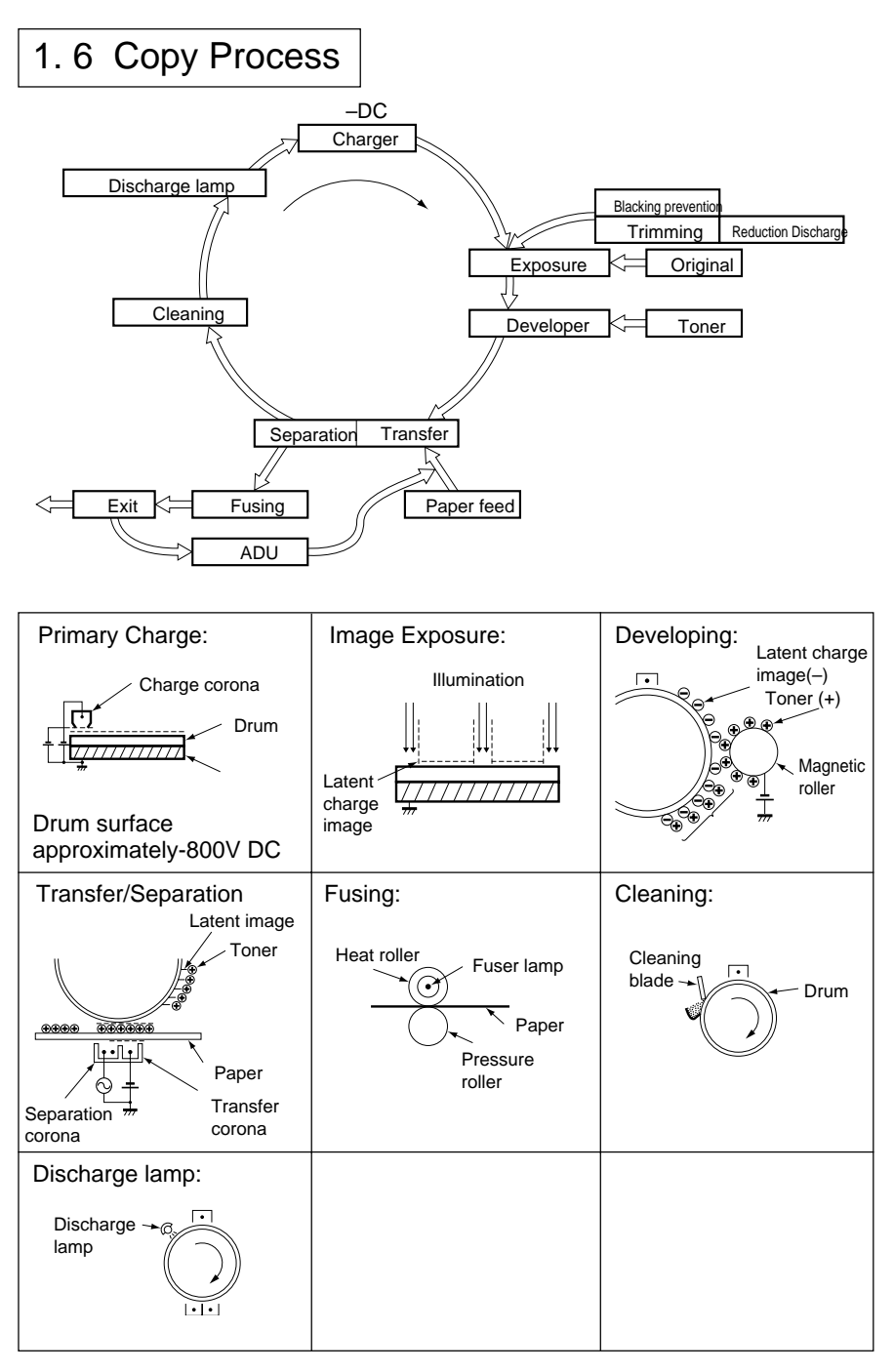

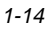

## 1.7 Precautions on Set Up

Copy machine performance and the copy quality is subject to and dependant on environmental conditions. To maintain good performance, quality, and safe operation, observe the following precautions:

- Introduction
- 1) For safe operation and to avoid trouble do not install the system under the following conditions:
  - · High temperature, high humidity, low temperature or low humidity
  - · The temperature or humidity varies suddenly
  - · Being exposed to direct sunlight
  - · Dusty space
  - · Badly ventilated location
  - Exposed to chemical gases (such as ammonia gas)
  - · Exposed to strong vibration
  - · Directly exposed to direct wind (ex. outlet of air conditioner)
- 2) The weight of machine is 220lb(100 kg) or more with options. It must be placed on a firm platform which is level.
- The maximum power consumption is 1.45 kW. Use an independent power supply of 120 V and 15 A (220-240V and 7A)or higher. (Do not use a extension cord.)
- Make sure the machine is properly grounded. (Do not ground to gas or water pipe.)
  - A ground terminal is provided on the back of the copier main body.
- 5) Install the machine with enough space around it.

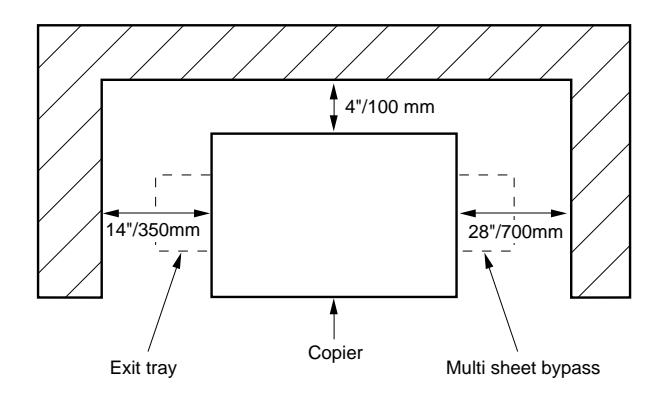

1-15

### 1.8 Precautions with Consumables

- (1) Photoreceptor drum
  - Do not touch the surface (with the hand or anything else).
  - Stand the drum with the drum gear up for storage.
  - Be careful not to smear with saliva, water, oil and so on.
  - Do not place a where the temperature is high.
  - Do not place it in strong light (such as direct sunshine or at window).
  - Do not expose it to chemical gas or vapor.
  - Do not store the developer unit with the photo receptor drum installed without covering it with clean paper.
- (2) Toner Developer
- 1) Do not mix different types of toner and developer.
  - The machines are designed to use exclusive toner and developer for specific models. Do not mix with toner and developer for other models.
- 2) Do not mix foreign materials.

Be careful not to include foreign materials in the toner and developer. If you spilled toner or developer on a table or floor when adding toner or developer in the developer unit, discard what was dropped. Such supplies may damage the drum as well as cause other trouble with the image.

3) Do not place into other containers.

Toner and developer must not be placed into other containers, because some containers may change the characteristics of the supply. Vinyl chloride potentially changes the characteristics of supplies because of migrating plasticizers.

- 4) Precautions on storage and transport
  - Toner and developer additives are sensitive to temperature (high temperature in particular) and humidity (high humidity in particular). Pay attention to the following items for storage and transport.
  - Store them in a dark and cool location (lower than 95 F/35 C) and out of direct sunshine.
  - Be careful not to expose them to rain or direct sunshine during transportation. When delivered by truck the temperature inside must be not higher than 104
     F/40 C. (Under the sun in summer, the inside temperature can typically be 140 F/60 deg.C or higher in a closed vehicle compartment.)

- Introduction
- There are normally no special problems with storage and transport in a cold climate but, store in a low humidity condition. Do not put supplies near heaters.
- 5) Safety and hygiene Toner has the property of easily being wind blown. Toner on skin does not cause any damage to health but, inhaling it is undesirable even if a powder is simply dust. Therefore, be careful not to inhale toner.
  - Handle the toner gently when changing cartridges, and developer when pouring in the developer unit. If you have breathed in a lot of toner by mistake, rinse out your mouth with water completely. Any toner on the skin should be washed off with soapy water.
  - Toner stuck on clothing must be removed in a dry condition (by a vacuum cleaner, brush, or beating,) and then washed with soapy water. Wiping off with benzine, alcohol, or thinner is not recommended because it may partially melt the components of toner even more, resulting in a harder stain and spot.
  - Toner spilled must be cleaned with a vacuum cleaner, and then wiped with a cloth dampened with a neutral detergent and wrung out.
  - If exposed to flames toner and developer will burn. Keep these supplies away from open flames.
  - Any wasted consumables (photo receptor, developer and toner) should be recycled.
  - Wear rubber gloves, eye protection and so on before handling any solvents such as IPA.

## Section II Control Functions

## 2.1 Image Control

## Qualitative Reasoning Based Adaptive Controller

Control Functions

- Even if the toner density is at it's standard level, the copy image may vary with time depending on the characteristics of drum and the environmental variations.
  To prevent this change, the copy density sensor which is installed under the developer unit controls the image to stablize the copy image.
- · Controlling the image

During initialization after turning on the power, the copy density sensor reads the white density, medium density (line pattern density patch) and black density developed on the drum surface. These three values are compared with the ideal gamma curve stored in the copiers memory.

The copier detects the amount offset from the standard gamma curve (such as "a little background" or "light image") and calculates the variables for copy density control in accordance with Qualitative Reasoning Based Adaptive Controller. In this way it finds the optimum compensation values to tighten the gamma curve for maintaining peak copy quality.

By means of this process, copy quality is stabilized by the various compensations enabled by Qualitative Reasoning Based Adaptive Controller adjustment in image production.

 The control of the gamma curve stabilizes copy quality by monitoring three points of copy quality (white density, medium density and black density) and has a direct effect on background, solid area density and good reproduction of fine lines regardless of environmental changes and variation with time and copy volume. • Qualitative Reasoning Based Adaptive Controller

Qualitative Reasoning Based Adaptive Controller is adaptive control on the basis of quantative reasoning theory. While successively reasoning and learning the change of process characteristics regardless of environmental changes and the variations with time and the number of copies on the copier, the system reads the patch marks and determines the best values of exposure and surface potential to establish the best gamma curve for optimum copy quality.

- Qualitative Reasoning Based Adaptive Controller is applied at the following intervals.
  a) During initialization after turning on the power.
  - b) After every 1,000 sheets following execution of Qualitative Reasoning Based Adaptive Controller

(But, every 200 sheets following the execution of F8-09 for the next 500 sheets)

- c) After turning on the power (up to 200 copies)
- d) After replacing the toner bottle (up to 200 copies)
- Copy density detecting sensor Two sensors for detection of copy density are used, one for white density, and line pattern density and one for detection of black density. (Temperature and humidity sensors are not used.)
- To correct for toner build up on the sensor, clean the sensor at the same time as the replacement of the drum. The system provides a measured amount of light and detects the reflected light. The resultant value is used for sensor compensation. This becomes the reference value.
- As the reference value of the white density changes, various components are adjusted according to characteristics of the gamma curve.

| Reference | F5-25: Qualitative Reasoning Based Adaptive Controller |
|-----------|--------------------------------------------------------|
|           | Operation ON/OFF                                       |
| F mode    | F6-80: Automatic compensation value (read only)        |
|           | F6-81: Automatic compensation value (read only)        |
|           | F6-82: Automatic compensation value (read only)        |
|           | F6-28: White density reference value                   |
|           | (set by Qualitative Reasoning Based Adaptive           |
|           | Controller)                                            |
|           | F6-29: Black density reference value                   |
|           | (set by Qualitative Reasoning Based Adaptive           |
|           | Controller)                                            |
|           |                                                        |

## 2. 2 Toner Density Control

To keep toner density(toner carrier ratio) in the developer unit constant, the TDC sensor (toner density sensor) which is installed under the developer unit detects the amount of carrier in the developer unit to control the toner density.

#### <Fundamentals>

The change in magnetic flux density in accordance with the amount of carrier (magnetic power) in the developer (mixture of toner and carrier) is detected by the TDC sensor and is converted to a voltage to control the toner density.

Control Functions

#### <Change of toner density and change of TDC sensor output voltage>

| Amount of carrier passing TDC sensor | Toner density condition | Sensor output voltage |
|--------------------------------------|-------------------------|-----------------------|
| Less                                 | High                    | Lower than normal     |
| Much                                 | Low                     | Higher than normal    |

#### <Control>

The following controls are necessary for normal control of toner density

- Automatic adjustment of TDC sensor gain (during execution of F8-C09) (to attain the standard reference level).
- 2) Maintain the standard level by control of toner density during use.

#### <Explanation of the control system>

1) Automatic adjustment of TDC sensor gain

Automatically adjust the reference through the TDC sensor by executing service mode F8-09.

The operation flow is as shown below.

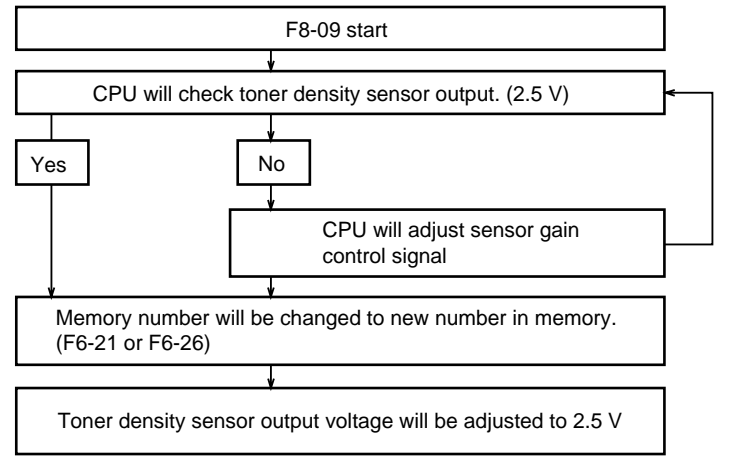

2) Maintain standard toner density

While checking the output voltage of the TDC sensor for every copy, control the timing of toner supply to the developer unit so that the output voltage is 2.5V at all times to keep the toner density constant.

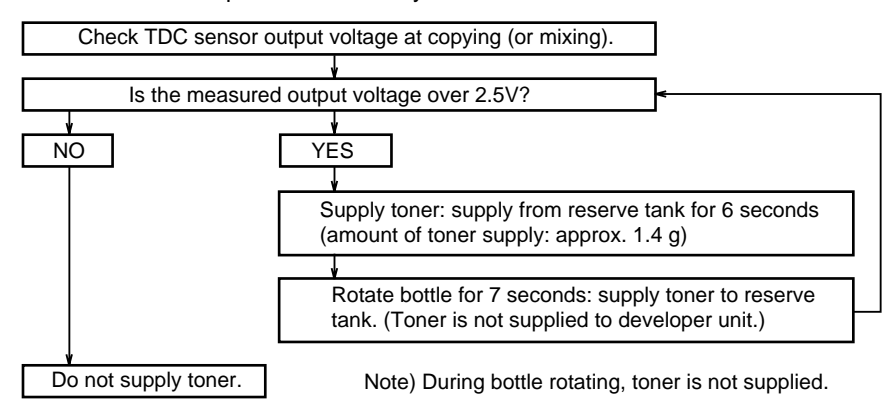

(Reference 1) Toner supply route

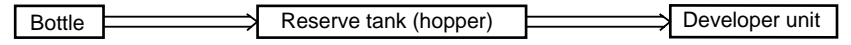

(Reference 2) Forced toner supply

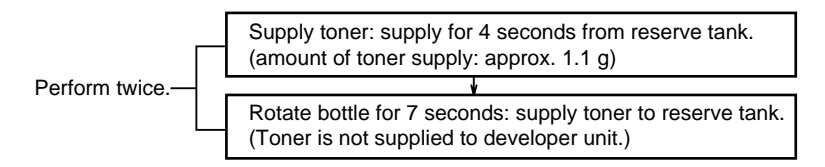

Note: Bottle rotation means toner is being added to the reserve tank, not the developer unit. This is not a final confirmation for proper TDC adjustment.

## 2. 3 Trouble Avoidance Mechanism

When some malfunction happens, this mechanism allows regular copy operation without error conditions (service man call) (providing the malfunction does not affect the basic copying operation and the appropriate function is not selected). <Indication>

|              | Appropriate function selecte                                                                 | ed                   | Appropriate function not selected |
|--------------|----------------------------------------------------------------------------------------------|----------------------|-----------------------------------|
| User mode    | The selected function is unavailable,<br>repair is necessary,<br>select others.<br>"(EX-XX)" |                      | Normal indication of copying      |
| Service mode | EX-XX<br>(Error code)                                                                        | XXXXXX<br>(Electroni | c counter value at malfunction)   |

Control Functions

Note: Only 30 records can be stored. Earliest records are replaced by new ones as space is required.

|  | <self< th=""><th>-reco</th><th>very</th><th>item&gt;</th></self<> | -reco | very | item> |
|--|-------------------------------------------------------------------|-------|------|-------|
|--|-------------------------------------------------------------------|-------|------|-------|

|             | Item                                                                                                    | Error code                                                           |
|-------------|----------------------------------------------------------------------------------------------------|----------------------------------------------------------------------|
| Copier      | Copier paper feed ( upper )<br>Copier Paper feed ( lower )<br>System stand paper feed ( upper )<br>System stand paper feed ( middle )<br>System stand paper feed ( lower )<br>System stand paper feed timing<br>LCC Lift up<br>LCC Lift down | E2-01<br>E2-02<br>E2-03<br>E2-04<br>E2-05<br>E2-10<br>E2-06<br>E2-07 |
|             | Duplex unit ( length )                                                                                                    | E6-03                                                                |
|             | duplex unit ( sensor )                                                                                                    | E6-05                                                                |
| Accessories | Stapler<br>Sorter<br>ADF ( motor )<br>ADF ( sensor )                                                                                                    | E7-06<br>E7-07<br>E7-10<br>E7-11                                     |

## 2.4 Toner Recycling System

To maximize the number of copies which can be produced for each bottle, toner cleaned off of the drum needs to be returned to the developer for re-use. Under normal circumstances, the copy process can damage some toner. In addition, other undesireable materials may be cleared from the drum surface and mixed with re-useable toner (such as paper dust, etc.).

Toner Recycling System allows us to maximize toner yield, while avoiding the potential side effects of recycling used toner.

Control Functions

<Process>

There are two methods of handling the mixture of materials found in the cleaning unit following the drum cleaning.

This handling is normally in the "Recycle" mode, but on a regular basis is switched to the "Refresh" mode. During the "Refresh" mode, the undesireable particles are removed from the developer unit, and forwarded to the waste toner bottle to be discarded.

<Control>

Every programmed copies (500/1000/1500/2000 as set by F5-65), Toner Recycling System directs the recycle solenoid to switch from Recycle to Refresh Mode for the next 100 copies. During the refresh cycle, the cleaning unit is emptied into the waste toner bottle, there by removing all undesireable particles from the system. This process is completed unnoticed by the end user during regular operation.

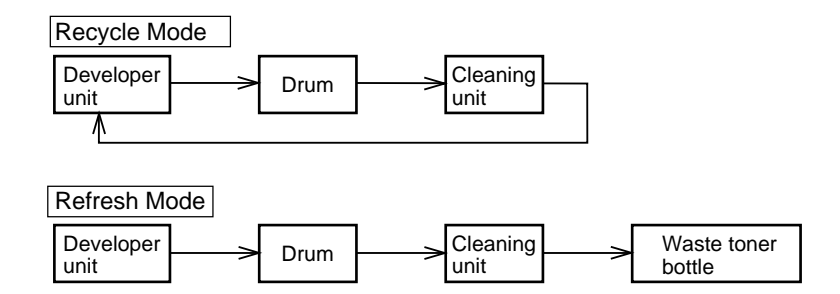

Note: Toner Recycling System also monitors TDC. If the ratio becomes too high, the system will initiate the Refresh Mode automatically.

## 2. 5 Re-try Control for Paper Misfeed

- Copy paper should pass the paper feed sensor within a specific time after the paper feed clutch turns on. To reduce paper misfeeds due to a slipping paper feed roller, the paper feed clutch turns on again (re-try operation).
- When the paper does not reach the paper feed sensor within a specific time after two re-try operations, "jam" is indicated.

The re-try control for misfeeds is executed for each paper feed unit.

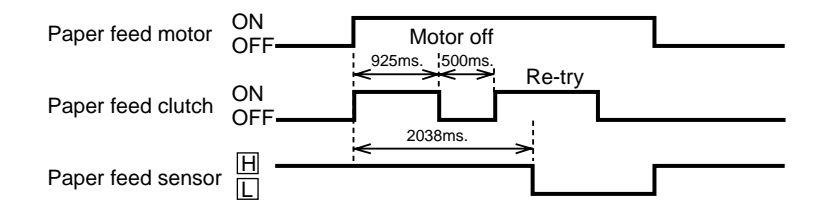

# Section III Sub Assemblies

## 3.1 Main Drive

The driving mechanism of this machine is as follows.

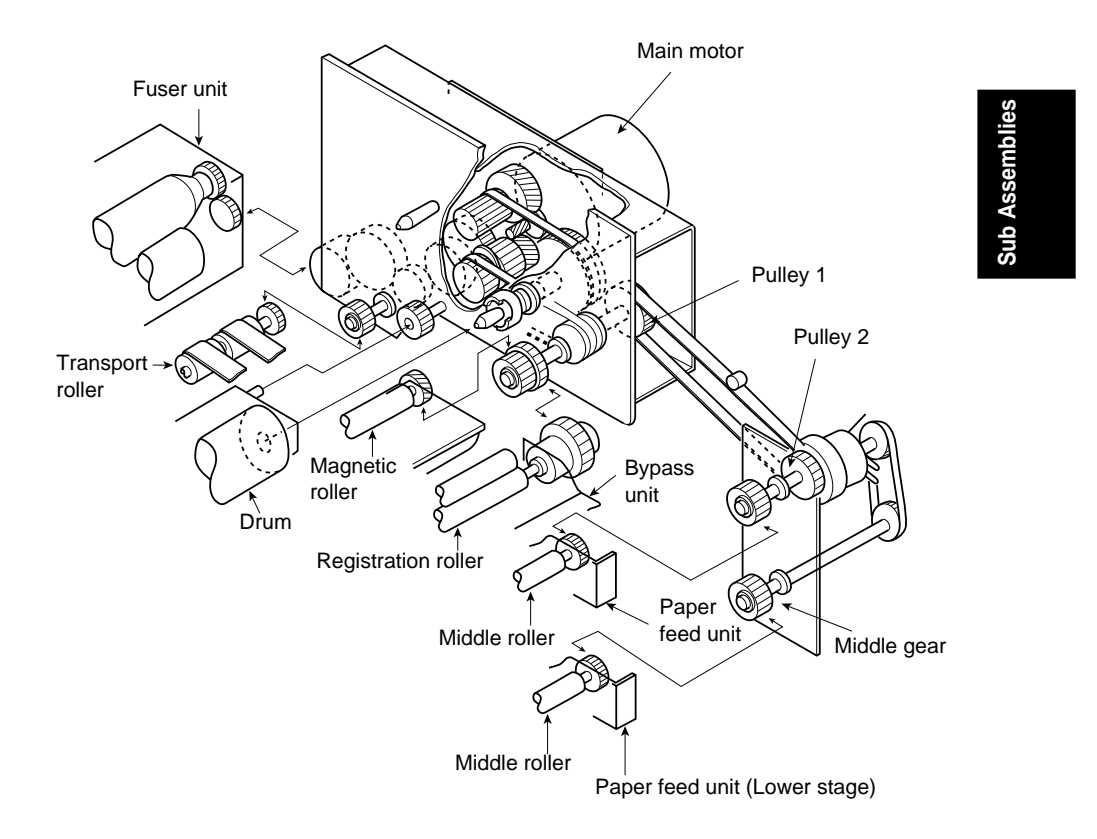

| Name of motor | Driving method | Driving unit                                                                        |
|---------------|----------------|-------------------------------------------------------------------------------------|
| Main motor    | DC24V driving  | Rotation of photo receptor drum                                                     |
|               |                | Developer unit, paper feed unit, paper transport, fuser unit and paper<br>exit unit |

- (1) Detecting sheet bypass paper size
  - The paper size for the sheet bypass is detected by a matrix of sheet bypass paper size sensors which are installed on the sheet bypass tray.
  - When setting the paper in the sheet bypass tray and adjusting the paper guide, the matrix is as follows.

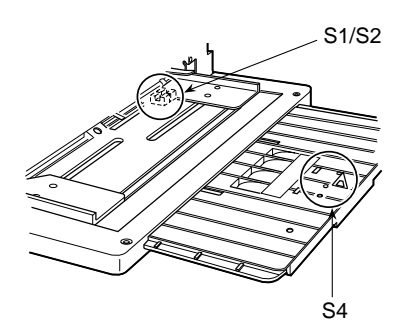

|              | Paper siz | e detecting | g sensor |
|--------------|-----------|-------------|----------|
|              | S1        | S2          | S4       |
| Ledger/A3    | ON        | OFF         | ON       |
| Legal/B4     | ON        | ON          | ON       |
| Letter/A4    | ON        | OFF         | OFF      |
| Letter-R/A4R | OFF       | ON          | OFF      |
| Invoice/A5   | OFF       | OFF         | OFF      |

#### (2) Developing

- The developer mixing unit contains developer which is a mixture of fine powder (non-magnetic toner) and fine ferrite carrier.
- The developer is mixed by the transport screw and the mixing mill. The toner becomes charged (+) and the carrier becomes charged (-). The developer is magnetically stuck on the aluminum sleeve of the magnet roller, and the magnetic brush is formed.

The developer is transfered counterclockwise in the rotating direction of the sleeve.

The height of magnetic brush is controlled by the gap between the doctor blade and the sleeve surface.

- The drum with an electrostatic latent image (negative charge) is rotating clockwise and makes contact with the magnetic brush.
- The sleeve is charged opposite of the drum and an electric field is formed. The positive toner is stuck on the electrostatic latent image on the drum.
- The sleeve has applied ( ) bias voltage, which prevents the drum from covering with toner. The distance between the drum and the sleeve is controlled with the spacer rings.

| Amount of developer     | Approx. 650 g    |
|-------------------------|------------------|
| Initial toner density   | 4.0 %            |
| DSD                     | 0.8 mm           |
| BSD                     | 0.61 mm          |
| Developing bias voltage | -250 V reference |

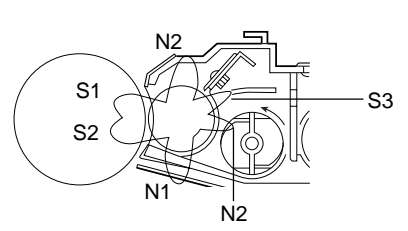

Reference:

- The twin field magnet roller presents enhanced developing performance by a wider developing area which results from two pole peaks (S1 and S2 pole) facing the drum surface.
- N2 through S3: Attract the developer to the sleeve from the mixing mill.
- S3 pole: Raise the head of developer and control the head height with the doctor blade.
- N2 through S1: Transfer the developer to the developing position.
- N1 through N2: Separate the developer from the sleeve.
## (3) Supplying toner

The Toner Hopper Unit supplies toner to the Developer Mixing Unit via the Reserve Tank, so toner addition is done in two stages, by turning the Toner Hopper Motor in either direction:

Forward Direction:

The bottle turns (via a spring clutch) to supply toner from the Toner Bottle to the Reserve Tank. This direction is controlled by the Toner Volume Sensor. Reverse Direction:

The Toner Supply Roller turns (via a spring clutch) to supply toner from the Reserve Tank to the Developer Mixing Unit. This direction is controlled by the TDC Sensor.

| TDC sensor output          | Toner empty | Hopper           | Toner  | Toner supply | Add toner                      |
|----------------------------|-------------|------------------|--------|--------------|--------------------------------|
|                            | sensor      | motor            | bottle | roller       |                                |
| High (Lower toner density) | Detect      | Reverse rotation | _      | Rotate       | Supply toner to developer unit |
| High                       | Non detect  | Forward rotation | Rotate | _            | Supply toner to sub-hopper     |
| Low (Higher toner density) | Detect      | Stop             | _      | _            | _                              |
| Low                        | Not detect  | Stop             | —      | _            | —                              |

- A toner supply by the toner supply roller (approx. 16 seconds) can supply 1.4 g of toner of to the hopper.
- Separating the developer mixing unit from the toner supply unit of toner hopper, the toner supply shutter is closed to prevent toner drop.

- (4) Toner level detection
  - When the toner level sensor in the toner hopper detects no toner remaining, and does not detect toner after continuously turning the toner bottle "Add toner" is displayed. The copier is disabled.

The machine can be used after the user's key input. After lighting the no toner indication, the machine stops after 300 copies.

The "Add toner" indication is cleared by replacing the toner bottle.

### Detecting the toner bottle position

- Insert the toner bottle in the hopper and turn to the specified position. Accordingly, the toner bottle shutter opens and is able to add toner to the hopper.
- The bottle home position sensor which is mounted in the toner hopper detects the position of the toner bottle and the toner bottle stops turning at the specified position.

#### (5) Temperature control

The heat roller is provided with two halogen lamps (main heater lamp and sub heater lamp). The main heater lamp turns ON during warming up and copying operation.

To control the maximum power consumption, the sub heater lamp turns ON during warming up and after release of pre-heat mode only in order to reduce the warming up time of fuser unit.

The temperature control in the copying operation and the standby is done by the main heater lamp.

- Sequence
- a) When turning ON the power, the main heater lamp and the sub heater lamp turns ON, which heats the heat roller.
- b) At a specified temperature, the main motor turns on and the heat roller and the pressure roller rotate. After all copy quality standards are set, the main motor turns off. When the heat roller temperature reaches the specified value, the machine is ready.
- c) Afterwards, the thermister detects the temperature of heat roller. The heat roller keeps the temperature to the specified value by turning on/off the main heater lamp.

(Note)

- When the temperature of heat roller surface does not reach the specified value in the specified time from power ON, the error E4-01 is indicated.
- If when the power is turn ON in an absolutely frozen condition of fuser roller (a very cold morning) or copies are continuously made, the operation of main heater lamp is inadequate. In this case, the number of copies per min. will be reduced (no change for process rate)to increase fusing time.

When the temperature of the heat roller surface rises enough, the machine speed will return to the regular number of copies per min.

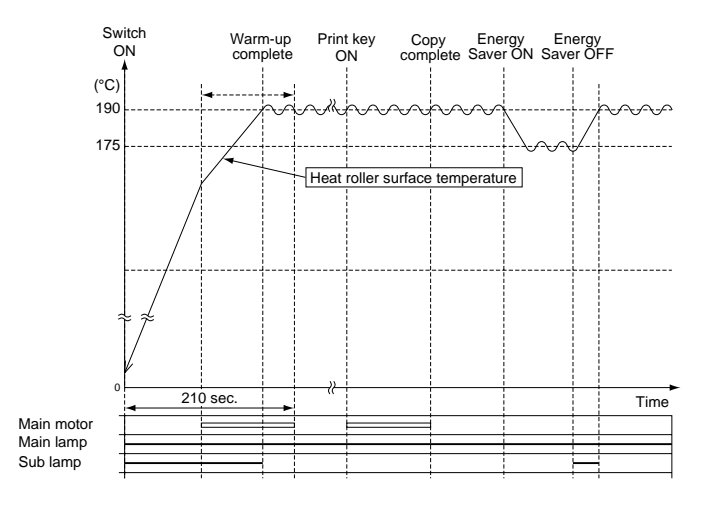

(6) Automatic detection of original paper size

- Opening the platen cover by approx. 30 degrees to insert the original, the platen cover angle sensor turns on and four original size detection sensors operate simultaneously.
- The original size detection sensors consists of light emission unit and light reception unit. The light from the light emission unit is thrown on the original and the reflected light is received by the light reception unit to check the existence of the original.
- The original size is read again by turning on the platen open/close detecting sensor when closing the platen cover.
- The automatic original size detecting operation is released when pressing "original size selector" key in the control panel, setting the original in ADF or selecting "0" for F5-52.

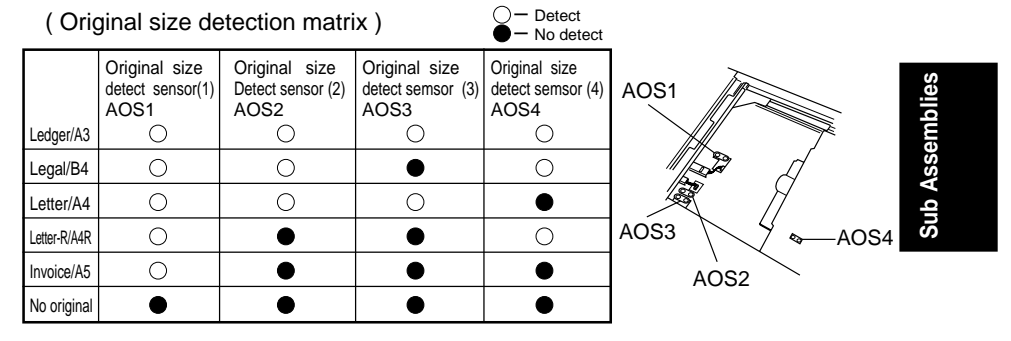

(7) Adjusting quantity of light of AE sensor

- In pre-scan, the output of the AE sensor must be at a proper level. Therefore, when operating image density control (Quantam<sup>™</sup> Technology), the exposure lamp voltage is adjusted to be approx. 2.7V of AE sensor output when reading the standard density mark, and the system memorizes the compensation value at that time.
- In pre-scan automatic exposure mode, the original reflects the light of the exposure lamp voltage adding the above compensation value, and the original density is read by the AE sensor. The result corrects the exposure before copying.

Reference: Service mode for adjustment (for details refer to the "Field Service Manual") F6-01: Compensation of vertical copy ratio (compensating scanning speed of

optics unit)

- F6-02: Compensation of full size focus
- F6-03: Compensation of horizontal copy ratio (compensating lens position)
- F6-05: Compensation of paper registration position (Compensating timing roller
  - clutch turning on timing)
- F6-11: Compensation of quantity of exposure light for full size
- F6-12: Compensation of quantity of exposure light for photo mode
- F6-16: Compensation of quantity of light for AE sensor

# Section IV Preventive Maintenance

The periodic maintenance service is performed by machine cleaning and parts replacements.

It is essential to perform these service activities properly for customer satisfacation. The purpose of this service is to maintain the machine performance and the copy quality.

## 4.1 Precautions for Periodic Maintenance Service

- You should get the customer's agreement for when and where the maintenance service is performed.
- You should completely explain the philosophy maintenance service is not to repair problems, but to avoid them.
- You should prepare the necessary replacement parts and tools for cleaning beforehand.
- After finishing the maintenance service, you should discard the waste parts and papers, and clean the surrounding area.
- Let the customer know when you are finished.
- Before removing the equipment, pull out the plug.
- Before using solvents such as IPA (isopropyl alcohol), put on rubber gloves and eye protection.
- (1) Timing
  - Perform the periodic maintenance service in accordance with the chart of periodic maintenance areas.
- (2) Cleaning of roller
  - Rollers should be cleaned with water and cloth.
  - Use IPA (isopropyl alcohol) if they are very dirty.
- (3) Precautions for disassembly and adjustment
  - Before disassembling the machine, disconnect the power plug.
  - After taking apart, do not operate the machine.
     When operating the machine with the cover removed, be careful so that clothes are not caught by moving components.
  - When electricity is applied, the connectors on any P.C.B. must not be connected or disconnected.
  - Using a vacuum cleaner for the cleaning of the TDC sensor could cause electrostatic damage, therefore, use blower brush and cotton swab for the cleaning of these parts. And, before cleaning any units, remove the sensors beforehand.
  - For the drum, comply with the precautions shown in 1.8 "Precautions with consumables".
  - Make sure to use the correct screw sizes.
  - Use toothed lock washer for the installation of ground wires to secure electrical continuity.
  - Reassemble parts in the reverse sequence of the disassembling unless otherwise noted.
  - Replace blown fuses with the specified rated ones.
  - Do not let the lithium battery on P.C.B short-circuit.

# 4.2 Maintenance chart

## 1) Replacement

Maintenance cycle

FP-7818/7824 : per 80,000 copies

FP-7830/7835/7845/7850: per 240,000 copies

| Item      | Service                                                  | Part number | Q'ty per | Mainte | enance   | cycle (x | (1000)  |         |
|-----------|----------------------------------------------------------|-------------|----------|--------|----------|----------|---------|---------|
|           |                                                          |             | unit     | 80/120 | 160/240  | 240/360  | 320/480 | 400/600 |
| Paper     | Paper feed roller                                        | FFPMA05411  | 2        | Х      |          |          |         |         |
| feed      | DFP Roller                                               | FFPMA05411  | 2        | Х      |          |          |         |         |
| unit      | Pick-up roller                                           | FFPMA0542   | 2        | Х      |          |          |         |         |
|           | Cleaning sheet                                           | FFPHK0951   | 2        |        |          |          |         | х       |
|           | (Except FP-7818/7824)                                    |             |          |        |          |          |         |         |
|           | Registration roller                                      | FFPMA0539   | 1        | Rep    | place at | 1,080,0  | 000 cop | oies    |
|           | Registration roller bearing                              | FFPMQ0559   | 2        | Rep    | place at | 1,080,0  | 000 cop | oies    |
|           | Middle roller                                            | FFPMA05451  | 1        | Rep    | place at | 1,200,0  | 000 cop | oies    |
|           | Torque limiter (Bypass)                                  | FFPXQ24H00  | 1        | Rep    | place at | 1,200,0  | 000 cop | oies    |
|           | Torque limiter (Copier)                                  | FFPXQ04H00  | 1        | Rep    | place at | 1,200,0  | 000 cop | oies    |
| Developer | Cleaning blade                                           | FFPHK0942   | 1        | Х      |          |          |         |         |
| unit      | Wire                                                     | FFPXL05H00  | 1        | Х      |          |          |         |         |
|           | Developer (FP-7818/7824)                                 | FQ-ZK10     | 1        | Х      |          |          |         |         |
|           | Developer<br>(FP-7830/7835/7845/7850)                    | FQ-ZK20     | 1        | х      |          |          |         |         |
|           | Drum (FP-7818/7824)                                      | FQ-HK10     | 1        | Х      |          |          |         |         |
|           | Drum<br>(FP-7830/7835/7845/7850)                         | FQ-HK20     | 1        | х      |          |          |         |         |
|           | Side seal (Front)                                        | FFPXG51H00  | 1        | Х      |          |          |         |         |
|           | Side seal (Rear)                                         | FFPXG50H00  | 1        | Х      |          |          |         |         |
|           | Spacer ring (Front)<br>(FP-7818/7824)                    | FFPHQ0057   | 1        | х      |          |          |         |         |
|           | Spacer ring (Front)<br>(FP-7830/7835/7845/7850)          | FFPHQ0061   | 1        | х      |          |          |         |         |
|           | Spacer ring (Rear)<br>(FP-7818/7824)                     | FFPHQ0058   | 1        | х      |          |          |         |         |
|           | Spacer ring (Rear)<br>(FP-7830/7835/7845/7850)           | FFPHQ0062   | 1        | х      |          |          |         |         |
|           | Waste toner bottle<br>(FP-7818/7824)                     | FFPQA0164   | 1        | Rep    | blace at | 10,000   | copies  |         |
|           | Waste toner bottle<br>(FP-7830/7835/7845/7850)           | FFPQA0165   | 1        | х      |          |          |         |         |
|           | Toner dispersion cover                                   | FFPXG08H00  | 1        |        |          |          |         | Х       |
|           | Magnetic roller stopper (Front)<br>(Except FP-7818/7824) | FFPXG06H00  | 1        |        |          |          |         | x       |
|           | Magnetic roller stopper (Rear)<br>(Except FP-7818/7824)  | FFPXG07H00  | 1        |        |          |          |         | x       |
|           | Drum separation finger                                   | FFPLK0332   | 1        |        |          | X        |         |         |
|           | Corona                                                   | FFPXG60H00  | 1        |        |          | х        |         |         |

| Item   | Service                                               | Part number | Q'ty per | Mainte | enance   | cycle (x | (1000        |         |
|--------|-------------------------------------------------------|-------------|----------|--------|----------|----------|--------------|---------|
|        |                                                       |             | unit     | 80/120 | 160/240  | 240/360  | 320/480      | 400/600 |
| Fuser  | Separation finger (Upper)                             | FFPLK0331   | 5        |        |          |          | Х            |         |
| unit   | Separation finger (Lower)                             | FFPLK0231   | 4        | X      |          |          |              |         |
|        | Thermister                                            | FFPBL0015   | 1        |        | х        |          |              |         |
|        | Fuser lamp (850W)                                     | H12V085WN2A | 1        |        | Х        |          |              |         |
|        | Cleaning web<br>(FP-7818/7824)                        | FFPKM0316   | 1        | x      |          |          |              |         |
|        | Cleaning web<br>(FP-7830/7835/7845/7850)              | FFPKM01343  | 1        | X      |          |          |              |         |
|        | Cleaning web pressure roller<br>(Except FP-7818/7824) | FFPMA0470   | 1        | Rep    | blace at | 1,200,0  | )00 cop<br>  | ies     |
|        | Heat roller (FP-7850)                                 | FFPMA0590   | 1        |        |          | X        |              |         |
|        | Heat roller (FP-7845)                                 | FFPMA0566   | 1        |        |          | x        |              |         |
|        | Heat roller (FP-7830/7835)                            | FFPMA0577   | 1        |        |          | X        |              |         |
|        | Heat roller (FP-7818/7824)                            | FFPMA0574   | 1        |        |          | x        |              |         |
|        | Heat roller bearing                                   | FFPMQ0572   | 2        |        |          |          |              | X       |
|        | Heat roller gear                                      | FFPMF1057   | 1        |        |          |          |              | x       |
|        | Fuser entry guide (lower)                             | FFPKF1308   | 1        | Rep    | blace at | ,200     | )<br>000 cop | ies     |
|        | Pressure roller<br>(FP-7818/7824)                     | FFPMA03582  | 1        |        |          |          |              | x       |
|        | Pressure roller<br>(FP-7830/7835)                     | FFPMA04181  | 1        |        |          |          |              | х       |
|        | Pressure roller<br>(FP-7845/7850)                     | FFPMA0565   | 1        |        |          |          |              | х       |
|        | Pressure roller bearing                               | FFPMQ0573   | 2        |        |          |          |              | x       |
|        | Heat-insulating bushing                               | FFPJF0034   | 2        |        |          | X        |              |         |
| Optics | Exposure lamp                                         | E08V025WN2A | 1        | Х      |          |          |              |         |
| unit   | Dust protection filter A                              | FFPJD00382  | 1        | X      |          |          |              |         |
|        | Dust protection filter B                              | FFPJD00421  | 1        | X      |          |          |              |         |
|        | Filter A                                              | FFPGB0022   | 1        | X      |          |          |              |         |
|        | Filter B                                              | FFPGB0023   | 1        | x      |          |          |              |         |
| Main   | Suction/Ozone filter                                  | FFPHJ0039   | 1        |        | Х        |          |              |         |
| body   | Ozone filter 1                                        | FFPHJ0038   | 1        |        | x        |          |              |         |
|        | Ozone filter 5<br>(FP-7830/7835/7845/7850)            | FFPHJ0042   | 1        |        | х        |          |              |         |
|        | Ozone filter 7<br>(FP-7818/7824)                      | FFPHJ00461  | 1        |        | х        |          |              |         |
|        | Dust protection filter                                | FFPHJ0049   | 1        | X      |          |          |              |         |
|        | Discharge lamp                                        | PQ24V10WMG2 | 1        |        | х        |          |              |         |
|        | Transfer/Separation corona                            | FFPVL01H01  | 1        |        |          | x        |              |         |
|        | Wire 1                                                | FFPXL04H00  | 1        | x      |          |          |              |         |
|        | Wire 2                                                | FFPXL05H00  | 1        | x      |          |          |              |         |
|        | Wire cleaner                                          | FFPXL01H00  | 1        | x      |          |          |              |         |
| ADU    | Paper feed roller                                     | FFPMA0558   | 1        | Х      |          |          |              |         |
|        | DFP roller                                            | FFPMA0559   | 1        | x      |          |          |              |         |
|        | F/R Mylar                                             | FFPXD07J00  | 1        | x      |          |          |              |         |
|        | Storage roller                                        | FFPMA0557   | 2        |        | x        |          |              |         |
|        | Paper feed pad                                        | FFPKP00821  | 1        | x      |          |          |              |         |

# 4.3 Cleaning Method

• Cleaning method for each PM service visit is shown below.

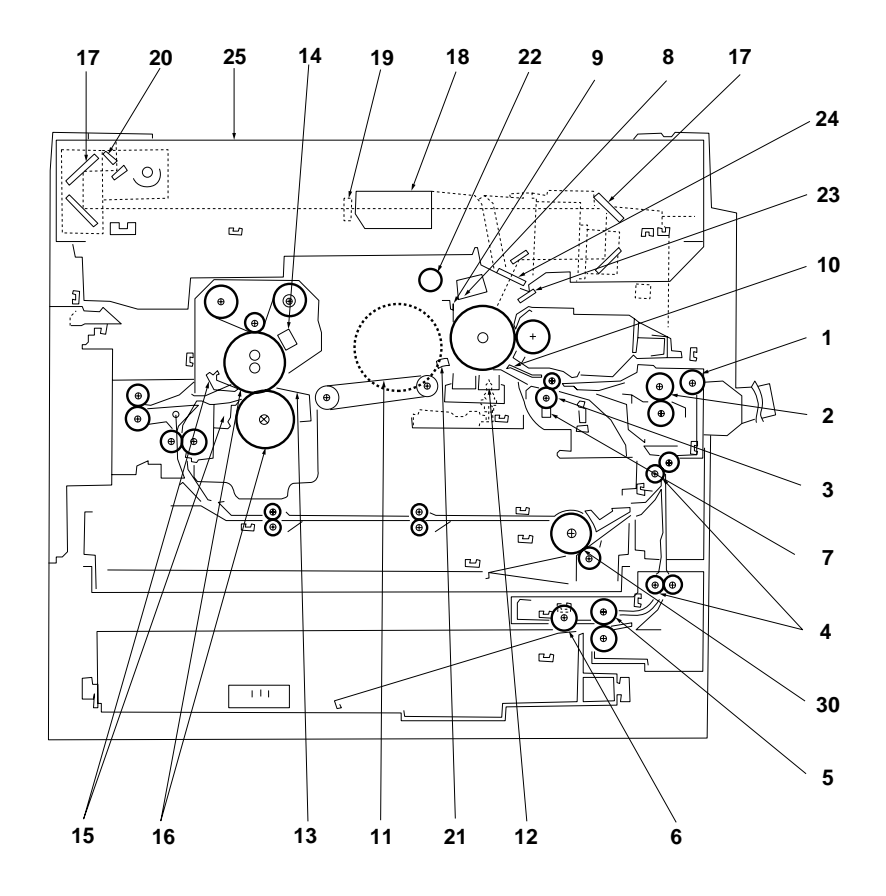

|                |    | Cleaning position                                              | Tool/solvent                                          | Work/precaution                                                                                                    |
|----------------|----|----------------------------------------------------------------|-------------------------------------------------------|----------------------------------------------------------------------------------------------------|
|                | 1  | Sheet bypass paper transfer roller                             | Cloth with<br>water / IPA                             | - Use IPA, if toner is stuck on the rollers. (As little as possible.)                                                                                                    |
| Pap            | 2  | Sheet bypass paper<br>feed roller                              |                                                       | - Do not use cleaning cotton.                                                                                                    |
| erf            | 3  | Timing roller                                                  |                                                       |                                                                                                    |
| eec            | 4  | Middle roller                                                  |                                                       |                                                                                                    |
| un             | 5  | Paper feed roller                                              |                                                       |                                                                                                    |
| ≓              | 6  | Paper transfer roller                                          |                                                       |                                                                                                    |
|                | 7  | Cleaning sheet                                                 | Brush / IPA                                           | - Remove paper dust by brush deleted.                                                                                                    |
|                | 8  | Corona wire                                                    | Cloth with                                            | - If not replaced at PM cycle, high                                                                                                    |
|                | 9  | Corona grid / Corona<br>case                                   | water                                                 | voltage leak may occur.<br>- Pay attention when replacing corona<br>wire (No sagging or kinking)<br>- Do not use cleaning cotton.                                                                                                    |
| Developer unit | 10 | Lower developer frame<br>Dust cover                            | Brush /<br>Vacuum<br>cleaner /<br>Cloth with<br>water | <ul> <li>Lift the developer unit (mag-roll side) up 45, and rotate mag-roller 4~5 times counterclockwise.</li> <li>Remove the toner dust on lower developer frame by brush or vacuum cleaner.</li> <li>Clean the lower developer frame by cloth with water.</li> </ul> |
|                | 11 | Transport belt                                                 | Cloth with                                            | -Clean by cloth with water.                                                                                                    |
| 12             |    | Transfer corona wire /<br>Corona case/<br>Transfer guide plate | water                                                 |                                                                                                    |
|                | 13 | Fuser guide plate                                              | Cloth                                                 |                                                                                                    |
|                | 14 | Fuser thermister                                               | Cloth                                                 |                                                                                                    |
| Fuser unit     | 15 | Fuser separation finger<br>(upper/lower)                       | Cloth                                                 | <ul> <li>Remove toner dust on separation<br/>finger.</li> <li>Don't damage separation finger<br/>edge.</li> </ul>                                                                                                    |
|                | 16 | Fuser heat roller / pressure roller                            | Cloth                                                 | - Use IPA, if the roller is very dirty.                                                                                                    |

(to be continued)

|                        |          | Cleaning position                 | Tool/solvent                                  | Work/precaution                                                                                                    |
|------------------------|----------|-----------------------------------|-----------------------------------------------|----------------------------------------------------------------------------------------------------|
| Opt                    | 17<br>18 | Mirror (No.1 ~ 6)<br>Lens         | Blower<br>brush /<br>Glass<br>cleaning        | <ul> <li>Clean with soft touch, otherwise,<br/>the mirror surface may get<br/>damaged</li> <li>Clean with soft paper and IPA as</li> </ul> |
| ics ur                 |          |                                   | IPA                                           | required.                                                                                                    |
| Ĭ                      | 19       | Original size detecting<br>sensor | Blower<br>brush Cloth                         | -Clean the dust on the sensor                                                                                                    |
|                        | 20       | Reflector                         | with water                                    |                                                                                                    |
|                        | 21       | Copy density sensor               | Cloth/Blower                                  |                                                                                                    |
|                        | 22       | Discharge lamp filter             | brush                                         |                                                                                                    |
|                        | 23       | LED array                         |                                               |                                                                                                    |
|                        | 24       | Slit glass                        | IPA                                           |                                                                                                    |
| Ma                     | 25       | Platen glass                      | IPA                                           |                                                                                                    |
| in b                   | 26       | Platen mat                        | Cloth                                         |                                                                                                    |
| ğ                      | 27       | Ozone filter                      | Vacuum                                        |                                                                                                    |
| $\left  \right\rangle$ | 28       | Dust collection filter            | cleaner                                       |                                                                                                    |
|                        | 29       | Outer cover                       | Cloth with<br>water /<br>Neutral<br>detergent |                                                                                                    |
| Duplex unit            | 30       | Paper feed roller                 | Cloth with<br>water / IPA                     | - Same as paper feed unit                                                                                                    |

# 4.4 Disassembly and Re-assembly

## PM parts replacement procedure

• The replacement procedure of PM parts is as shown below. The replacement cycle of PM parts is shown for the FP-7750/7742. (For other models, refer to the correct Service Manual.)

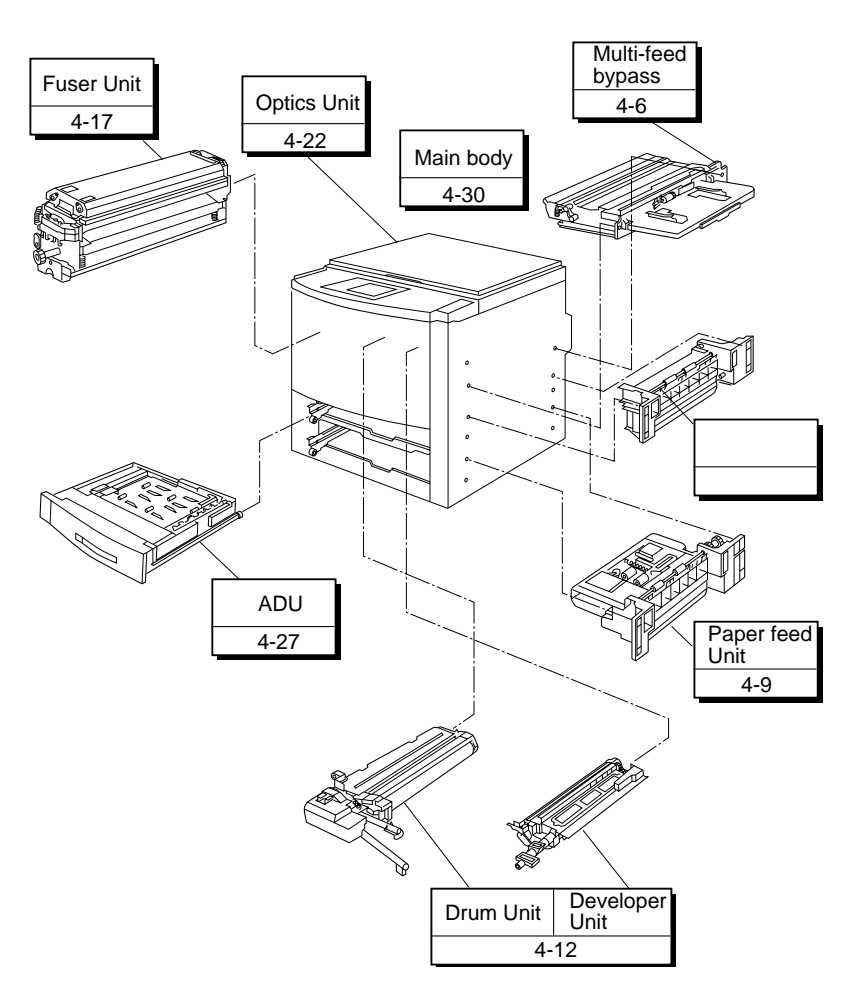

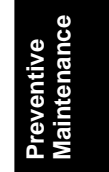

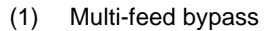

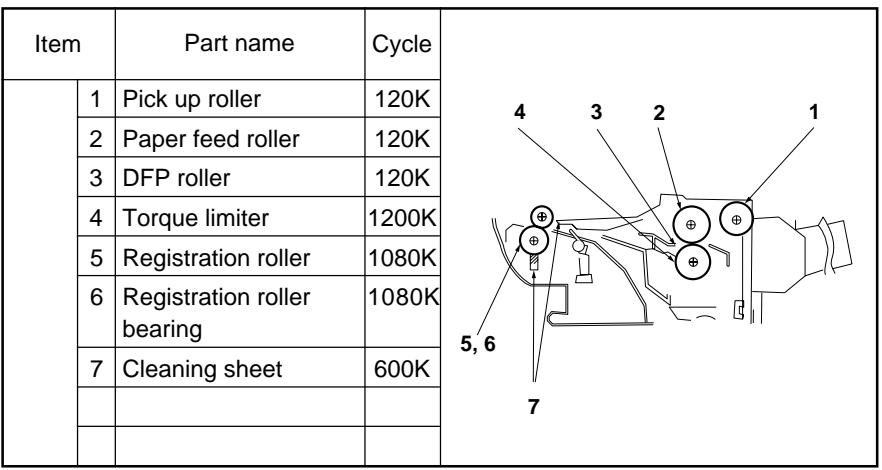

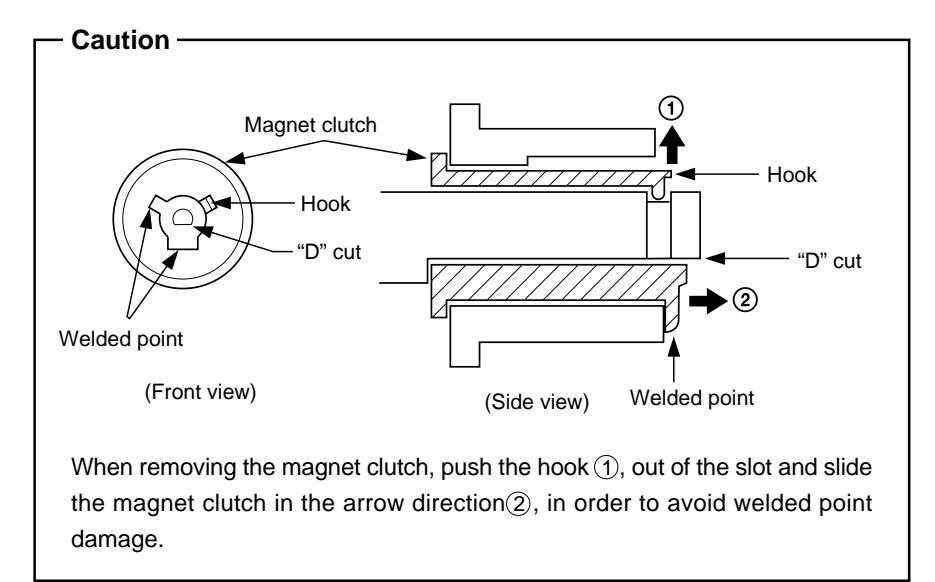

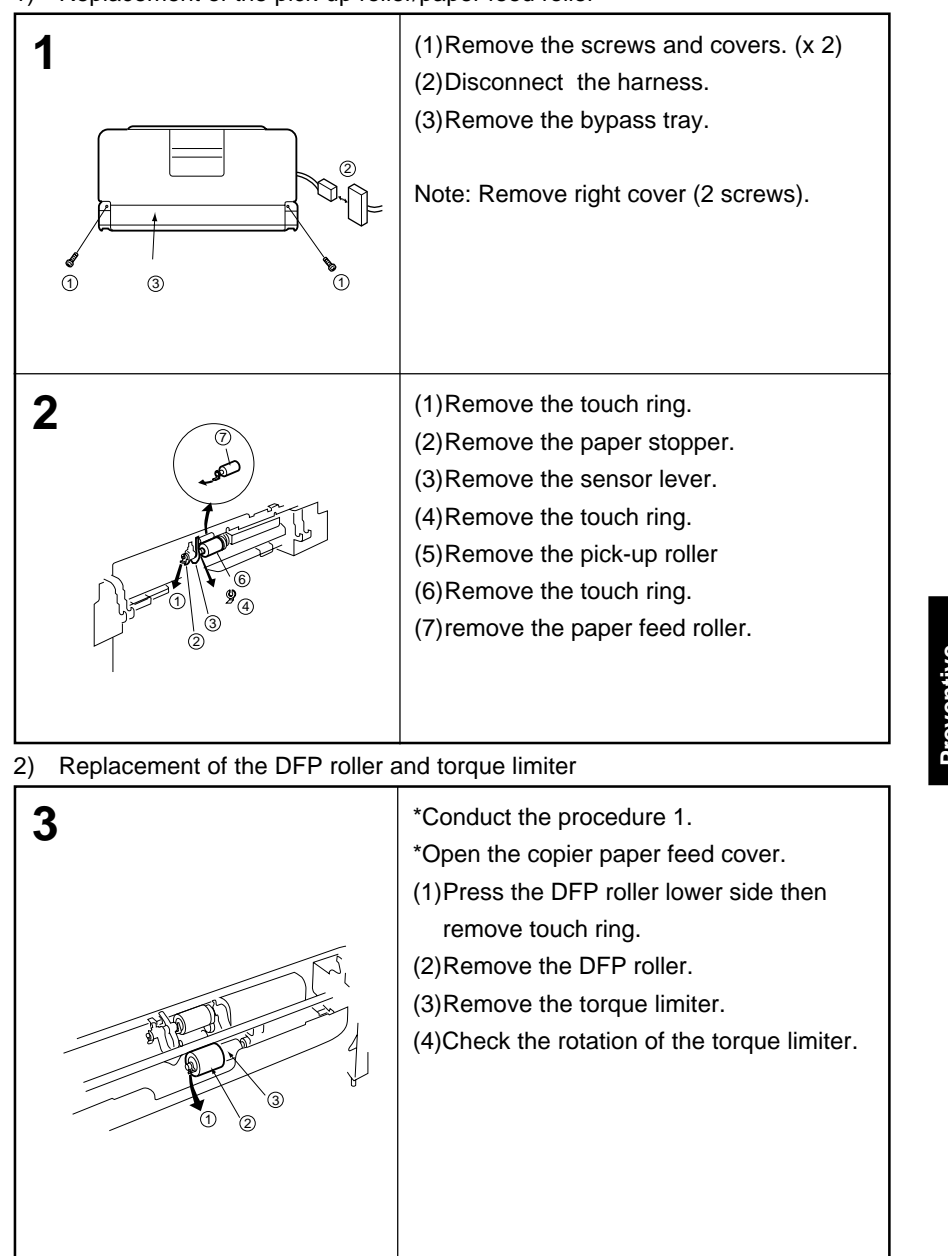

## 1) Replacement of the pick-up roller/paper feed roller

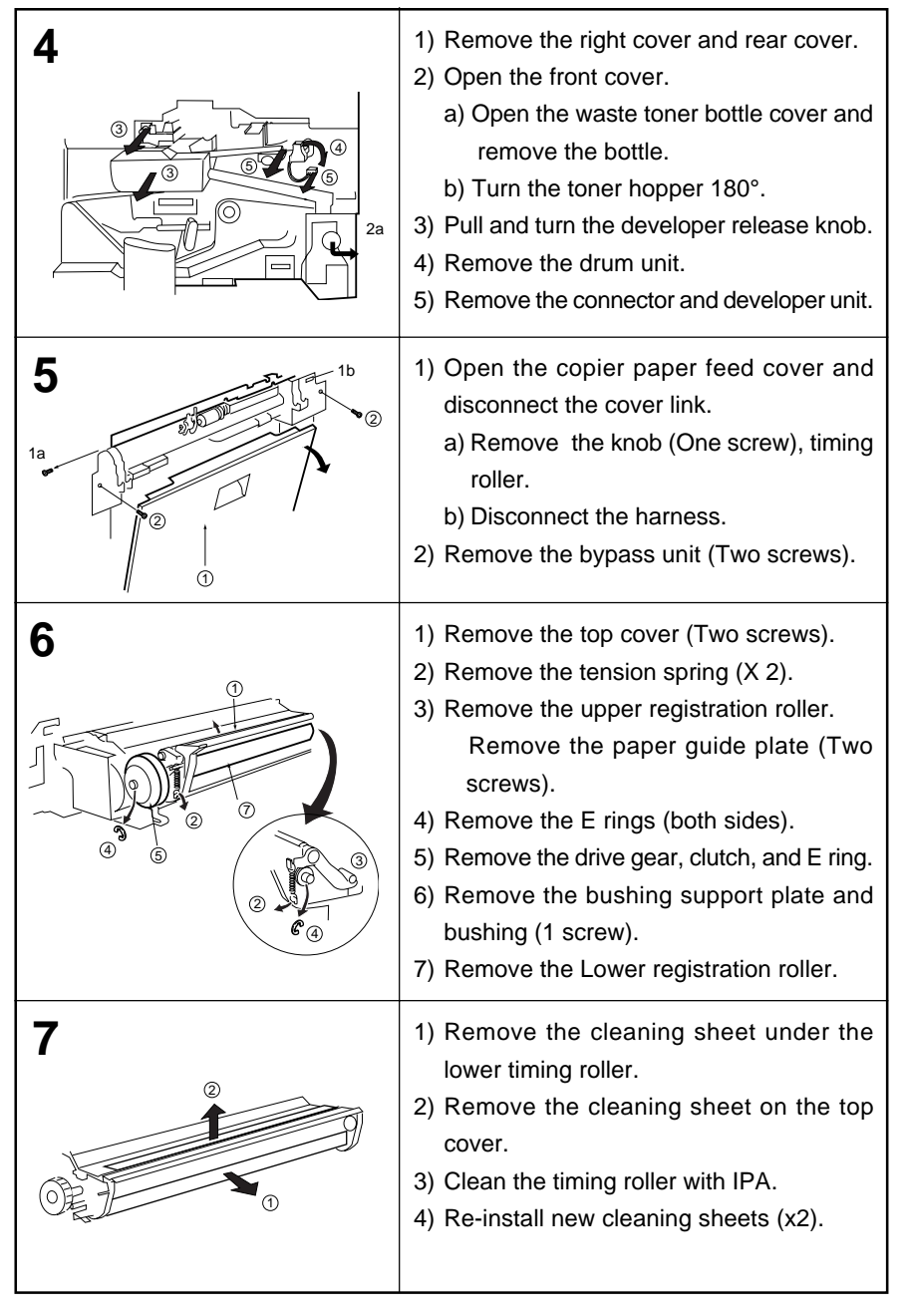

## 3) Replacement of the registration roller and cleaning sheet

| Item | ו | Part name         | Cycle |           |
|------|---|-------------------|-------|-----------|
|      | 1 | Paper feed roller | 120K  | 2 1 3 4 5 |
|      | 2 | Pick-up roller    | 120K  |           |
|      | 3 | DFP roller        | 120K  |           |
|      | 4 | Torque limiter    | 1200K |           |
|      | 5 | Middle roller     | 1080K |           |
|      |   |                   |       |           |
|      |   |                   |       |           |
|      |   |                   |       |           |
|      |   |                   |       |           |
|      |   |                   |       |           |

(2) Paper feed unit

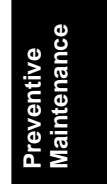

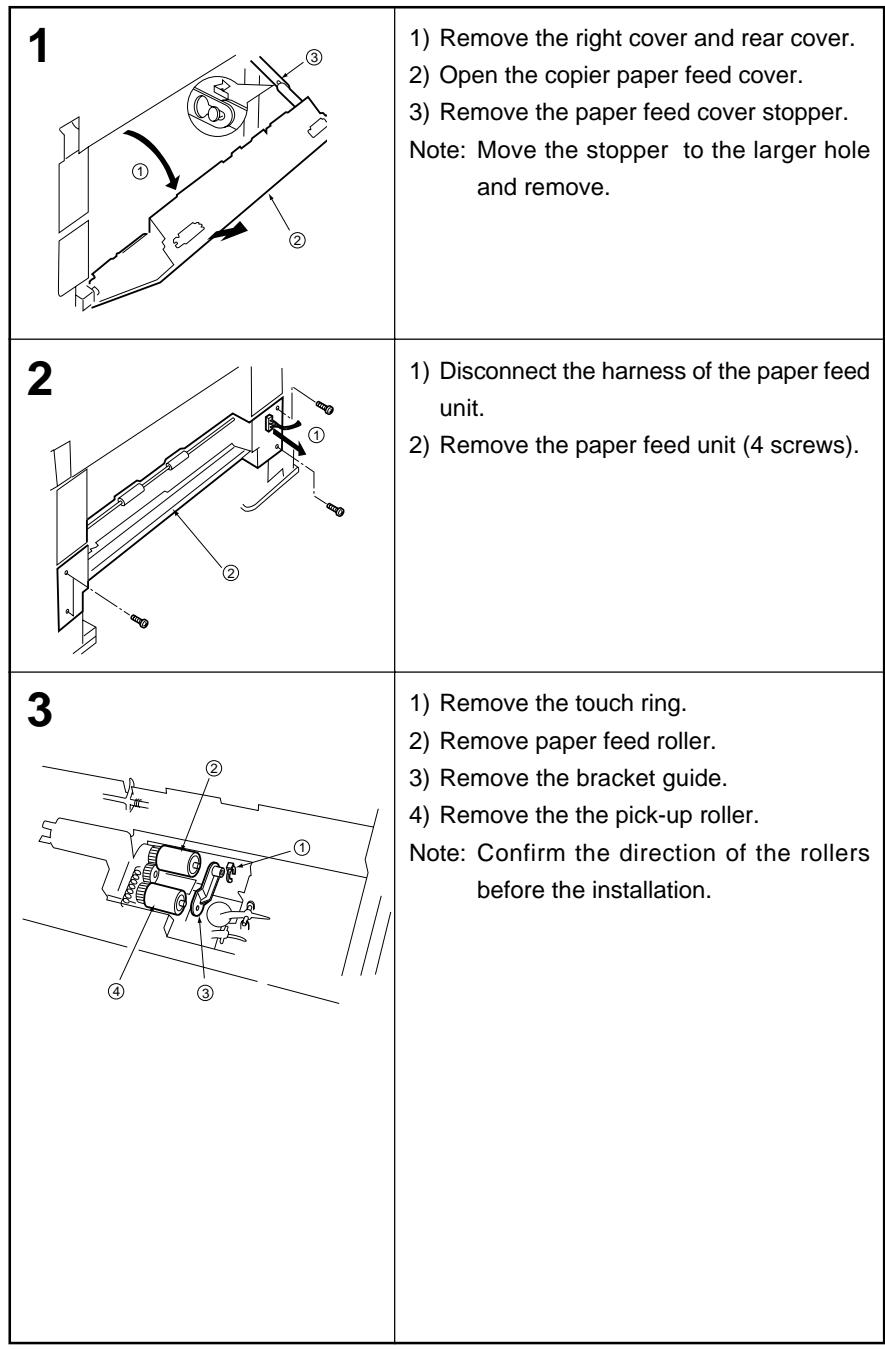

## 1) Replacement of the paper feed roller and the Pick-up roller

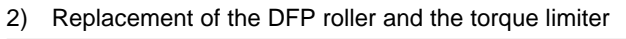

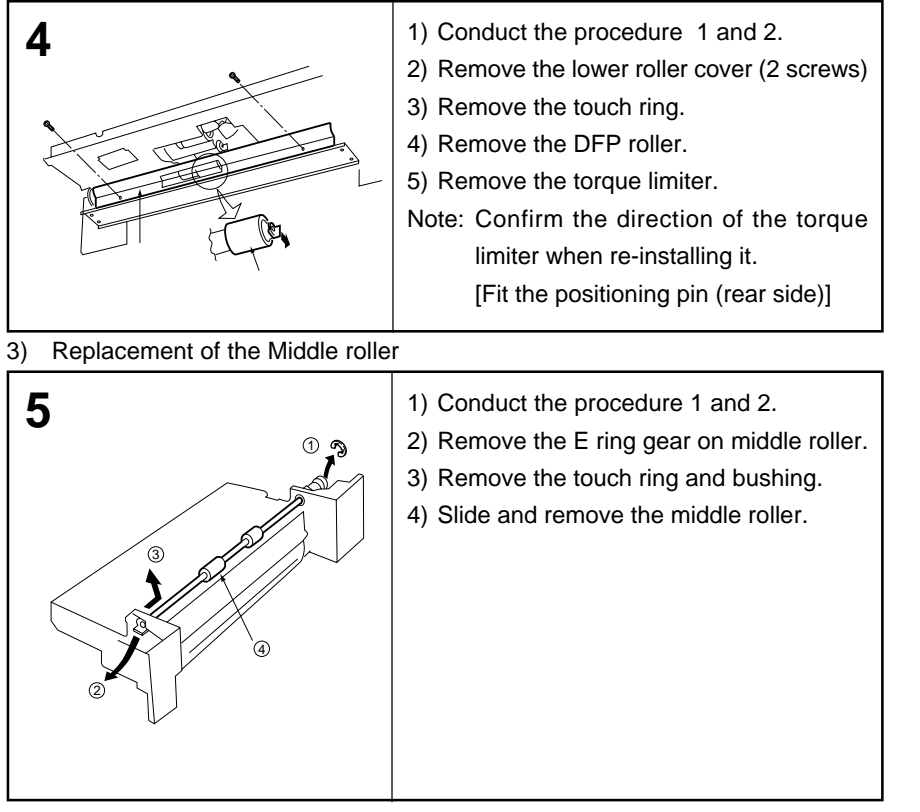

| Item | Part name                            | cycle |           |
|------|--------------------------------------|-------|-----------|
| 1    | Cleaning blade                       | 120K  |           |
| 2    | Drum                                 | 120K  | 4 6 7 8 5 |
| 3    | Blade side seal (F)                  | 120K  |           |
| 3    | Blade side seal (R)                  | 120K  |           |
| 4    | Corona                               | 360K  |           |
| 5    | Developer                            | 120K  |           |
| 6    | Spacer ring (F)                      | 120K  |           |
| 6    | Spacer ring (R)                      | 120K  |           |
| 7    | Toner dispersion<br>prevention cover | 600K  |           |
| 8    | Mag-roll stopper (F)                 | 600K  | 3 / 2     |
| 8    | Mag-roll stopper (R)                 | 600K  | -         |
| g    | Drum separation finger               | 360K  |           |

| 1           | <ol> <li>Open the front cover.</li> <li>Move the toner hopper to front side.</li> <li>Pull and turn the developer release lever<br/>and release the developer unit. (Refer to<br/>p. 4–8 step 4)</li> </ol>                                                                                                    |                           |
|-------------|----------------------------------------------------------------------------------------------------|---------------------------|
|             | <ol> <li>Remove the drum unit solenoid cover<br/>(1 screw).</li> <li>Disconnect the harness.</li> <li>Remove the drum fixing screw.</li> <li>Open the waste toner bottle cover and remove<br/>the bottle.</li> <li>Remove the drum unit.</li> </ol>                                                                                                    |                           |
| 3 • • • • • | 1) Press the tabs of the drum unit lid toward arrow mark to remove the lid.                                                                                                    | Preventive<br>Maintenance |
|             | <ol> <li>Remove the cleaning blade tension<br/>spring.</li> <li>Remove the blade case (1 screw).</li> <li>Remove the cleaning blade.</li> <li>Note: - Before replacing the cleaning blade,<br/>put drum starting powder on the<br/>drum surface and cleaning blade.<br/>(lightly and evenly)</li> <li>After replacing the cleaning blade,<br/>do not forget to reinstall the tension<br/>spring.</li> </ol> |                           |

## 1) Replacement of the cleaning blade

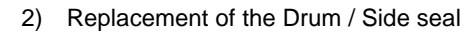

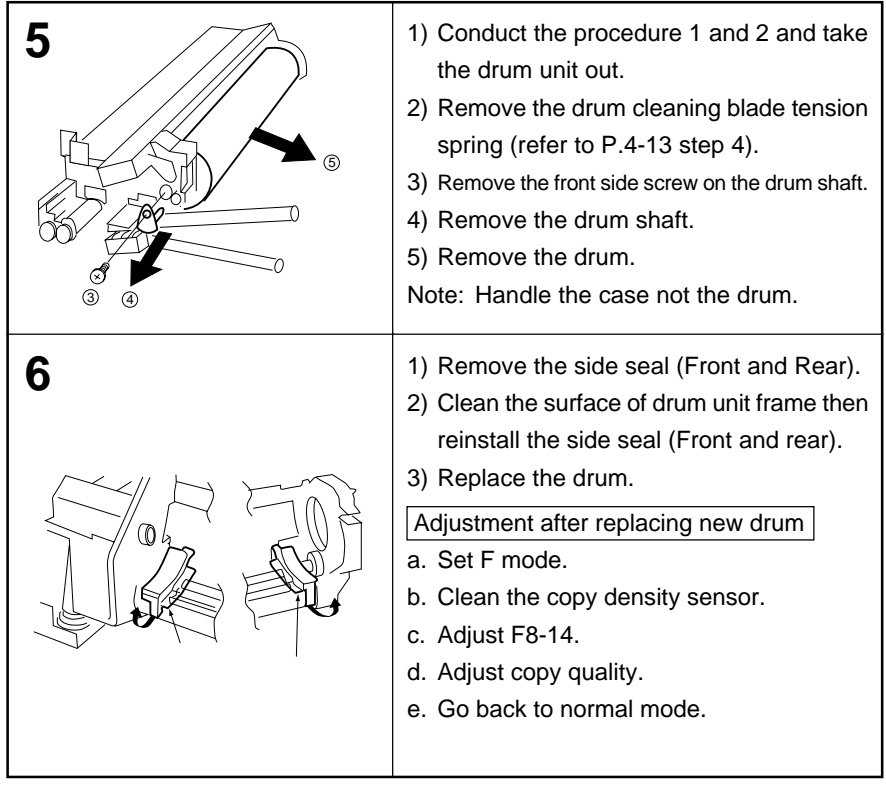

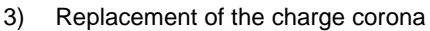

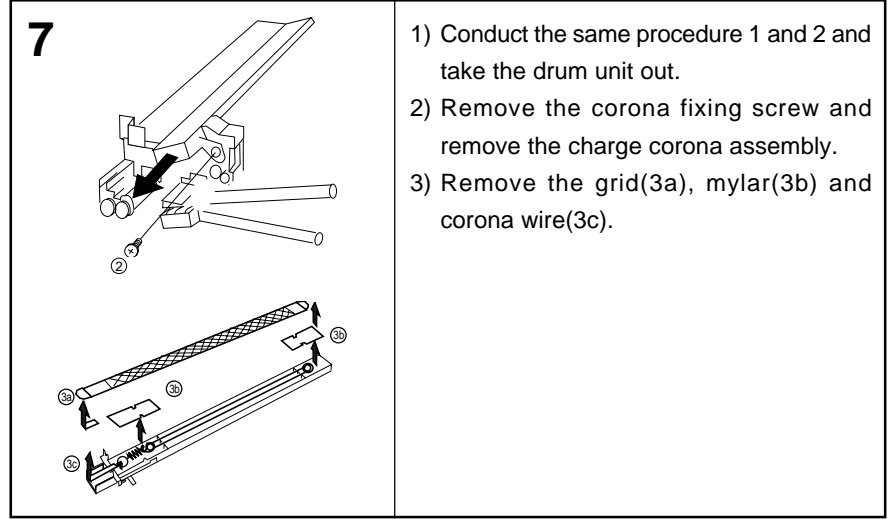

### 4) Replacement of the developer

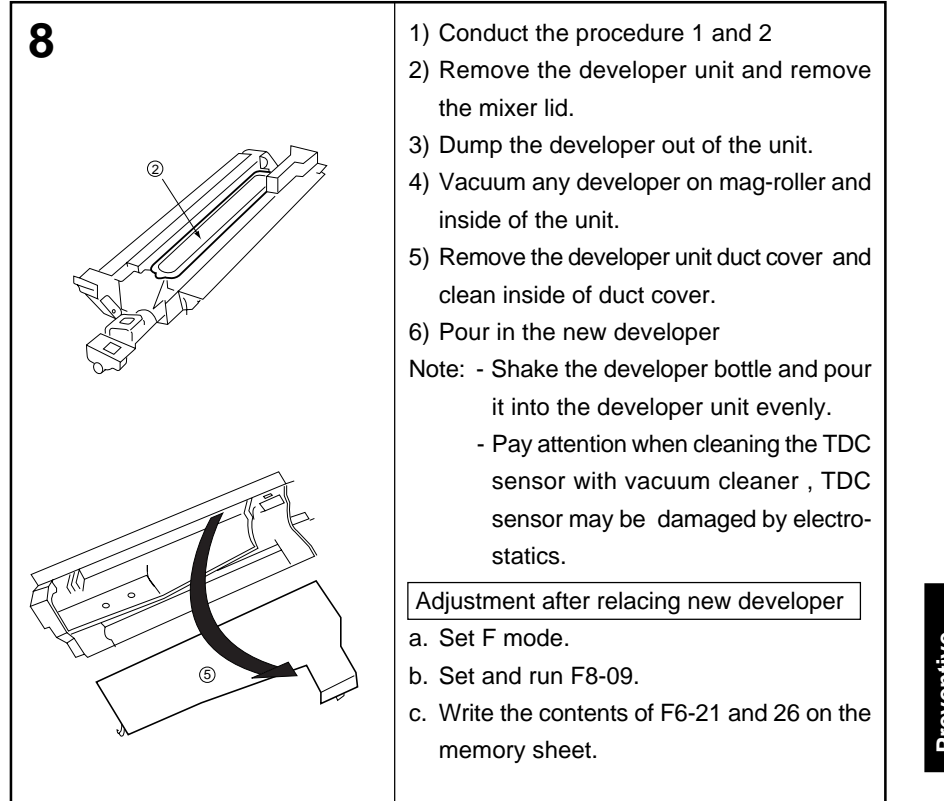

### 5) Replacement of the spacer ring

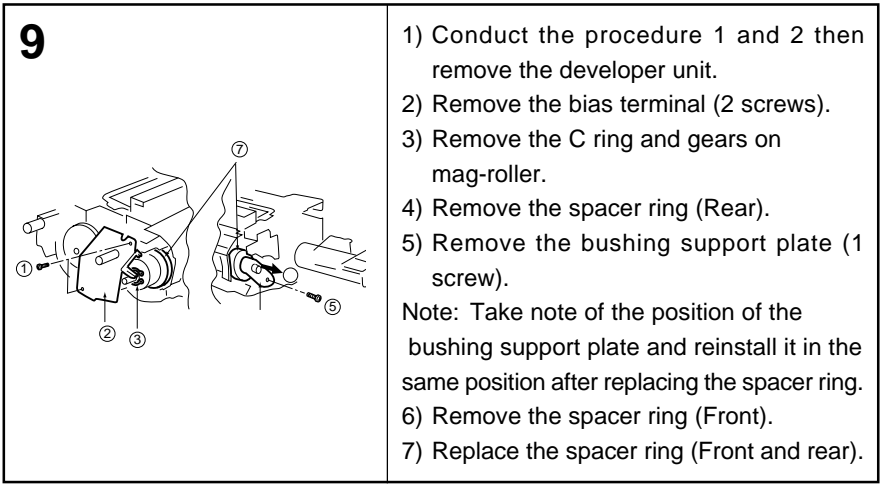

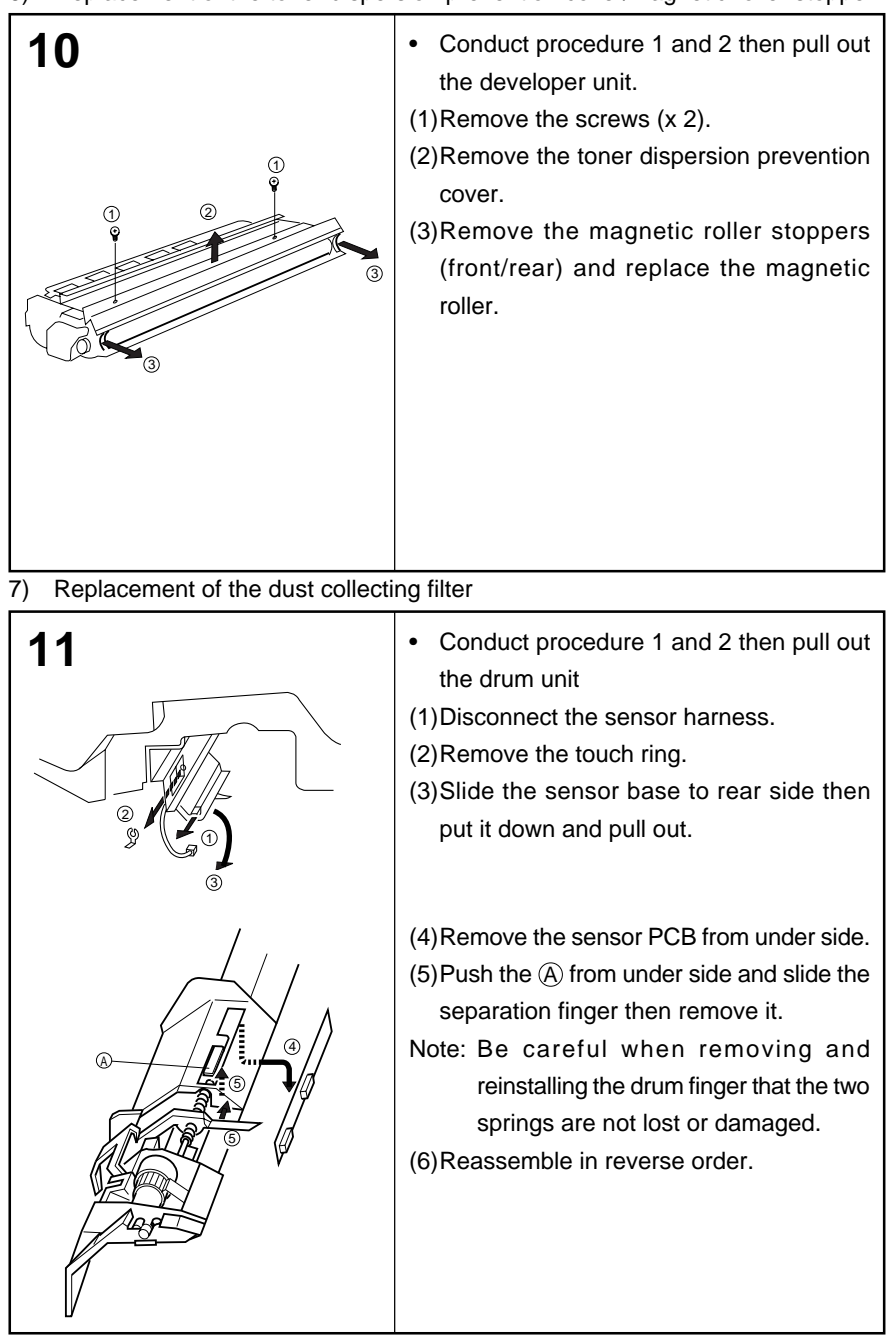

## 6) Replacement of the toner dispersion prevention cover/magnetic roller stopper

|  | (4) | Fuser | unit |
|--|-----|-------|------|
|--|-----|-------|------|

| Item | I  | Part name           | Cycle |     |
|------|----|---------------------|-------|-----|
|      | 1  | Cleaning web roller | 120K  |     |
|      | 2  | Web pressure roller | 1200K | 2 1 |
|      | 3  | Fuser lamp          | 240K  |     |
|      | 4  | Heat roller         | 360K  | 8   |
|      | 5  | Heat roller bearing | 600K  | 4 3 |
|      | 6  | Insulating bushing  | 360K  | 5   |
|      | 7  | Heat roller gear    | 600K  | 9 6 |
|      | 8  | Thermistor          | 240K  |     |
|      | 9  | Separation finger   |       | 13  |
|      |    | (upper)             | 480K  |     |
|      | 10 | Separation finger   |       |     |
|      |    | (lower)             | 480K  |     |
|      | 11 | Pressure roller     | 480K  |     |
|      | 12 | Pressure roller     |       |     |
|      |    | bearing             | 600K  |     |
|      | 13 | Fuser entry guide   | 1200K |     |

Preventive Maintenance

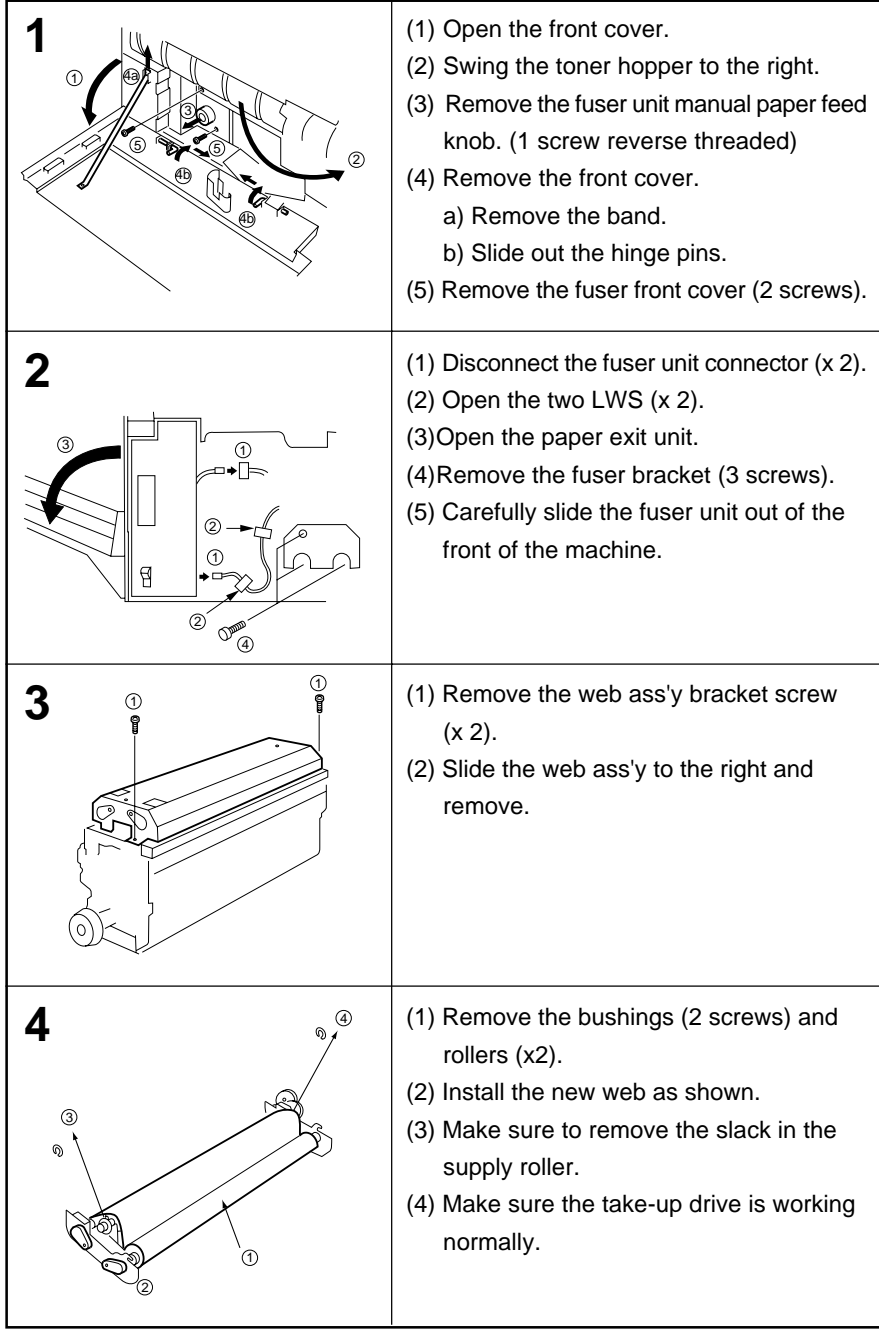

1) Replacement of cleaning web/web pressure roller

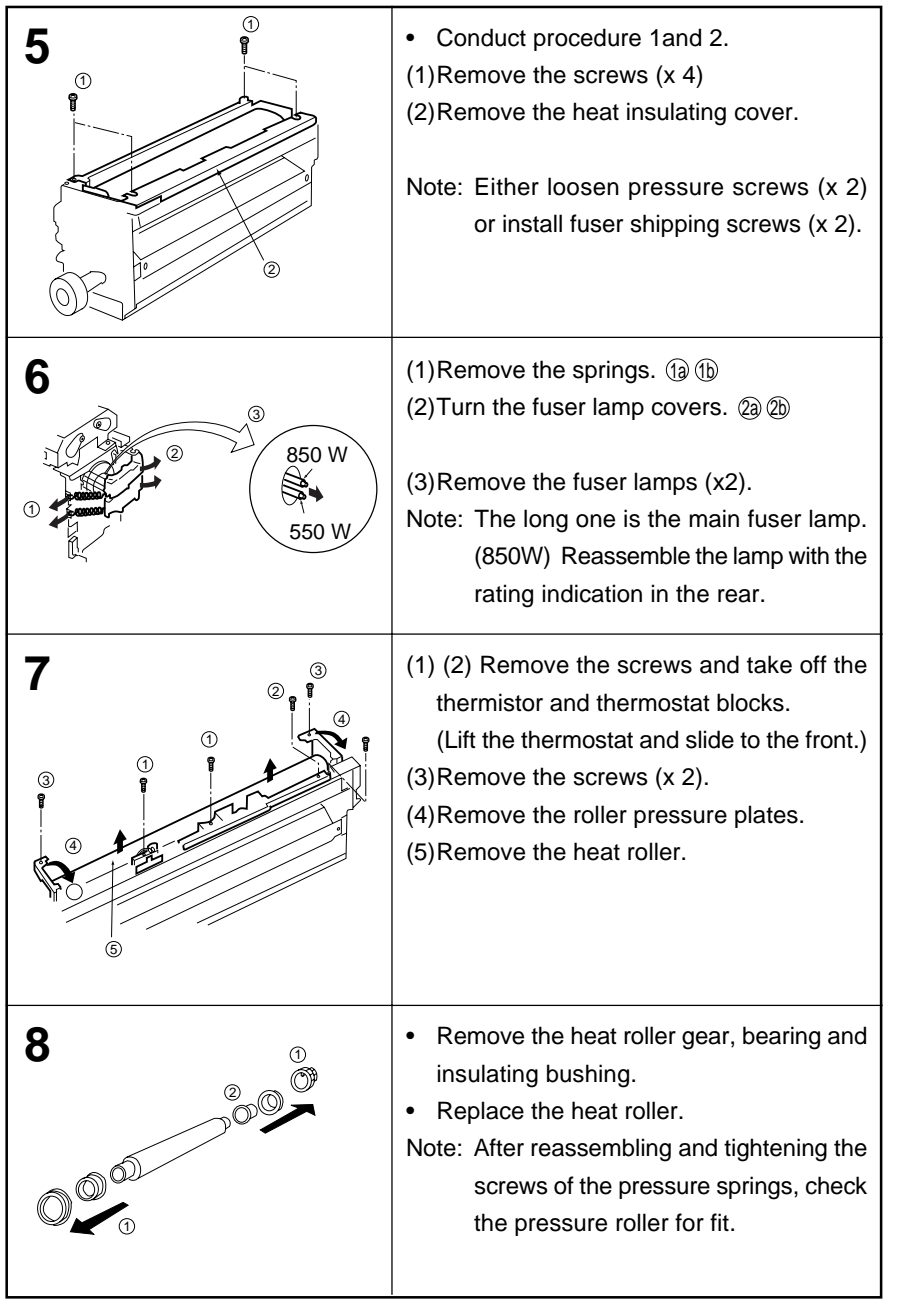

2) Replacement of the fuser lamp/heat roller/heat roller bearing/insulating bushing/ heat roller gear

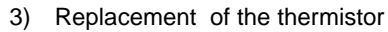

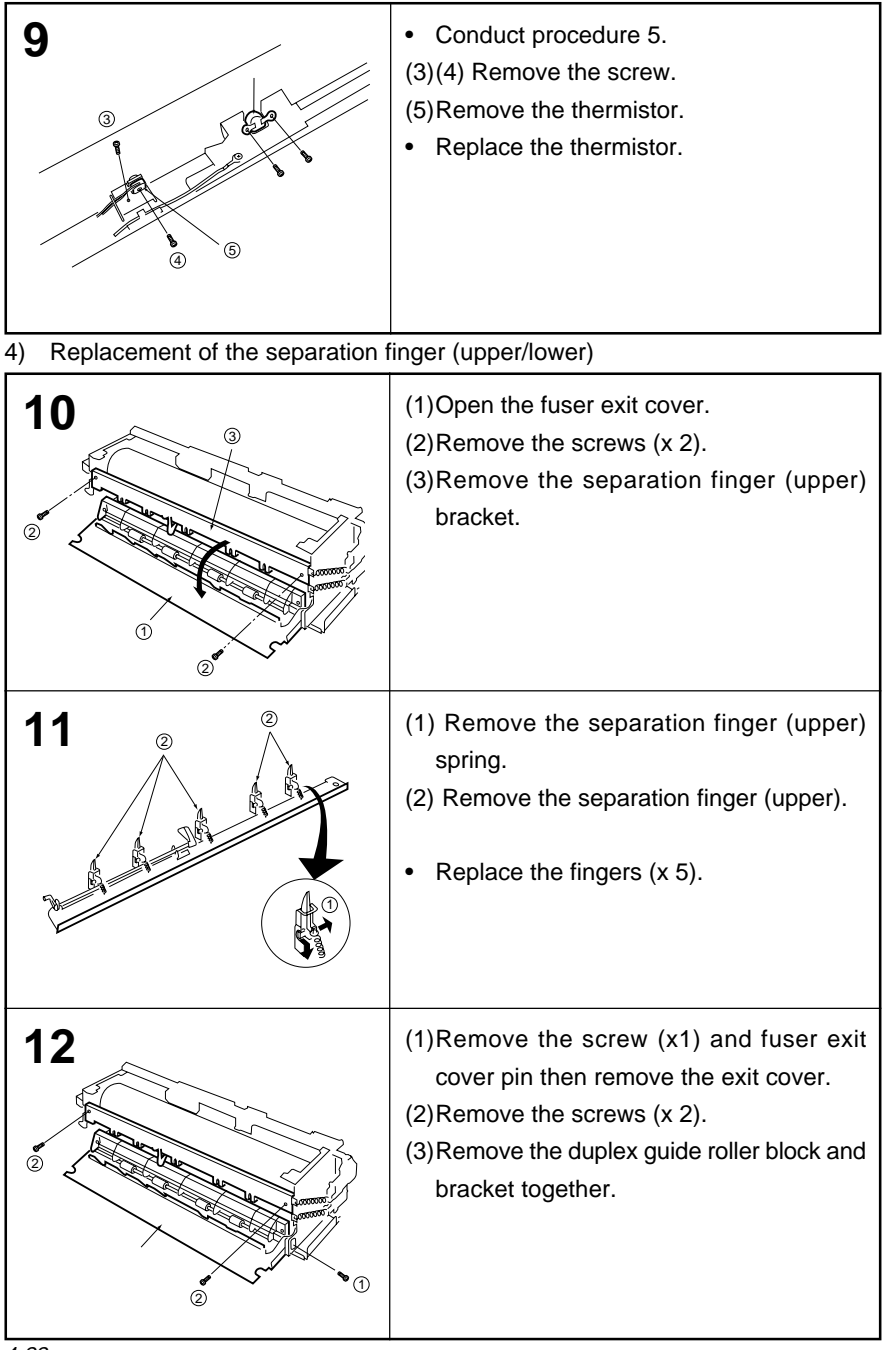

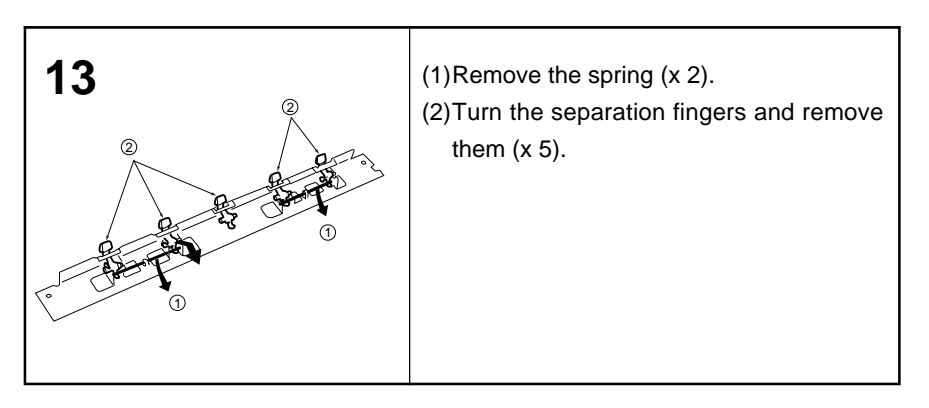

5) Replacement of the pressure roller/roller bearing

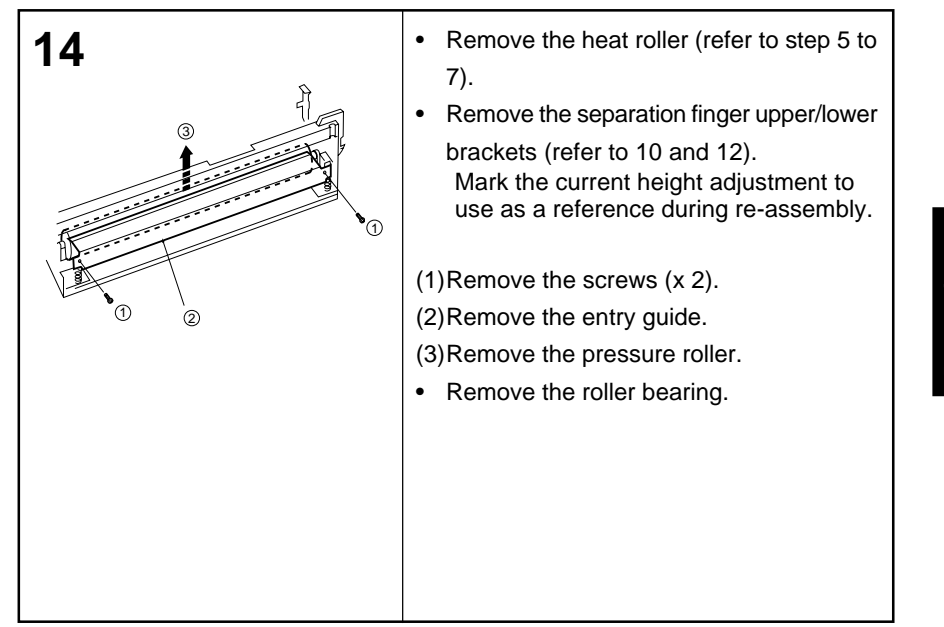

| 1 | (5) |     | ntice | unit |
|---|-----|-----|-------|------|
|   | J   | , 0 | puca  | unit |

| Item |   | Part name                     | Cycle |  |
|------|---|-------------------------------|-------|--|
|      | 1 | Exposure lamp                 | 120K  |  |
|      | 2 | Filter A                      | 120K  |  |
|      | 2 | Filter B                      | 120K  |  |
|      | 3 | Optics filter                 | 120K  |  |
|      | 4 | Full speed unit<br>drive belt | *     |  |
|      | 5 | Half speed unit<br>drive belt | *     |  |
|      | 6 | Optics drive belt             | *     |  |

\*: As required

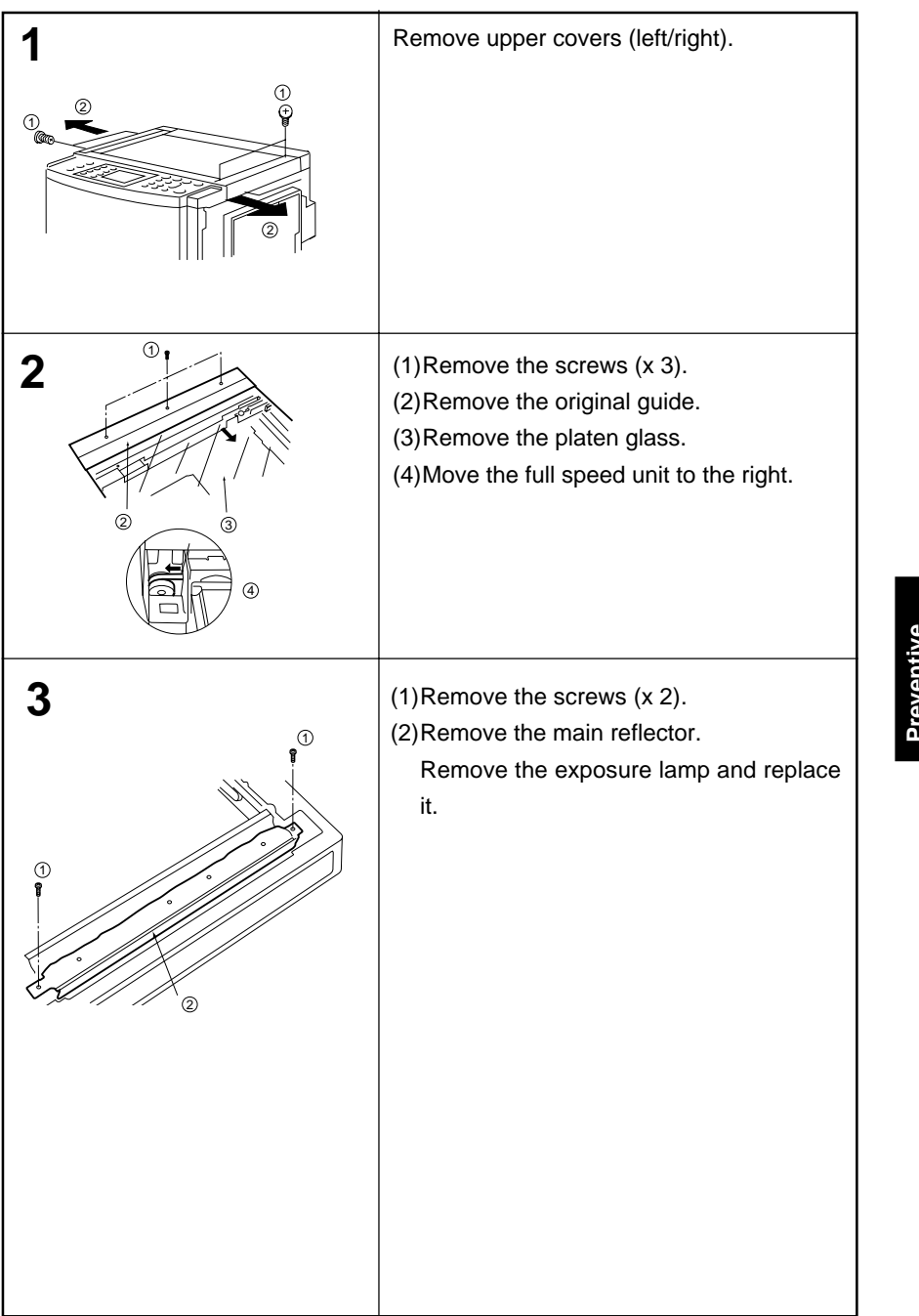

## 1) Replacement of the exposure lamp

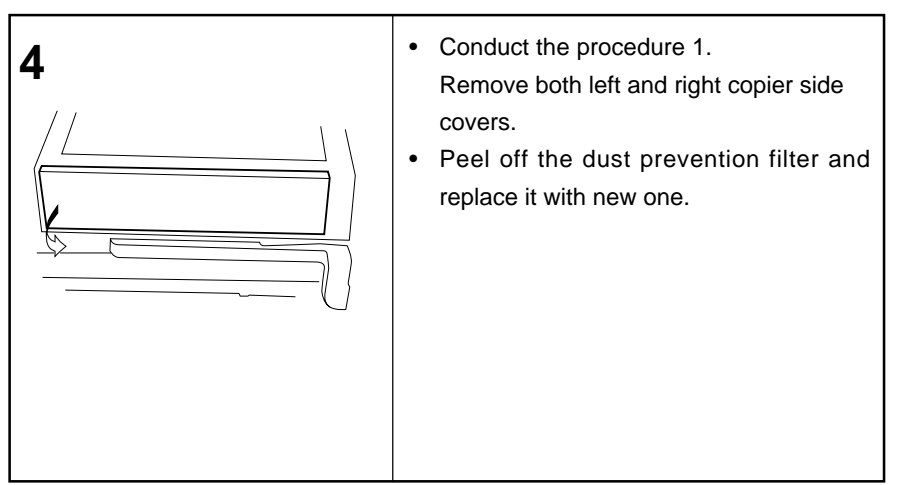

## 2) Replacement of filter A and B. Replacement of the optics fan filter

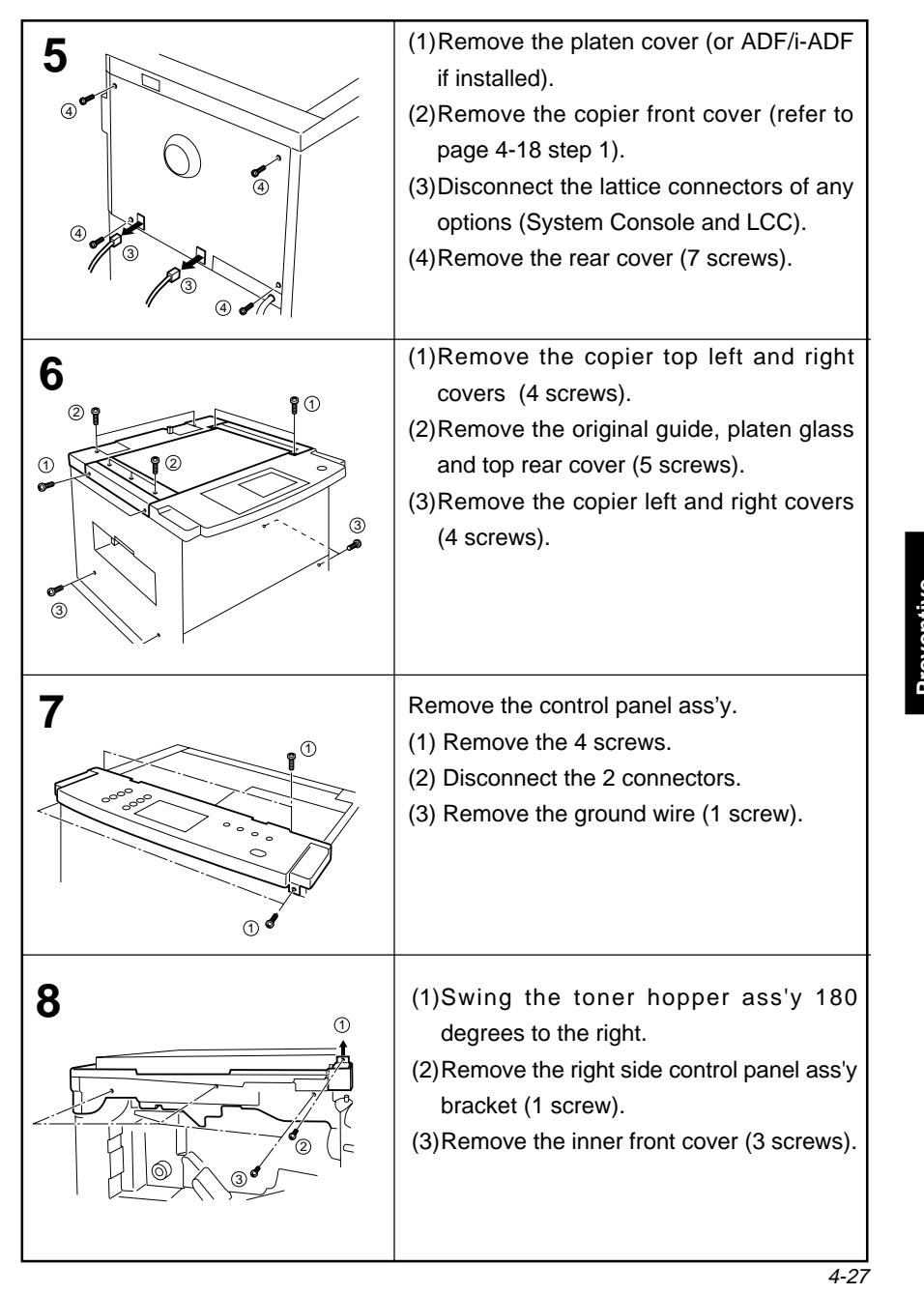

 Replacement of the optics motor belt/full-speed unit drive belt/half speed unit drive belt

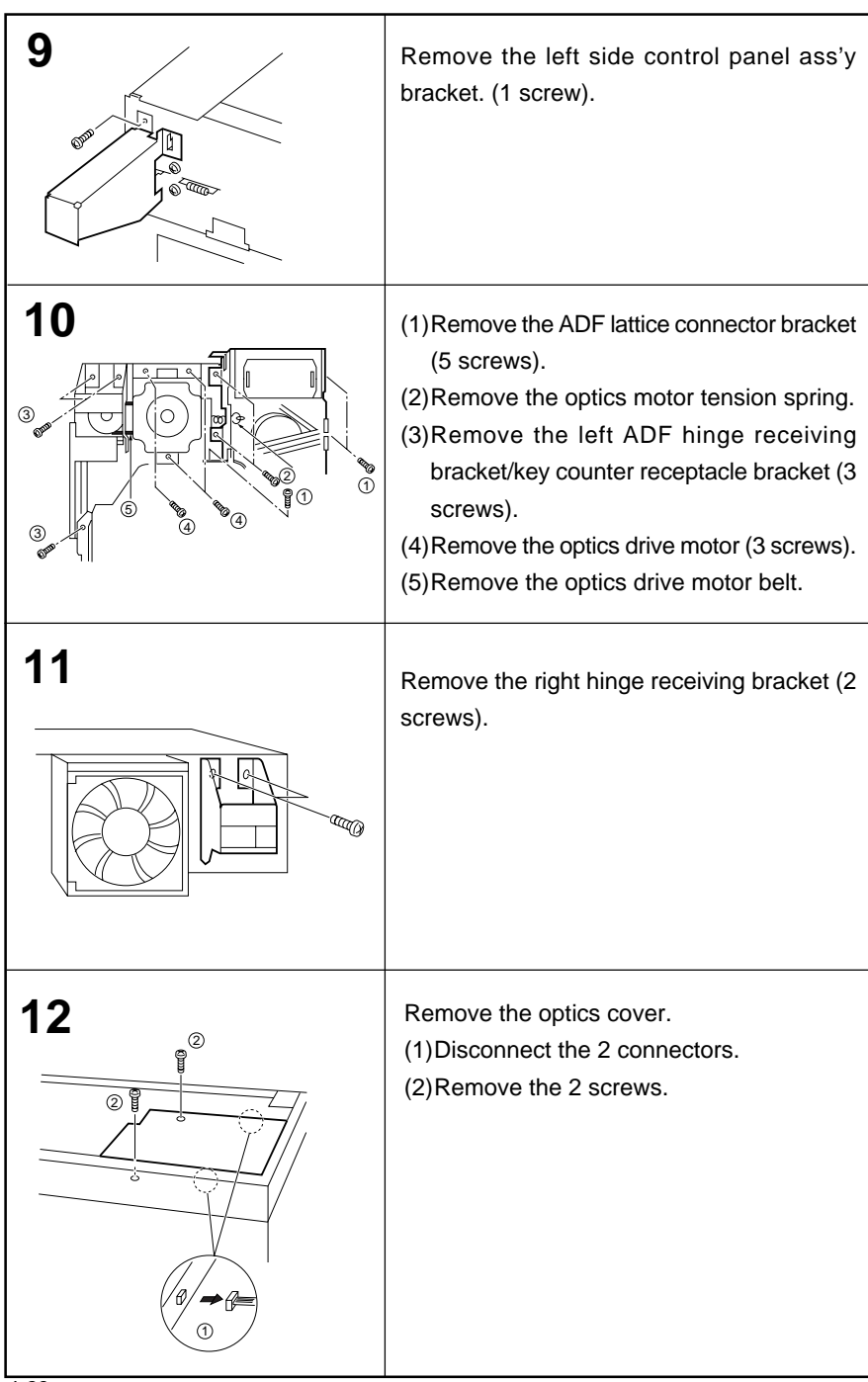

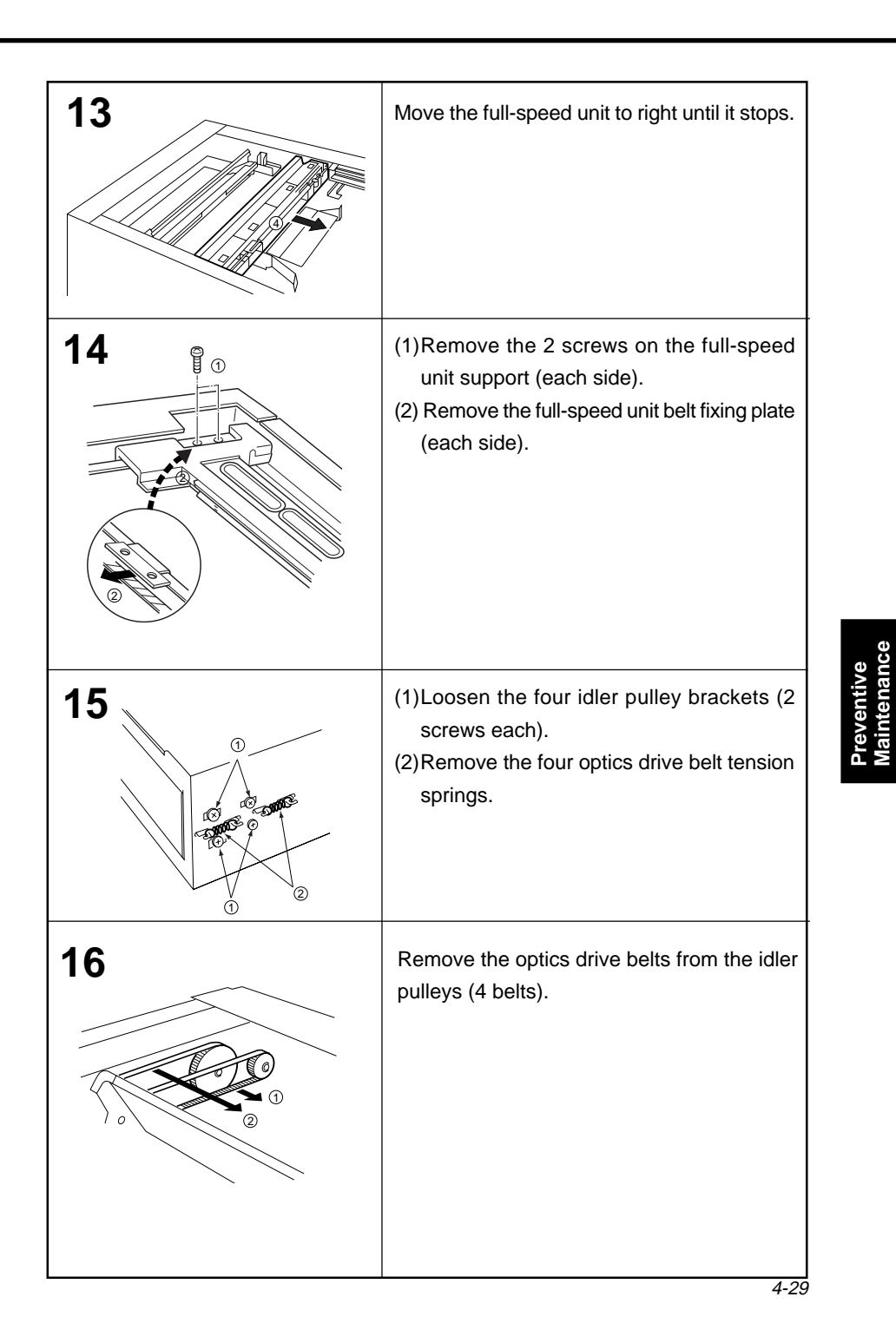

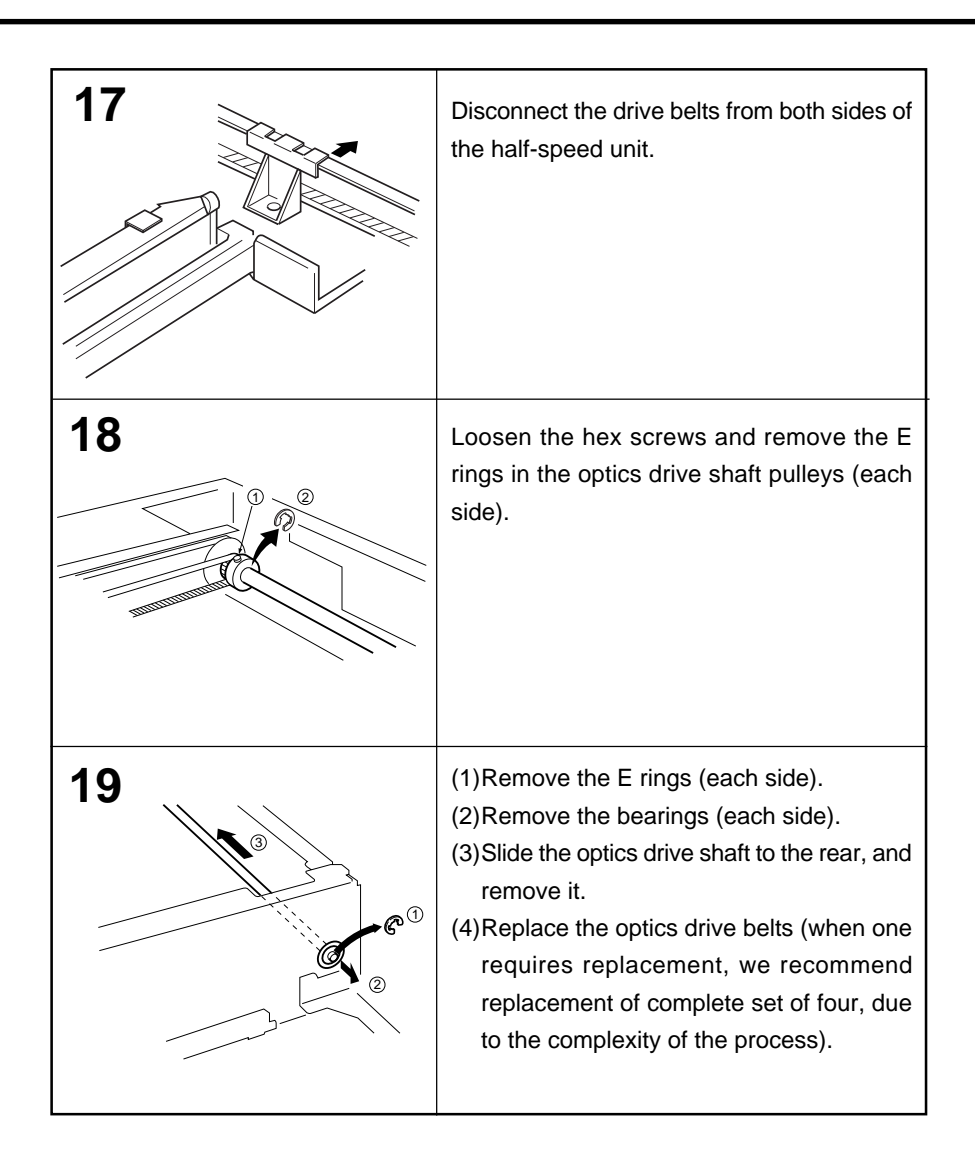

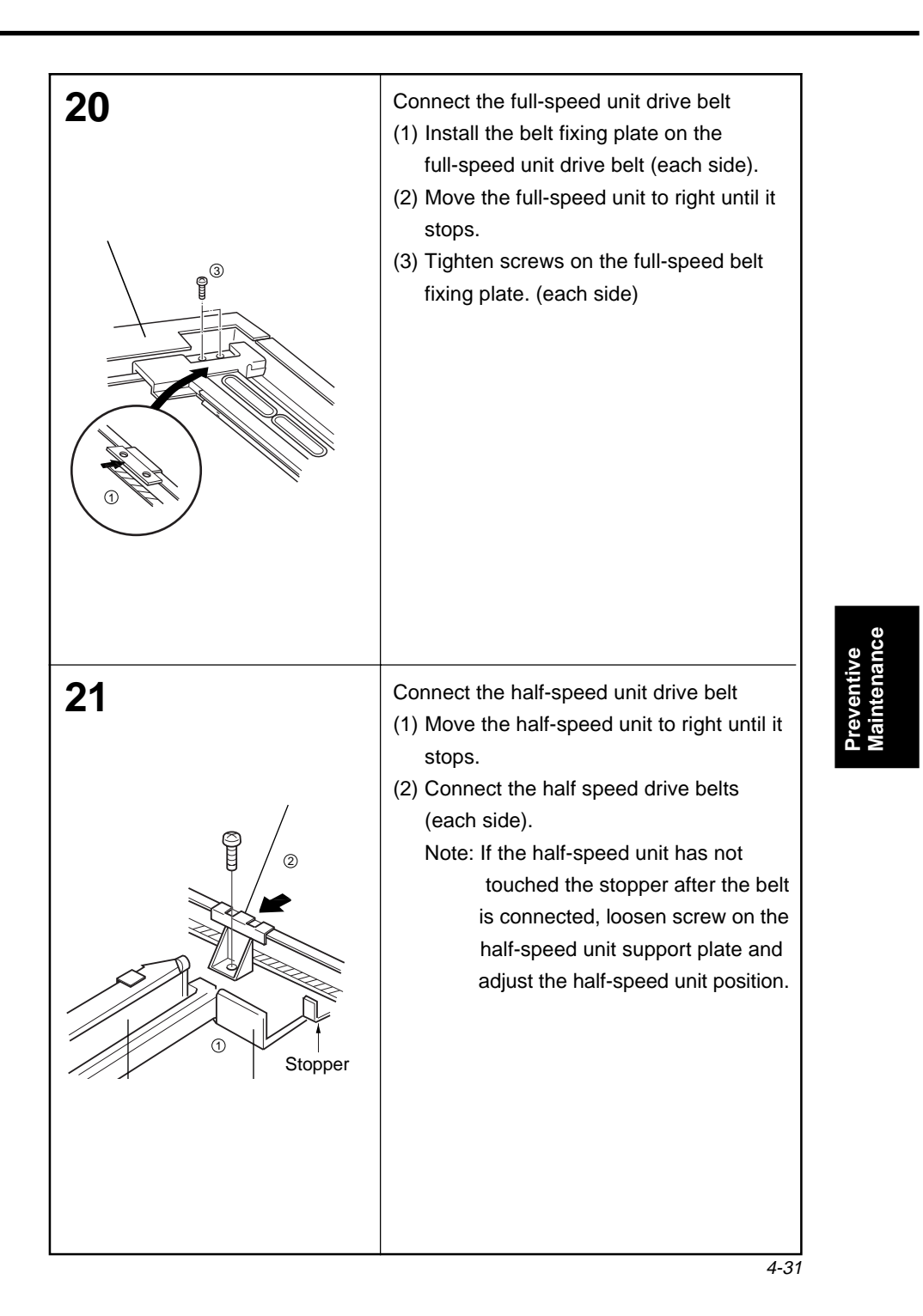

| Item | I | Part name         | Cycle |       |  |  |  |
|------|---|-------------------|-------|-------|--|--|--|
|      | 1 | Paper feed roller | 24K   | 2 1   |  |  |  |
|      | 2 | Storage roller    | 48K   |       |  |  |  |
|      | 3 | F/R mylar         | 24K   |       |  |  |  |
|      | 4 | Paper feed pad    | 24K   |       |  |  |  |
|      | 5 | DFP roller        | 24K   |       |  |  |  |
|      |   |                   |       |       |  |  |  |
|      |   |                   |       |       |  |  |  |
|      |   |                   |       | 4 3 5 |  |  |  |
|      |   |                   |       |       |  |  |  |
|      |   |                   |       |       |  |  |  |

(6) Automatic duplex unit (ADU)
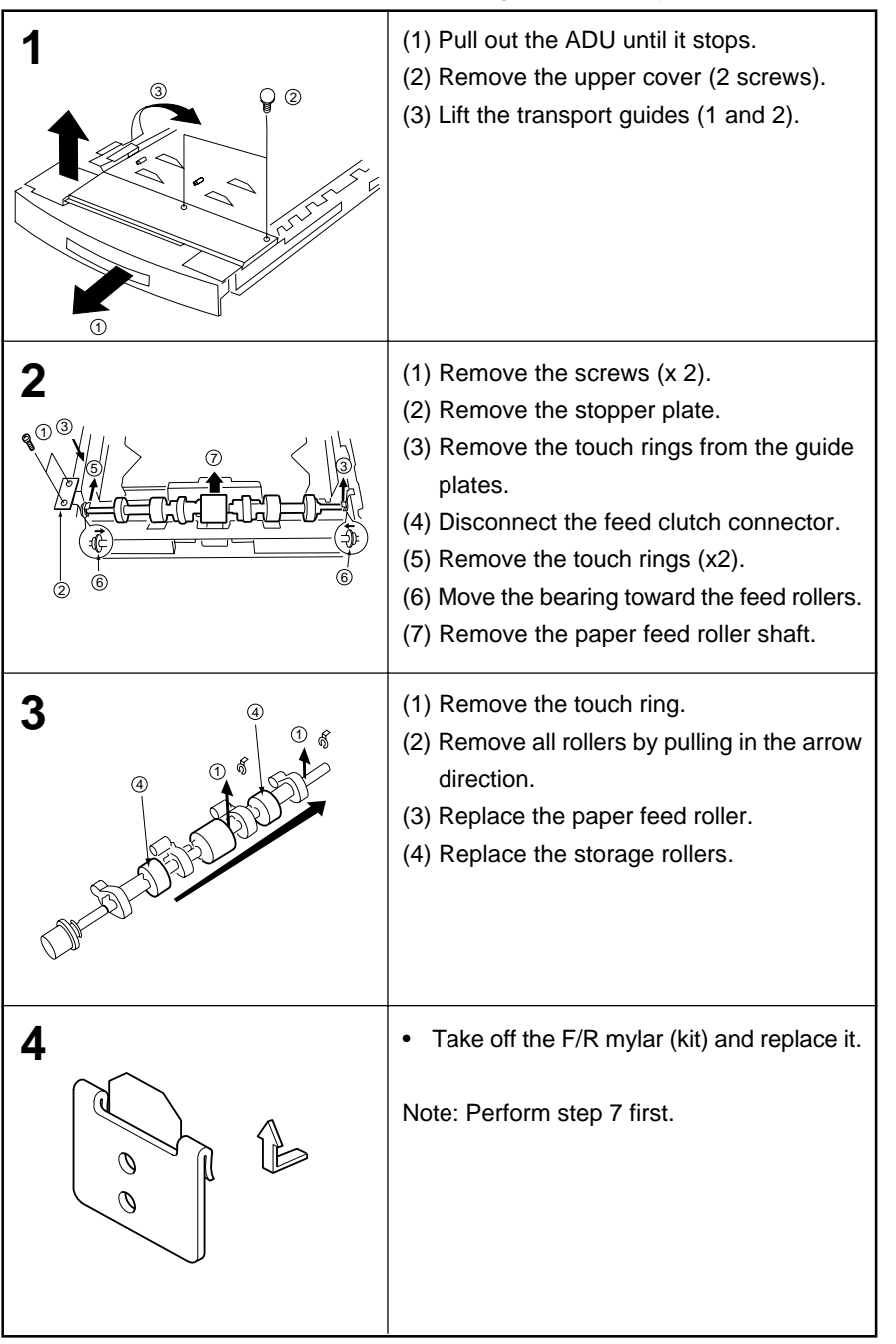

#### 1) Replacement of the paper feed roller/storage roller/F/R mylar/feed roller pad

Preventiv Maintena

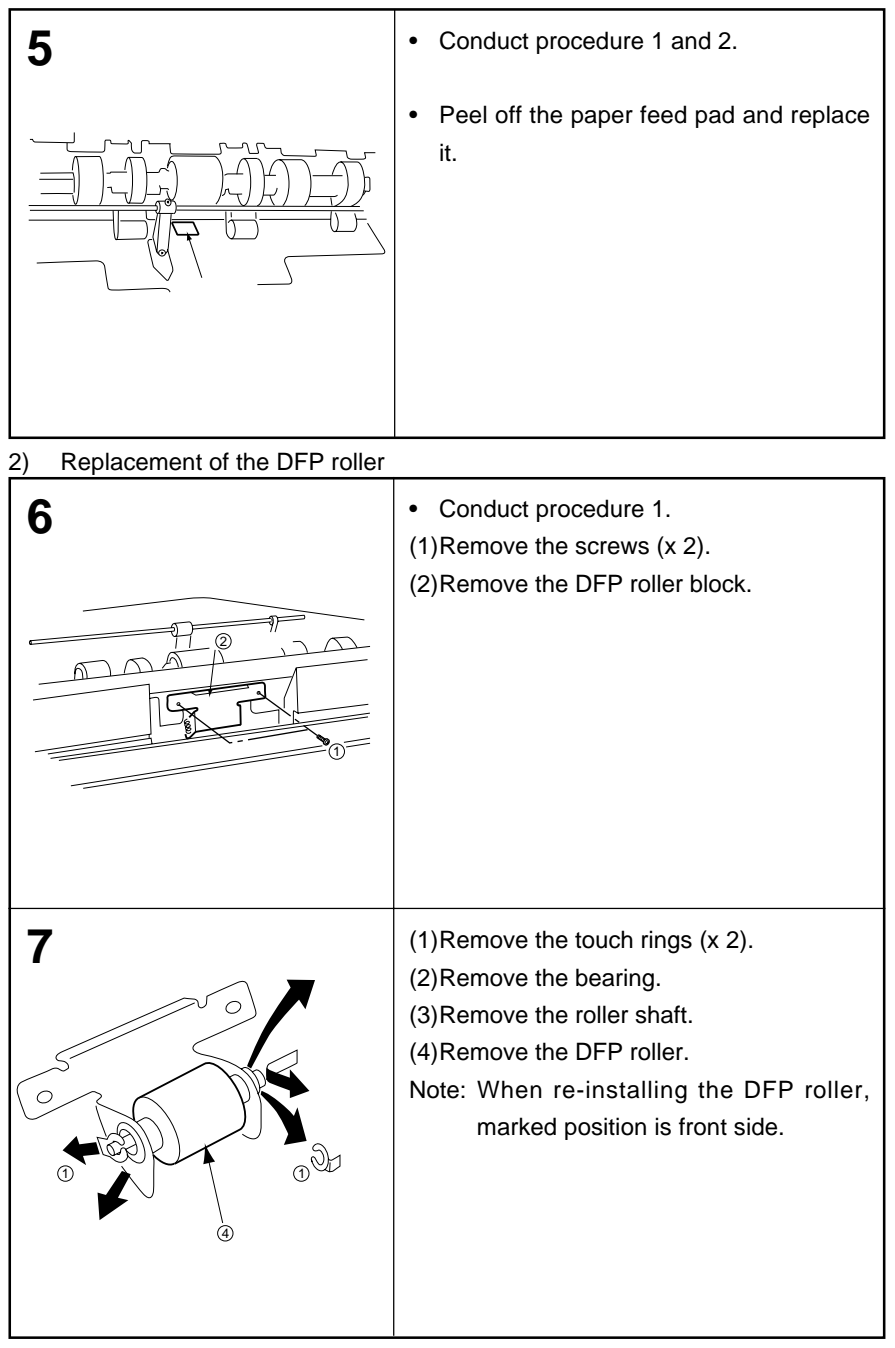

| Item | n | Part name                             | Cycle |       |
|------|---|---------------------------------------|-------|-------|
|      | 1 | Corona cleaner                        | 120K  |       |
|      | 2 | Transfer wire                         | 120K  |       |
|      | 3 | Separation wire                       | 120K  |       |
|      | 4 | Ozone filter                          | 240K  |       |
|      | 5 | Ozone filters                         | 240K  |       |
|      | 6 | Dust collecting filter<br>(Main body) | 240K  |       |
|      | 7 | Transfer chager                       | 360K  | 47312 |
|      | 8 | Discharge lamp                        | 240K  |       |
|      |   |                                       |       |       |
|      |   |                                       |       |       |

(7) Main body

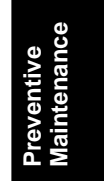

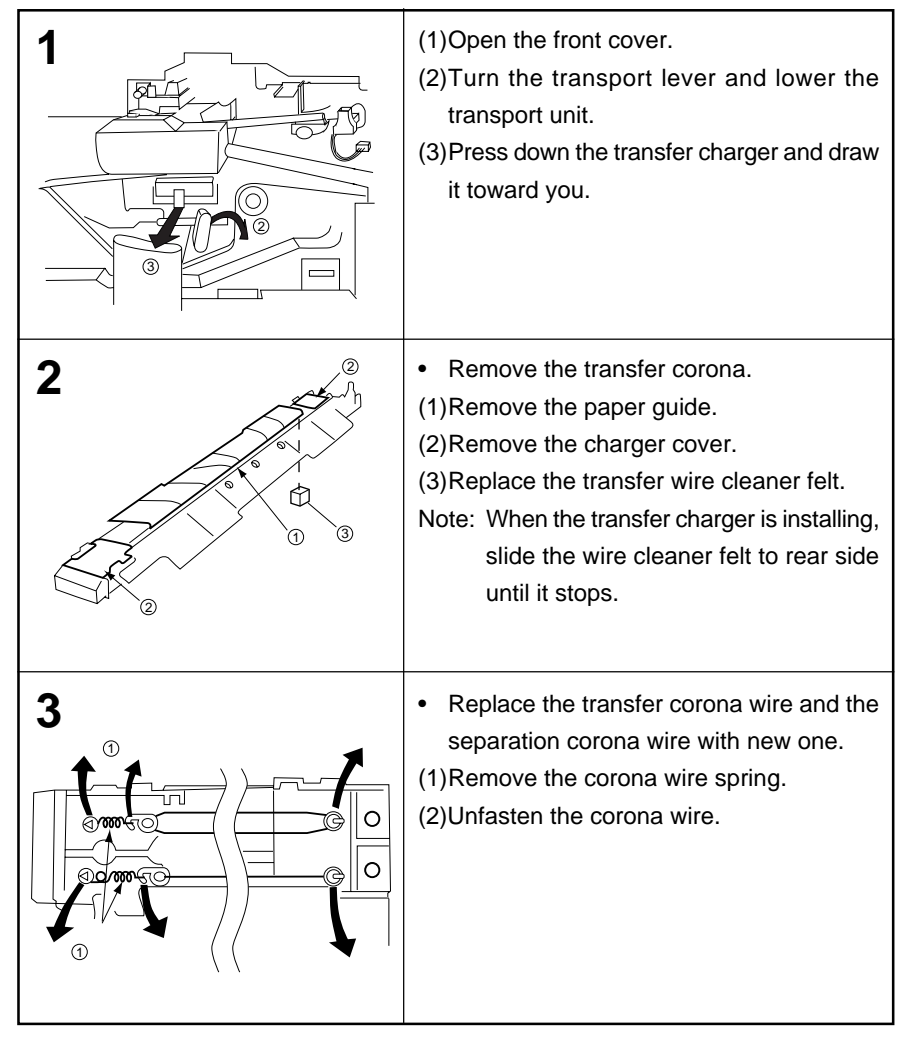

1) Replacement of the charger wire/wire cleaner felt

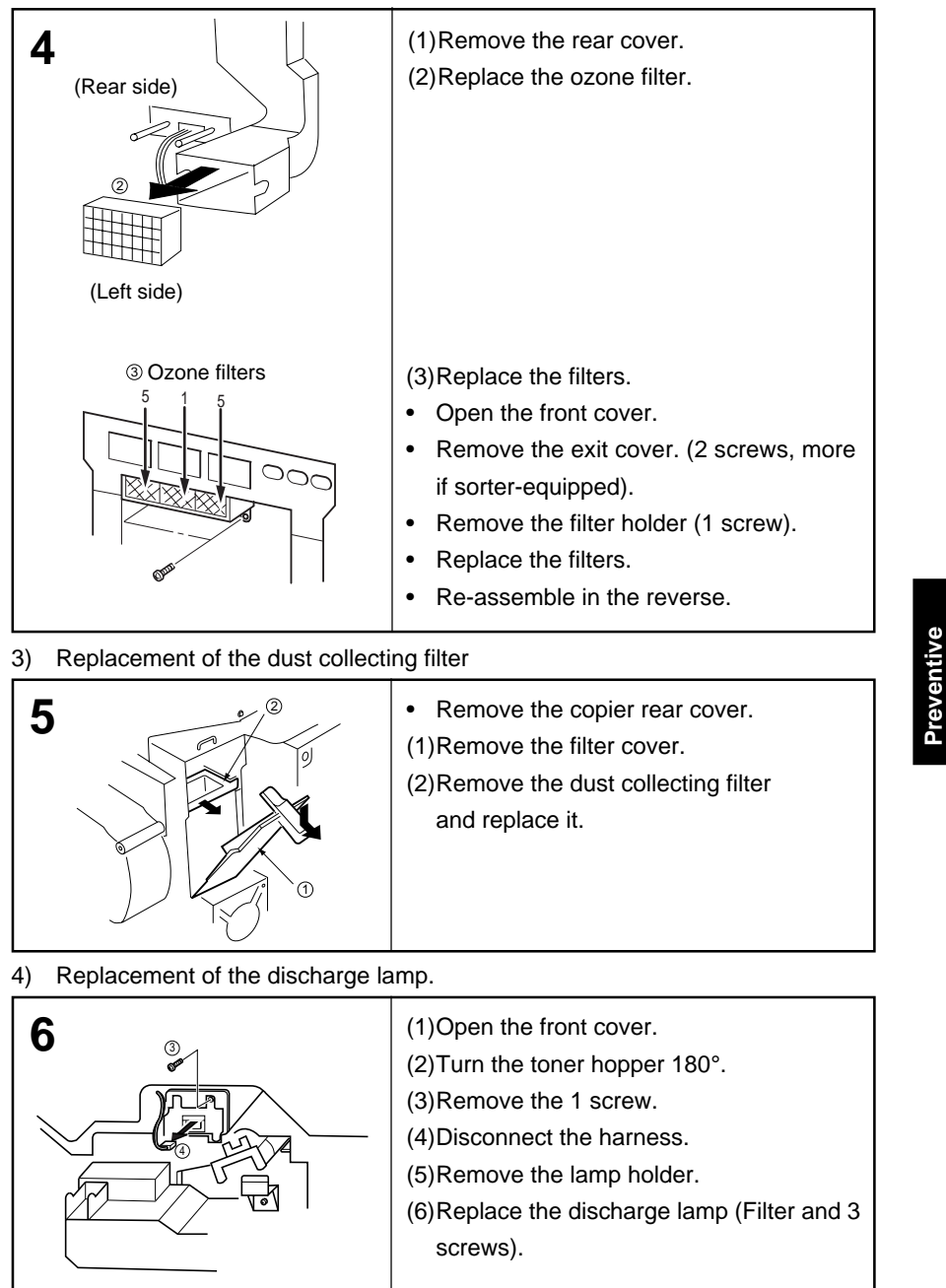

2) Remove the suction fan and the ozone filter to replace them with new ones.

#### 5.1 Service Mode

In Service mode, the technician can check for abnormalities in the copier so the copier can always operate normally. The input/output of major components in every section can be checked.

To select the service mode

The service mode is selected when USER PRESET,

Multi-Copy key 3 and Original Size A3 keys are simultaneously pressed,

then F1 will appear in the display.

(If copier is abnormal, then F4 will appear in the display.)

#### To reset the service mode

The service mode is reset when USER PRESET and CLEAR/STOP keys are pressed simultaneously.

NOTE: After servicing, if the copier is left in the F mode and shut off, when the copier is turned ON again, it will still be in the F mode.

The reset program must be used to reset the F mode.

| Service<br>mode | Item                        | Function                                                                     |
|-----------------|-----------------------------|------------------------------------------------------------------------------|
| F1              | Display check               | Indicators and display check.<br>NOTE: Message display is turned ON and OFF. |
| F2              | Single sheet copying        | For single copy operation.                                                   |
| F3              | Continuous copying          | For continuous copy operation.                                               |
| F4              | Input/Output check          | The functioning of Input/Output items (selected item numbers) is checked.    |
| F5              | Copier function programming | Various function settings<br>(selected by code numbers) can be changed.      |
| F6              | Adjustment and programming  | same as above                                                                |
| F7              | Electronic counter          | Reads or Resets the electronic counter.                                      |
| F8              | Copier operating adjustment | Perform pseudo-operation of an item (selected by code numbers).              |
| F9              | Telephone number<br>program | Input the telephone number.                                                  |

#### (1) Service mode functions

oubleshootin

#### (2) Service mode procedure

F1 appears in the display when the service mode is first turned ON.

| Mode | Multi-<br>Copy<br>key | Item                       | Function                                                                                                    | Remarks                                                                                                    |
|------|-----------------------|----------------------------|----------------------------------------------------------------------------------------------------|----------------------------------------------------------------------------------------------------|
| F1   | 1                     | Display<br>check           | When the Print key is pressed, all displays light up.                                                                                                    | It stops when the Clear/Stop key is pressed.                                                                                                    |
| F2   | 2                     | Single<br>sheet<br>copying | <ol> <li>One sheet is copied when<br/>the Print key is pressed.</li> <li>Duplex mode (1 sided<br/>original, 2 sided copy or 2<br/>sided original, 2 sided copy)</li> <li>Select the 1 sided original 2<br/>sided copy or 2 sided<br/>original, 2 sided copy mode.</li> <li>One sheet is copied when<br/>the Print key is pressed. The<br/>first side is copied and fed<br/>into the duplex unit tray.</li> <li>When the Print key is<br/>pressed again, the second<br/>side is copied and fed to the<br/>copier exit tray.</li> <li>Repeat procedures b) and<br/>c).</li> <li>Book original, 2 sided copy<br/>mode.</li> <li>Select the Book original, 2<br/>sided copy mode.</li> <li>One sheet is copied normally<br/>when the Print key is<br/>pressed.</li> <li>When the Print key is<br/>pressed.</li> <li>When the Print key is<br/>pressed again, One sheet is<br/>copied and fed into the<br/>duplex unit tray.</li> <li>When the Print key is<br/>pressed again, the second<br/>side is copied and fed to the<br/>copier exit tray.</li> </ol> | <ol> <li>For both F2 and F3 the total<br/>and electronic counter are<br/>disabled.</li> <li>When in F3, press the<br/>Clear/Stop key to stop the<br/>copy process.</li> <li>In F2 and F3 with paper in<br/>the drawer the misfeed<br/>circuit is enabled.</li> <li>If no paper is in drawer, the<br/>misfeed circuit is disabled.</li> <li>In both F2 and F3, the ADF<br/>and Sorter can operate.</li> </ol> |

(To be continued)

| Mode | Multi-<br>Copy<br>key | Item                       | Function                                                                                                    | Remarks |
|------|-----------------------|----------------------------|----------------------------------------------------------------------------------------------------|---------|
|      |                       | Single<br>sheet<br>copying | <ul> <li>e. Repeat procedures b) and d).</li> <li>4. 2 sided original, 1 sided copy mode.</li> <li>a. Select the 2 sided original, 1 sided copy mode.</li> <li>b. One sheet is copied normally when the Print key is pressed.</li> <li>c. Repeat item b).</li> </ul>                                                                                                    |         |
| F3   | 3                     | Continuous<br>copying      | <ol> <li>Multi copying is initiated by<br/>pressing the Print key.</li> <li>Duplex mode (1 sided<br/>original, 2 sided copy or 2<br/>sided original, 2 sided copy)</li> <li>Select the 1 sided original 2<br/>sided copy or 2 sided<br/>original, 2 sided copy mode.</li> <li>50 sheets are copied when<br/>the Print key is pressed, and fed<br/>into the duplex unit tray.</li> <li>When the Print key is<br/>pressed again, the second<br/>side is copied and fed to the<br/>copier exit tray.</li> <li>Repeat procedures b) and c).</li> <li>Book original, 2 sided copy mode.</li> <li>S0 sheets are copied normally<br/>when the Print key is pressed<br/>again, One sheet is copied and<br/>fed into the duplex unit tray.</li> <li>When the Print key is pressed<br/>again, One sheet is copied and<br/>fed into the duplex unit tray.</li> <li>When the Print key is pressed<br/>again, the second side is copied<br/>and fed to the copier exit tray.</li> <li>2 sided original, 1 sided copy<br/>mode.</li> <li>S0 sheets are copied normally<br/>when the Print key is pressed<br/>again, the second side is copied<br/>and fed to the copier exit tray.</li> <li>2 sided original, 1 sided copy<br/>mode.</li> <li>S0 sheets are copied normally<br/>when the Print key is pressed.</li> <li>Khen the Print key is pressed.</li> <li>S0 sheets are copied normally<br/>when the Print key is pressed.</li> </ol> |         |

#### (3) F4 mode

1) Input check.
Set the copier to service mode and press Multi-Copy key "4".
Press Print key.
Select desired code number with Multi-Copy key.
↓
Press Print key.
↓
Check arrow mark on the touch panel display.
↓

Press Clear/Stop and User Preset key to escape service mode.

| Code | Function                                                                 | Condition                                                            |   | N                | less | age              | e dis | spla             | y | -                |
|------|--------------------------------------------------------------------------|----------------------------------------------------------------------|---|------------------|------|------------------|-------|------------------|---|------------------|
| No.  |                                                                          |                                                                      | 7 | 6                | 5    | 4                | 3     | 2                | 1 | 0                |
| 00   | a) Duplex unit tray detecting sensor                                     | Duplex unit tray is installed.                                       |   |                  |      |                  | 1     |                  |   |                  |
|      | b) Duplex unit detecting sensor                                          | Duplex unit is detected.                                             |   |                  | ļ    |                  |       |                  |   |                  |
| 01   | a) Registration roller paper pass sensor                                 | Paper is not detected.                                               |   |                  |      |                  |       |                  |   | 1                |
|      | b) Mirror home position sensor                                           | Mirror unit in home position.                                        |   |                  |      |                  | †     |                  |   |                  |
|      | c) Lens home position sensor                                             | Lens unit in home position.                                          |   |                  |      | 1                |       |                  |   |                  |
|      | d) Duplex unit paper width home<br>position sensor                       | Paper guide (A) (for width) in home position.                        |   |                  | t    |                  |       |                  |   |                  |
|      | <ul> <li>e) Duplex unit paper length home<br/>position sensor</li> </ul> | Paper guide (B) (for length)<br>in home position.                    |   | t                |      |                  |       |                  |   |                  |
| 02   | a) Copier front cover                                                    | Cover closed.                                                        |   |                  |      |                  | Ļ     |                  |   |                  |
|      | b) Developer unit detecting sensor                                       | Developer unit is detected.                                          |   |                  | Ļ    |                  |       |                  |   |                  |
|      | c) +5V line error signal                                                 | +5V line is defective.                                               |   | ţ                |      |                  |       |                  |   |                  |
| 03   | Original size<br>detection sensor                                        | Ledger/A3<br>Legal/B4-FLS<br>Letter/A4<br>Letter R/A4R<br>Invoice/A5 |   | ↑<br>↑<br>↓<br>↓ |      | ↑<br>↓<br>↓<br>↓ |       | ↑<br>↑<br>↓<br>↓ |   | †<br>†<br>†<br>† |

| Code | Fu            | Inction                                        | Condition                                                            |   | N | less | sage | e di                   | spla                                                            | iy                                                   | $\neg$ |
|------|---------------|------------------------------------------------|----------------------------------------------------------------------|---|---|------|------|------------------------|-----------------------------------------------------------------|------------------------------------------------------|--------|
| No.  |               |                                                |                                                                      | 7 | 6 | 5    | 4    | 3                      | 2                                                               | 1                                                    | 0      |
| 04   | a) Sh<br>sei  | eet bypass paper detecting<br>nsor             | Paper is not detected.                                               |   |   |      |      |                        |                                                                 |                                                      | 1      |
|      | b) Sh<br>det  | eet bypass paper size<br>tection sensor        | Ledger/A3<br>Legal/B4-FLS<br>Letter/A4<br>Letter R/A4R<br>Invoice/A5 |   |   |      |      | ↑<br>  ↑<br>  ↓<br>  ↑ | $ \downarrow \\ \uparrow \\ \downarrow \\ \uparrow \\ \uparrow$ | $\uparrow \\ \downarrow \\ \downarrow \\ \downarrow$ |        |
|      | c) Pla        | aten open/close sensor                         | Platen is open.                                                      |   |   |      | ↓    |                        |                                                                 |                                                      |        |
|      | d) Pla        | aten angle sensor                              | Platen is open more than 30 degrees.                                 |   |   | ţ    |      |                        |                                                                 |                                                      |        |
|      | e) Co         | ppier paper feed cover                         | Cover closed.                                                        | t |   |      |      |                        |                                                                 |                                                      |        |
| 05   | a) De         | eveloper cooling fan motor                     | Motor is locked.                                                     |   |   |      |      |                        |                                                                 |                                                      | 1      |
|      | b) +1         | 0V line error signal                           | +10V line is defective.                                              |   |   |      |      |                        |                                                                 | ļ                                                    |        |
|      | c) Dis        | scharge lamp error signal 1                    | Lamp is not lit.                                                     |   |   |      |      |                        | ļ                                                               |                                                      |        |
|      | d) Dis        | scharge lamp error signal 2                    | Lamp is not lit.                                                     |   |   |      |      | ļţ                     |                                                                 |                                                      |        |
|      | e) Du         | ust collecting fan motor                       | Motor is locked.                                                     |   |   |      | 1    |                        |                                                                 |                                                      |        |
|      | f) Su         | iction fan motor                               | Motor is locked.                                                     |   |   | t    |      |                        |                                                                 |                                                      |        |
|      | g) Hig<br>(Se | gh voltage leak detection<br>eparation corona) | High voltage leak is not<br>detected. (Normal)                       |   | t |      |      |                        |                                                                 |                                                      |        |
|      | h) Hig<br>(Cł | gh voltage leak detection<br>harge corona)     | High voltage leak is not detected. (Normal)                          | t |   |      |      |                        |                                                                 |                                                      |        |
| 06   | a) To         | ner level detection                            | Toner is empty                                                       |   |   |      |      |                        |                                                                 |                                                      | î      |
|      | b) To         | ner bottle position sensor                     | When the toner bottle is not in the proper position.                 |   |   |      |      |                        |                                                                 | ţ                                                    |        |
|      | c) Co         | ppier paper exit sensor                        | Paper is not detected.                                               |   |   |      |      |                        | t                                                               |                                                      |        |
|      | d) To         | tal counter                                    | Total counter is not connected.                                      |   | t |      |      |                        |                                                                 |                                                      |        |
|      | e) Ke         | ey counter                                     | Key counter is not installed.                                        | 1 |   |      |      |                        |                                                                 |                                                      |        |

| Code | Function                                                                  | Condition                             |   | N | less | age | e di | spla | iy |          |
|------|---------------------------------------------------------------------------|---------------------------------------|---|---|------|-----|------|------|----|----------|
| No.  |                                                                           |                                       | 7 | 6 | 5    | 4   | 3    | 2    | 1  | 0        |
| 07   | a) Exhaust fan motor 1                                                    | Motor is locked.                      |   |   |      |     |      |      |    | 1        |
|      | b) Exhaust fan motor 2                                                    | Motor is locked.                      |   |   |      |     |      |      | t  |          |
|      | c) Optics fan motor 1                                                     | Motor is locked.                      |   |   |      |     |      | t    |    |          |
|      | d) Optics fan motor 2                                                     | Motor is locked.                      |   |   |      |     | †    |      |    |          |
|      | e) Optics fan motor 3                                                     | Motor is locked.                      |   |   |      | 1   |      |      |    |          |
|      | f) Exhaust fan motor 3                                                    | Motor is locked.                      |   |   | t    |     |      |      |    |          |
| 08   | a) Duplex unit paper pass<br>sensor 1                                     | Paper is not detected.                |   |   |      |     |      |      |    | 1        |
|      | <ul> <li>b) Duplex unit paper pass<br/>sensor 2</li> </ul>                | Paper is detected.                    |   |   |      |     |      |      | 1  |          |
|      | <ul> <li>c) Duplex unit paper detecting<br/>sensor</li> </ul>             | Paper is not detected.                |   |   |      |     |      | t    |    |          |
| 09   | a) Paper detection sensor<br>(Copier lower paper tray)                    | Paper is not detected.                |   |   |      |     |      |      |    | 1        |
|      | <ul> <li>b) Paper limit sensor 2<br/>(Copier lower paper tray)</li> </ul> | Paper is full.                        |   |   |      |     |      |      | t  |          |
|      | c) Paper pass sensor<br>(Copier lower paper tray)                         | Paper is not detected.                |   |   |      |     |      | t    |    |          |
|      | d) Paper level sensor 1<br>(Copier upper paper tray)                      | Paper is empty or tray is pulled out. |   |   |      |     | t    |      |    |          |
|      | e) Paper level sensor 2<br>(Copier lower paper tray)                      | Paper is empty or tray is pulled out. | t |   |      |     |      |      |    |          |
|      | <ul> <li>f) Paper limit sensor 2<br/>(Copier upper paper tray)</li> </ul> | Paper is full.                        |   |   | t    |     |      |      |    |          |
|      | g) Paper detection sensor<br>(Copier upper paper tray)                    | Paper is not detected.                |   |   |      | †   |      |      |    |          |
|      | h) Paper pass sensor<br>(Copier upper paper tray)                         | Paper is not detected.                |   | t |      |     |      |      |    |          |
| 10   | Reserve                                                                   |                                       |   |   |      |     |      |      |    | $\vdash$ |

| Code | Function                                                                              | Condition                                        |   | N | less | age | e di | spla | iy |   |
|------|---------------------------------------------------------------------------------------|--------------------------------------------------|---|---|------|-----|------|------|----|---|
| No.  |                                                                                       |                                                  | 7 | 6 | 5    | 4   | 3    | 2    | 1  | 0 |
| 11   | a) System console motor signal                                                        | Motor is locked.                                 |   |   |      |     |      | 1    |    |   |
|      | <ul> <li>b) System console paper feed<br/>cover sensor</li> </ul>                     | Cover is closed.                                 |   |   |      |     | ļ    |      |    |   |
|      | c) Paper detection sensor 3<br>(System console lower paper tray)                      | Paper is not detected.                           |   |   |      | t   |      |      |    |   |
|      | d) Paper limit sensor 3<br>(System console lower paper tray)                          | Paper is over stocked.                           |   |   | t    |     |      |      |    |   |
|      | e) Paper pass sensor 3<br>(System console lower paper tray)                           | Paper is not detected.                           |   | t |      |     |      |      |    |   |
| 12   | a) Paper detection sensor 2<br>(System console middle paper tray)                     | Paper is not detected.                           |   |   |      |     |      |      |    | 1 |
|      | <ul><li>b) Paper limit sensor 2<br/>(System console middle paper tray)</li></ul>      | Paper is over stocked.                           |   |   |      |     |      |      | t  |   |
|      | c) Paper pass sensor 2<br>(System console middle paper tray)                          | Paper is not detected.                           |   |   |      |     |      | t    |    |   |
|      | d) Paper detection sensor 1<br>(System console upper paper tray)                      | Paper is not detected.                           |   |   |      | t   |      |      |    |   |
|      | e) Paper limit sensor 1<br>(System console upper paper tray)                          | Paper is over stocked.                           |   |   | t    |     |      |      |    |   |
|      | <ul> <li>f) Paper pass sensor 1</li> <li>(System console upper paper tray)</li> </ul> | Paper is not detected.                           |   | t |      |     |      |      |    |   |
| 13   | a) Paper level sensor 1<br>(System console upper paper tray)                          | Paper is empty or paper tray is pulled out.      |   |   |      |     | 1    |      |    | 1 |
|      | b) Paper level sensor 2<br>(System console middle paper tray                          | Paper is empty or paper tray<br>) is pulled out. |   |   |      |     |      |      | 1  |   |
|      | c) Paper level sensor 3<br>(System console lower paper tray)                          | Paper is empty or paper tray is pulled out.      |   |   |      |     |      | t    |    |   |
|      | d) System console detecting sensor                                                    | System console is detected.                      |   | Ļ |      |     |      |      |    |   |

| Code  | Function                                         | Condition                                                            |   | Μ | ess | age | di | spla             | ıy               |             |
|-------|--------------------------------------------------|----------------------------------------------------------------------|---|---|-----|-----|----|------------------|------------------|-------------|
| No.   |                                                  |                                                                      | 7 | 6 | 5   | 4   | 3  | 2                | 1                | 0           |
| 14    | a) LCC detecting sensor 1                        | LCC is not installed.                                                |   |   |     |     |    | 1                |                  |             |
|       | b) LCC door open/close sensor                    | Door closed.                                                         |   |   |     |     | ţ  |                  |                  |             |
|       | c) LCC detecting sensor 2                        | LCC is pulled out.                                                   |   |   |     | t   |    |                  |                  |             |
|       | d) LCC paper tray lower limit<br>sensor          | Paper tray is beyond the lower limit.                                |   |   | 1   |     |    |                  |                  |             |
|       | e) LCC paper tray upper limit<br>sensor          | Paper tray is beyond the upper limit.                                |   | t |     |     |    |                  |                  |             |
|       | f) LCC paper level sensor                        | Paper is full.                                                       | 1 |   |     |     |    |                  |                  |             |
| 15    | a) Corona cleaner home position sensor           | Cleaner in home position.                                            |   |   |     |     |    | 1                |                  |             |
|       | b) Waste toner bottle full sensor                | Toner is full.                                                       |   |   |     |     | 1  |                  |                  |             |
| 16,17 |                                                  | Not used                                                             |   |   |     |     |    |                  |                  |             |
| 18    | For FA-4505                                      |                                                                      |   |   |     |     |    |                  |                  | -           |
| 10    | a) Encoder sensor                                | Signal is detected.<br>(When driving the transport belt)             |   |   |     | t   |    |                  |                  |             |
|       | b) Original detection sensor                     | Original is detected.                                                |   |   |     |     |    |                  |                  | t           |
|       | c) Original feed pass sensor                     | Original is detected.                                                |   |   |     |     |    |                  | ţ                |             |
|       | d) Original exit pass sensor                     | Original is detected.                                                |   |   |     |     |    | Ļ                |                  |             |
|       | e) ADF open/close sensor                         | ADF is opened.                                                       |   |   |     |     | ţ  |                  |                  |             |
|       | For FA-A888                                      |                                                                      |   |   |     |     |    |                  |                  |             |
|       | a) Registration roller pass sensor               | Original is not detected.                                            |   |   |     |     |    |                  |                  | Ļ           |
|       | b) Original reverse detection sensor             | Original is not detected.                                            |   |   |     |     |    |                  | ţ                |             |
|       | c) Timing sensor                                 | Original is not detected.                                            |   |   |     |     |    | Ļ                |                  |             |
|       | d) ADF open/close sensor                         | ADF is opened.                                                       |   |   | ļ   |     |    |                  |                  |             |
|       | e) Entry cover open/close sensor                 | Cover is closed.                                                     |   | 1 |     |     |    |                  |                  |             |
|       | f) Exit cover open/close sensor                  | Cover is closed.                                                     | 1 |   |     |     |    |                  |                  |             |
| 19    | For FA-A888<br>a) Original size detection sensor | Ledger/A3<br>Legal/B4-FLS<br>Letter/A4<br>Letter R/A4R<br>Invoice/A5 |   |   |     |     |    | †<br>†<br>†<br>† | ↓<br>↑<br>↑<br>↑ | ↑<br>↓<br>↓ |
|       | b) Original detection sensor                     | Original is detected.                                                |   |   |     |     | Ļ  |                  |                  |             |

| Code | Function                                               | Condition                                                   |   | Μ | less | age | e di | spla | ıy |   |
|------|--------------------------------------------------------|-------------------------------------------------------------|---|---|------|-----|------|------|----|---|
| No.  |                                                        |                                                             | 7 | 6 | 5    | 4   | 3    | 2    | 1  | 0 |
| 20   | For FA-S575<br>a) Motor clock sensor                   | Signal is detected.                                         |   |   |      |     |      |      |    | t |
|      | b) Bin ass'y upper/lower limit switch                  | Bin is beyond the upper<br>limit or beyond the lower limit. |   |   |      |     |      |      | ţ  |   |
|      | c) Cable safety switch                                 | Cable is not loose.                                         |   |   |      |     |      | t    |    |   |
|      | d) Bin ass'y position sensor 2                         | Bin ass'y position is not placed correctly.                 |   |   |      |     | t    |      |    |   |
|      | e) Bin ass'y position sensor 1                         | Bin ass'y position is top Bin<br>ass'y. (#1 bin)            |   |   |      | Ļ   |      |      |    |   |
|      | f) Paper exit sensor                                   | Paper is not detected.                                      |   |   | t    |     |      |      |    |   |
|      | g) Paper feed sensor                                   | Paper is not detected.                                      |   | 1 |      |     |      |      |    |   |
|      | For FA-S615<br>a) Bin lower limit switch               | Bin is placed less than lower limit.                        |   |   |      |     | t    |      |    |   |
|      | b) Bin cam home position sensor                        | Cam in home position.                                       |   |   |      | 1   |      |      |    |   |
|      | <ul> <li>c) Tamper home position<br/>sensor</li> </ul> | Bar in home position.                                       |   |   | t    |     |      |      |    |   |
|      | d) Transfer motor clock sensor                         | Clock signal is detected.                                   |   | t |      |     |      |      |    |   |
| 21   | For FA-S575<br>a) Sorter detection switch              | Sorter is pulled out.                                       |   |   |      |     |      |      |    | t |
|      | For FA-S615<br>a) Bin paper detecting sensor           | Paper is not detected.                                      |   |   |      | t   |      |      |    |   |
|      | b) Paper detection sensor for JAM                      | Paper is not detected.                                      |   |   | t    |     |      |      |    |   |
|      | c) Stapler detection sensor                            | Stapler is not installed.                                   |   | 1 |      |     |      |      |    |   |
| 22   | For FA-S680<br>a) Sorter interlock switch              | Sorter is installed.                                        |   |   |      |     | 1    |      |    |   |
|      | b) Paper transport cover open/close                    | Cover opened.                                               |   |   |      | †   |      |      |    |   |
| 23   | For FA-S680<br>a) Bin home position switch             | Bin in home position                                        |   |   |      |     | t    |      |    |   |
|      | b) Bin cam switch                                      | Bin cam in home postion                                     |   |   |      | 1   |      |      |    |   |
|      | c) Tamper home position sensor                         | Tamper in home position                                     |   |   | t    |     |      |      |    |   |
|      |                                                        |                                                             |   |   |      |     |      |      |    |   |

| Code | Function                                                      | Condition                                    |   | Μ | less | age | e di | spla | ıy |   |
|------|---------------------------------------------------------------|----------------------------------------------|---|---|------|-----|------|------|----|---|
| No.  |                                                               |                                              | 7 | 6 | 5    | 4   | 3    | 2    | 1  | 0 |
| 24   | For FA-S680                                                   |                                              |   |   |      |     |      |      |    |   |
|      | a) Bin paper detecting sensor                                 | Paper is detected.                           |   |   |      |     | 1    |      |    |   |
|      | b) Paper pass sensor                                          | Paper is detected.                           |   |   |      | 1   |      |      |    |   |
|      | c) Staple detecting sensor                                    | Staple is detected                           |   |   | t    |     |      |      |    |   |
| 25   | For FA-S680                                                   |                                              |   |   |      |     |      |      |    |   |
|      | a) Stapler cam sensor                                         | Cam in home position.                        |   |   |      |     | †    |      |    |   |
|      | <ul> <li>b) Stapler swing home position<br/>sensor</li> </ul> | Stapler swing in home position.              |   |   |      | 1   |      |      |    |   |
|      | c) Staple position sensor                                     | Stapler in staple position.                  |   |   | t    |     |      |      |    |   |
|      | d) Stapler safety switch                                      | Switch is not detected.<br>(Switch turns on) |   | ţ |      |     |      |      |    |   |

#### 2) Output check\*

Activate the door switch before executing output check.

Press the Print key to start and press the Clear/Stop key to reset.

| Code | Item                                                                                                | Function                                                                                                    |
|------|----------------------------------------------------------------------------------------------------|----------------------------------------------------------------------------------------------------|
| 26   | Timing roller clutch                                                                                | When CN8-12 is +24V, clutch operates.                                                                                                    |
| 27   | Sheet bypass paper feed solenoid                                                                    | When CN5-6 is +24V, solenoid operates.                                                                                                    |
| 28   | Sheet bypass paper feed clutch                                                                      | When CN5-2 is +24V, clutch operates.                                                                                                    |
| 29   | Main motor                                                                                          | When CN12-5 is +24V, motor rotates.<br>(HVPS, developer unit, discharge lamp and<br>eraser lamp turn ON.)                                    |
| 30   | Registration roller clutch                                                                          | When CN5-4 is +24V, clutch operates.                                                                                                    |
| 31   | Main fuser lamp                                                                                     | When CN203-4 is AC line level, lamp lights up.                                                                                               |
| 32   | Sub fuser lamp                                                                                      | When CN203-6 is AC line level, lamp lights up.                                                                                               |
| 33   | Exposure lamp                                                                                       | When CN202-2 is AC line level, lamp lights up.<br>Lamp turns off after 2 seconds.                                                            |
| 34   | Ozone/suction fan, developer unit cooling<br>fan (Except FP-7818) and dust collecting<br>fan        | When CN8-1 is+24V, ozone/suction fan rotates.When CN8-2 is+24V, dust collectingfan rotates.when CN8-7 is+24V, developer cooling fan rotates. |
| 35   | Recycling solenoid<br>(Except FP-7818)                                                              | When CN7-11 is +24V, solenoid operates.                                                                                                    |
| 36   | Paper exit selection solenoid<br>(Except FP-7818/7824)                                              | When CN116-2 is +24V, solenoid operates.                                                                                                    |
| 37   | Exhaust fan motor 1                                                                                 | When CN106-3 is +24V, fan motor 2 rotates.                                                                                                   |
| 38   | Exhaust fan motor 2                                                                                 | When CN106-6 is +24V, fan motor 2 rotates.                                                                                                   |
| 39   | Optics fan motor 1 and 4                                                                            | When CN106-9 is +24V, fan motor 1 rotates.<br>When CN106-12 is +24V, fan motor 4 rotates.                                                    |
| 40   | Optics fan motor 2 (Except FP-7818)<br>Exhaust fan motor 3 (Except FP-7818)<br>Lift motor (FP-7818) | When CN107-3 is +24V, fan motor 2 rotates.<br>When CN107-6 is +24V, fan motor 3 rotates.<br>When CN109-2 is +24V, lift motor rotates.        |
| 41   | Drum separator solenoid (FP-7845/7850)<br>Paper feed solenoid (FP-7818)                             | When CN102-2 is +24V, solenoid operates.<br>When CN111-20 is +24V, solenoid operates.                                                        |
| 42   | Total counter                                                                                       | When CN112-2 is +24V, count up by one.                                                                                                    |

\* Accessory checks require the selected accessory to be ready (Cover closed, etc.)

| Code | Item                                                                     | Function                                                                                |
|------|--------------------------------------------------------------------------|-----------------------------------------------------------------------------------------|
| 43   | Key counter                                                              | When CN119-6 is +24V, count up by one.                                                  |
| 44   | Not used                                                                 |                                                                                         |
| 45   | +24V output control                                                      | When signal is sent from CPU CN1-6 to LVPS CN117-5,<br>+24V is supplied to +24V line.   |
| 46   | Lift motor 1<br>(When duplex unit is not installed.)<br>(Except FP-7818) | When CN603-1 is +24V, motor rotates,<br>lifting up (together with upper limit control.) |
| 47   | Paper feed clutch 1<br>(When duplex unit is not installed.)              | When CN610-3 is +24V, clutch operates.                                                  |
|      | ADU clutch<br>(When duplex unit is installed)<br>(Except FP-7818)        |                                                                                         |
| 48   | Paper feed solenoid 1<br>(When duplex unit is not installed.)            | When CN610-4 is +24V, solenoid operates.                                                |
|      | ADU clutch<br>(When duplex unit is installed)<br>(Except FP-7818)        |                                                                                         |
| 49   | Lift motor 2<br>(Except FP-7818)                                         | When CN604-2 is +24V, motor rotates,<br>lifting up (together with upper limit control.) |
| 50   | Paper feed clutch 2<br>(Except FP-7818)                                  | When CN609-3 is +24V, clutch operates.                                                  |
| 51   | Paper feed solenoid 2<br>(Except FP-7818)                                | When CN609-4 is +24V, solenoid operates.                                                |
| 52   | Duplex unit drive motor<br>(Storage)                                     | When CN654-3 is +24V, motor rotates to storage direction.                               |
| 53   | Duplex unit drive motor<br>(Paper feed)                                  | When CN654-6 is +24V, motor rotates to second paper feed direction.                     |
| 54   | Lift motor 1<br>(System console upper)                                   | When CN603-2 is +24V, motor rotates,<br>lifting up (together with upper limit control.) |
| 55   | Paper feed clutch 1<br>(System console upper)                            | When CN610-3 is +24V, clutch operates.                                                  |
| 56   | Paper feed solenoid 1                                                    | When CN610-4 is +24V, solenoid operates.                                                |
| 57   | Lift motor 2<br>(System console middle)                                  | When CN604-2 is +24V, motor rotates,<br>lifting up (together with upper limit control.) |

| Code  | Item                                                            | Function                                                                                   |
|-------|-----------------------------------------------------------------|--------------------------------------------------------------------------------------------|
| 58    | Paper feed clutch 2<br>(System console middle)                  | When CN609-3 is +24V, clutch operates.                                                     |
| 59    | Paper feed solenoid 2<br>(System console middle)                | When CN609-4 is +24V, solenoid operates.                                                   |
| 60    | Lift motor 3<br>(System console lower)                          | When CN605-2 is +24V, motor rotates,<br>lifting up (together with upper limit control.)    |
| 61    | Paper feed clutch 3<br>(System console lower)                   | When CN608-3 is +24V, clutch operates.                                                     |
| 62    | Paper feed solenoid 3<br>(System console lower)                 | When CN608-4 is +24V, solenoid operates.                                                   |
| 63    | Option paper feed clutch                                        | When CN602-1 is +24V, clutch operates.                                                     |
| 64    | Option paper feed drive motor                                   | When CN602-7 is +24V, motor rotates.                                                       |
| 65    | LCC paper feed solenoid<br>(Except FP-7818/7824)                | When CN564-2 is +24V, solenoid operates.                                                   |
| 66    | LCC paper feed tray lift (up)<br>(Except FP-7818/7824)          | When CN563-1 is +24V, motor rotates,<br>lifting up (together with upper limit control.)    |
| 67    | LCC paper feed tray lift (down)<br>(Except FP-7818/7824)        | When CN563-2 is +24V, motor rotates,<br>dropping down (together with upper limit control.) |
| 68-72 | Not used                                                        |                                                                                            |
| 73    | Transport belt motor forward<br>rotation 1<br>(FA-A888/FA-A505) | The transport belt rotates forward.<br>(High speed)                                        |
| 74    | Transport belt motor forward<br>rotation 2<br>(FA-A888)         | The transport belt rotates forward.<br>(Middle speed)                                      |
| 75    | Transport belt motor forward<br>rotation 3<br>(FA-A888)         | The transport belt rotates forward.<br>(Low speed)                                         |
| 76    | Transport belt motor reverse<br>rotation (FA-A888/FA-A505)      | The transport belt rotates reverse.                                                        |

| 77 | Paper feed motor forward rotation<br>(FA-A888)       | The motor rotates forward.                                                  |
|----|------------------------------------------------------|-----------------------------------------------------------------------------|
| 78 | Paper feed motor reverse rotation<br>(FA-A888)       | The motor rotates reverse.<br>(High speed)                                  |
| 79 | Paper feed motor reverse rotation<br>(FA-A888)       | The motor rotates reverse.<br>(Middle speed)                                |
| 80 | Paper feed motor reverse rotation<br>(FA-A888)       | The motor rotates reverse.<br>(Low speed)                                   |
| 81 | Paper reverse/exit motor forward rotation (FA-A888)  | The motor rotates forward.<br>(High speed)                                  |
| 82 | Paper reverse/exit motor forward rotation (FA-A888)  | The motor rotates forward.<br>(Middle speed)                                |
| 83 | Paper reverse/exit motor forward rotation (FA-A888)  | The motor rotates forward.<br>(Low speed)                                   |
| 84 | Wait plate and paper feed solenoid (FA-A888/FA-A505) | The solenoid operates.                                                      |
| 85 | Reverse solenoid (FA-A888)                           | The solenoid operates.                                                      |
| 86 | Not used                                             |                                                                             |
| 87 | Not used                                             |                                                                             |
| 88 | Transport/paper feed motor<br>(Sorter)               | The motor rotates.                                                          |
| 89 | Bin movement for down direction (Sorter)             | The #20 bin position moves forward<br>#1 bin position.                      |
| 90 | Bin movement for up direction<br>(Sorter)            | The #1 bin position moves forward #20 bin position.                         |
| 91 | Tamper drive motor<br>(only Staple Sorter)           | The tamper moves to staple minimum size and return to the original position |
| 92 | Staple motor<br>(only Staple Sorter)                 | The stapler operates one time then resets.                                  |

| Code | Item                                                 | Function                           |
|------|------------------------------------------------------|------------------------------------|
| 93   | Staple ready indicator (LED)<br>(only Staple Sorter) | The ready indicator lights up.     |
| 94   | Stapler swing motor<br>(only Staple Sorter)          | The swing motor drives in and out. |

(4) F5 mode Copier function programming

Set the copler to service mode and press Multi-Copy key "5".

Press Print key.

Select desired code number with touch panel display and touch the OK key. If you wish to select other code number, scroll the menu with arrow keys ( $\leftarrow \rightarrow$ ).

Select desired function with touch panel display and touch the OK key. When the CANCEL key is touched, the desired code input will not be accepted.

Press Clear/Stop and User Preset key to escape service mode.

| Code | Item                                                        | Function                                                                                                    | (Factory setting)                    |
|------|-------------------------------------------------------------|----------------------------------------------------------------------------------------------------|--------------------------------------|
| 0    | Country version                                             | 0: Japanese<br>1: North American<br>2: European/Others                                                      | 1 (for American)                     |
| 1    | Frequency desired                                           | 0: 50 Hz<br>1: 60 Hz                                                                                        | 0 (for European)<br>1 (for American) |
| 2    | Auto reset timer                                            | 0: None1: 45 second2: 1 minute3: 2 minute                                                                   | 2                                    |
| 3    | Energy saver timer                                          | 0: 15 m 1: 30 m 2: 60 m<br>3: 1.5 h 4: 2 h 5: 3 h<br>6: 4 h 7: No energy saver timer                        | 0 (for American)<br>7 (for European) |
| 4–6  | Not used                                                    |                                                                                                    |                                      |
| 7    | Message display<br>language change<br>(Except FP-7818/7824) | 0: Japanese5: Spanish1: English6: Swedish2: German7: Finnish3: French8: Dutch4: Italian9: Portuguese        | 1                                    |
| 8    | Not used                                                    |                                                                                                    |                                      |
| 9    | Fuser lamp phase control                                    | 0: Zero cross control<br>1: Phase control                                                                   | 0                                    |
| 10   | Optics cooling fan control                                  | 0: Normal operation<br>1: Control mode<br>(Fan operates when a predetermined<br>amount of copies are made.) | 1                                    |
| 11   | Copy reservation function                                   | 0: Not detecting<br>1: Detecting                                                                            | 1                                    |
| 12   | Not used                                                    |                                                                                                    |                                      |

| Code | Item                                                                                                    | Function                                                                                           | (Factory setting)                                                                                               |
|------|----------------------------------------------------------------------------------------------------|----------------------------------------------------------------------------------------------------|----------------------------------------------------------------------------------------------------|
| 13   | Auto off timer                                                                                                    | 0: No auto off timer<br>1: 30 m 2: 60 m<br>3: 1.5 hr 4: 3 hr<br>5: 4 hr                            | 0 (for European)<br>1 (for American<br>FP-7818)<br>2 (for American<br>FP-7824/7830/<br>7835)<br>3 (for American |
| 14   | Copy paper size setting<br>(copier paper tray upper)                                                                                    | 0: None 1: Ledger/A3<br>2: Legal/B4 3: Letter/A4<br>4: Letter - R/A4R 5: Invoice/A5                | FP-7845/7850)<br>1                                                                                              |
| 15   | Copy paper size setting<br>(copier paper tray,lower)                                                                                    | same as F5-14                                                                                      | 1                                                                                                    |
| 16   | Copy paper size setting<br>(System console, upper)                                                                                      | same as F5-14                                                                                      | 0                                                                                                    |
| 17   | Copy paper size setting<br>(System console, middle)                                                                                     | same as F5-14                                                                                      | 0                                                                                                    |
| 18   | Copy paper size setting<br>(System console, lower)                                                                                      | same as F5-14                                                                                      | 0                                                                                                    |
| 19   | Not used                                                                                                    |                                                                                                    |                                                                                                    |
| 20   | ADF<br>(Automatic document<br>feeder)                                                                                                   | 0: Cancellation of ADF<br>1: ADF installation automatically<br>discriminated                       | 1                                                                                                    |
| 21   | Sorter                                                                                                    | 0: Cancellation of sorter<br>1: Sorter installation automatically<br>discriminated                 | 1                                                                                                    |
| 22   | System console                                                                                                    | 0: Cancellation of system console<br>1: System console installation<br>automatically discriminated | 1                                                                                                    |
| 23   | LCC<br>(3000 sheet paper tray)                                                                                                    | 0: Cancellation of LCC<br>1: LCC installation automatically<br>discriminated                       | 0 (FP-7818/7824)<br>1 (FP-7830/7835/<br>7845/7850)                                                              |
| 24   | Not used                                                                                                    |                                                                                                    |                                                                                                    |
| 25   | Copy density sensor read*                                                                                                    | 0: Not detecting<br>1: Detecting                                                                   | 1                                                                                                    |
| 26   | Duplex unit                                                                                                    | 0: Cancellation of duplex unit<br>1: Duplex unit installation<br>automatically discriminated       | 0 (FP-7818)<br>1 (FP-7824/7830/<br>7835/7845/7850)                                                              |
| 27   | Total copy count<br>(Except FP-7818)<br>In case of mis-feed in<br>second side copy for<br>two side copy, copy number<br>is/not counted. | 0: Does not count up<br>1: Count up                                                                | 0                                                                                                    |

\* (for Qualitative Reasoning Based Adaptive Controller)

| Code | Item                         | Function                                 | (Factory setting) |
|------|------------------------------|------------------------------------------|-------------------|
| 28   | Total copy count             | 0: Does not count up                     | 0                 |
|      | (Except FP-7818)             | 1: Count up                              |                   |
|      | Checking double feed         |                                          |                   |
|      | by comparison between        |                                          |                   |
|      | in/out copies.               |                                          |                   |
| 29   | Not used                     |                                          |                   |
| 30   | Skyshot mode                 | 0: not change registration void position | 1                 |
|      | (Using ADF)                  | 1: change registration void position     |                   |
| 31   | ADF switch back              | 0: No                                    | 0                 |
|      |                              | 1: Yes                                   |                   |
| 32   | SADF function                | 0: No                                    | 0                 |
|      |                              | 1: Yes                                   |                   |
| 33   | F2, ADF operation            | 0: not operated                          | 0                 |
|      | (in case of no originals)    | 1: operated                              |                   |
| 34   | Multi-feed default           | 0: off 1: on                             | 0                 |
| 35   | Sorter initial mode          | 0: Non sort 2: Staple sort               | 0                 |
|      | setting                      | 1: Sort 3: Group                         |                   |
| 36   | Paper alignment function     | 0: Yes                                   | 0                 |
|      | (Except sort mode)           | 1: No                                    |                   |
| 37   | Countdown sorting function   | 0: No                                    | 1                 |
|      |                              | 1: Yes                                   |                   |
| 38   | Duplex unit initial          | 0: Does not select                       | 0                 |
|      | mode setting                 | 1: 1 sided to 2 sided                    |                   |
|      | (Except FP-7818)             | 2: 2 sided to 2 sided                    |                   |
|      |                              | 3: Book to 2 sided                       |                   |
| 39   | Staple position default      | 0: Single front                          | 0                 |
|      | (FP-7845/7850)               | 1: double                                |                   |
|      |                              | 2: Single rear                           |                   |
| 40   | Double count (Total          | 0: Single                                | 1                 |
|      | counter, Key counter,        | 1: Ledger/A3                             |                   |
|      | and Electronic counter)      | 2: Ledger/Legal/A3/B4                    |                   |
| 41   | Count up timing              | 0: At paper feed roller clutch           | 1                 |
|      |                              | (and sheet bypass solenoid)              |                   |
|      |                              | 1: At paper exit sensor                  |                   |
| 42   | Key counter and              | 0: Not installed                         | 0                 |
|      | Departmental counter         | 1: Key counter installed                 |                   |
|      |                              | 2: Departmental counter                  |                   |
| 43   | Key counter count up         | same as F5-41                            | 0                 |
|      | timing                       |                                          |                   |
| 44   | Counter count up             | 0: Does not count up                     | 0                 |
|      | (Interleaving, cover mode)   | 1: Count up                              |                   |
| 45   | Hole punch default           | 0: No                                    | 0                 |
|      |                              | 1: Yes                                   |                   |
| 46   | Hole punch indication change | 0: 2 holes                               | 1 (for American)  |
|      |                              | 1: 3 holes                               | 2 (for European)  |
|      |                              | 2: 4 holes                               |                   |

| Code  | Item                                                                                  | Function                                                                                                    | (Factory setting)                                  |
|-------|---------------------------------------------------------------------------------------|----------------------------------------------------------------------------------------------------|----------------------------------------------------|
| 47-49 | Not used                                                                              |                                                                                                    |                                                    |
| 50    | Auto exposure default                                                                 | 0: Not detecting<br>1: Auto mode priority<br>2: Manual mode priority                                                                                                    | 2                                                  |
| 51    | 2 in 1 mode copy ratio setting                                                        | 0: Full size<br>1: Reduction                                                                                                    | 1                                                  |
| 52    | Auto original size<br>detecting sensor                                                | <ol> <li>No detection - Priority (Manual key LED lit)</li> <li>Detection - Priority (Manual key LED off)</li> <li>Manual key status LED lit/off held in<br/>memory when power switch OFF</li> </ol> | 0 (FP-7818/7824)<br>1 (FP-7830/7835/<br>7845/7850) |
| 53    | Auto shift<br>(Duplexing)                                                             | 0: No auto shift<br>1: Auto shift                                                                                                    | 0                                                  |
| 54    | Reduction ratio<br>(Margin mode)                                                      | 0: 100 % 1: 95 %<br>2: 93 % 3: 91 %                                                                                                    | 0                                                  |
| 55    | Margin value<br>Initial setting                                                       | 0: 5mm 1:10 mm<br>2:15 mm 3: 20 mm                                                                                                    | 1                                                  |
| 56    | Edge value<br>Initial setting                                                         | 0: 5mm 1:10 mm<br>2:15 mm 3: 20 mm                                                                                                    | 0                                                  |
| 57    | Book value<br>Initial setting                                                         | 0: 15mm 1: 20 mm<br>2: 25 mm 3:30 mm                                                                                                    | 1                                                  |
| 58    | Copier operation (After "U14" waste toner bottle is full)                             | <ul><li>0: Copier stops or copy cycle is inhibited.</li><li>1: Continuous copier operation</li></ul>                                                                                                | 0                                                  |
| 59    | Copier operation (After "U13"<br>Toner bottle empty<br>detection)                     | 0: Copier stops or copy cycle is inhibited.<br>1: Continuous copier operation                                                                                                    | 0                                                  |
| 60    | Auto paper tray selection                                                             | 0: Manual<br>1: Auto                                                                                                    | 1                                                  |
| 61–62 | Not used                                                                              |                                                                                                    |                                                    |
| 63    | U13 clear=After toner<br>empty detection (Copier<br>stops or copy cycle<br>inhibited) | 0: When clearing U13, press any key.<br>1: Press RESET key and AUTO<br>EXPOSURE key.                                                                                                    | 0                                                  |
| 64    | Not used                                                                              |                                                                                                    |                                                    |
| 65    | Toner recycling system<br>operation cycle<br>(Refresh cycle)<br>(Except FP-7818/7824) | Number of copies for operating timing of           Refresh mode.           0: 500/100         1: 1,000/100           2: 100/100         3: 300/100         4: No recycling                          | 0                                                  |
| 66    | Interleave default                                                                    | 0: Blank 1: Copy                                                                                                    | 0                                                  |
| 67    | Page Insertion mode initial setting (FP-7845/7850)                                    | 0: Blank paper<br>1: Copied paper                                                                                                    | 0                                                  |
| 68    | Cover mode default<br>(FP-7845/7850)                                                  | 0: Front blank1: Front copy2: Front/back blank3: Front/back copy                                                                                                    | 0                                                  |
| 69    | Not used                                                                              |                                                                                                    |                                                    |

| Code  | Item                                | Function                                    | (Factory setting) |
|-------|-------------------------------------|---------------------------------------------|-------------------|
| 70    | Preventive maintenance              | 0: No call                                  | 10 (FP-7818/7824) |
|       |                                     | 1: 1.5K 2: 2.5K 3: 5K                       | 12 (FP-7830/7835/ |
|       |                                     | 4: 10K 5: 15K 6: 20K                        | 7845/7850)        |
|       |                                     | 7: 30K 8: 40K 9:60K                         |                   |
|       |                                     | 10: 80K 11: 90K 12: 120K                    |                   |
|       |                                     | 13: 160K                                    |                   |
| 71    | Preventive maintenance              | 0: No indication                            | 1                 |
|       | (Duplex unit)                       | 1: Indication                               |                   |
| 72    | Copier operation (After cleaning    | 0: Continuous copier operation              | 1                 |
|       | web roller counter is reached to 0) | 1: Copier stops or copy cycle is inhibited. |                   |
| 73    | Cleaning web roller counter         | 0: 120k                                     | 0 (FP-7830/7835/  |
|       | selection                           | 1: 80k                                      | 7845/7850)        |
|       |                                     |                                             | 1 (FP-7818/7824)  |
| 74–79 | Not used                            |                                             |                   |
| 80    | Paper size selection                | 0: LETTER R/A4R 1: LEGAL/B4                 | 0                 |
|       | priority                            | 2: LETTER/A4 3: LEDGER/A3                   |                   |
|       |                                     | 4: INVOICE/B5R 5: INVOICE/B5                |                   |
| 81    | B4/Foolscap size                    | 0: B4 1: Foolscap 1                         | 0                 |
|       | selection                           | 2: Foolscap 2 3: LD                         |                   |
| 82    | Sky shot mode                       | 0: OFF 1: M1 ON                             | 0                 |
|       |                                     | 2: M2 ON 3: M1, M2 ON                       |                   |
| 83    | Auto edge default                   | 0: OFF                                      | 1                 |
|       |                                     | 1: ON                                       |                   |
| 84    | Paper tray selection                | 0: LCC > System (lower to upper) > Copier   | 0                 |
|       | priority                            | (lower to upper) > Sheet bypass             |                   |
|       | (Left to Right)                     | 1: Copier (upper to lower) > System (upper  |                   |
|       |                                     | to lower) - LCC - Sheet bypass              |                   |
|       |                                     | 2: LCC > Copier (upper to lower) > System   |                   |
|       |                                     | (upper to lower) > Sheet bypass             |                   |
| 85    | Auto selection                      | 0: None                                     | 0                 |
|       | prohibition paper tray              | 1: Copier (upper) 2: Copier (lower)         |                   |
|       | setting (1)                         | 3: System console (upper)                   |                   |
|       |                                     | 4: System console (middle)                  |                   |
|       |                                     | 5: System console (lower)                   |                   |
|       |                                     | 0. LUU<br>7: Sheet hypass                   |                   |
|       | Auto coloction prohibition          |                                             | 0                 |
| 00    | Auto selection prohibition          | same as F5-65                               | 0                 |
| 97.90 | Not used                            |                                             |                   |
| 07-09 | Room agund                          | 0: None                                     | 1                 |
| 90    | (ED 7845/7850)                      |                                             |                   |
| 01*   |                                     | 1. Tes                                      | 160               |
| 91    | Check size MT F                     | food direction                              | 160               |
| 0.0*  | Chack size M1 V                     |                                             | 70                |
| 92"   |                                     | Length of paper vertical position to paper  | /0                |
| 0.2*  | Chack size M2 V                     | Width of poper percile! position to perci-  | 220               |
| 93"   |                                     | food direction                              | 220               |
|       |                                     |                                             |                   |

| Code  | Item                                 | Function                                                  | (Factory setting)                    |
|-------|--------------------------------------|-----------------------------------------------------------|--------------------------------------|
| 94*   | Check size M2 X                      | Length of paper vertical position to paper feed direction | 95                                   |
| 95    | Factory use size unit change         | 0: AB, Janpanese<br>1: inch<br>2: AB, European            | 1 (for American)<br>2 (for European) |
| 96-97 | Not used                             |                                                           |                                      |
| 98    | Factory use paper size sensor change | 0: Yes<br>1: No                                           | 1                                    |
| 99    | Not used                             |                                                           |                                      |

\* F6-91~94; check size = (input value x 5) mm. \* F6-91, 93; Even number only.

To Clear the Service Call indicator Re-input the F5-70 and F5-73. Set the copier to service mode and press Multi-Copy key "5" ¥ Press Print key. ↓ Scroll the display menu until code number 70 is indicated with arrow keys (- -), then touch "70" key. Touch desired PM cycle key and OK key. When the CANCEL key is touched, the desired PM cycle will be not accepted. Scroll the display menu until code number 73 is indicated with arrow keys (← →), then touch "73" key. Touch desired PM cycle key and OK key. When the CANCEL key is touched, the desired PM cycle will be not accepted. Ļ Press Clear/Stop and User Preset key to escape service mode.

#### (5) F6 mode Adjustment and programming

Set the copier to service mode and press Muiti-Copy key "6".

Press Print key.

Select desired code number with touch panel display and touch the OK key. If you wish to select other code number, scroll the menu with arrow keys ( $\leftarrow \rightarrow$ ).

The display will indicate memorized number.

Input the new setting number with Multi-Copy key or Up/Down key.

Increase: Multi-Copy key or Up key of touch panel display

Decease: Reset and Multi-Copy key or Down key of touch panel display  ${\scriptstyle \perp}$ 

The OK key is touched on the touch panel display, the memory number changed is now in memory.

When the CANCEL key is touched, the desired code input will not be accepted.  $\downarrow$ 

Press Clear/Stop and User Preset key to escape service mode. Code Item Function Remarks 100% selection Adjustment from 99.1% 0.10% 00 (Ratio of vertical and to 100.9% (-9 to +9) parallel position to the (+): Enlargement paper feed direction) (-): Reduction (standard = 100%) 01 Just 100% (Ratio of Adjustment of ratio for 0.10% parallel position to the parallel position. (-9 to +9) paper feed direction) (L/T) 02 100% focus Adjustment of focus. (-50 to +50) 03 Just 100% Adjustment of lens stop (-50 to +50) (Ratio of vertical position position by lens home (+): Enlargement (-): Reduction to the paper feed direction) position. (S/S) 04 Adjustment of original 0.2mm Original registration \*If you adjust the detecting timing (Reduction registration detection (-30 to +30) content of F8-02 and Enlargement copying) timina. mode, the content (+): Delayed of F6-04mode is (-): Advanced automatically changed from the factory setting.

roubleshooting

| Code | Item                           | Function                    |                           | Remarks        |
|------|--------------------------------|-----------------------------|---------------------------|----------------|
| 05   | Copy paper registration        | After 04 is adjusted, delay | 0.425mm                   | *same as F6-04 |
|      | detecting timing               | time is adjusted from       | (FP-7850/7818)            |                |
|      |                                | timing roller clutch ON.    | 0.375mm (FP-7845)         |                |
|      |                                |                             | 0.525mm                   |                |
|      |                                |                             | (FP-7824/7830/7835)       |                |
|      |                                |                             | (-30 to +20)              |                |
|      |                                |                             | (+): Delayed              |                |
|      |                                |                             | (-): Advanced             |                |
| 06   | LED array synchronized         | After 04 is adjusted,       | 0.425mm                   |                |
|      | timer for trimming function    | synchronized timer is       | (FP-7850/7818)            |                |
|      |                                | adjusted.                   | 0.375mm (FP-7845)         |                |
|      |                                |                             | 0.525mm                   |                |
|      |                                |                             | (FP-7824/7830/7835)       |                |
|      |                                |                             | (-20 to +20)              |                |
| 07   | Registration void of image     | After 05 and 06 are         | 0.425mm                   |                |
|      | (LED array synchronized        | adjusted, registration void | (FP-7850/7818)            |                |
|      | timer)                         | is adjusted.                | 0.375mm (FP-7845)         |                |
|      |                                |                             | 0.525mm                   |                |
|      |                                |                             | (FP-7824/7830/7835)       |                |
|      |                                |                             | (0 to +99)                |                |
| 08   | I rail edge timing of original | After 06 is adjusted, black | 0.425mm                   |                |
|      | Image (Reduction)              | line is adjusted.           | (FP-7850/7818)            |                |
|      |                                | (-) Advanced (+) Delayed    | 0.575mm                   |                |
|      |                                |                             | (ED 792//7920/7925)       |                |
|      |                                |                             | $(-9 \text{ to } \pm 30)$ |                |
| 09   | Trail edge timing of conv      | same as E6-08               | 0.425mm                   |                |
|      | image (Enlargement)            |                             | (FP-7850/7818)            |                |
|      |                                |                             | 0.375mm (FP-7845)         |                |
|      |                                |                             | 0.525mm                   |                |
|      |                                |                             | (FP-7824/7830/7835)       |                |
|      |                                |                             | (-9 to +9)                |                |
| 10   | Not used                       |                             |                           |                |
| 11   | Exposure standard              | Adjustment of overall       | 0.18V                     |                |
|      |                                | exposure standard           | (-99 to +99)              |                |
| 12   | Photo mode exposure            | Adjustment of Photo         | 0.4V                      |                |
|      | voltage change                 | mode exposure voltage       | (-99 to +99)              |                |
| 13   | Zoom exposure                  | In reduction mode, the      | 0.4V                      |                |
|      | (50% Reduction)                | exposure voltage is         | (-9 to +9)                |                |
|      | (standard = 4.7V)              | adjusted in proportion to   |                           |                |
|      |                                | the difference between the  |                           |                |
|      |                                | reduction and 100% ratio.   |                           |                |
| 14   | Zoom exposure                  | In enlargement mode, the    | 0.4V                      |                |
|      | (200% Enlargement)             | exposure voltage is         | (-9 to +9)                |                |
|      | (standard = 5.4V)              | adjusted in proportion to   |                           |                |
|      |                                | the difference between the  |                           |                |
|      |                                | enlargement and 100%        |                           |                |
|      |                                | ratio.                      |                           |                |

| Code  | Item                        | Function                    |               | Remarks       |
|-------|-----------------------------|-----------------------------|---------------|---------------|
| 15-16 | Not used                    |                             |               |               |
| 17    | Grid standard voltage       | Adjustment of grid          | -2.28V        |               |
|       | (standard = -810V)          | standard voltage.           | (–99 to +99)  |               |
| 18    | Photo mode grid voltage     | Adjustment of photo         | -2.28V        |               |
|       | (standard = -480V)          | standard voltage.           | (–99 to +99)  |               |
| 19    | Bias standard voltage       | Adjustment of bias          | –2.1V         |               |
|       | (standard = -250V)          | standard voltage            | (-50 to +50)  |               |
| 20    | Not used                    |                             |               |               |
| 21    | Toner density sensor        | Adjustment of toner         | 0.033V        |               |
|       | gain voltage                | density sensor gain.        | (-49 to +54)  |               |
|       | (standard = 6.51V)          | voltage                     |               |               |
| 22–23 | Not used                    |                             |               |               |
| 24    | Copy density rank           | Adjust copy density rank    | (–99 to +99)  |               |
|       | adjustment                  | change for document         |               |               |
|       | (D mode light side)         | mode (Light side)           |               |               |
| 25    | Copy density rank           | Adjust copy density rank    | (–99 to +99)  |               |
|       | adjustment                  | change for document         |               |               |
|       | (D mode dark side)          | mode (Dark side)            |               |               |
| 26    | Toner density sensor        | Adjustment of toner         | 19.5mV        |               |
|       | judgment voltage level      | supply starting judgment    | (–26 to +26)  |               |
|       | (standard = 2.5V)           | voltage level.              |               |               |
| 27    | Toner recycle switch        | Adjustment of toner density | 19.5mV        | (Except       |
|       | judgment level              | Sensor judgment level       | (-10 to +10)  | FP-7818/7824) |
| 20    | White density               | (Recycle of collection)     | 20 to 140     |               |
| 20    | adjustment*                 | white density lovel*        | -30 10 +40    |               |
| 20    | Plack density               | Adjustment of standard      | 00 to 100     |               |
| 29    | adjustment*                 | black density level*        | -99 10 +99    |               |
|       |                             |                             |               |               |
| 30    | Not used                    |                             |               |               |
| 31    | Fuser temperature           | Adjustment of fuser         | 0.7 C         |               |
|       |                             | temperature.                | (–15 to +15)  |               |
|       |                             |                             | (+): Lower    |               |
|       |                             |                             | (–): Raise    |               |
| 32    | Original density light peak | The level is adjusted in    | 1%            |               |
|       | of auto original density    | proportion to the           | (–99 to +99)  |               |
|       | level                       | anterence between the       |               |               |
|       |                             | level                       |               |               |
| 33~35 | Not used                    |                             |               |               |
| 36    | Registration of original    | Adjustment of registration  | 0.4mm (A888)  |               |
| 00    | for the automatic document  | timina                      | 0.65mm (A505) |               |
|       | feeder                      |                             | (-32 to +32)  |               |
|       | (1-side original feeding)   |                             | . ,           |               |

\* (for Qualitative Reasoning Based Adaptive Controller)

| Code  | Item                                                                                          | Function                                                                                        |                         | Remarks                                                                                |
|-------|-----------------------------------------------------------------------------------------------|-------------------------------------------------------------------------------------------------|-------------------------|----------------------------------------------------------------------------------------|
| 37    | Registration of original<br>for the automatic document<br>feeder<br>(2-side original feeding) | Adjustment of registration timing                                                               | 0.4mm<br>(-32 to +32)   | with A888                                                                              |
| 38    | Image density (black level)<br>judgment standard voltage                                      | Adjustment of judgment standard voltage.                                                        | 19.5mV<br>(–99 to +99)  |                                                                                        |
| 39-40 | Not used                                                                                      |                                                                                                 |                         |                                                                                        |
| 41    | Paper loop<br>(Sheet bypass)                                                                  | Adjustment for length of<br>the loop formed before the<br>copier timing roller.                 | 1.25ms.<br>(-40 to +40) | 0.8mm (FP-7850)<br>0.7mm (FP-7845)<br>0.5mm (FP-7835/<br>7830/7824)<br>0.4mm (FP-7818) |
| 42    | Paper loop<br>(ADU)                                                                           | same as F6-41<br>*When installed duplex<br>unit, second copy feeding.                           | 1.25ms.<br>(–50 to +50) | 0.7mm<br>(FP-7850/7845)<br>0.4mm (FP-7835/<br>7830/7824/7818)                          |
| 43    | Paper loop<br>(Except FP-7818)<br>(Copier paper tray lower)                                   | same as F6-41                                                                                   | 1.25ms.<br>(-50 to +50) | 0.7mm<br>(FP-7850/7845)<br>0.4mm (FP-7835/<br>7830/7824)                               |
| 44    | Paper loop<br>(System console)                                                                | Adjust the length of<br>the loop formed before the<br>registration roller of<br>system console. | 1.25ms.<br>(–50 to +50) | 0.7mm<br>(FP-7850/7845)<br>0.4mm (FP-7835/<br>7830/7824/7818)                          |
| 45    | Paper loop<br>LCC (Except FP-7818/7824)                                                       | same as F6-41                                                                                   | 1.25ms.<br>(–50 to +50) | 0.7mm<br>(FP-7850/7845)<br>0.4mm<br>(FP-7835/7830)                                     |
| 46    | Paper feeding<br>(ADU)                                                                        | Adjustment of registration timing                                                               | 10.0ms.<br>(–50 to +50) | 5.4mm<br>(FP-7850/7845)<br>3.3mm (FP-7835/<br>7830/7824/7818)                          |
| 47    | Paper feeding<br>(Copier paper tray, lower)                                                   | same as F6-46                                                                                   | 10.0ms.<br>(–50 to +50) | same as F6-46                                                                          |
| 48    | Paper feeding<br>(System console, upper)                                                      | same as F6-46                                                                                   | 10.0ms.<br>(-50 to +50) | same as F6-46                                                                          |
| 49-50 | Not used                                                                                      |                                                                                                 |                         |                                                                                        |
| 52    | Reduction mode focus                                                                          | This must be adjusted if<br>this focus changes after<br>adjustment of F6-02.                    | (–9 to +9)              |                                                                                        |
| 53    | Enlargement mode focus                                                                        | This must be adjusted if<br>this focus changes after<br>adjustment of F6-02.                    | (–9 to +9)              |                                                                                        |

| Code  | Item                        | Function                     |                     | Remarks          |
|-------|-----------------------------|------------------------------|---------------------|------------------|
| 54    | Registration void of image  | Adjustment of registration   | 0.425mm             |                  |
|       | (During use with ADF = NO   | void.                        | (FP-7850/7818)      |                  |
|       | swing back condition)       |                              | 0.375mm (FP-7845)   |                  |
|       |                             |                              | 0.525mm             |                  |
|       |                             |                              | (FP-7835/7830/7824) |                  |
|       |                             |                              | (0 to +99)          |                  |
| 55    | Original stop position      | Adjustment of original stop  | 0.4mm               | with A888        |
|       | (2 in 1 mode)               | position from original guide | (-32 to +32)        |                  |
|       | (FA-A888)                   | plate                        |                     |                  |
| 56    | Original interval           | Adjustment of original       | 0.7mm               | with A888        |
|       | (2 in 1 mode) (FA-A888)     | interval timing              | (-16 to +8)         |                  |
| 57    | Registration width guide    | Adjustment of registration   | 0.39mm              | (Except FP-7818) |
|       | standard position (Duplex)  | width guide position         | (-10 to +10)        |                  |
| 58    | Registration length guide   | Adjustment of registration   | 0.31mm              | (Except FP-7818) |
|       | standard position (Duplex)  | length guide position        | (-12 to +12)        |                  |
| 59    | Not used                    |                              |                     |                  |
| 60-61 | Not used                    |                              |                     |                  |
| 62    | Toner density sensor gain   | Adjustment of toner          | 0.033V              |                  |
|       | voltage                     | density sensor gain voltage. | (-5 to +5)          |                  |
| 63    | Limitation of maximum copy  | Selection of maximum         | 0 to 99             |                  |
|       | number                      | copy number of continuous    |                     |                  |
|       |                             | copy mode                    |                     |                  |
| 64    | Not used                    |                              |                     |                  |
| 65    | Black density sensor        | Reference voltage for        | -99 to +99          |                  |
|       | reference voltage           | black density sensor         |                     |                  |
|       |                             | 0 1 1 (                      | 001 00              |                  |
| 66    | Black density sensor output | Compensate value for         | -99 to +99          |                  |
|       | gain/compensation           |                              |                     |                  |
| 67    | Copy density rank           | Adjust conv density rank     | _99 to ±99          |                  |
| 0.    | adjustment                  | change for photo mode        |                     |                  |
|       | (P mode light side)         | (Light side)                 |                     |                  |
| 68    | Copy density rank           | Adjust copy density rank     | -99 to +99          |                  |
|       | adjustment                  | change for photo mode        |                     |                  |
|       | (P mode dark side)          | (Dark side)                  |                     |                  |
| 69    | Not used                    |                              |                     |                  |
| 70    | LCD contrast adjustment     | Reference voltage            | -46 to +18          | (FP-7850/7845)   |
|       |                             | adjustment for LCD           | 60mV                |                  |
|       |                             | contrast                     |                     |                  |
| 71    | Coordinates compensation    | Coordinates compensation     | -50 to +50          | (FP-7850/7845)   |
|       | for touch panel (X1)        | value (X1 point)             | 0.5mm               |                  |
| 72    | Coordinates compensation    | Coordinates compensation     | -99 to +99          | (FP-7850/7845)   |
|       | for touch panel (Y1)        | value (Y1 point)             | 0.5mm               |                  |
| 73    | Coordinates compensation    | Coordinates compensation     | -50 to +50          | (FP-7850/7845)   |
|       | for touch panel (X2)        | value (X2 point)             |                     |                  |
| 74    | Coordinates compensation    | Coordinates compensation     | -99 to +99          | (FP-7850/7845)   |
|       | for touch panel (Y2)        | value (Y2 point)             |                     |                  |

| Code  | Item                                                            | Function                                                     |                     | Remarks          |
|-------|-----------------------------------------------------------------|--------------------------------------------------------------|---------------------|------------------|
| 75-79 | Not used                                                        |                                                              |                     |                  |
| 80    | Automatic compensation<br>value (Read only)<br>Exposure voltage | Set by Qualitative<br>Reasoning Based Adaptive<br>Controller | -81 to +92<br>0.18V |                  |
| 81    | Not used                                                        |                                                              |                     |                  |
| 82    | Automatic compensation<br>value (Read only)<br>Grid voltage     | Set by Qualitative<br>Reasoning Based Adaptive<br>Controller | –92 to +55<br>2.28V |                  |
| 83-98 | Not used                                                        |                                                              |                     |                  |
| 99    | F5/F6 Initialization                                            | Return to factory setup                                      |                     | Factory Use Only |

#### (6) F7 mode electronic counter

Read procedure Set the copier to service mode and press Multi-Copy key "7". Press Print key. Select the desired code number with Multi-Copy key. Indicates memorized count in the electric counter.

Press Clear/Stop and User Preset key to escape service mode.

| Code    | Item                                        | Function                                                                                               |
|---------|---------------------------------------------|----------------------------------------------------------------------------------------------------|
| 00      | A code No. of specific department manager   | Identification code number for access counter of user choice mode                                      |
| 01 - 20 | Not used                                    |                                                                                                    |
| 21      | Total count                                 | Total count of all copies                                                                              |
| 22      | Preventive maintenance<br>total count       | PM count of all copies.<br>NOTE: When the service call indicator turns ON, the PM count<br>is cleared. |
| 23      | Developer count                             | Total elapsed copies since the last developer change.                                                  |
| 24–25   | Not used                                    |                                                                                                    |
| 26      | Fuser cleaning web count                    | Possible number of copies until replacement of web roller.                                             |
| 27 - 32 | Not used                                    |                                                                                                    |
| 33      | ADF original feed total count               | Total count of originals fed.                                                                          |
| 34      | Duplex unit copy total count                | Total count of duplex unit copies.                                                                     |
| 35      | Sheet bypass count                          | Total count of sheet bypass paper fed.                                                                 |
| 36      | Copier lower paper drawer<br>count          | Total count of copies from the lower drawer of the copier.                                             |
| 37      | System console upper<br>paper drawer count  | Total count of upper stage of optional system console.                                                 |
| 38      | System console middle<br>paper drawer count | Total count of upper stage of optional system console.                                                 |

| Code    | Item                                                                          | Function                                                                                                    |
|---------|-------------------------------------------------------------------------------|----------------------------------------------------------------------------------------------------|
| 39      | System console lower<br>paper drawer count                                    | Total count of upper stage of optional system console.                                                                                                    |
| 40      | LCC count<br>(3000 sheet paper drawer)                                        | Total count of optional LCC                                                                                                    |
| 41      | Copier upper paper drawer<br>count<br>(When duplex unit is not<br>installed.) | Total count of copies from upper paper drawer of the copier.<br>NOTE: When the duplex unit is installed to/upper stage of<br>copier, this code No. 05 does not count up. |
| 42 - 50 | Not used                                                                      |                                                                                                    |

(7) F8 mode copier operation adjustment

Set the copier to service mode and press Multi-Copy key "8". Press Print key. Select the desired code number with Multi-Copy key. Adjust the selected mode according with instructed procedure.

| Press Clear/Stop and User Preset key to | escape service mode | э. |
|-----------------------------------------|---------------------|----|
|-----------------------------------------|---------------------|----|

| Code | Item                                                      | Function                                                                                                    |
|------|-----------------------------------------------------------|----------------------------------------------------------------------------------------------------|
| 00   | Exposure lamp replacement                                 | <ul> <li>When replacing the exposure lamp.</li> <li>Procedure:</li> <li>a) Press the Print key then this function moves the lamp to the position (approx. 450mm from the optics home position) where it can be replaced.</li> <li>b) To return the optical system to the optics home position, press the Clear/Stop key.</li> </ul>                                                                                                    |
| 01   | Original registration<br>adjustment copy                  | This function automatically makes six copies for<br>checking the original registration, consisting of three<br>100% and 200% copies.<br>Procedure:<br>a) Position the Panasonic Test chart-53/54 on the<br>platen glass.<br>b) Press the Print key.                                                                                                    |
| 02   | Measurement input for adjusting the original registration | <ul> <li>This function measures the registration that was copied using "01". The original registration is corrected by input of the resulting measured value.</li> <li>Procedure: <ul> <li>a) Press the Print key.</li> <li>b) Measure the registration on the three 200% copies that were made using "01".</li> <li>c) Multiply the average measured value obtained from these three copies by 10, then input the product using the Multi-Copy key.</li> <li>d) Press the Print key.</li> <li>e) Measure the registration on the three 100% copies that were made using "01".</li> <li>f) Same as c).</li> <li>g) Press the Print key. At this time, the registration is calculated so the registration of both the 200% and 100% copy matches, then the resulting registration is memorized.</li> </ul> </li> </ul> |

Troubleshooting
| Code  | Item                                                                                                    | Function                                                                                                    |
|-------|----------------------------------------------------------------------------------------------------|----------------------------------------------------------------------------------------------------|
| 02    |                                                                                                    | <ul> <li>h) This adjustment may cause the factory setting of F6-04 to change, so check the F6-04 setting once more. If it has changed, transfer the revised value the memory sheet.</li> <li>i) After completing this adjustment, check F6-05 once more.</li> </ul>                                                                                                    |
| 03-05 | Not used                                                                                                    |                                                                                                    |
| 06    | Machine error and Paper jam read                                                                                                    | <ul> <li>a) Each time the Recall key is pressed, 30 machine error or paper jam codes stored in memory are displayed, beginning with the code stored first.</li> <li>b) Again, press the Reset key.</li> <li>5 codes per minute are displayed on the LCD, beginning with the code stored first.</li> <li>NOTE: When stored codes more than 30, only the most recent 30 are displayed.</li> </ul> |
| 07    | Machine error and Paper jam code<br>read (06) clear                                                                                  | <ul> <li>a) Press the Reset key.</li> <li>A Message "Error code can be cleared with the Print key" is displayed on the LCD.</li> <li>b) Press the Print key.</li> </ul>                                                                                                    |
| 08    | Lock operation of mirror and lens                                                                                                    | <ul> <li>a) Press the Print key then the mirror and lens unit<br/>move to locked position for transporting the copier.</li> <li>b) When the mirror and lens unit are locked, any digit<br/>key input won't be accepted.</li> <li>NOTE: The lock operation is automatically reset when<br/>the Power switch is turned ON again.</li> </ul>                                                       |
| 09    | Automatic gain adjustment of toner<br>density sensor<br>This adjustment must always be<br>performed when replacing new<br>developer. | <ul> <li>a) Press the Print key and the gain voltage and<br/>judgment level of the toner density sensor is<br/>automatically set in approx. 2 minutes.</li> <li>b) This adjustment may cause the factory setting of F6-<br/>21 and 26 to change, so check F6-21 and 26<br/>settings<br/>once more. If they have changed, transfer the<br/>revised values to the memory sheet.</li> </ul>        |
| 10    | Drum charge voltage checking                                                                                                    | This function automatically confirms the drum bias<br>voltage without paper of F3 mode because the LED<br>array always lights up.<br>Procedure:<br>a) Press the Print key to make copies.<br>b) Press the Clear/Stop key to clear.                                                                                                    |
| 11    | Original registration<br>adjustment copy (2)                                                                                         | This function automatically makes 2 copies (both 100% and 200%) same as F8-01 mode.                                                                                                    |

| Code    | Item                                                                       | Function                                                                                                    |
|---------|----------------------------------------------------------------------------|----------------------------------------------------------------------------------------------------|
| 12      | Not used                                                                   |                                                                                                    |
| 13      | Black density sensor reference level<br>adjustment<br>( Factory use only ) | (Factory use only / Need special fixtures)                                                                                                    |
| 14      | Black density sensor output gain adjustment                                | This adjustment should be performed when installing<br>the copier, cleaning/replace black density sensor or<br>replacing the drum.<br>Procedure :<br>a) Press the Print key<br>b) Adjustment value is automatically stored at F6-65 |
| 15      | Not used                                                                   |                                                                                                    |
| 16      | LCD touch panel key input position adjustment                              | This adjustment is to compensate the LCD touch panel detecting position corresponding key input.                                                                                                    |
| 17      | ADU paper infeed positioning<br>adjustment                                 | This function automatically adjusts paper guide<br>positioning. When "Print" is pressed, paper feeds into<br>the ADU and stops.<br><b>NOTE</b> : Remove paper after this procedure.                                                 |
| 18 - 20 | Not used                                                                   |                                                                                                    |

#### (8) F9 Telephone# input

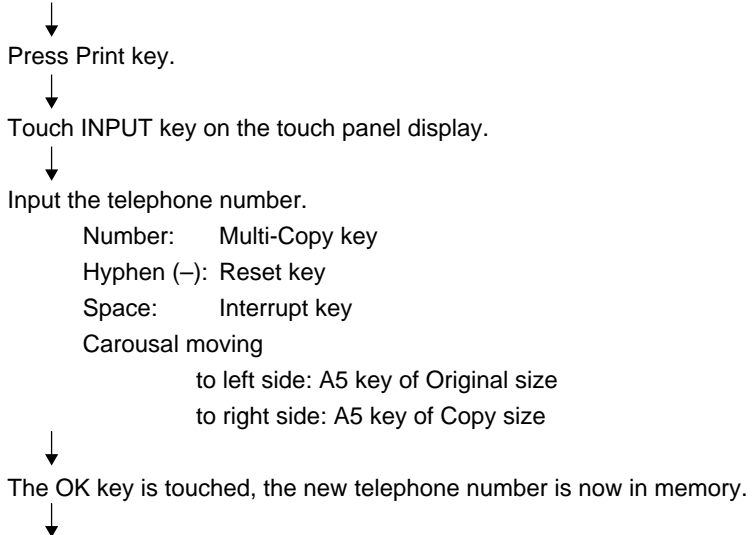

Set the copier to service mode and press Multi-Copy key "9".

Troubleshootin

↓
Press Clear/Stop and User Preset key to escape service mode.

## 5.2 Self-diagnostics/Machine Malfunctions

The self-diagnostic functions detect troubles in important components of the copier. When any trouble occurs, the copier is stopped.

1. User error

NOTE: XXXX will appear in message display.

| Error<br>code | Message                                              | Item                                                                                     | See page |
|---------------|------------------------------------------------------|------------------------------------------------------------------------------------------|----------|
| Uo            | INSERT KEY<br>or<br>INPUT IDENTIFICATION<br>CODE XXX | Key counter failure (option) or<br>Access code number was not<br>input                   | 4-34     |
| U1            | CLOSE FRONT PANEL                                    | Front cover failure                                                                      | 4-34     |
| U4            | CLOSE SORTER                                         | Sorter failure (option)<br>Sorter won't close securely.                                  | 4-34     |
| U5            | CLOSE DUPLEX UNIT                                    | Duplex unit failure                                                                      | 4-34     |
| U6            | CLOSE RIGHT SIDE PANEL                               | Copier paper feed cover failure                                                          | 4-35     |
| U7            | CLOSE RIGHT SIDE PANEL                               | System console (option) paper feed cover failure                                         | 4-35     |
| U10           | CLOSE ADF                                            | ADF (option) failure                                                                     | 4-35     |
| U11           | CLEAR SORTER BINS                                    | Sorter copy paper removal<br>NOTE: When clearing U11, all<br>paper is removed from bins. | 4-35     |
| U12           | ADD STAPLES                                          | Sorter with stapler                                                                      | 4-36     |
| U13           | ADD TONER                                            | Toner level detection                                                                    | 4-36     |
| U14           | REPLACE WASTE TONER<br>BOTTLE                        | Waste toner bottle full                                                                  | 4-36     |
| U16           | INSTALL DEVELOPER UNIT                               | Developer unit is not installed                                                          | 4-36     |
| U17           | _                                                    | Sorter transport cover failure                                                           | 4-36     |
| U18           | _                                                    | Copy usage is upper limited.                                                             | 4-36     |

| Error<br>code | Message                             | Item                                                                                                    | See page |
|---------------|-------------------------------------|----------------------------------------------------------------------------------------------------|----------|
| oF            | SORTER FULL-EMPTY<br>PRESS MODE KEY | If too many copies in bin or<br>too many bins selected.<br>Remove copies and press the<br>each sorter mode key on the<br>touch panel.              | 4-37     |
|               | Not ready (Red LED flashes)         | Power saving<br>The ready indicator will light<br>and the other displays are<br>turned OFF.<br>To clear the Stand-by<br>mode, press the Print key. |          |
|               | Not ready (Red LED lights)          | Auto off<br>The ready indicator will flash<br>and the other displays are<br>turned OFF.<br>To clear the Power saving<br>mode, press the Print key. |          |

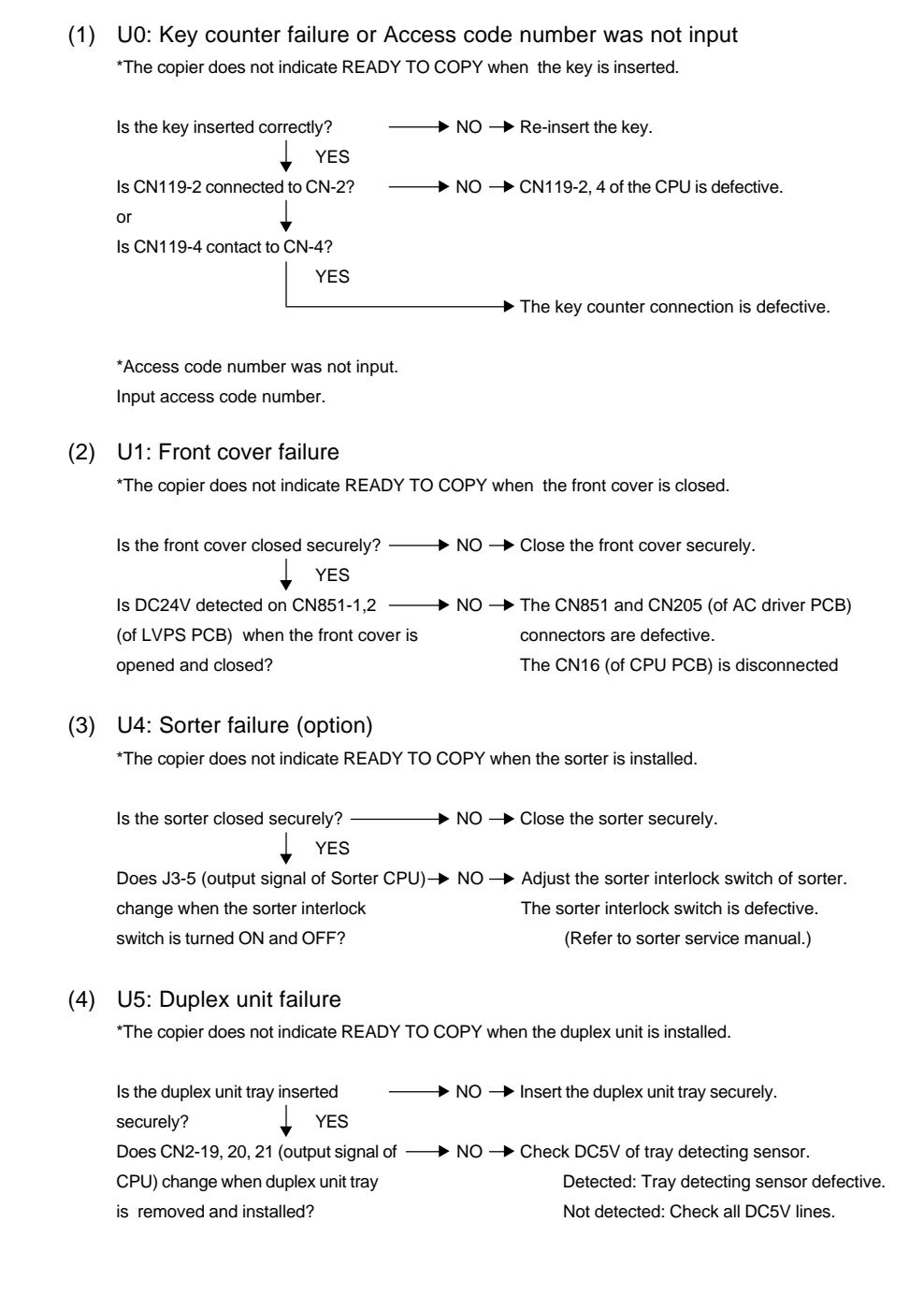

#### (5) U6: Copier paper feed cover failure

\*The copier does not indicate READY TO COPY when the copier paper feed cover is closed.

Is the paper feed cover closed securely? → NO → Close the paper feed cover securely. VES Does CN5-7, 9, 11 (output signal of CPU) → NO → Check DC5V of the tray detecting sensor. change when the paper feed cover is opened and closed? NO → Close the paper feed cover securely. NO → Close the paper feed cover securely. Detected: Cover sensor is defective. Not detected: Check DC5V line.

#### (6) U7: System console (option) paper feed cover failure

\*The copier does not indicate READY TO COPY when the system console paper feed cover is closed. Is the paper feed cover closed securely? → NO → Close the paper feed cover securely. ↓ YES Does CN611 (output signal of system → NO → Check DC5V of the system console driver. console driver) change when the paper feed cover is opened and closed? ↓ YES

System console drive PCB is defective. (Refer to system console Service Manual)

#### (7) U10: ADF (option) failure

\*The copier does not indicate READY TO COPY when the original is placed onto the original feed tray.

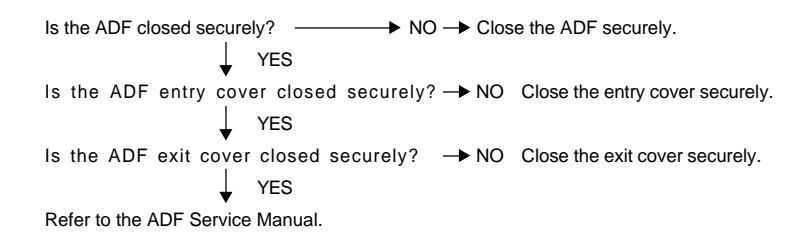

#### (8) U11: Sorter copy paper removal

\*When the Staple Sort or Sort mode is selected:

Copies are already in at least one bin.

Any bin receives more than 25 copies as a result of the use of the ADF.

Any bin receives a copy which is an unsuitable size for stapler use.

Any bin receives a double feed from the duplex unit.

NOTE: To clear U11, all paper must be removed from all bins.

# Troubleshooting

#### (9) U12: Sorter with stapler

\*When the stapler mode is selected, and a staple cartridge is not inserted.

#### (10) U13: Toner level detection

\*"U13" does not reset after replacing the toner bottle.

| Is the toner caked in the  | e bottle? → YES →       | <ul> <li>Shake the toner bottle well.</li> </ul>     |
|----------------------------|-------------------------|------------------------------------------------------|
|                            | NO                      | or                                                   |
| Ļ                          |                         | Change the toner bottle.                             |
| Is the output signal of th | e toner level detecting |                                                      |
| sensor approximately 4     | V? → NO →               | <ul> <li>Check DC5V of CPU CN113-7, 8, 9.</li> </ul> |
|                            |                         | NO: Check all DC5V lines.                            |
|                            |                         | YES: Toner level detecting sensor is                 |
|                            |                         | defective.                                           |

#### (11) U14: Waste toner bottle full

#### (12) U16: Developer unit failure

Is the developer unit installed in the  $\longrightarrow$  NO  $\longrightarrow$  Install the developer unit securely. copier securely? (or check the CN7 on CPU PCB connection)

#### (13) U17: Sorter transport cover failure (FA-S680)

The copier does not indicated READY TO COPY when the transport cover is closed.

Is the transport cover closed securely? → NO → Close the sorter transport cover securely. ↓ YES Does change voltage of sorter CPU PUB J4-2 (FCVRSW) when the cover open/close switch is turned on or off? → NO → Cover switch is defective. ↓ YES Sorter CPU PUB is defective.

#### (14) U18: Copy usage is upper limited

Please consult department key operator.

#### (15) oF: Sorter bin capacity failure

\*Too many copies in at least one bin or too many bins selected.

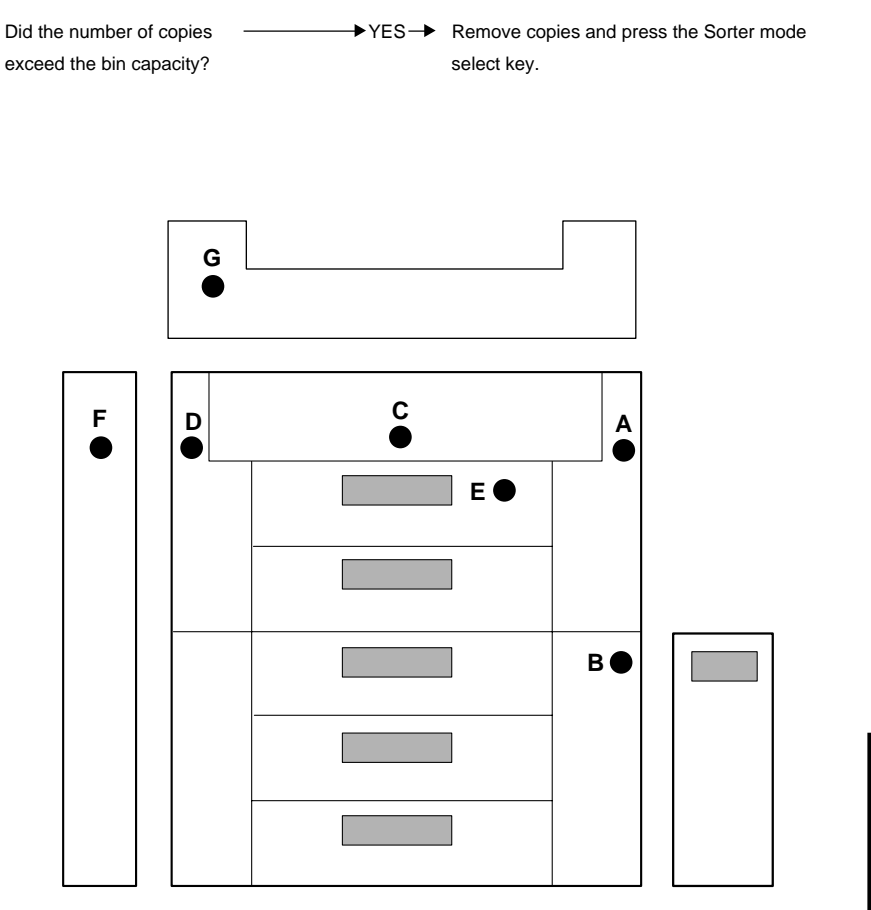

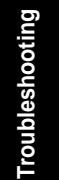

| 2.                  | Paper Jam                                                                                                    |                 |
|---------------------|----------------------------------------------------------------------------------------------------|-----------------|
| Jam<br>read<br>code | Condition                                                                                                    | Jam<br>position |
| J00                 | The registration roller paper pass sensor does not detect<br>paper within a predetermined time after sheet bypass paper feed<br>roller starts rotating.                                                                                                    | A               |
| J01                 | The copier upper paper feed unit paper pass sensor 1 does not<br>detect paper within a predetermined time.<br>When the duplex unit is not installed:<br>After copier upper stage paper feed roller starts rotating.                                                                                                    | A               |
|                     | After duplex unit paper feed roller starts rotating.                                                                                                    | A, L            |
| J02                 | The copier lower paper feed unit paper pass sensor 2 does not detect paper within a predetermined time after copier lower stage paper feed roller starts rotating.                                                                                                    | A               |
| J03                 | Optional system console upper paper feed unit paper pass sensor 1 does not detect paper within a predetermined time after upper stage paper feed roller starts rotating.                                                                                                    | В               |
| J04                 | Optional system console middle paper feed unit paper pass sensor 2 does not detect paper within a predetermined time after middle stage paper feed roller starts rotating.                                                                                                    | В               |
| J05                 | Optional system console lower paper feed unit paper pass sensor 3 does not detect paper within a predetermined time after lower stage paper feed roller starts rotating.                                                                                                    | В               |
| J06                 | When optional LCC is installed.<br>The copier lower stage paper pass sensor 2 does not detect paper<br>within a predetermined time after LCC pick-up roller starts<br>rotating.                                                                                                    | A               |
| J07                 | Paper feeding from the copier lower paper tray or optional<br>LCC or system console:<br>The copier upper stage paper pass sensor 1 does not detect paper<br>within a predetermined time after copier lower stage paper pass<br>sensor detected paper.                                                                                                    | A               |
| 308                 | Paper feeding from the optional system console upper stage:<br>The copier lower stage paper pass sensor 2 does not detect paper<br>within a predetermined time after optional system console upper<br>stage paper pass sensor 1 detected paper.                                                                                                    | А, В            |
| 109                 | <ul> <li>a) Paper feeding from the optional system console middle stage:<br/>The copier lower stage paper pass sensor 2 does not detect paper<br/>within a predetermined time after optional system console middle<br/>stage paper pass sensor 2 detected paper.</li> <li>b) Paper feeding from the optional system console lower stage:<br/>The copier lower stage paper pass sensor 2 does not detect paper<br/>within a predetermined time after optional system console lower<br/>stage paper pass sensor 3 detected paper.</li> </ul> | B               |
| J10                 | Not used                                                                                                    |                 |
| J11                 | <ul><li>The copier upper stage paper pass sensor 1 is detecting paper within a predetermined time.</li><li>a) Paper feeding from copier upper stage:</li><li>b) Paper feeding from duplex unit:</li></ul>                                                                                                    | A<br>A, E       |

| Jam<br>read<br>code | Condition                                                                                                    | Jam<br>position |
|---------------------|----------------------------------------------------------------------------------------------------|-----------------|
| J12                 | Paper feeding from copier lower stage:<br>The copier lower stage paper pass sensor 2 is detecting paper within a<br>predetermined time after first detecting paper.                                                                                                    | A               |
| J13                 | Paper feeding from optional system console upper stage:<br>Upper stage paper pass sensor 1 is detecting paper within a<br>predetermined time after first detecting paper.                                                                                                    | В               |
| J14                 | Paper feeding from optional system console middle stage:<br>Middle stage paper pass sensor 2 is detecting paper within a<br>predetermined time after first detecting paper.                                                                                                    | В               |
| J15                 | Paper feeding from optional system console lower stage:<br>Lower stage paper pass sensor 3 is detecting paper within a<br>predetermined time after first detecting paper.                                                                                                    | В               |
| J16                 | Paper feeding from optional LCC:<br>The copier lower stage paper pass sensor 2 is detecting paper within<br>a predetermined time after first detecting paper.                                                                                                    | A               |
| J17                 | When fixed quantity paper passed on the registration roller paper pass<br>sensor.<br>a) The copier paper pass sensor 1 or 2 is detecting paper.                                                                                                    | A               |
| J18                 | <ul> <li>b) Optional paper pass sensor 1 or 2 or 3 is detecting paper.</li> <li>Paper feeding except from sheet bypass:</li> <li>The registration roller paper pass sensor does not detect paper within a predetermined time after copier upper stage paper pass sensor 1 detected paper.</li> </ul> | A               |
| J19-20              | Not used                                                                                                    |                 |
| J21                 | Copier upper stage paper pass sensor 1 is detecting paper.                                                                                                    | Α               |
| J22                 | Copier lower stage paper pass sensor 2 is detecting paper.                                                                                                    | Α               |
| J23                 | Optional system console upper paper pass sensor 1 is detecting paper.                                                                                                    | В               |
| J24                 | Optional system console middle paper pass sensor 2 is detecting paper.                                                                                                    | В               |
| J25                 | Optional system console lower paper pass sensor 3 is detecting paper.                                                                                                    | В               |
| J26-29              | Not used                                                                                                    |                 |
| J30                 | Paper feeding from sheet bypass:<br>The registration roller paper pass sensor is detecting paper within a<br>predetermined time after sensor detected paper.                                                                                                    | С               |
| J31                 | Paper feeding except from sheet bypass:<br>The registration roller paper pass sensor is detecting paper within a<br>predetermined time after registration roller starts rotating.                                                                                                    | С               |
| J32                 | Not used                                                                                                    |                 |
| J33                 | The registration roller paper pass sensor is detecting paper.                                                                                                    | С               |
| J34-39              | Not used                                                                                                    |                 |
| J40                 | The paper exit sensor does not detect paper within a predetermined time after registration roller starts rotating.                                                                                                    | C, D            |
| J41                 | The paper exit sensor is detecting paper within a predetermined time after sensor detected paper.                                                                                                    | D               |
| J42                 | The paper exit sensor is detecting paper.                                                                                                    | D               |
| J43-49              | Not used                                                                                                    |                 |

| Jam<br>read | Condition                                                                                                    | Jam<br>position |
|-------------|----------------------------------------------------------------------------------------------------|-----------------|
| code        | The second second is a fear burley is a                                                                                                    | Promon          |
| 120         | The duplex unit paper pass sensor 1 does not detect paper within a predetermined time after copier paper exit sensor detected paper.                                                                                                    | D               |
| J51         | Transport operation for duplexing<br>The duplex unit paper pass sensor 1 is detecting paper within a<br>predetermined time after sensor detected paper.                                                                                                    | D, E            |
| J52         | Transport operation for duplexing<br>The duplex unit paper pass sensor 2 does not detect paper within a<br>predetermined time after paper pass sensor 1 detected paper.                                                                                                    | D, E            |
| J53         | Transport operation for duplexing<br>The duplex unit paper pass sensor 2 is detecting paper within a<br>predetermined time after sensor detected paper.                                                                                                    | D, E            |
| J54         | The duplex unit paper pass sensor 1 is detecting paper.                                                                                                    | D               |
| J55         | The duplex unit paper pass sensor 2 is detecting paper.                                                                                                    | D               |
| J56         | The duplex unit paper detecting sensor does not detect paper after copies are fed into the duplex unit tray.                                                                                                    |                 |
| J57-59      | Not used                                                                                                    |                 |
| J60         | When the sorter is installed.<br>a) The sorter entry paper pass sensor does not detect paper within a                                                                                                    | D, F            |
|             | <ul> <li>b) The sorter paper exit sensor detected paper.</li> <li>b) The sorter paper exit sensor does not detected paper<br/>within a predetermined time after sorter entry paper pass sensor<br/>detected paper.</li> </ul>                                                         | F               |
|             | <ul> <li>c) The sorter entry or exit paper pass sensor is detecting paper.</li> <li>d) For FA-S575         The sorter exit paper pass sensor does not detect paperwithin a predetermined time after sorter entry paper pass sensor detected     </li> </ul>                           | F<br>F          |
|             | paper.<br>e) For FA-S575<br>The sorter exit paper pass sensor is detecting within a<br>predetermined time after sensor detected paper.                                                                                                    | F               |
| J70         | When ADF is installed.<br>a) The ADF entry paper pass sensor does not detect paper within a                                                                                                    | G               |
|             | <ul> <li>b) The ADF entry paper pass sensor is detecting paper within a predetermined time after sensor detected paper.</li> </ul>                                                                                                    | G               |
|             | c) The ADF entry paper pass sensor is detecting paper before using ADF.                                                                                                    |                 |
| J71         | a) The ADF exit paper pass sensor does not detect paper within a predetermined time after ADF starts paper exit.                                                                                                    | G               |
|             | <ul> <li>b) The ADF exit paper pass sensor is detecting paper within a<br/>predetermined time after sensor detected paper.</li> </ul>                                                                                                    | G               |
| 170         | c) The ADF exit paper pass sensor is detecting paper before using ADF.                                                                                                    | G               |
| J72         | <ul> <li>(FA-A666)</li> <li>a) The ADF exit paper pass sensor does not detect paper within a predetermined time after ADF starts reverse operation.</li> <li>b) The ADF exit paper pass sensor is detecting paper within a predetermined time after sensor detected paper.</li> </ul> |                 |

#### 3. Machine error

The machine system will detect problems in important areas of the copier. When any problems occurs the copier stops. Error codes indicate the mode number and code number which are alternately displayed in "Digit" display area of touch screen. When there is trouble in any part of the copier, the "MACHINE ERROR TURN POWER SW OFF/ON" appears in the "Message" display.

(1) Error code display functions

E1: Optical unit error

| Code  | Function                        | Refer page |
|-------|---------------------------------|------------|
| E1-01 | Optical unit scan operating     | 5-46       |
| E1-20 | Lens ratio operating            | 5-46       |
| E1-21 | Mirror ratio operating          | 5-47       |
| E1-23 | F8-02 mis-input                 | 5-47       |
| E1-32 | Auto original density detection | 5-47       |
| E1-40 | Optics fan motor (1) rotation   | 5-48       |
| E1-41 | Optics fan motor (2) rotation   | 5-48       |
| E1-43 | Optics fan motor (4) rotation   | 5-48       |
|       |                                 |            |

E2: Paper feed unit error

| Code  | Function                                      | Refer page |
|-------|-----------------------------------------------|------------|
| E2-01 | Lift motor rotation 1 (Copier upper tray)     |            |
| E2-02 | Lift motor rotation 2 (Copier lower tray)     |            |
| E2-03 | Lift motor rotation 3 (System console upper)  | 5-48       |
| E2-04 | Lift motor rotation 4 (system console middle) |            |
| E2-05 | Lift motor rotation 5 (system console lower)  |            |
| E2-06 | Optional LCC lift operation (UP)              |            |
| E2-07 | Optional LCC lift operation (DOWN)            | 5-49       |
| E2-10 | System console motor rotation manual          |            |

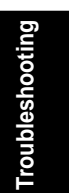

#### E3: Developer unit and Hopper unit error

| Code  | Function                             | Refer page |
|-------|--------------------------------------|------------|
| E3-01 | Toner bottle motor rotation          | 5-50       |
| E3-03 | Toner density sensor gain            | 5-50       |
| E3-10 | High voltage power supply leak (1)   | 5-51       |
| E3-11 | High voltage power supply leak (2)   | 5-51       |
| E3-20 | Main motor rotation                  | 5-51       |
| E3-21 | Dust collection fan motor rotation   | 5-52       |
| E3-22 | Exhaust fan motor rotation           | 5-52       |
| E3-23 | Suction fan motor rotation           | 5-52       |
| E3-30 | Discharge lamp                       | 5-52       |
| E3-40 | Copy density sensor output detection | 5-52       |
| E3-50 | Transfer cleaner operation           | 5-53       |

#### E4: Fuser unit error

| Code  | Function                       | Refer page |
|-------|--------------------------------|------------|
| E4-01 | Fuser warm-up                  | 5-53       |
| E4-10 | Exhaust fan motor (1) rotation | 5-54       |
| E4-11 | Exhaust fan motor (2) rotation | 5-54       |
| E4-12 | Exhaust fan motor (3) rotation | 5-54       |

#### E5: System (+24V/+10V) error

| Code  | Function                                     | Refer page |
|-------|----------------------------------------------|------------|
| E5-01 | Vp (+24V) line                               | 5-54       |
| E5-04 | Vo (+10V) line                               | 5-55       |
| E5-10 | +5V (for EPA)                                | 5-55       |
| E5-21 | ADF communication abnormal                   | 5-55       |
| E5-22 | Sorter communication abnormal                | 5-55       |
| E5-23 | Control panel communication abnormal         | 5-55       |
| E5-41 | Registration timing control circuit abnormal | 5-56       |
| E5-42 | Total counter connection                     | 5-56       |
| E5-50 | Communication error                          | 5-56       |
|       |                                              |            |

#### E6: Duplex unit error

| Code  | Function                                    | Refer page |
|-------|---------------------------------------------|------------|
| E6-03 | Paper length home position detecting sensor | 5-56       |
| E6-04 | Paper width home position detecting sensor  | 5-57       |
| E6-05 | Paper detecting sensor                      | 5-57       |

E7: Optional unit error

\*These errors are indicated when options are installed.

Refer to Optional Unit Service Manual.

| Code  | Function                                        | Refer page     |
|-------|-------------------------------------------------|----------------|
| E7-01 | Sorter bin movement                             | Sorter Service |
| E7-03 | Transport belt motor failure                    | Manual         |
| E7-06 | Stapler drive motor failure                     |                |
| E7-07 | Tamper drive motor failure                      |                |
| E7-10 | ADF main motor rotation                         | ADF Service    |
| E7-11 | ADF sensors output abnormal                     | Manual         |
|       | (registration and original exit/reverse sensor) |                |

#### E1-01: Optical unit scan drive

When the lamp unit scanner motor drives to the optics home position sensor and is not detected within a predetermined time. Does the lamp unit move when the power NO Lamp unit scanner motor connector is shorted switch is turned ON? or broken. CN114 or CN123 (of LVPS PCB) is shorted or broken. Lamp mechanism drive mechanism is defective. YES CPU PCB is defective. Is DC5V (output signal) detected on the ->NO -> Is DC5V signal detected on the CN10-17 of CPU home position sensor connector? PCB? YES: Home position sensor connector is defective. NO: Check all DC5V lines. YES Does CN10-19 (output signal of CPU PCB) → NO → Home position sensor is defective. change when the home position sensor is turned Home position sensor mounting position is ON/OFF. incorrect. YES → CPU PCB is defective.

#### E1-20: Lens ratio drive

When the lens stepping motor drives to the lens home position sensor and is not detected within a predetermined time.

| Does the ler  | ns unit move when the power $ ightarrow$ NO - | Lens stepping motor connector is             |
|---------------|-----------------------------------------------|----------------------------------------------|
| switch is tur | ned ON?                                       | defective.                                   |
|               |                                               | CN115 or CN123 (of LVPS PCB) is shorted or   |
|               |                                               | broken.                                      |
|               | YES                                           | Lens drive mechanism is defective.           |
|               |                                               | Lens stepping motor is defective.            |
|               |                                               | CPU PCB is defective.                        |
|               |                                               |                                              |
| Is DC5V (ou   | Itput signal) detected on the                 | → Is DC5V detected on the CN10-18 of CPU     |
| lens position | n sensor connector CN-1 ?                     | PCB?                                         |
|               |                                               | YES: Home position sensor connector is       |
|               |                                               | shorted or broken.                           |
|               | YES                                           | NO: Check all DC5V lines.                    |
|               |                                               |                                              |
| Does CN10-    | 20 output signal of CPU PCB ──► NO -          | Home position sensor connector is shorted or |
| change whe    | en the home position sensor is turned         | broken.                                      |
| ON/OFF.       |                                               | Home position sensor mounting position is    |
|               | YES                                           | incorrect.                                   |
|               |                                               | Home position sensor is defective.           |
|               |                                               |                                              |
| 5-46          |                                               | → CPU PCB is defective.                      |

#### E1-21: Mirror ratio drive

When the mirror stepping motor drives to the mirror home position sensor and is not detected within a predetermined time.

| Does the m                                    | nirror unit move when the<br>ch is turned ON?<br>YES                              | NO → Mi<br>br<br>CI<br>br<br>Mi<br>Mi<br>CI | rror stepping motor connector is shorted or<br>oken.<br>N-115 or CN-123 (of LVPS PCB) is shorted or<br>oken.<br>rror drive mechanism is defective.<br>rror stepping motor is defective.<br>PU PCB is defective. |            |
|-----------------------------------------------|-----------------------------------------------------------------------------------|---------------------------------------------|----------------------------------------------------------------------------------------------------|------------|
| ls DC5V (o<br>Mirror posi                     | ↓<br>utput signal) detected on the —<br>tion sensor connector CN-1 ?<br>│ YES     | ►NO►Is<br>P(<br>YE                          | DC5V detected on the CN11-3 of the CPU<br>CB?<br>ES: Home position sensor connector is<br>shorted or broken.                                                                                                    |            |
| Daga CN1                                      | ↓                                                                                 |                                             | D: Check all DC5V lines.                                                                                                    |            |
| Does CN1 <sup>2</sup><br>change wh<br>ON/OFF. | I-2 (output signal of CPU PCB) -<br>en the home position sensor is tu             | ►NO → Ho<br>urned br<br>Ho<br>in            | ome position sensor connector is shorted or<br>oken.<br>ome position sensor mounting position is<br>correct.                                                                                                    |            |
|                                               | YES                                                                               |                                             | PU PCB is defective.                                                                                                    |            |
| E1-23: F8-                                    | 02 mis-input                                                                      |                                             |                                                                                                    |            |
| Measurem<br>original reg                      | ent input for adjusting the<br>jistration                                         | In<br>Ac                                    | but the average measurement correctly.<br>ljust F8-01 and F8-02 again.                                                                                                    | oting      |
| E1-32: Aut<br>When the a<br>can not be        | to original density detecti<br>auto original density signal is not o<br>adjusted. | ion<br>detected, or the                     | e auto original density                                                                                                    | Troublesho |
| Is original o                                 | density sensor dirty? ————                                                        | →YES → CI                                   | ean the original density sensor.                                                                                                    |            |
| ls DC10V si<br>PCB?                           | ignal detected on CN11-12 CPU –                                                   | →YES → Or<br>br                             | iginal density sensor connector is shorted or<br>oken.                                                                                                    |            |
|                                               | NO                                                                                | O                                           | iginal density sensor is defective.                                                                                                    |            |
|                                               | L                                                                                 | ► P(                                        | CB is defective.                                                                                                    |            |

```
E1-40: Optics fan motor (1) rotation
E1-41: Optics fan motor (2) rotation
E1-43: Optics fan motor (4) rotation
  A lock signal is detected when the fan
  motor is rotating.
  Is DC24V, detected on CN 106-9, 12 or -NO - LVPS is defective.
  CN 107-3 (on LVPS PCB)?
               YES
  Connector is shorted or broken, Harness is defective. Fan is defective.
  A rotation signal is detected when the fan motor stops.
  Is 0V CN106-9, 12 or CN107-3
                                   →NO → LVPS is defective.
  (on LVPS PCB)?
               YES
  Fan is defective.
E2-01: Lift motor rotation 1 (Copier upper tray)
E2-02: Lift motor rotation 1 (Copier lower tray)
E2-03: Lift motor rotation 1 (System console upper)
E2-04: Lift motor rotation 1 (System console middle)
E2-05: Lift motor rotation 1 (System console lower)
  When the lift motor is turned on, the level sensor is not turned ON within a predetermined time.
  Does the lift motor lift the plate?
                                  →YES → Check level sensor signal(CN-2) when
                                                  the plate rises.
               NO
                                                  Changed: CPU PCB defective.
                                                  Not changed:
                                                       Check sensor lever.
                                                       Check DC5V of CN-1.
                                                       Level sensor is defective.
  Does LUMX-2* changed "H" to "L"
                                   when the lift motor is turned ON?
                                                  Lift motor is defective
                NO
                                                  Driver PCB is defective.
                                                ➡ Copier CPU PCB is defective.
* NOTE: X=1: Lift motor signal (Copier upper tray)
        X=2: Lift motor signal (Copier lower tray)
        X=3: Lift motor signal (System console upper)
        X=4: Lift motor signal (System console middle)
        X=5: Lift motor signal (System console lower)
5-48
```

#### E2-06: Optional LCC lift operation (UP) E2-07: Optional LCC lift operation (DOWN)

When the lift motor drives up and down, the upper and lower limit switch are not detected within a predetermined time.

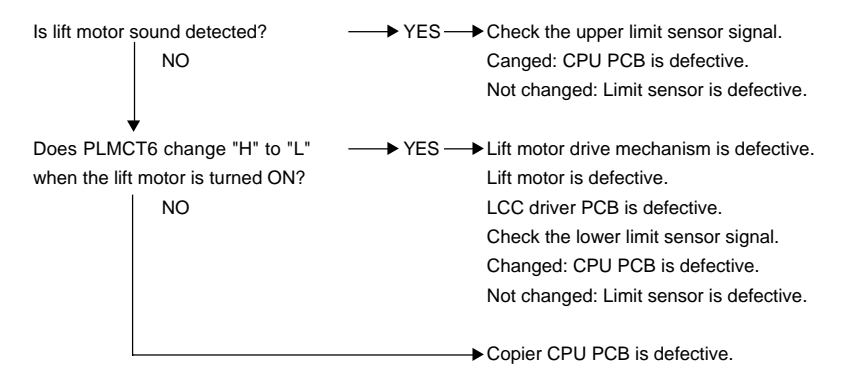

#### E2-10: System console motor rotation

When the system console main motor drives an abnormal signal is detected.

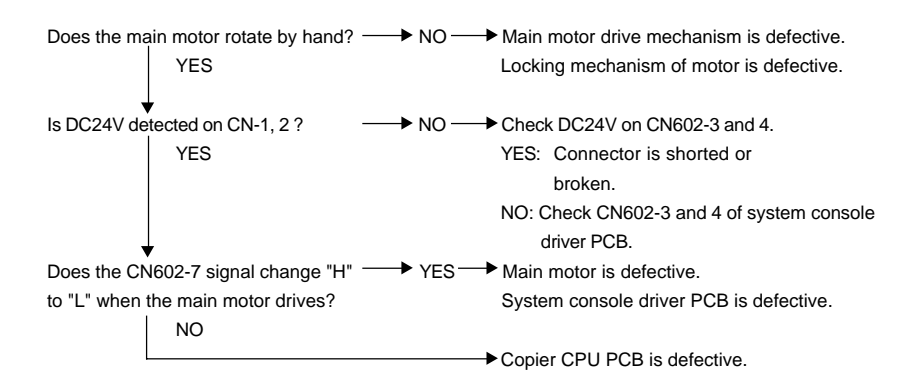

#### E3-01: Toner bottle motor rotation

When the toner bottle motor drives to the toner bottle position and the toner bottle home position sensor is not detected.

| Does the toner bottle motor rotate NO      | Bottle motor connector is shorted or broken     |
|--------------------------------------------|-------------------------------------------------|
| in manual toner addition mode?             | Bottle motor drive mechanism is defective.      |
| YES                                        | Bottle motor is defective.                      |
|                                            | AC driver PCB is defective.                     |
|                                            | CPU PCB is defective.                           |
| Is DC5V detected on the bottle home →NO    | →Is DC5V detected on control panel CN401-13?    |
| position sensor connector SN10-1 ?         | YES: Bottle motor home position sensor          |
|                                            | connector is shorted or broken.                 |
| YES                                        | NO: Check all DC5V lines.                       |
| Does CN104-5 (signal of CPU PCB) → NO      | Bottle motor home position sensor connector     |
| or CN401-11 (of control panel CPU PCB)     | is shorted or broken.                           |
| change when the toner bottle home position | Sensor mounting position is incorrect           |
| sensor is turned ON/OFF?                   | Bottle motor home position sensor is defective. |
| YES                                        | Harness is defective. (between control panel    |
|                                            | CPU and main CPU PCB)                           |
|                                            | CN401 is shorted or broken (on control panel    |
|                                            | CPU PCB).                                       |
|                                            | ← CPU PCB is defective.                         |

#### E3-03: Toner density sensor gain

When the toner density gain is adjusted, toner density sensor standard signal level is not detected.

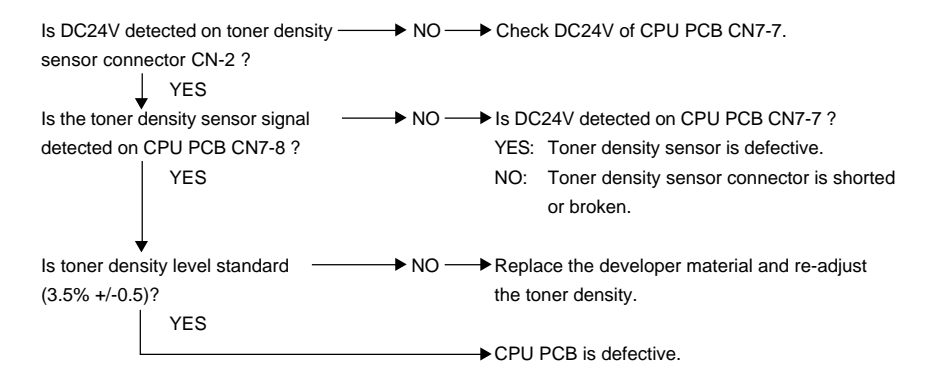

| E3-10: High voltage power supply leak (1            | )                                          |
|-----------------------------------------------------|--------------------------------------------|
| When a leak is detected from the high voltage power | er supply charge/transfer corona.          |
| Is the charge/transfer corona dirty?                | → Clean the charge/transfer corona.        |
| Does the ground terminal float                      | Tighten screw(s) on the ground terminal of |
| from the copier frame?                              | HVPS PCB or HVPS bracket.                  |
| NO                                                  |                                            |
|                                                     | → CPU PCB is defective.                    |
|                                                     |                                            |
| E3-11: High voltage power supply leak (2            | 2)                                         |
| When a leak is detected from the high voltage power | er supply separation corona.               |
|                                                     |                                            |
| Is the separation corona dirty?                     | Clean the separation corona.               |
| NO                                                  |                                            |
| Does the ground terminal float                      | Tighten screw(s) on the ground terminal of |
| from the copier frame?                              | HVPS PCB or HVPS bracket.                  |
| NO                                                  |                                            |
|                                                     |                                            |
|                                                     | → CPU PCB is defective.                    |
| E3-20: Main motor rotation                          |                                            |
| When the main motor is turned ON/OFF, the signal    |                                            |
| is/not detected.                                    |                                            |
|                                                     |                                            |
| Does the main motor rotate during                   | Main motor connector is shorted or broken. |
| copier warm up?                                     | CPU PCB is defective.                      |
| NO                                                  |                                            |
| $\downarrow$                                        |                                            |
| Is voltage detected at the LVPS NO-                 | → Main motor is defective.                 |
| CN852-1?                                            |                                            |
| YES                                                 |                                            |
|                                                     | →LVPS is defective.                        |
|                                                     |                                            |
|                                                     |                                            |

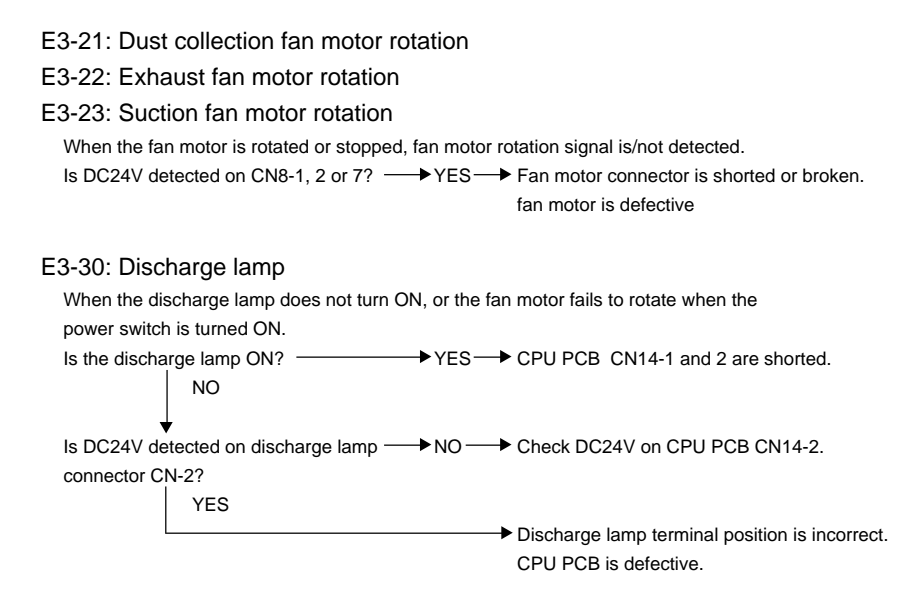

#### E3-40: Copy density sensor output adjustment

When the QRBAC\* Function does operate, the white density output signal is not detected.

| Is the copy density sensor dirty?        | ►YES- | Clean the copy density sensor.               |
|------------------------------------------|-------|----------------------------------------------|
| VNO                                      |       |                                              |
| Does the copy density sensor connector - | →NO - | Re-insert the sensor connector securely.     |
| insert securely?                         |       |                                              |
| YES                                      |       |                                              |
| Is the drum installed securely?          | →NO - | Install the drum securely.                   |
| NO                                       |       |                                              |
| Does the LED array light?                | →NO - | → Check the LED array connector is connected |
| YES                                      |       | correctly                                    |
| Is DC5V detected on CPU PCB              | →NO - | Check other DC5V line.                       |
| CN7-3 ? (QRBAC* function)                |       |                                              |
| YES                                      |       |                                              |
| Is voltage detected on CPU PCB           | →NO-  | Copy density sensor is defective.            |
| CN7-2 ?                                  |       |                                              |
| YES                                      |       |                                              |
|                                          |       | → Check all DC5V lines.                      |

\* QRBAC = Qualitative Reasoning Based Adaptive Controller.

#### E3-50: Transfer cleaner operation

whenCPU PCB CN7 is removed. (approx. 1.4M $\Omega$  /77F, 25°C)

When the transfer cleaner motor drives, the transfer cleaner home position sensor is not ON/OFF within a predetermined time. Is the wire cleaner felt NO 
Does the wire cleaner felt connect to at the home position sensor? ↓ NO YES 🔶 a) Turn the transport lever and lower the transport unit b) Press down the transfer charger and draw it toward you. c) Slide the wire cleaner felt to rear side until it stops. d) Re-install the transfer charger. e) Turn the transport lever and raise the transport unit. f) Check the wire cleaner felt is connected to the corona rail slider. ↓ YES Check operation Is DC5V detected on sensor CN-1? ---- NO ---- Sensor connector is shorted or broken. YES Does CN4-5 (output signal of control → NO → Sensor is defective panel CPU PCB) change when the sensor is turned ON/OFF? E4-01: Fuser warm-up When the fuser temperature does not reach the predetermined level within a predetermined time. Does fuser lamp turned ON after → YES → Fuser thermistor is dirty. the power switch is turned on? Sensor position is incorrect. NO Fuser temperature is low (re-adjust F6-31) Fuser thermistor is defective. Is these continuity between →NO → Fuser lamp connector is shorted or broken. CN-1 and 2 when the Fuser thermostat is defective. AC driver PCB CN203 is removed. Fuser lamp is defective. ¥ YES CNTH-1 and 2 approximately few  $M\Omega$  , Fuser thermistor is defective.

```
E4-10: Exhaust fan motor (1) rotation
E4-11: Exhaust fan motor (2) rotation
E4-12: Exhaust fan motor (3) rotation
  A lock signal is detected when the
  fanmotor is rotating.
  Is DC24V detected on CN106-3, 6 or → NO → LVPS is defective.
  CN107-6 (on LVPS PCB)?
            ¥ YES
  Connector is shorted or broken.
  Harness is defective.
  Fan is defective.
  A rotation signal is detected when the fan motor stops.
  Is 0V CN106-3, 6 or CN107-6 → NO → LVPS is defective.
  (on LVPS PCB)?
  YES Fan is defective.
E5-01: Vp (+24V)
  When the VCNT signal is "L", DC24V output is under approximately 18V or
  when the VCNT signal is "H", DC24V outputs over approximately 18V/approximately.
  Is DC24V detected on CN851-3 and 4 ---- NO ---- VCNT signal connector is
  of the LVPS PCB?
                                                   defective or broken.
                                                   Low voltage power supply PCB is defective.
               YES
  Is DC24V detected on CN205-1 and 2 --- NO --- Connector is shorted or broken.
  of CPU PCB?
                                                   Harness is defective.
                YES
  Is DC24V detected on CN205-3 and 4 how NO he front cover open/close switch is defective.
  of the AC driver PCB?
                                                   The front cover is not closed correctly.
                YES
                                                 → Connector is shorted or broken. Harness is
                                                   defective.
```

#### E5-04: Vo (+10V) line

When the power switch is turned on, DC10V is not detected.

Is DC24V detected on between → YES → (IC16, IC9 or IC13) CPU PCB CN1-8 and 9?

#### E5-10: +5V (for Power saving mode)

When the power saving mode is operated on and DC5V power supply is not 0V, The E5-10 is indicated just moved power saving mode.

#### E5-21: ADF communication abnormal

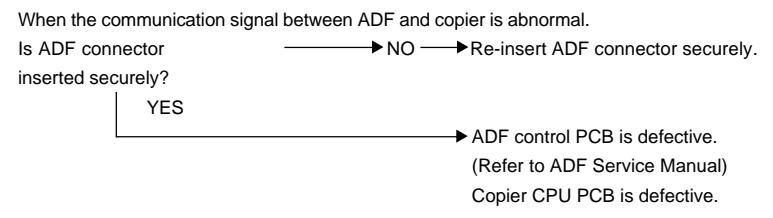

#### E5-22: Sorter communication abnormal

When the communication signal between the sorter and copier is abnormal.

| is Sorier connector | ► NO | Re-insent Soner connector securely. |
|---------------------|------|-------------------------------------|
| inserted securely?  |      |                                     |
| YES                 |      |                                     |
|                     |      | Sorter control PCB is defective.    |

(Refer to Sorter Service Manual) Copier CPU PCB is defective.

#### E5-23: Control panel communication abnormal

When the communication signal between the control panel and copier CPU become abnormal, after normal communication between the control panel and the copier has occurred.

| Is CN103 connector of the CPU PCB → NO → Re-insert CN103 securely.       |
|--------------------------------------------------------------------------|
| inserted securely?                                                       |
| YES                                                                      |
| Is CN104 connector of the LVPS PCB → NO → Re-insert CN104 securely.      |
| inserted securely?                                                       |
| YES                                                                      |
| Is CN401 connector of the control panel → NO → Re-insert CN401 securely. |
| CPU PCB inserted securely?                                               |
| YES                                                                      |
| ► Any PCB is defective.                                                  |

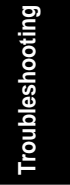

| E5-41: Registration timing control circuit ab         | normal                                               |
|-------------------------------------------------------|------------------------------------------------------|
| When the copier stops, the optics scan and registrati | on drive start driving                               |
| or when the copier is operated, the optics scan and r | egistration operating are                            |
| not driven within a predetermined time.               |                                                      |
|                                                       |                                                      |
| IC5 on CPU PCB is defective.                          |                                                      |
|                                                       |                                                      |
| E5-42: Total counter connection                       |                                                      |
| When the total counter is disconnected.               |                                                      |
|                                                       |                                                      |
| Is the total counter connectorNO                      | Insert the total counter securely.                   |
| inserted securely?                                    |                                                      |
| YES                                                   |                                                      |
|                                                       | Total counter is defective.                          |
|                                                       | Copier CPU PCB is defective.                         |
|                                                       |                                                      |
| E5-50: I/O Communication error                        |                                                      |
| When an abnormal communication is detected.           |                                                      |
| Main CPU (IC5), paper feed driver, ADU driver or LC   | C driver is defective.                               |
| E6-03: Paper length home position detectin            | ig sensor                                            |
| When the paper length motor drives to home position   | n, paper length                                      |
| home position detecting sensor is not sensed within a | predetermined time.                                  |
| <u>.</u>                                              |                                                      |
| Does the paper length motor rotate?                   | Check paper length home position                     |
| NO                                                    | detecting sensor output PSLSN(CN-2)                  |
|                                                       | Changed: Duplex unit control PCB is defective.       |
|                                                       | Not changed: Check DC+5V on CN-1.                    |
|                                                       | Detected: Check sensor.                              |
|                                                       | Not detected: Check DC+5V line.                      |
| $\downarrow$                                          |                                                      |
| Is DC+24V detected on CN653-4? ──► NO ──              | ➤Check DC+24V line.                                  |
| YES                                                   |                                                      |
|                                                       | <ul> <li>Paper length motor is defective.</li> </ul> |
|                                                       | Duplex unit control PCB is defective.                |

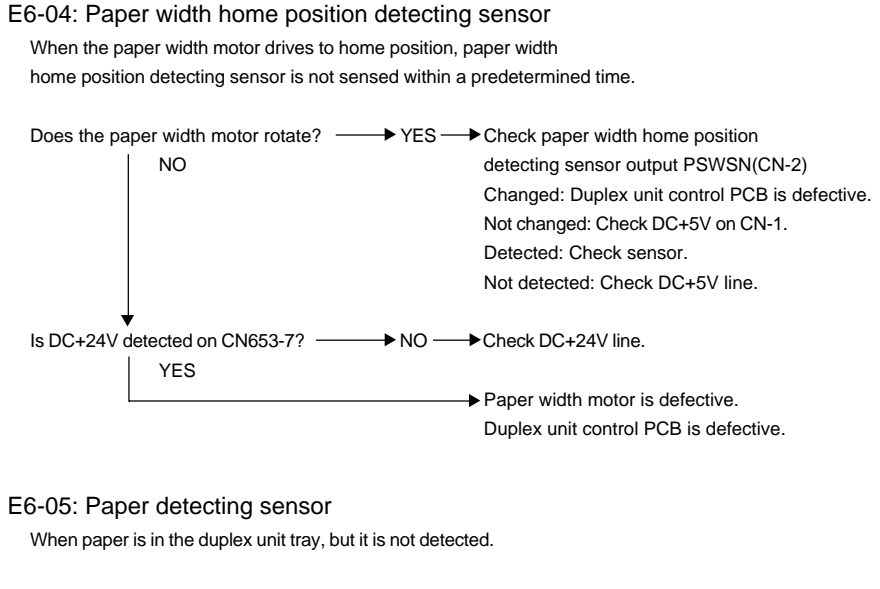

| Does CN-2(DXPESN) output level   | →NO → Check DC+5V on sensor.         |
|----------------------------------|--------------------------------------|
| change when the duplex unit tray | Detected: Check sensor.              |
| sensor is turned ON/OFF?         | Not detected: Check DC+5V line.      |
| YES                              |                                      |
|                                  | Duplex unit control PCB is defective |
|                                  | Copier CPU PCB is defective.         |

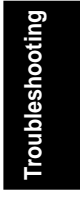

# 5.3 User Preset Mode

Regarding the operation procedure, please refer to the operating guide.

| Code           | ltem                                                                                                    | Function                                                                                                    | (Factory setting)                              |
|----------------|----------------------------------------------------------------------------------------------------|----------------------------------------------------------------------------------------------------|------------------------------------------------|
| UP-00          | Paper size (copier and System<br>Console)                                                                     | Refer to example                                                                                                    | Copier:<br>Ledger/A3<br>System:<br>Not setting |
| UP-01          | Paper size priority                                                                                           | 0: A4R, LETTER R 1: B4, LEGAL<br>2: A4, LETTER 3: A3, LEDGER<br>4: INVOICE, A5                                                                                                    | 2                                              |
| UP-02          | Margin value default                                                                                          | 0: 5mm 1: 10mm<br>2: 15mm 3: 20mm                                                                                                    | 1                                              |
| UP-03          | Edge value default                                                                                            | 0: 5mm 1: 10mm<br>2: 15mm 3: 20mm                                                                                                    | 1                                              |
| UP-04          | Book value default                                                                                            | 0: 15mm 1: 20mm<br>2: 25mm 3: 30mm                                                                                                    | 1                                              |
| UP-05          | Margin reduction default                                                                                      | 0: None 1: 95%<br>2: 93% 3: 91%                                                                                                    | 0                                              |
| UP-06          | Sorter mode default                                                                                           | 0: None sort     1: Staple sort       2: Sort     3: Group                                                                                                    | 0                                              |
| UP-07          | Duplex mode default                                                                                           | 0: Does not select 1: 1 sided to 2 sided<br>2: 2 sided to 2 sided 3: Book to 2 sided                                                                                                 | 0                                              |
| UP-08          | 2 in 1 copy ratio                                                                                             | 0: Full size 1: Reduction                                                                                                    | 0                                              |
| UP-09          | Auto edge default                                                                                             | 0: OFF 1: ON                                                                                                    | 0                                              |
| UP-10          | Check mode ON/OFF selection                                                                                   | 0: OFF 1: M1 ON<br>2: M2 ON 3: M1, M2 ON                                                                                                    | 0                                              |
| UP-11          | Manual toner addition                                                                                         | (0) OFF (1) ON                                                                                                    |                                                |
| UP-12          | Total copy usage of a specific<br>department<br>Changing the total copy<br>usage of a specific<br>department. | Press Print key and input the<br>code number.<br>Press Print key and input the<br>code number.<br>Then press Recall key and input<br>the changed copy usage, and press<br>Print key. |                                                |
| UP-13<br>to 18 |                                                                                                    | Not used                                                                                                    |                                                |
| UP-19          | Set key operator code (3digits)                                                                               |                                                                                                    |                                                |
| UP-20<br>to 34 | Before setting these modes, please input ID number.                                                           |                                                                                                    |                                                |
| UP-20          | Auto reset timer<br>2: 1 minute                                                                               | 0: None1: 45 seconds2: 1 minute3: 2 minute                                                                                                    | 2                                              |
| UP-21          | Energy saver timer                                                                                            | 0: 15 m 1: 30 m 2: 60 m<br>3: 1.5 h 4: 2 h 5: 3 h<br>6: 4 h 7: No energy saver timer                                                                                                 | 0                                              |

| Code  | Item                                                                                              | Function                                                                                                    | (Factory setting)                        |
|-------|---------------------------------------------------------------------------------------------------|----------------------------------------------------------------------------------------------------|------------------------------------------|
| UP-22 | Auto off timer                                                                                    | 0: No auto off timer<br>1: 30 m 2: 60 m<br>3: 1.5 hr 4: 3 hr<br>5: 4 hr                                                                                                    | 1                                        |
| UP-23 | Auto original density<br>(When power ON)                                                          | 0: Not detecting 1: Auto mode priority<br>2: Manual mode priority                                                                                                    | 1                                        |
| UP-24 | Message display<br>language change                                                                | 0: Japanese1: English2: German3: French4: Italian5: Spanish6: Swedish7: Finnish8: Dutch9: Portuguese                                                                                                    | 1                                        |
| UP-25 | Auto selection<br>prohibition paper tray (1)                                                      | 0: None<br>1: Copier (upper)<br>2: Copier (lower) (Except FP-7818)<br>3: System console (upper)<br>4: System console (middle)<br>5: System console (lower)<br>6: LCC (Except FP-7818/7824)<br>7: Sheet bypass                        | 0                                        |
| UP-26 | Auto selection prohibition paper tray (2)                                                         | same as UP-25                                                                                                    | 0                                        |
| UP-27 | Presentation/ OHP Interleaving mode<br>initial setting                                            | (0) Blank paper<br>(1) Copied paper                                                                                                    | 0                                        |
| UP-28 | Page Insertion mode initial setting                                                               | (0) Blank paper<br>(1) Copied paper                                                                                                    | 0                                        |
| UP-29 | Cover mode initial setting                                                                        | <ul> <li>(0) Cover page: Blank paper</li> <li>(1) Cover page: Copied paper</li> <li>(2) Cover page: Copied paper</li> <li>Back cover: Blank paper</li> <li>(3) Cover page: Copied paper</li> <li>Back cover: Copied paper</li> </ul> | 0                                        |
| UP-30 | Not used                                                                                          |                                                                                                    |                                          |
| UP-31 | Changing upper copy quantity<br>(n = -99 to 0)                                                    | Quantity = 999 + n x 10 + 1                                                                                                    | 0                                        |
| UP-32 | Check width size in M1 memory<br>(n = 1 to 60)<br>Check length size in M1 memory<br>(n = 1 to 41) | Width = n x 5mm<br>Length = n x 5mm                                                                                                    | 28<br>43<br>(American)<br>42<br>(Others) |
| UP-33 | Check width size in M2<br>memory (n = 1 to 60)<br>Check length size in M2<br>memory (n = 1 to 41) | Width = n x 5mm<br>Length = n x 5mm                                                                                                    | 28<br>43<br>(American)<br>42<br>(Others) |

| Code  | Item                                                                                                    | Function                                                                                                    | (Factory setting) |
|-------|----------------------------------------------------------------------------------------------------|----------------------------------------------------------------------------------------------------|-------------------|
| UP-34 | Indicate the access code number of<br>a specific department.<br>Changing the access code number<br>of a specific department. | Press the Access key and input the code number.<br>Press the Access key and input the code number.<br>Then press Recall key and input the changed access number, and press Print key. |                   |

# VI. Unpacking/Installation

6.1 Installation Requirements

Make sure machine is properly leveled from left to right and from front to rear (use small carpenter level).

The mains plug on this equipment must be used to disconnect mains power. Please ensure that the socket outlet is installed near the equipment and shall be easily accessible.

The copier should be installed in a level and well-ventilated area, to minimize the ozone density in the air.

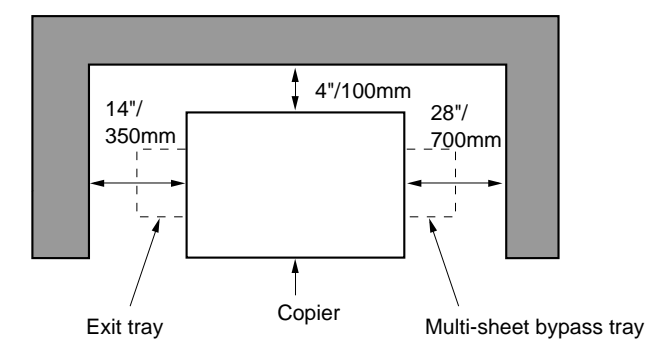

## 6.2 Contents Check

|   | Contents     | Check |
|---|--------------|-------|
| 1 | Copier       |       |
| 2 | Exit tray    |       |
| 3 | Document bag |       |

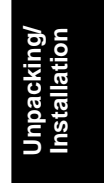

### 6.3 Unpacking

Check the condition and contents of the box for any shipping damage and completeness before installation. (Visual check)

# 6.4 Installation Procedure

- Remove the external packing/protection materials.
- Remove the shipping tape from the copier.
- Save the shipping materials for future use (Transport of copier)

| Location                                                                                                    | Shipping material/Procedure                                                                                                    | Check |
|----------------------------------------------------------------------------------------------------|----------------------------------------------------------------------------------------------------|-------|
| 1                                                                                                    | <ol> <li>Optical unit         <ol> <li>Remove the original guide plate.</li></ol></li></ol>                                                                                                    |       |
|                                                                                                    | <ul> <li>(3) Remove the platen glass.</li> <li>(4) Remove the lens unit fixing bracket<br/>B. (1 screw)</li> <li>(5) Reinstall the platen glass.</li> <li>(6) Reinstall the original guide plate.</li> </ul>                                                 |       |
|                                                                                                    | <ol> <li>Duplex unit</li> <li>Open the waste toner bottle cover.</li> <li>Remove the waste toner bottle.</li> <li>Remove the tape and duplex unit bracket.</li> <li>Pull the duplex unit tray out fully.</li> <li>Remove the paper guide shipping</li> </ol> |       |
| (5)<br>(5)<br>(5)<br>(5)<br>(5)<br>(5)<br>(1)<br>(5)<br>(1)<br>(1)<br>(1)<br>(1)<br>(1)<br>(1)<br>(1)<br>(1 | <ul> <li>screws. (2 screws)</li> <li>(6) Raise the paper guide.</li> <li>(7) Remove the shipping styrofoam.<br/>(1 piece)</li> <li>(8) Slide back the duplex unit tray.</li> <li>3. 550 sheet paper drawer</li> </ul>                                        |       |
| Styrofoam                                                                                                   | <ol> <li>(1) Pull the 550 sheet paper drawer<br/>out fully.</li> <li>(2) Remove the shipping styrofoam.<br/>(1 piece)</li> <li>(3) Slide back the paper drawer.</li> </ol>                                                                                   |       |

| Location                                                                                                    | Shipping material/Procedure                                                                                                    | Check |
|----------------------------------------------------------------------------------------------------|----------------------------------------------------------------------------------------------------|-------|
| <b>2</b>                                                                                                    | <ul><li>Paper transport unit</li><li>(1) Open the front cover.</li><li>(2) Remove the shipping tape.</li></ul>                                                                                                    |       |
| 3                                                                                                    | <ul> <li>Fuser unit</li> <li>(1) Open the paper exit door.</li> <li>(2) Open the fuser exit guide plate.</li> <li>(3) Remove the fuser pressure release screws. (2 screws)</li> <li>(4) Close the fuser exit guide plate.</li> <li>(5) Close the paper exit door.</li> </ul>                                                                                                    |       |
| The provide the provide the provided the provided the | <ul> <li>Developer unit <ul> <li>(1) Swing open the toner bottle/hopper. (180 degrees)</li> <li>(2) Turn the developer unit release lever clockwise.</li> <li>(3) Remove the recycle solenoid cover. (1 screw)</li> <li>(4) Open the waste toner bottle door.</li> <li>(5) Lower the paper transport.</li> <li>(6) Remove the drum unit. (1 screw, 1 connector)</li> <li>(7) Disconnect the TDC connector.</li> <li>(8) Remove the developer unit.</li> <li>(Pull out until it stops, then angle up to remove.)</li> <li>Note: Be careful to avoid damaging the recycle and toner addition sponge seals.</li> </ul> </li> </ul> |       |

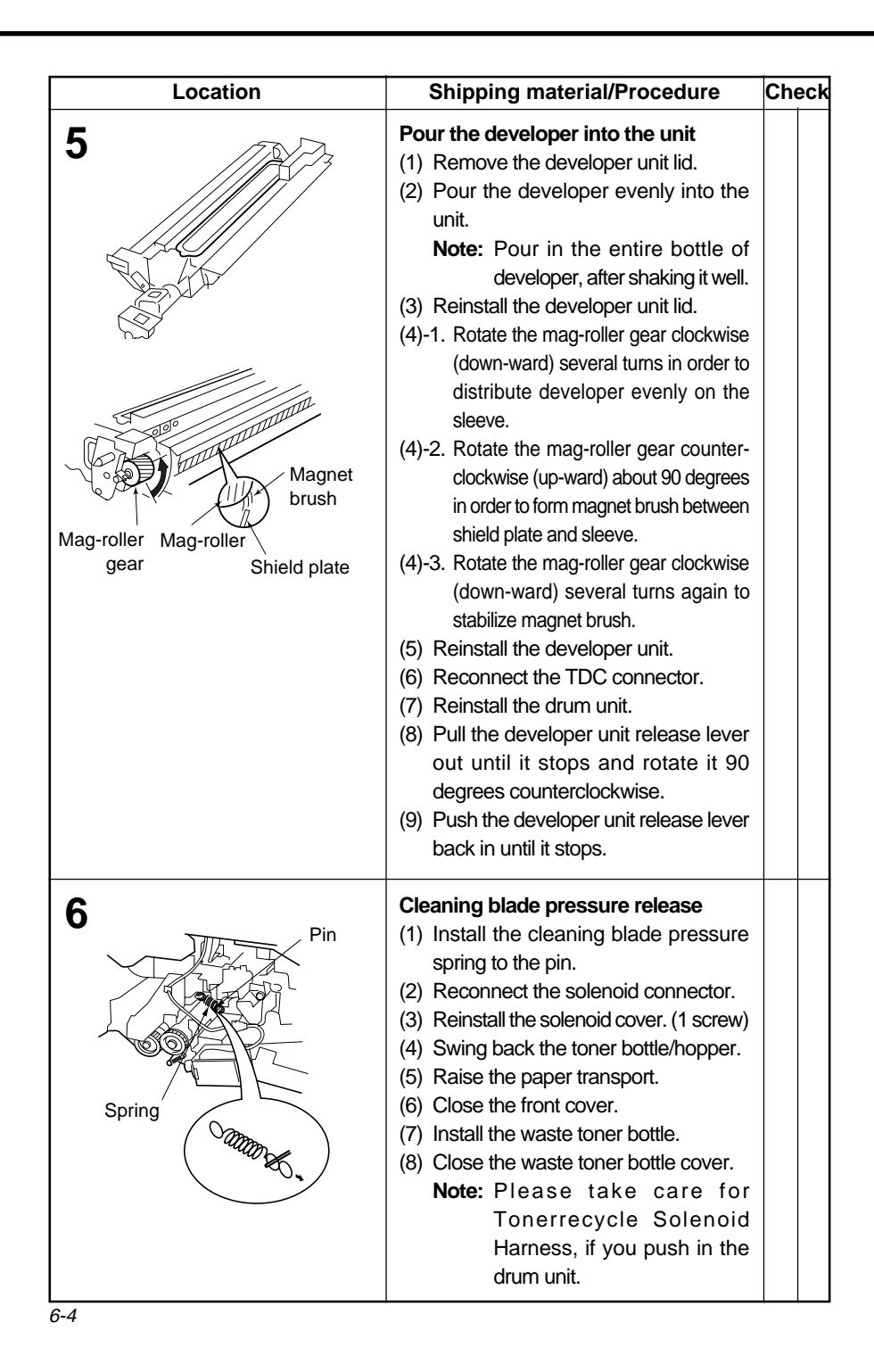

| Location     | Shipping material/Procedure                                                                                                    | Check |
|--------------|----------------------------------------------------------------------------------------------------|-------|
| 7            | Turn the power switch ON                                                                                                    |       |
| <b>8</b> (a) | <ul> <li>TDC adjustment <ol> <li>Press the "User Preset", "Ledger/A3 of Original Size" and "3" keys simultaneously to enter the F mode.</li> <li>Press the "8" key to enter the F8 mode.</li> <li>Press the "Print" key.</li> <li>Press the "0", "9" keys to enter the F8 mode code "09".</li> <li>Press the "Print" key for automatic TDC sensor gain adjustment. (Wait approximately 2 minutes until the adjustment cycle stops.)</li> <li>Write the contents of F6-21 and 26 on the memory sheet.</li> </ol></li></ul> |       |
| <b>8</b> (b) | <ul> <li>Black density sensor output gain adjustment</li> <li>(1) Press the "1" and "4" to enter the F8 mode code "14".</li> <li>(2) Press the "Print" key for automatic black density sensor output gain adjustment.</li> <li>(3) Write the content of F6-65 on the memory sheet.</li> <li>(4) Press the "User Preset" and "Clear/Stop" keys simultaneously to escape from the F mode.</li> </ul>                                                                                                    |       |

Unpacking/ Installation

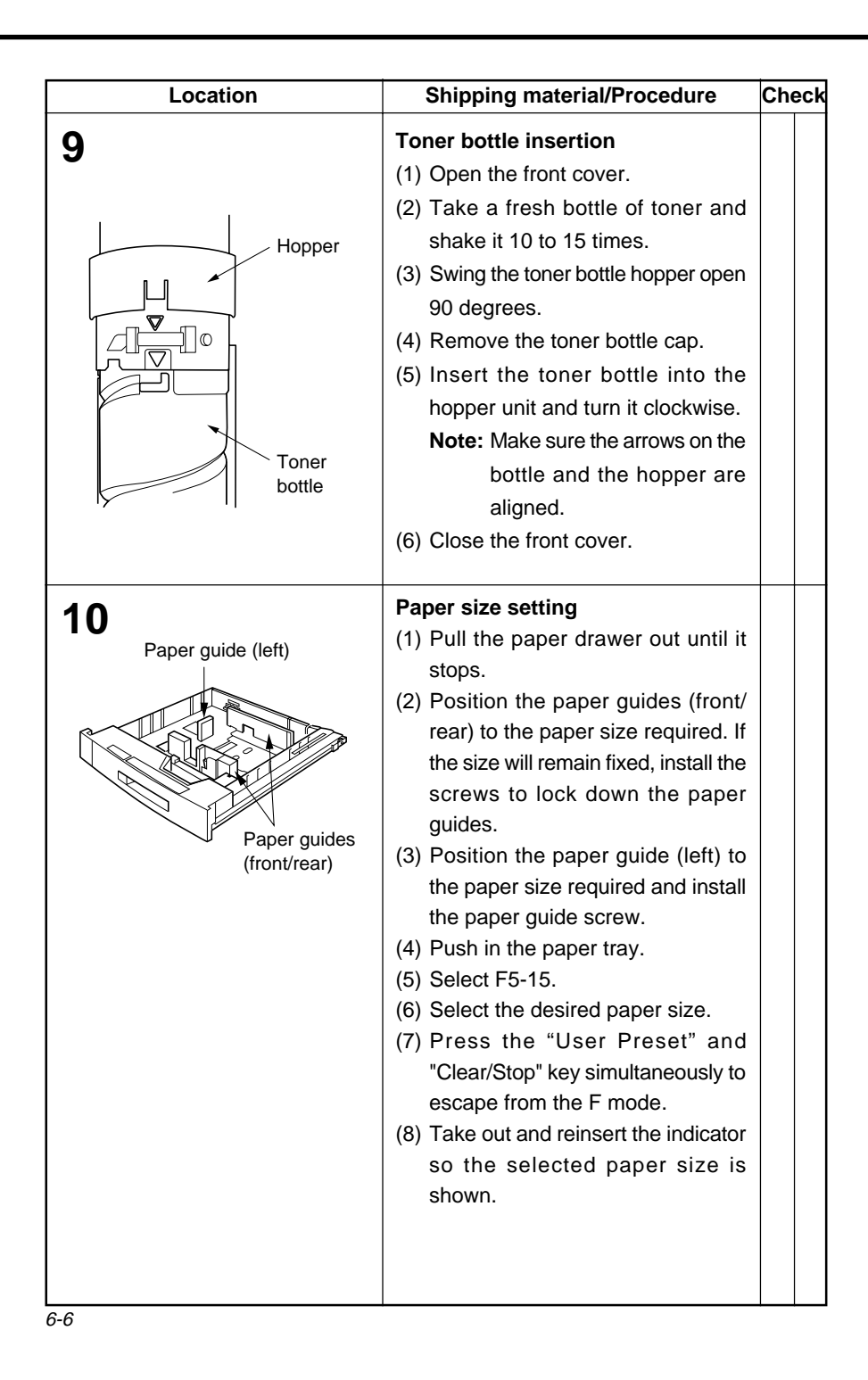

# 6.5 Adjustment

| Location                          | Shipping material/Procedure                                                                                                    | Check |
|-----------------------------------|----------------------------------------------------------------------------------------------------|-------|
| A<br>1<br>Clearly<br>visible<br>3 | <ul> <li>Exposure standard adjustment <ul> <li>(1) Enter the F6 mode.</li> <li>(2) Confirm F6-11, 12, 17, 18 and 19 to "0", and change as necessary.</li> <li>(3) Enter the F2 mode and set the exposure to the center position in the Document mode.</li> </ul> </li> <li>(4) Make a copy of Test Chart 53/54 with gray scale (P/N FQ-SJ101). <ul> <li>a) Gray scale "1" should not be visible.</li> <li>b) Gray scale "2" should be clearly visible.</li> <li>b) Gray scale "2" should be clearly visible.</li> </ul> </li> <li>(5) Enter the F6-28 mode.</li> <li>(6) Enter the Reset" key is used to enter the "-" content. <ul> <li>(+): Lighter side</li> <li>(-): Darker side</li> </ul> </li> <li>(7) Press the "OK" key, then press the "Print" key.</li> <li>(8) Press the "Clear/Stop" key twice.</li> <li>(9) Enter the F2 mode.</li> </ul> <li>(10) Make a copy to confirm the adjustment <ul> <li>Note: Repeat step 3 to 10 until the proper density is attained.</li> </ul> </li> <li>(11) Press the "User Preset" and "Clear/Stop" keys simultaneously to escape from the F mode. <ul> <li>Note: Dependent on customer requirement. Perform the above adjustment upon customer request.</li> </ul> </li> |       |

Unpacking/ Installation
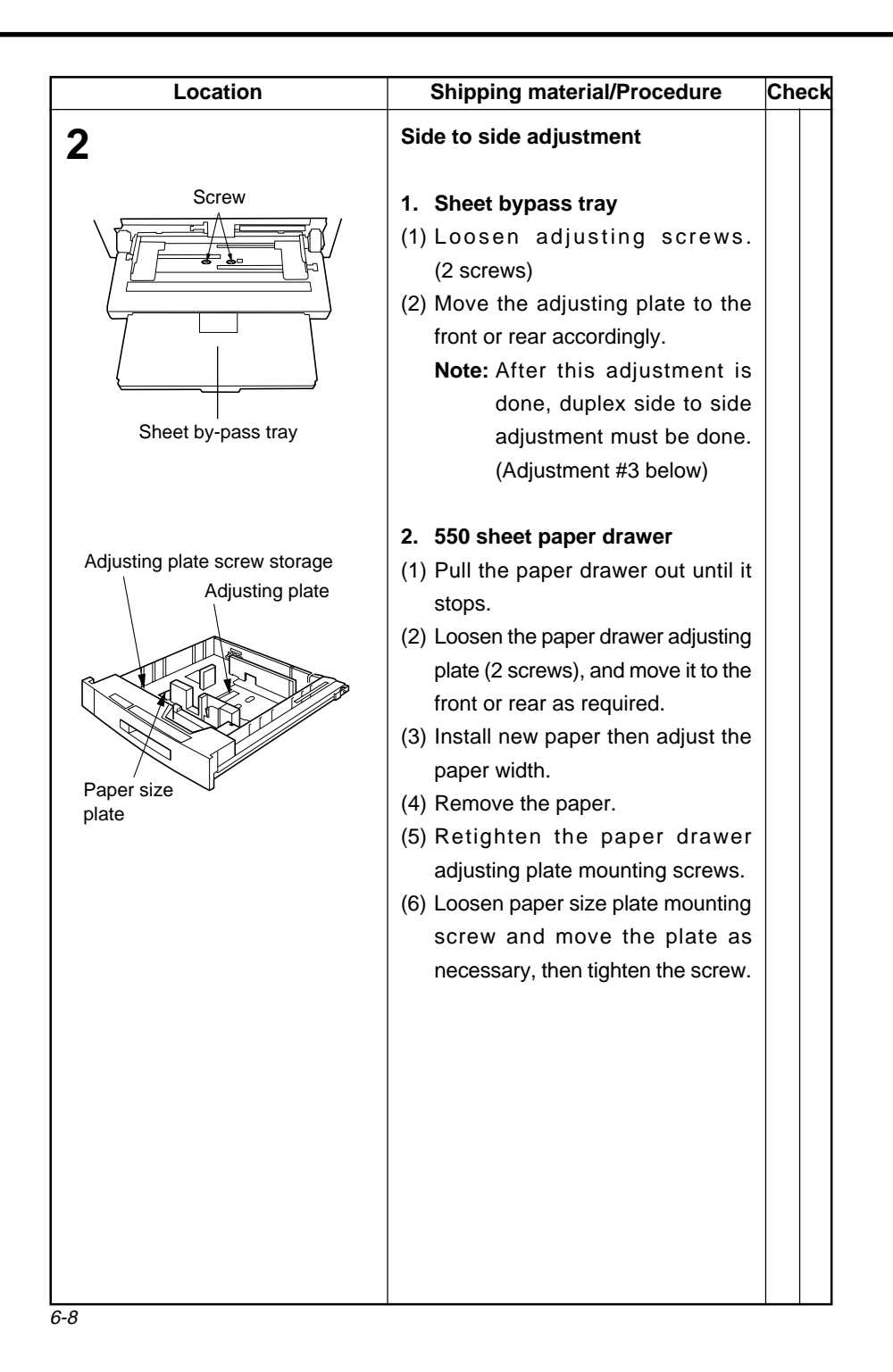

| Location | Shipping material/Procedure                                                                                                    | Check |
|----------|----------------------------------------------------------------------------------------------------|-------|
|          | <ol> <li>Side to side adjustment (Duplex)         <ol> <li>Pull the duplex unit tray out until it stops.</li> <li>Loosen the four screws of the front cover.</li> <li>Move the front cover as required, then tighten the screws.</li> <li>Note: Move the front cover evenly. (left and right sides)</li> </ol> </li> </ol>                                                                                                    |       |
|          | <ul> <li>4. Registration adjustment <ol> <li>Press the "User Preset", "Ledger/A3 of Original Size" and "3" keys simultaneously to enter the mode.</li> <li>Press the "6" key to enter the F6 mode.</li> <li>Press the "0" and "5" keys to enter the F6 mode code "05".</li> <li>Press the "0" and "5" keys to enter the F6 mode code "05".</li> <li>Press the "Print" key.</li> <li>Enter the new content.</li> <li>Note: The "Reset" key is used to enter the "-" content. <ol> <li>Paper feed timing is delayed</li> <li>Press the "Print" key.</li> </ol> </li> <li>Press the "Print" key.</li> <li>Paper feed timing is advanced</li> </ol></li></ul> |       |

6-9

# 6.6 White Density Adjustment

#### (When replacing the original guide for FA-A505)

- (1) Check the rank of sensor mark sheet back side of the original guide.
- (2) Select the F6 mode.
- (3) Press "2" and "8" keys to enter F6 mode code "28" then press "Print" key.
- (4) Enter the new content according to the rank of sensor mark sheet.

Note:

| Rank | F6-C28 content |
|------|----------------|
| -2   | -20            |
| -1   | -10            |
| 0    | 0              |
| 1    | 10             |
| 2    | 20             |

# FA-S620/S660 Service Manual Contents

Introduction

Mechanism

Maintenance

Electrical

Trouble Shooting

Unpacking/ Installation

## I. Introduction

| 1.1 | Specifications     | 1-1 |
|-----|--------------------|-----|
| 1.2 | Features           | 1-1 |
| 1.3 | External View      | 1-2 |
| 1.4 | Inner View         | 1-2 |
| 1.5 | Operation panel    | 1-3 |
| 1.6 | Component location | 1-4 |
|     |                    |     |

#### II. Mechanism

| Construction    | 2-1                                                                           |
|-----------------|-------------------------------------------------------------------------------|
| Paper transport | 2-1                                                                           |
| Bin drive       | 2-3                                                                           |
| Tamper drive    | 2-5                                                                           |
| Stapler drive   | 2-8                                                                           |
|                 | Construction<br>Paper transport<br>Bin drive<br>Tamper drive<br>Stapler drive |

#### **III. Maintenance**

| 3.1 | Maintenance areas    | 3-1  |
|-----|----------------------|------|
| 3.2 | Disassembly/Assembly | 3-2  |
| 3.3 | Adjustment           | 3-10 |

### **IV. Electrical**

| 4.1 | Electrical parts operation | 4-1 |
|-----|----------------------------|-----|
| 4.2 | Connector signals          | 4-8 |

## V. Troubleshooting

| 5.1 | Self-diagnosis/Machine malfunction | 5-1 |
|-----|------------------------------------|-----|
| 5.2 | Service mode                       | 5-8 |
|     |                                    |     |
| VI. | Unpacking/Installation             |     |
| ~ 4 |                                    | ~ 4 |

| 6.1 | Installation requirements | 6-1 |
|-----|---------------------------|-----|
| 6.2 | Installation procedure    | 6-2 |

# Supplements

Electrical circuit diagram

# **Section I Introduction**

# **1.1 Specifications**

| ting<br>ditions | Ambient conditions                                                                                                    | 59 - 86 F / 15-30 °C (standard: 68 F / 20°C)                |                                          |  |
|-----------------|----------------------------------------------------------------------------------------------------|-------------------------------------------------------------|------------------------------------------|--|
|                 | Relative humidity                                                                                                    | 20-80% (standard: 60%)                                      |                                          |  |
| pera            | Power source                                                                                                    | DC+24V (supplied from copier)                               |                                          |  |
| ō               | Installation condition                                                                                                  | Horizontal                                                  |                                          |  |
|                 | Number of bins                                                                                                    | 20 bins                                                     |                                          |  |
|                 | Bin Capacity                                                                                                    | Stack                                                       | 30 (25) *                                |  |
|                 | <ul> <li>(when recommended<br/>paper is used)</li> <li>(Numbers in () are for<br/>Ledger/A3, Legal/B4 paper)</li> </ul> | Sort                                                        | 50 (30, S620: 25/Legal-B4, 15/Ledger-A3) |  |
| ions            |                                                                                                    | Staple                                                      | 50 (30, S620: 25/Legal-B4, 15/Ledger-A3) |  |
| ficat           |                                                                                                    | Group                                                       | 30 (25)                                  |  |
| peci            | Copy Size                                                                                                    | Ledger/A3, Legal/B4, Letter/A4, Invoice/A5                  |                                          |  |
| S               | Copy paper weight                                                                                                    | 16 - 24 lb / 64 - 80g/m <sup>2</sup>                        |                                          |  |
|                 | Manual staple capacity                                                                                                  | 2-50 copies (25 copies: A3/B4) (20lb / 80g/m <sup>2</sup> ) |                                          |  |
|                 | Dimensions(W x D x H)                                                                                                   | 17.1" x 23.3" x 23.5" / 434 x 594 x 624 mm                  |                                          |  |
|                 | Weight                                                                                                    | Approximately 44 lb / 20kg                                  |                                          |  |

\* Less than 100 copies: 100 per pin

More than 100 copies: 30 (25) per pin of 20

When more than 100 copies are selected, the balance of the copies requested are stacked into the sort bins, starting from bin 1, up to 30 (25) copies into each bin before shifting to the next bin.

(This means a maximum of 600 (A4, A5)/500 (A3, B4) copies can be made before "oF" appears---A4, A5: 30 X 20  $\,$  A3, B4: 25 X 20  $\,$ 

# **1.2 Features**

Following modes can be selected by pressing the key on the panel of the copier.

- Staple Mode: Copies discharged into bins will be stapled automatically (when using the ADF)
- Group Mode: Copies of the same page will be grouped and stacked separately from copies of other pages.
- Sort Mode: Copies of multiple page documents will be sorted.
- Stack Mode: Copies will be received by other 20 bins starting from bin No.1 (After 75 copies enter the stack tray in excess of 100).

1-1

# **1.3 External View**

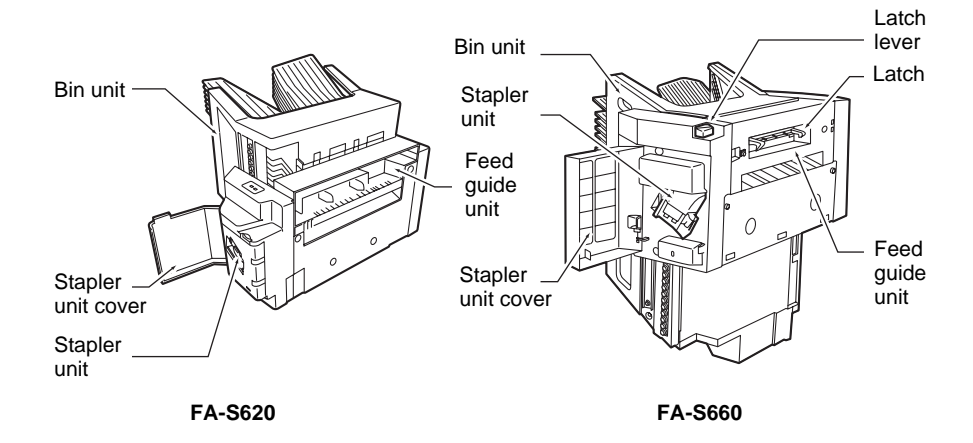

# **1.4 Inner View**

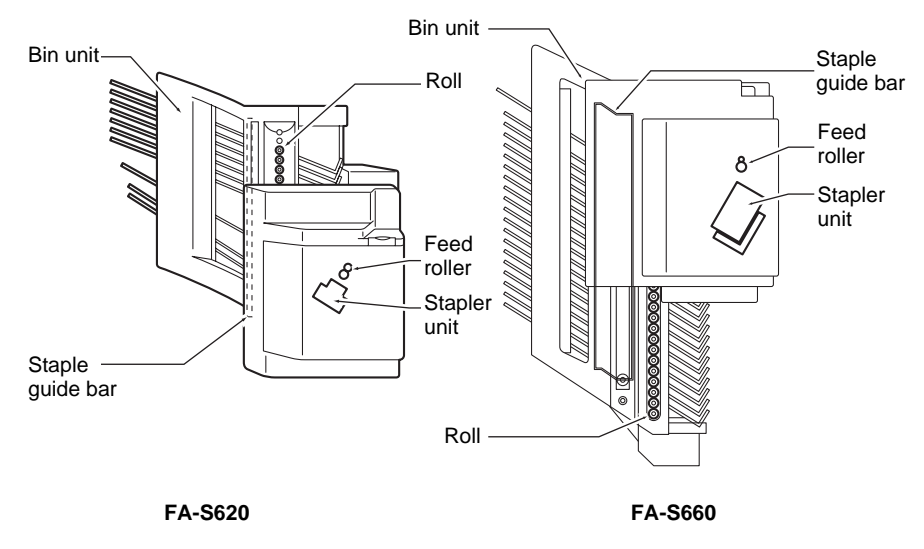

# **1.5 Operation Panel**

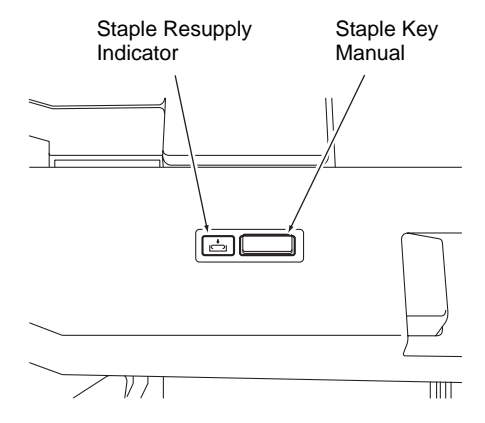

| No. | Name of key | Function                                    | Remarks           |
|-----|-------------|---------------------------------------------|-------------------|
| 1   | Manual      | Press "Manual Staple" at the start. (The    |                   |
|     | staple key  | indicator turns on when stapling is ready.) |                   |
|     |             | If the key is pressed during the stapling   |                   |
|     |             | process, the process is discontinued.       |                   |
|     |             | The lamp blinks when the staple jam         |                   |
|     |             | occurs in the stapler.                      |                   |
| 2   | STAPLE      | The lamp lights up when the staples in      | When remaining    |
|     | RESUPPLY    | the stapler have exhausted.                 | staples after the |
|     | indicator   | The indicator turns on in the absence of    | stapling process  |
|     |             | a staple cartridge.                         | are               |

# **1.6 Component Location**

(1) Sensors

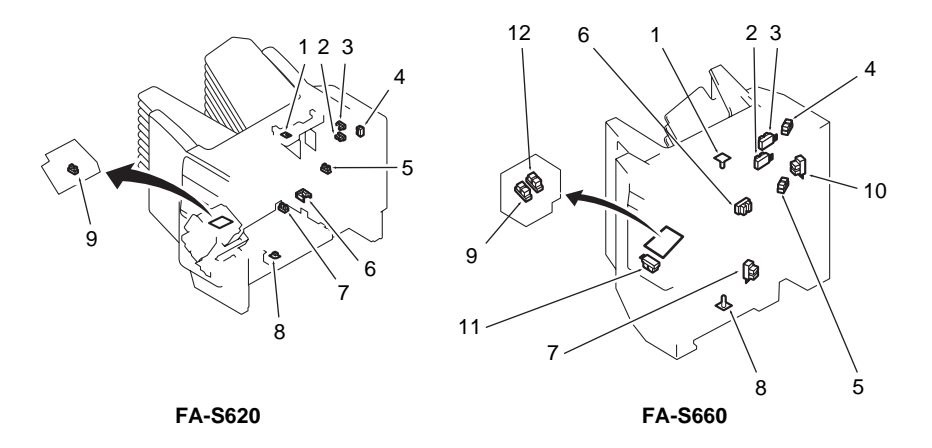

| No. | Name                                                 |
|-----|------------------------------------------------------|
| 1   | In-bin paper detecting sensor (TX) (S1)              |
| 2   | Bin lower limit sensor (PI4)                         |
| 3   | Bin upper limit sonsor (PI5)                         |
| 4   | Bin shift motor clock sensor (PI1)                   |
| 5   | Reed cam sensor (PI2)                                |
| 6   | Paper exit sensor (PS1)                              |
| 7   | Staple guide bar home position sensor (PI3)          |
| 8   | In-bin paper detecting sensor (RX) (S2)              |
| 9   | Stapler home position sensor (PI8)                   |
| 10  | Sorter interlock sensor (PI6 for FA-S660)            |
| 11  | Stapler unit cover sensor (PI7 for FA-S660)          |
| 12  | Stapling position detecting sensor (PL9 for FA-S660) |

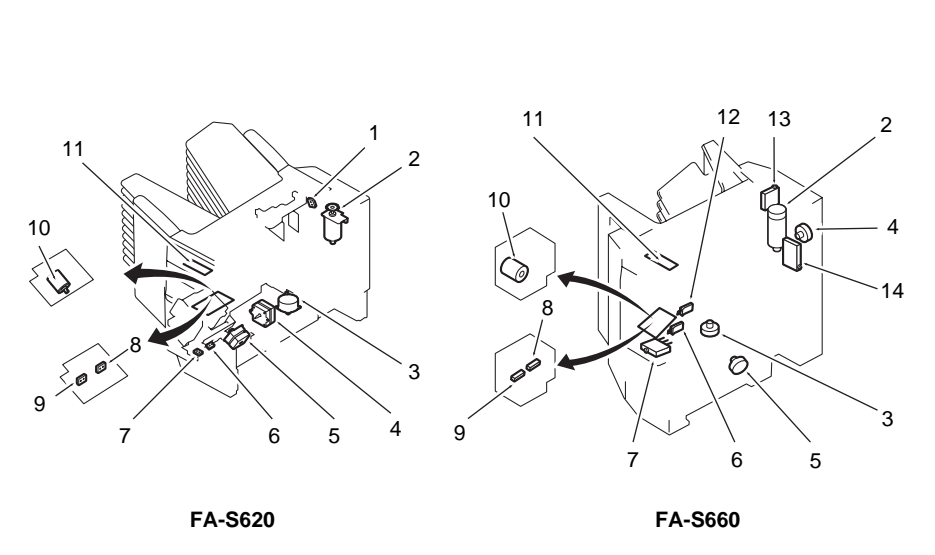

#### (2) Motors, Swiches, Solenoids, PCBs

| No. | Name                                                 |
|-----|------------------------------------------------------|
| 1   | Reed cam rotation detecting switch (SW3 for FA-S620) |
| 2   | Bin shift motor (M1)                                 |
| 3   | Staple guide bar drive motor (M3)                    |
| 4   | Feed motor (M2)                                      |
| 5   | Stapler swing motor (M4)                             |
| 6   | Stapler swing home position detecting switch (MS4)   |
| 7   | Stapler unit cover detecting switch (MS2)            |
| 8   | Staple detecting switch (MS5)                        |
| 9   | Cartridge detecting switch (MS6)                     |
| 10  | Staple motor (M5)                                    |
| 11  | Staple key switch (SW)                               |
| 12  | Stapler safety detecting switch (MS3 for FA-S660)    |
| 13  | In-bin obstacles detecting switch (MS7 for FA-S660)  |
| 14  | Sorter interlock switch (MS1 for FA-S660)            |

Introduction

# **Section II Mechanism**

# 2.1 Construction

•The staple sorter consists of the following four functional blocks, paper transport section, bin driving section, tamper driving section and stapler driving section.

# 2.2 Paper transport

- \* The paper transport roller in the staple sorter is driven by the paper transport motor (M2) (+24V).
  - (1) When the "Print" key is pressed, the copier begins feeding paper.
  - (2) When the paper is detected by the paper exit sensor on the copier, the paper transport motor starts to rotate and transmits drive to the paper exit roller.
  - (3) The transport motor controls transport speed via pulse. Transport speed is adjusted as follows:
    - (a) Paper feed speed

Speed of the paper passing between the paper exit sensor in the copier and the paper exit sensor (PS1). (Constant speed in all paper sizes)

(b) Paper exit speed

Speed of the paper passing between the paper exit sensor and the sorter bin. (Paper exit speed depends on paper sizes. Paper exit speed of the first paper and the following papers may also be different.)

(4) "Paper jam" in the sorter is detected by the paper transport sensors. Jams are detected when the sensors are not turned ON/OFF within a predetermined time.

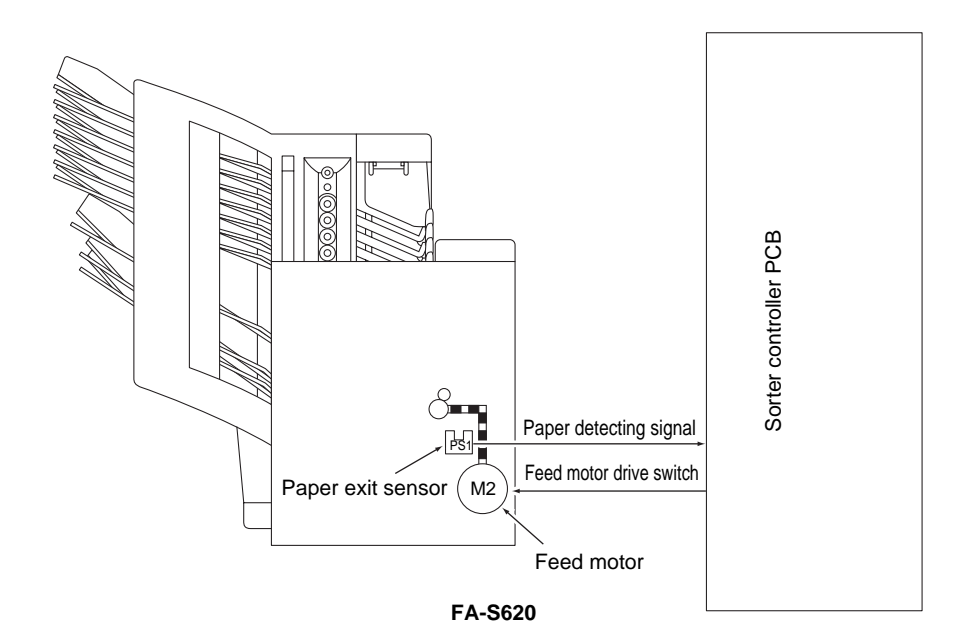

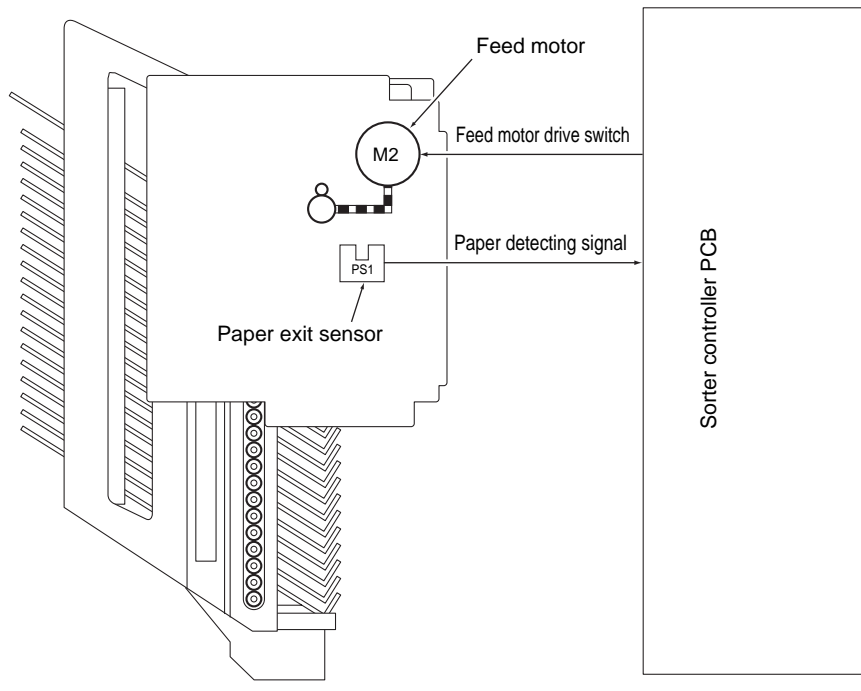

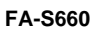

# 2.3 Bin drive

- \* Up and down movement of each bin in the sorter is achieved by the rotation of the bin motor (M1) located on the lower frame of the sorter. If any overdrive occurs, the upper and lower limit switches(PI4 and PI5) (micro-switch) detect the abnormality and protect the machine against damage.
  - (1) Rolls are fitted to both sides of each bin. The rolls are engaged in the groove of the reed cam, which firmly secures each bin.
  - (2) The rotating motion of the bin motor is transmitted to the reed cam (front/rear) through the bin drive belt. Rolls (for each bin) engaged in the groove in the reed cam move up and down along the inclination provided in the reed cam, thereby causing each bin up and down.
  - (3) The position of the cam is detected by the reed cam home position sensor (PI2). This is achieved by turning the reed cam home position sensor (PI2) ON each time the actuator on the reed cam (rear) completes a rotation.

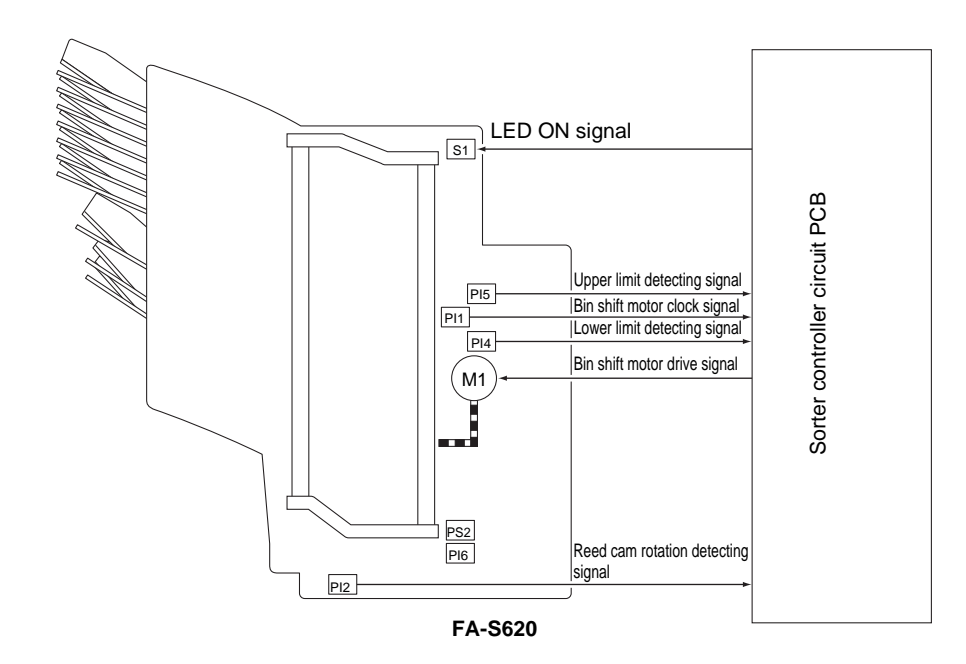

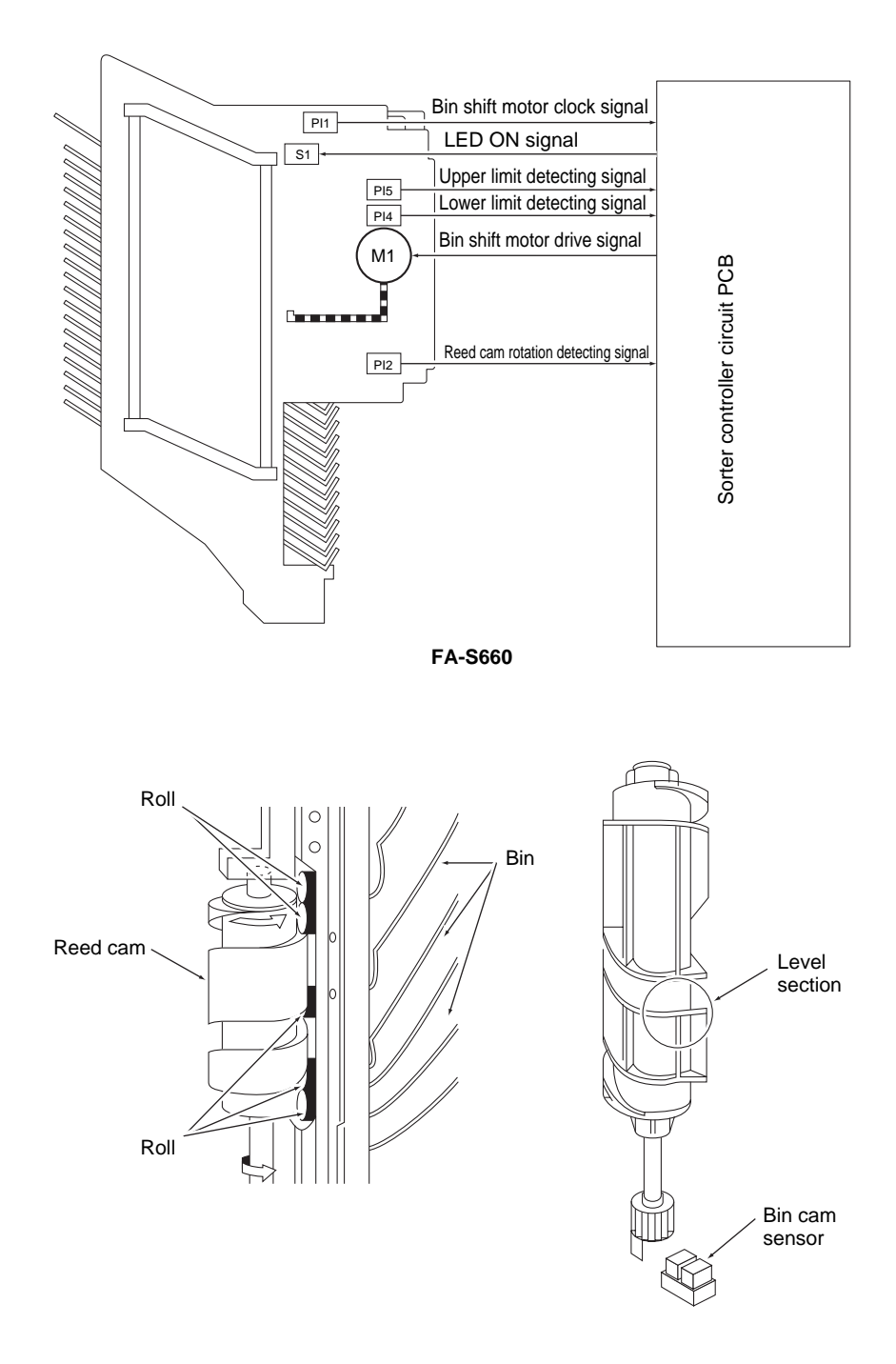

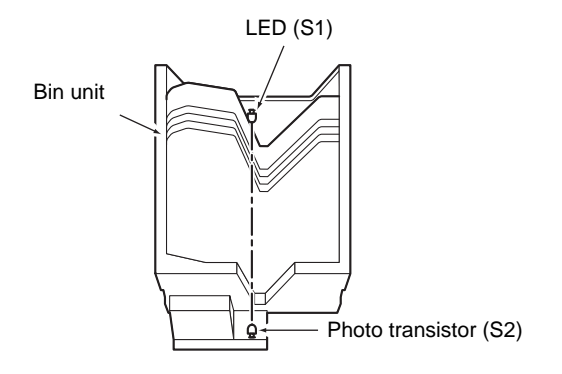

# 2.4 Tamper drive

- \* The tampers in the bin unit are driven by the tamper drive motor located on the lower frame of the sorter. The tampers jog each time a copy is fed into a bin and keeps the copies in each bin evenly stacked.
  - (1) The copier begins feeding paper when the "Print" key is pressed. Copies discharged into each bin are stacked evenly by the movement of the tampers in the bin unit.
  - (2) The tampers are driven by the tamper motor (M3). The amount of motion of tamper (front) is constant, regardless of paper size, while that of the tamper (rear) are determined by the paper size signal supplied from the copier.
  - (3) The tamper home position is detected by tamper home position sensor.

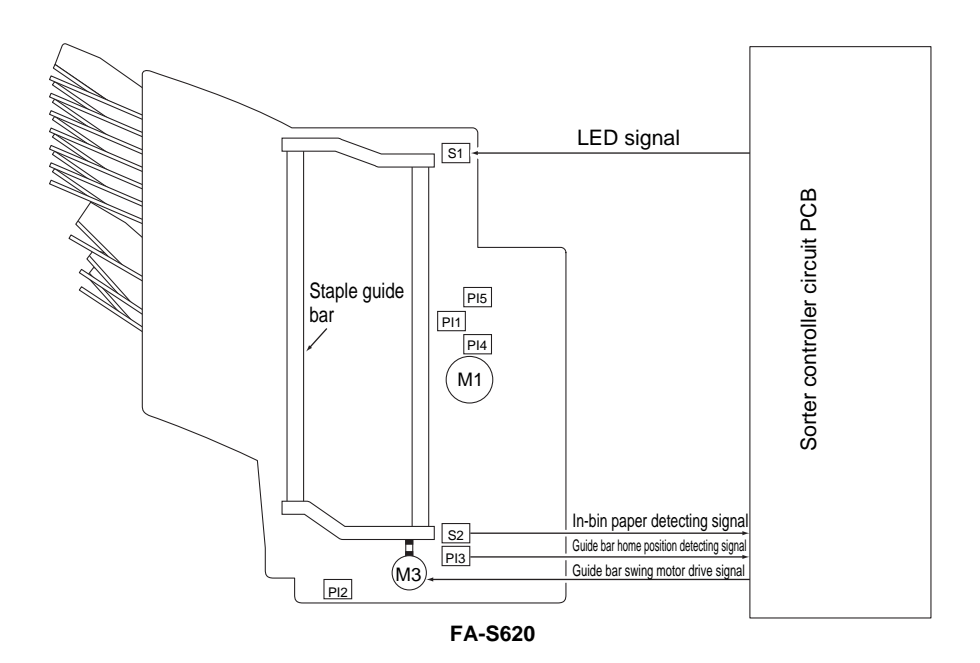

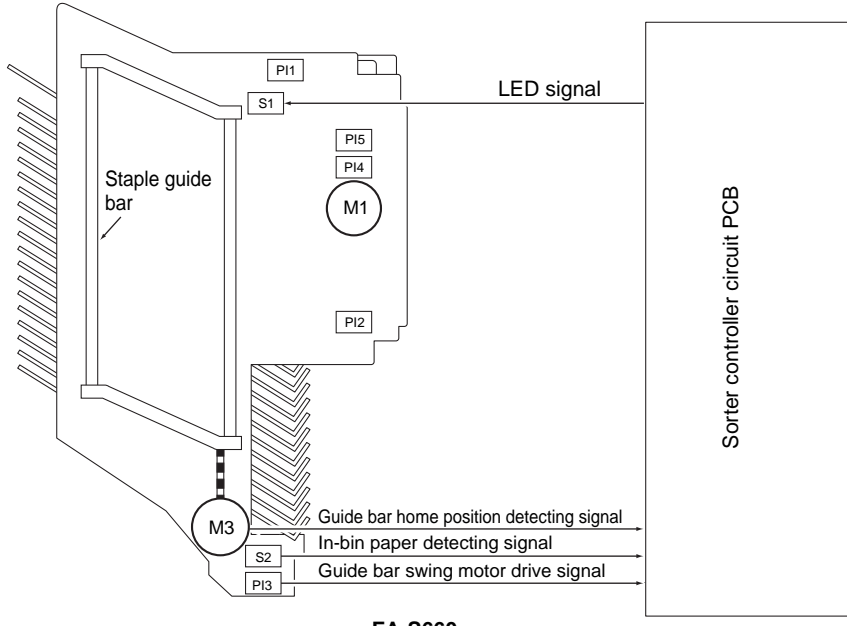

FA-S660

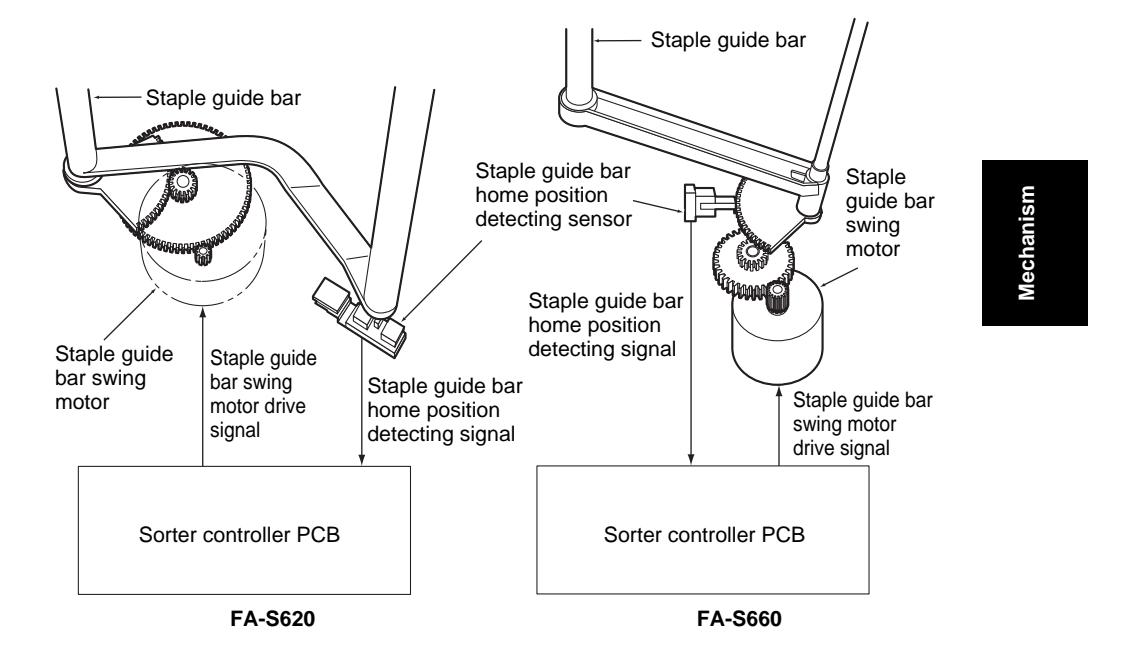

- (4) The tamper (rear) home position is detected when the sensor detecting plate attached to the tamper support blocks the light from the tamper home position sensor on the bottom frame of the sorter. A signal according to the copy size is output from the control panel and the tamper drive motor rotates appropriately to the start position for the selected copy size.
- (5)When paper is detected by the paper exit sensor in the copier, the tamper motor rotates and positions the tamper at a prescribed distance (depending on paper size) from the selected copy size edge so the copy can be received easily into the bin. After receiving a copy, the tamper moves to the preset copy size position to tap it into place, then the tamper moves out to the start position and waits for the next copy.

# 2.5 Stapler drive

- \* Copies discharged into the bins in the "Staple mode" can be stapled by stapler assembly automatically. In addition, manual stapling can be performed on copies placed into the bin tray by pressing the the "Staple" key.
  - (1) The operational components in the stapler include the stapler swing motor, stapler drive motor, staple position sensor, stapler swing position sensor, stapler safety switch, cartridge detecting sensor, staple detecting sensor, stapling position detecting sensor, and stapler.
  - (2) For stapling to begin, the staple detecting sensor (PS1) must detect staples in the staple cartridge, and the sorters bin paper sensor (TX-1, RX-1) must detect paper in the bins. The stapling sequence is as follows:
    - a) The bin motor (M1) correctly positions the bin assembly, the tampers tap the paper.
    - b) The stapler swing motor (M4) drives the stapler to the stapling position as detected by the stapler swing sensor (PS3).
    - c) The staple drive motor (M5) begins to drive. (If foreign objects are blocking the stapler or paper has been removed, the swing motor (M4) returns the stapler back to it's home position.)
    - d) Once the cam sensor (PS4) detects that the stapler drive has returned home, the swing motor drives the stapler back to the stapler swing home sensor (PS2).
    - e) Step a d are repeated until the sensor bin paper sensor no longer detects paper in the bin assembly.
  - (3) Stapler motion is detected by stapler swing position switch. (The cam connected to stapler drive gear turns the switch on and off) When stapling fails by staple jam etc., stapler drive motor returns to the initial position, and sends signals to the main unit.

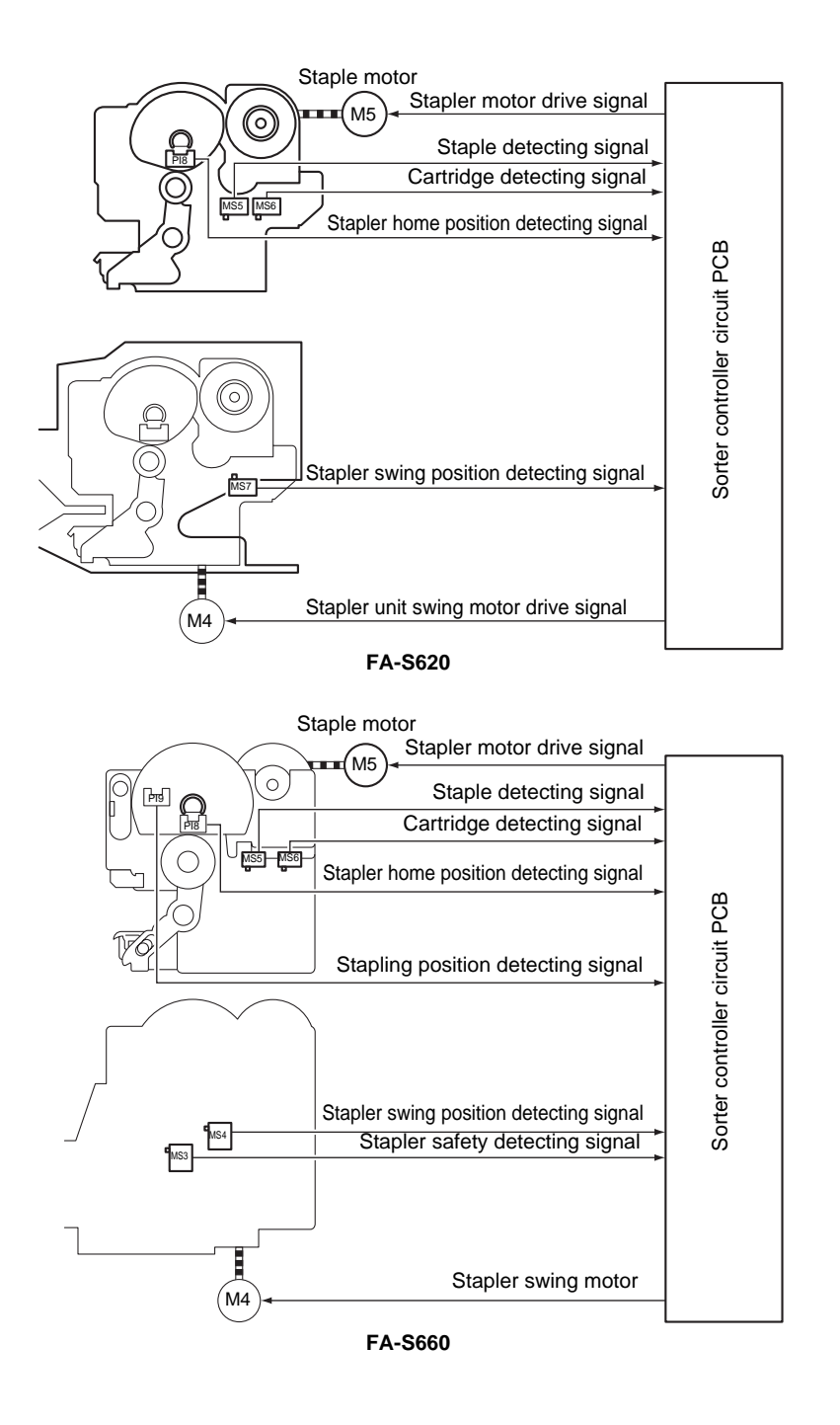

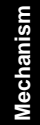

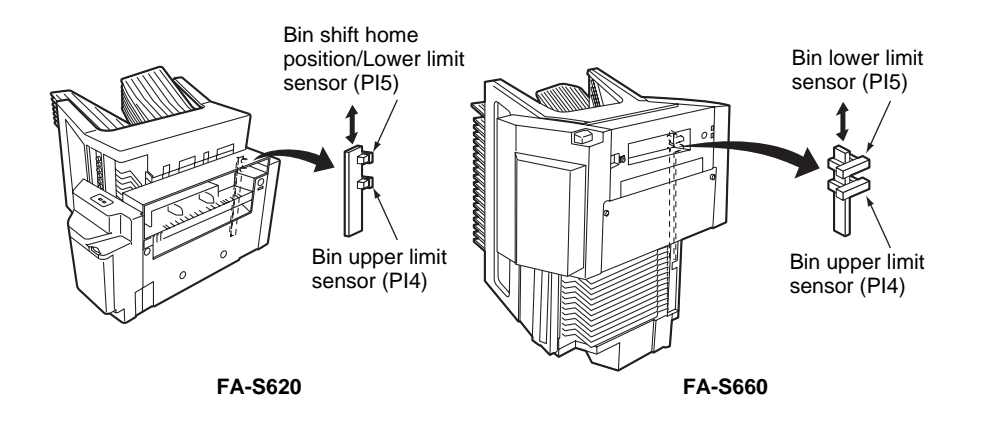

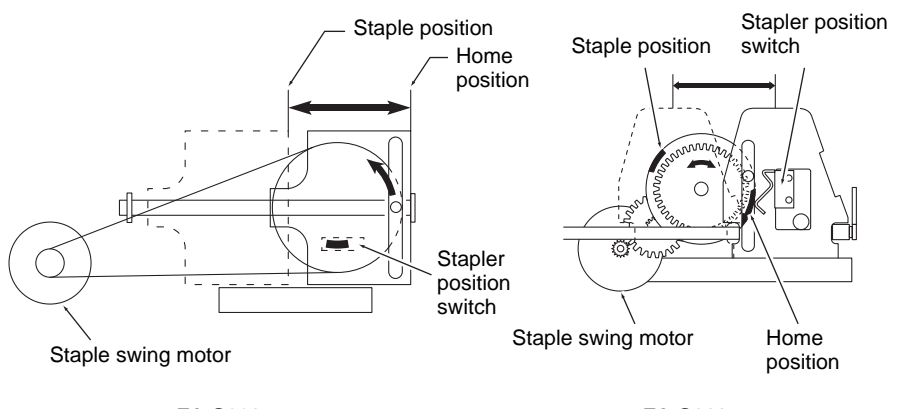

FA-S620

FA-S660

(4) Staple swing motor swings stapler. Staple position sensor and stapler swing position sensors detect the staple position and initial position. Stapler only swings when stapling, otherwise stays in the initial position.

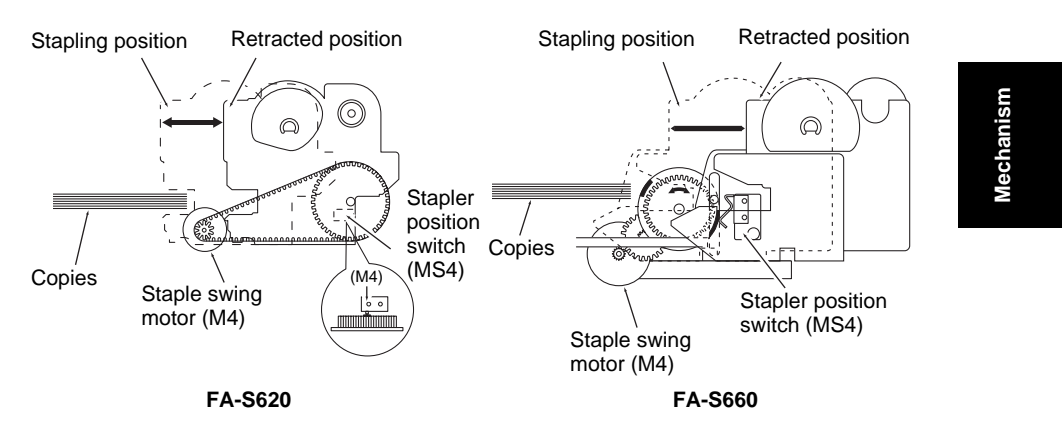

(5) Staple detecting sensor detects the presence of staples. In case of no staples, the sensor sends signals to the main unit.

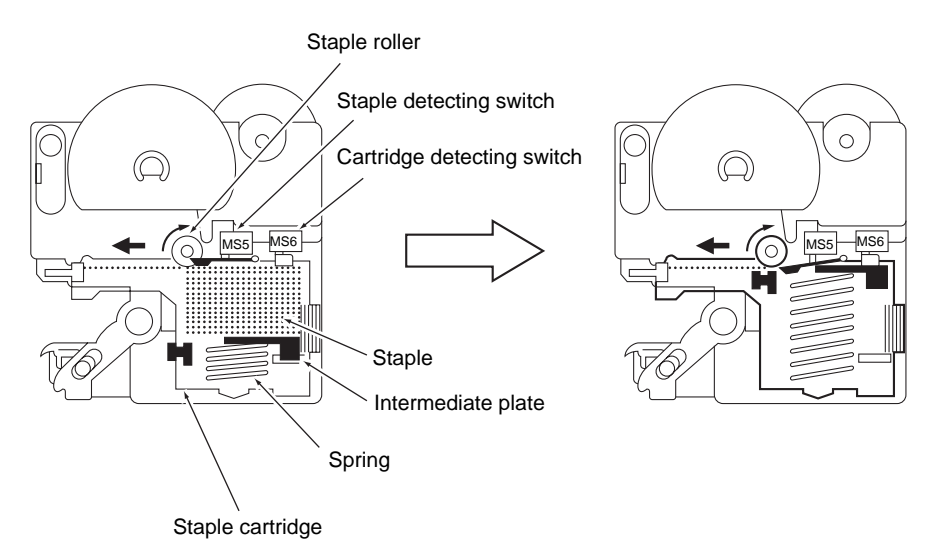

(6) For FA-S660

If foreign objects like fingers are detected in the bin when stapling, actuater turns the stapler safety switch OFF and consequently stops stapling.

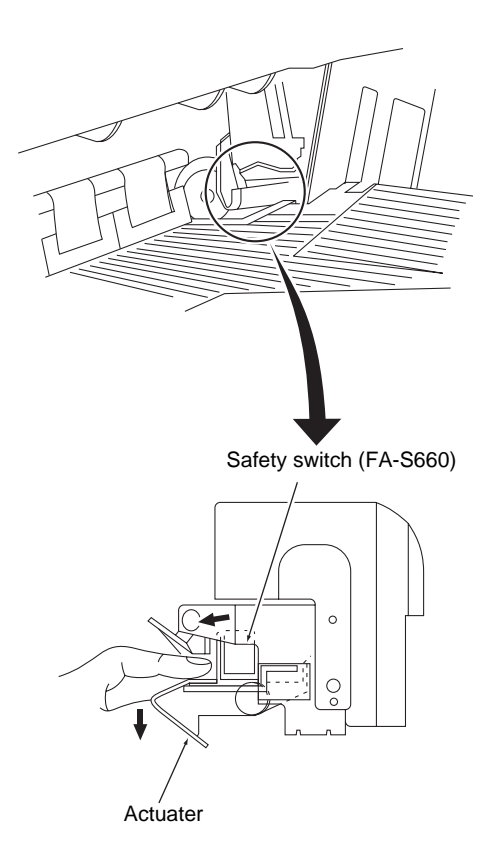

# **Section III Maintenance**

# 3.1 Maintenance areas

• The following areas should be cleaned at the prescribed interval.

| _                                                       | Maintenance cycle     |                                |             |
|---------------------------------------------------------|-----------------------|--------------------------------|-------------|
| Part name                                               | Replacement           | Cleaning                       | Lubrication |
| Stapler unit                                            | Per 200,000<br>copies | _                              | _           |
| Paper feed roller<br>(upper/lower)<br>Paper exit roller |                       | Follow the cycle of main unit. |             |
| Bin/Roll                                                | _                     |                                | —           |
| Bin paper detecting sensor                              |                       |                                |             |

Maintenance

# 3.2 Disassembly/Assembly

(1) Replacement of the stapler assembly (FA-S620)

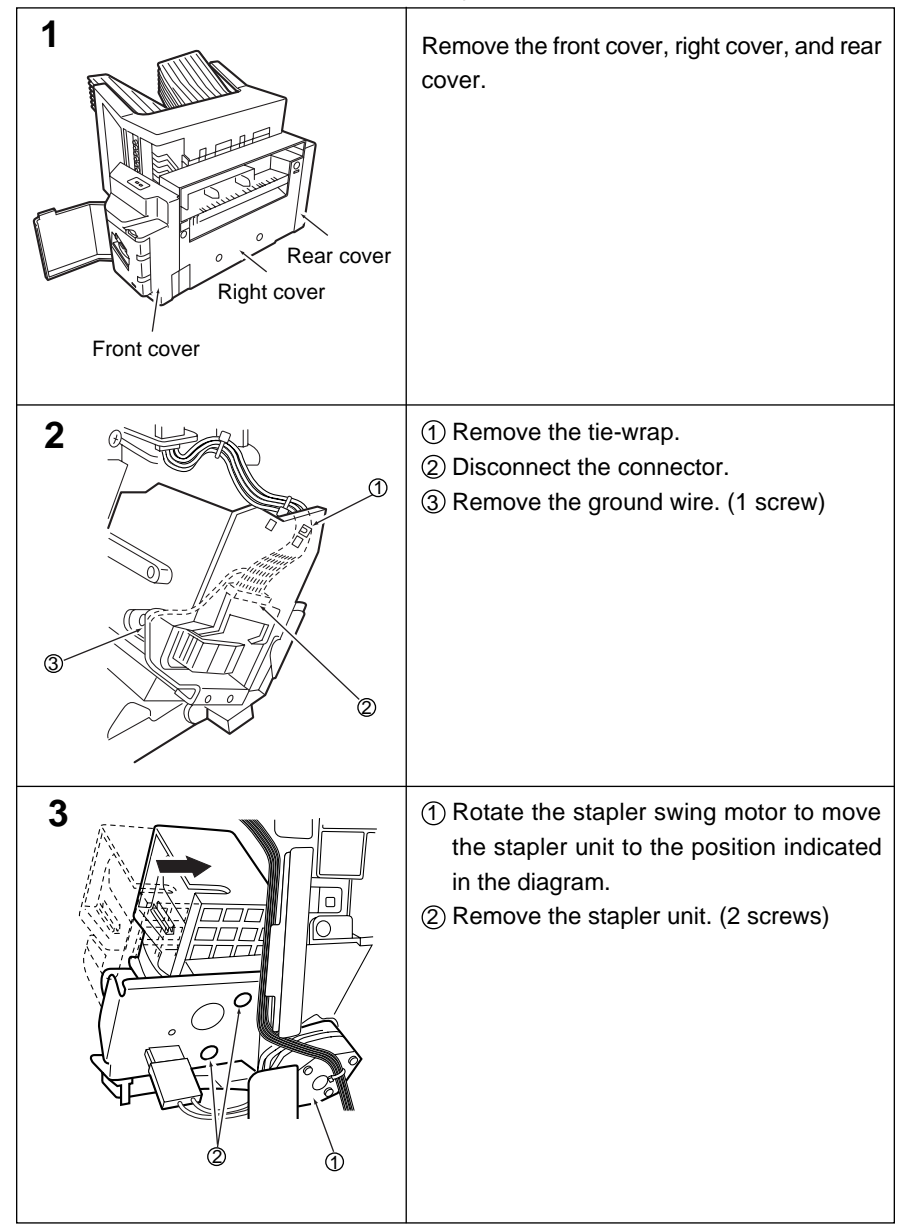

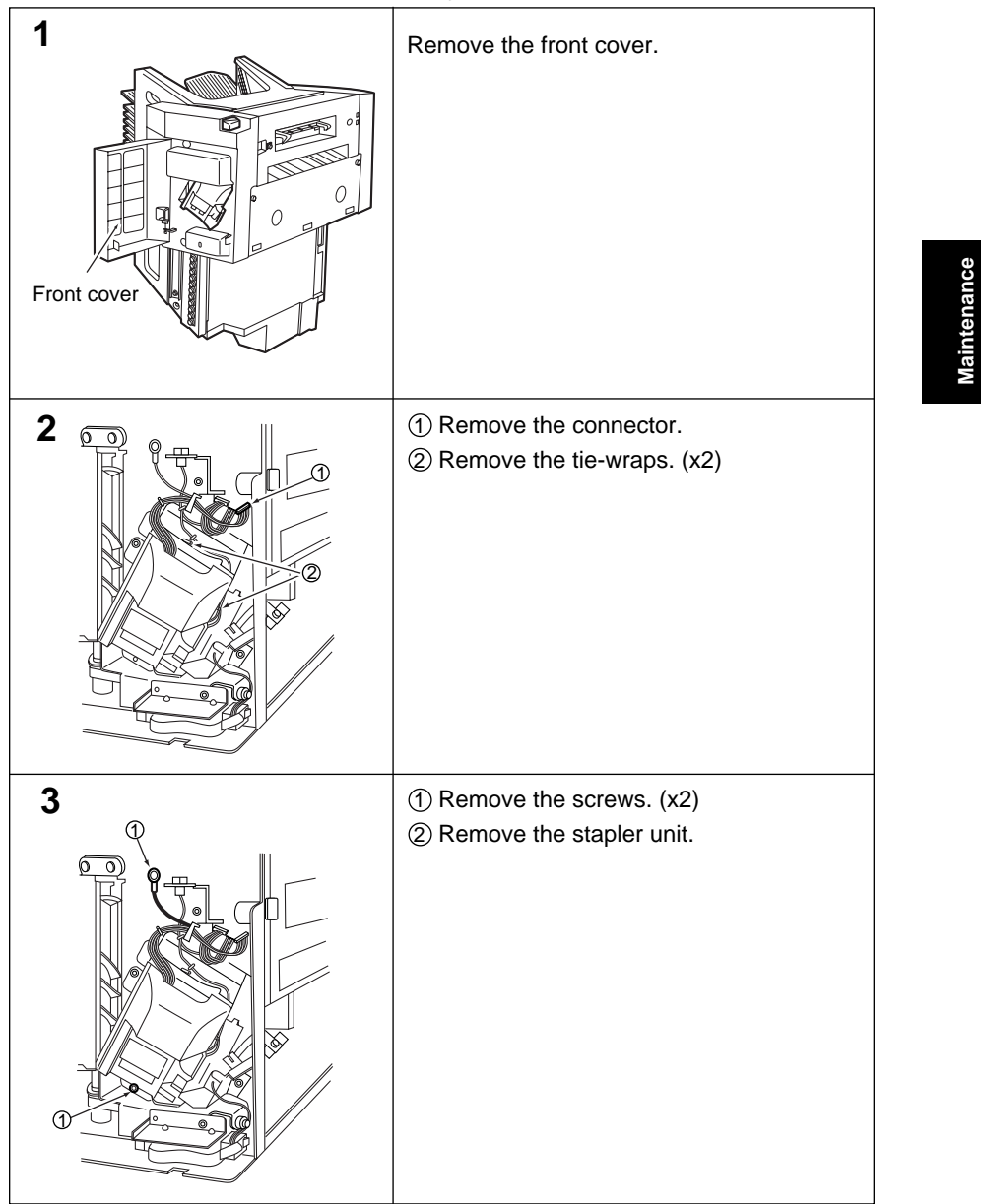

## (2) Replacement of the stapler assembly (FA-S660)

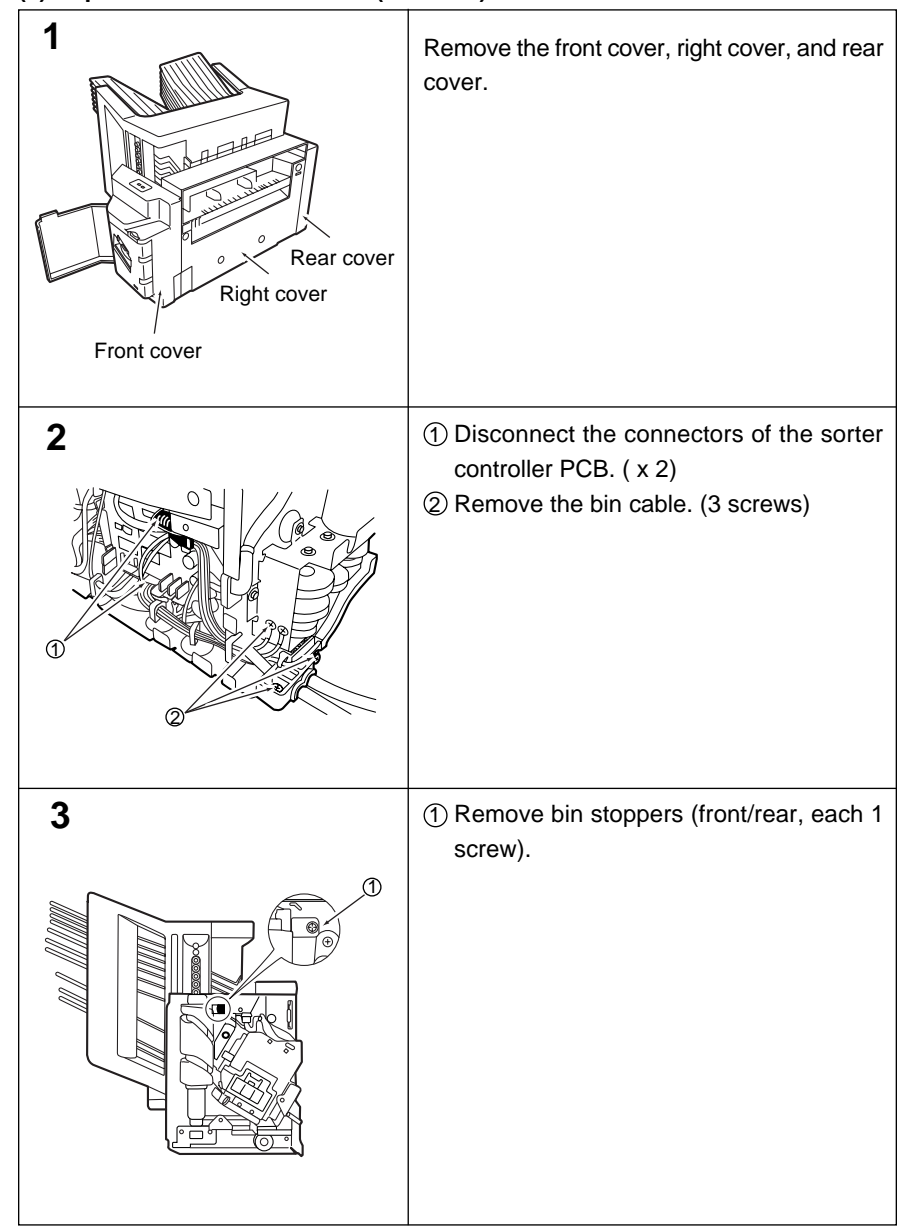

(3) Replacement of the bin unit (FA-S620)

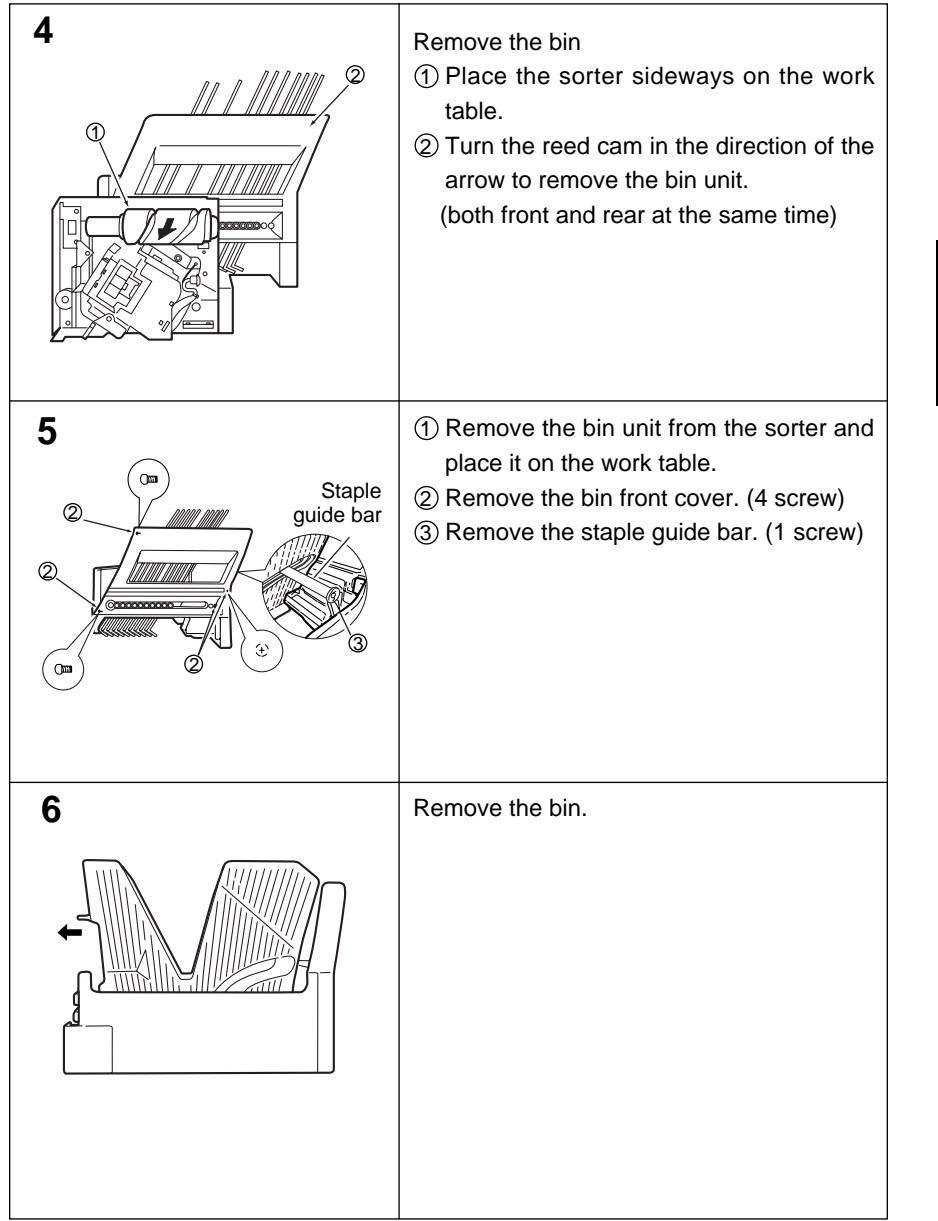

#### (3) Replacement of the bin unit (FA-S620) (continued)

Maintenance

| 1                   | Remove the front cover, right cover, and rear cover.                                                                                                    |
|---------------------|----------------------------------------------------------------------------------------------------|
| 2 Signal code plate | <ol> <li>① Disconnect the connector of the sorter<br/>controller PCB. (x 4)</li> <li>② Detach the signal code plate. (2 screws)</li> </ol>                                                                                                    |
|                     | <ol> <li>Remove two screws (front/rear).</li> <li>Lift the guide rail hitch.</li> <li>Place the detached bin unit as shown.</li> </ol>                                                                                                    |
| 4                   | <ul> <li>Replacing the bin from the upper side<br/>(See 8 for replacing the bin from the lower<br/>side)</li> <li>Place the bin unit sideways on the work<br/>table.</li> <li>Remove the slide rails (front/rear). (2<br/>screws)</li> <li>Remove the bin front cover and bin rear<br/>cover.<br/>(front side: 3 screws, rear side: 4 screws)</li> </ul> |

#### (4) Replacement of the bin unit (FA-S660)

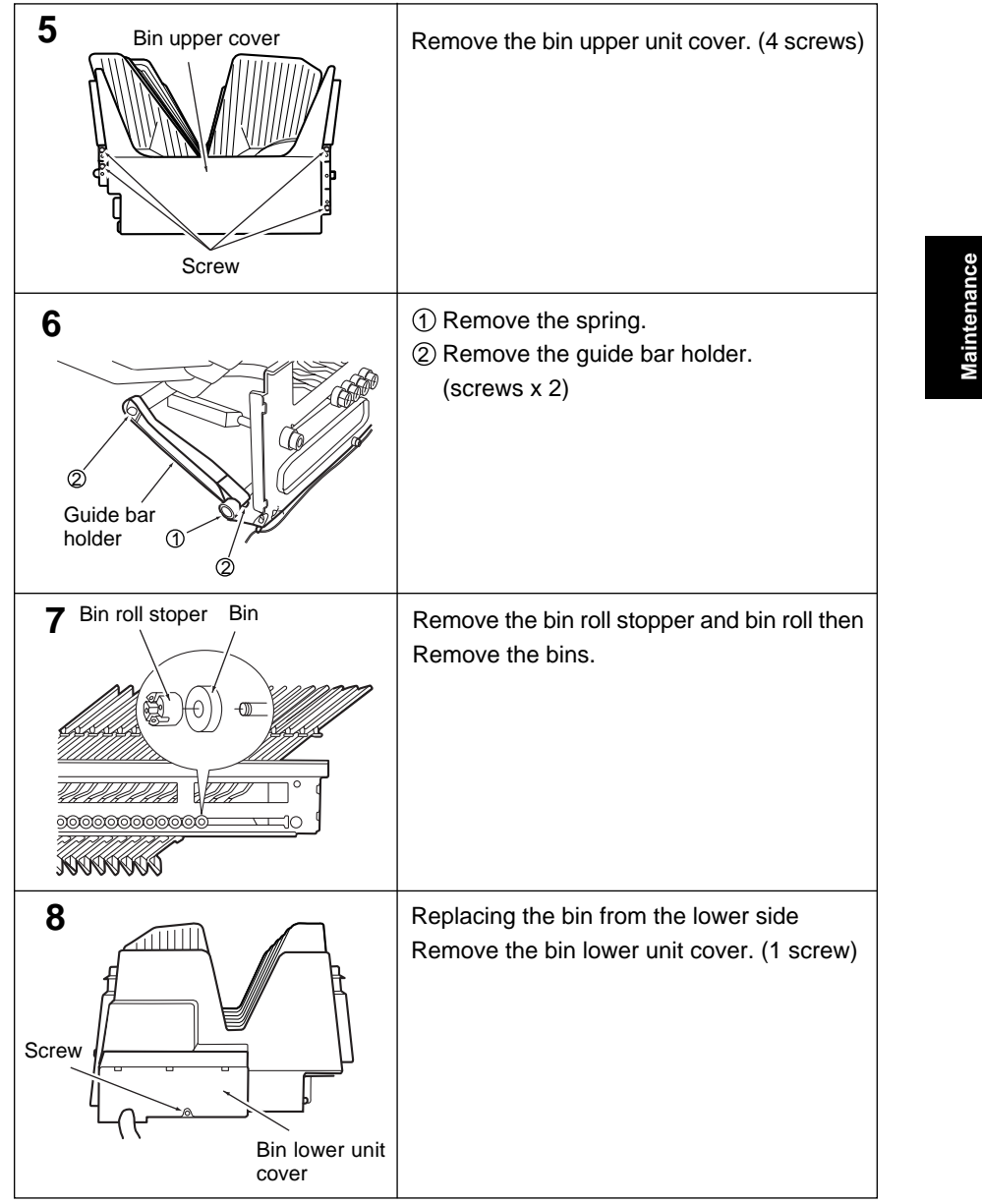

### (4) Replacement of the bin unit (FA-S660) (continued)

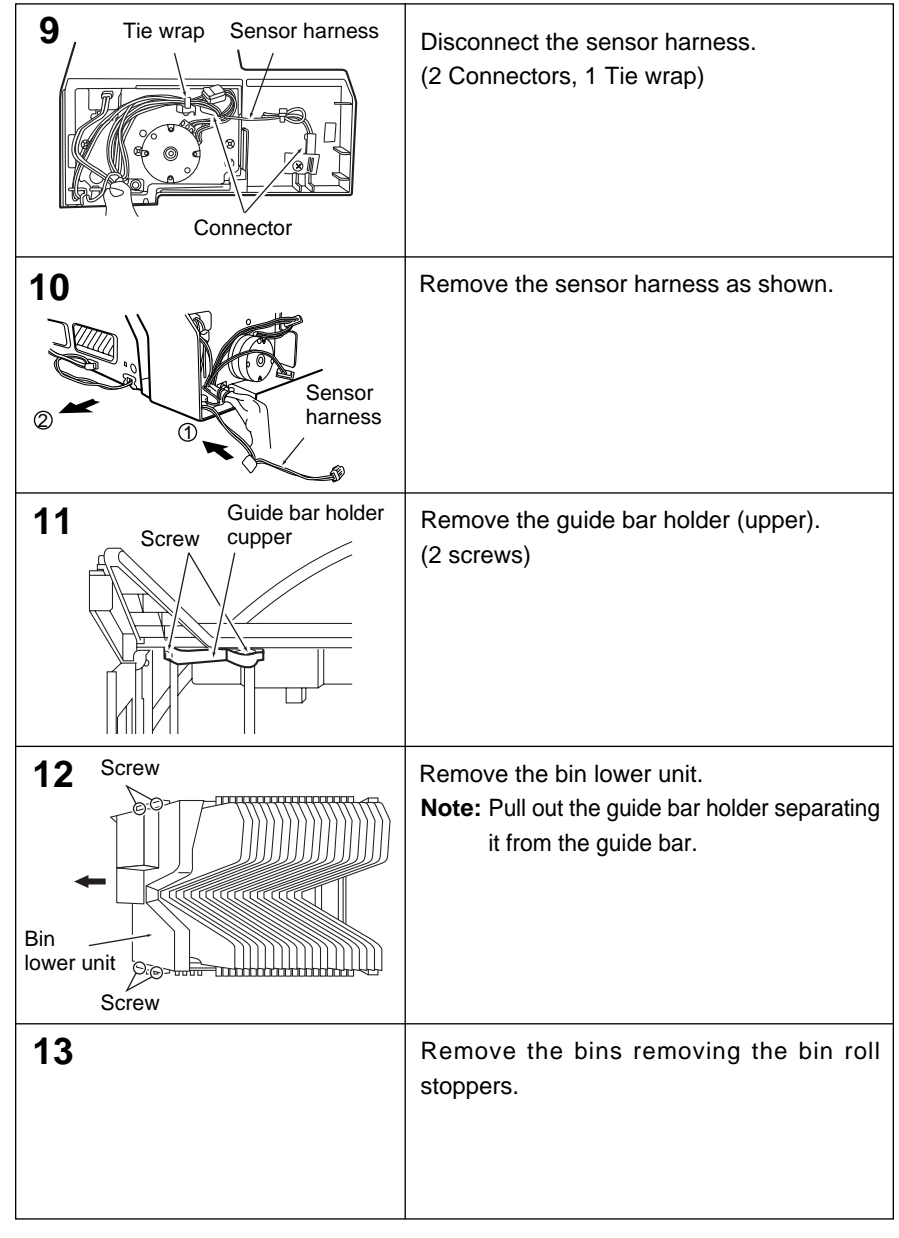

### (4) Replacement of the bin unit (FA-S660) (continued)

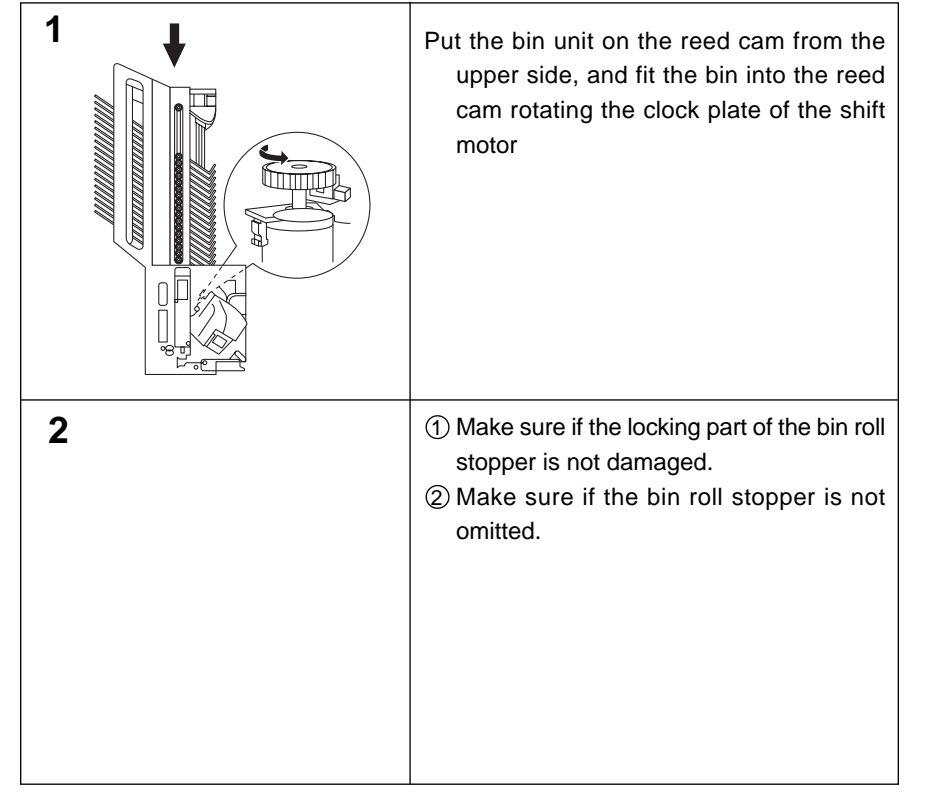

### Caution when reassembling the bin unit. (FA-S660)

Maintenance

# 3.3 Adjustment

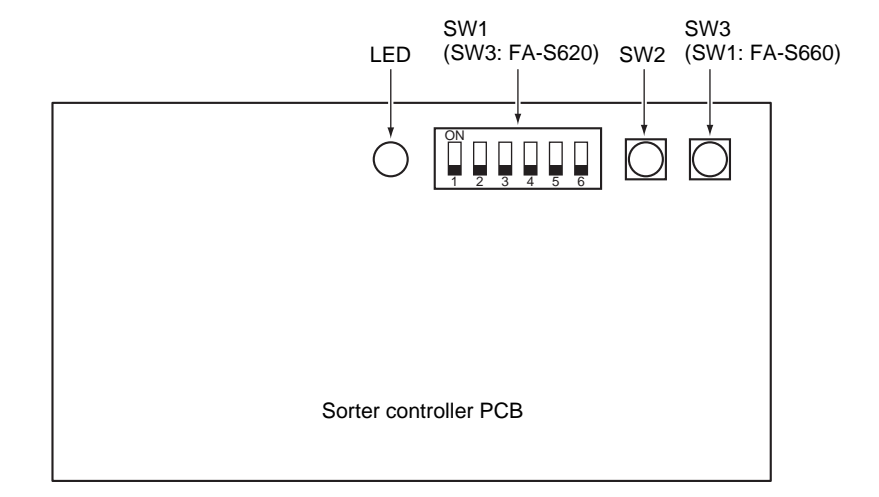

#### (1) Dip switch function list

Functions of the dip switch (SW1) on the sorter controller PCB are shown in the table below.

| Set                                                                                                    | ting<br>FA-S660                                                                                                    | Function                                                                                                    | Page |
|----------------------------------------------------------------------------------------------------|----------------------------------------------------------------------------------------------------|----------------------------------------------------------------------------------------------------|------|
| ON<br>1 2 3 4 5 6                                                                                       | $\begin{array}{ c c c c c c c c c c c c c c c c c c c$                                                                                                    | By turning OFF all the switches, normal copy condition is set up.                                                                                                    | 110. |
|                                                                                                    |                                                                                                    | • By pressing the manual staple key, the feed motor (M2) rotates in the forward direction (paper feed direction). To stop, press the staple start/stop key again.                                                                             |      |
|                                                                                                    | $\begin{bmatrix} 0 \\ 1 \\ 2 \\ 3 \\ 4 \\ 5 \\ 6 \end{bmatrix}$                                                                                                    | • By pressing the manual staple key ( ),<br>the in-bin paper dtecting sensor (S1, S2)<br>adjustment mode is executed.<br>When replacing sorter controller PCB<br>and in-bin paper detecting sensor<br>(S1,S2).                                |      |
| ON<br>1 2 3 4 5 6<br>(When A4 copy paper is used)<br>ON<br>1 2 3 4 5 6<br>(When LTR copy paper is used) | ON         1         2         3         4         5         6           (When A4 copy paper is used)         0         1         1         1         1         1         1         1         1         1         1         1         1         1         1         1         1         1         1         1         1         1         1         1         1         1         1         1         1         1         1         1         1         1         1         1         1         1         1         1         1         1         1         1         1         1         1         1         1         1         1         1         1         1         1         1         1         1         1         1         1         1         1         1         1         1         1         1         1         1         1         1         1         1         1         1         1         1         1         1         1         1         1         1         1         1         1         1         1         1         1         1         1         1         1         1 | <ul> <li>To adjust the swing range of tamper bar.</li> <li>* When replacing sorter controller PCB,<br/>tamper bar home position sensor and<br/>the bin unit.</li> </ul>                                                                       |      |
| $\begin{bmatrix} 0\\ 1\\ 2\\ 3\\ 4\\ 5\\ 6 \end{bmatrix}$                                               | $\begin{bmatrix} 0\\ 1\\ 2\\ 3\\ 4\\ 5\\ 6\\ \end{bmatrix}$                                                                                                    | By pressing the manual staple key, the guide bar operates.<br>Each press causes the operation of A4-R<br>B5 LT-R A4-R to be repeated. By<br>pressing the manual staple key again, the<br>guide bar returns to the home position and<br>stops. |      |
|                                                                                                    |                                                                                                    | To adjust the staple position<br>* When disassembling sorter controller<br>PCB, stapler home position sensor, and<br>the stapler unit.                                                                                                    |      |

\*1: After adjustment, make sure to turn OFF all the swithces.

| 1                                                                                                    | Remove all the paper from the bin unit.                                                                                                    |
|----------------------------------------------------------------------------------------------------|----------------------------------------------------------------------------------------------------|
| FA-S620 $FA-S660$ $FA-S660$ $ON$ $FA-S660$ $ON$ $FA-S660$ $FA-S660$ $ON$ $FA-S660$ $FA-S60$ $FA-S60$ | Remove the right cover and set the dip switch<br>on the sorter controller PCB as shown.<br>(SW3: FA-S620, SW1:FA-S660)                                                                                                    |
| 3                                                                                                    | Press the manual staple key.                                                                                                    |
| 4                                                                                                    | Check the lighting condition of the manual<br>staple key.<br>Kept ON: Adjustment completed.<br>Blinking: Improper adjustment.<br>•Turn OFF and ON the power<br>switch of the copier.<br>Check the installation condition<br>of the sensor and repeat the<br>procedure of step 3. |
| 5                                                                                                    | Turn OFF all the dip switch<br>(SW3: FA-S620, SW1:FA-S660)                                                                                                    |

### (2) Adjustment of in-bin paper detecting sensor

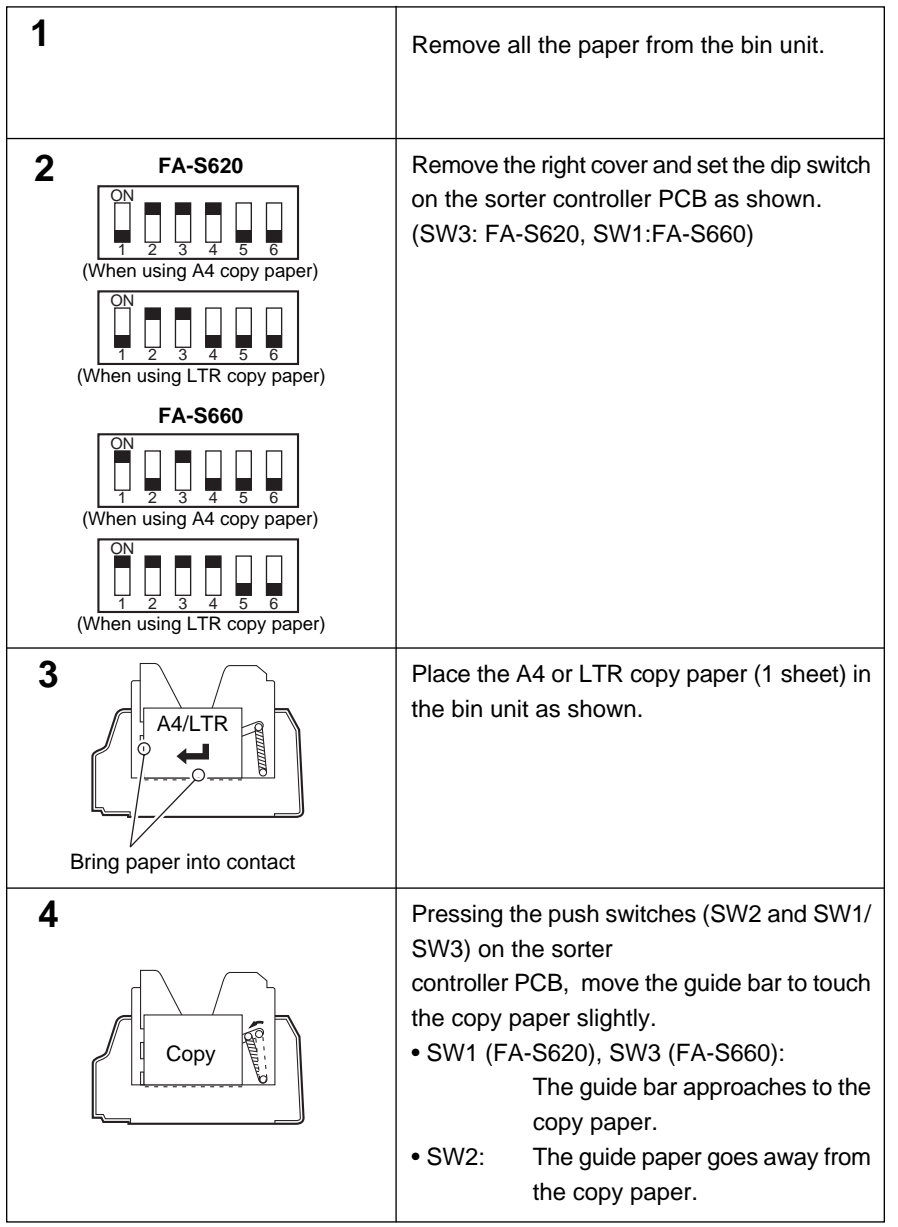

#### (3) Adjustment of the tamper bar swing range

Maintenance

| 5 | RemoCheck the lighting condition of the<br>manual staple key.<br>Kept ON: Adjustment completed.<br>Blinking: Improper adjustment.<br>•Check the installation condition<br>of the guide bar home position<br>sensor, and repeat the<br>procedure from the step 3.<br>ve all the paper from the bin unit. |
|---|----------------------------------------------------------------------------------------------------|
| 6 | Turn OFF all the dip switch<br>(SW3: FA-S620, SW1:FA-S660)                                                                                                    |

#### (3) Adjustment of the tamper bar swing range (continued)

#### (4) Adjustment of the staple position

| 1 |         | Remove all the paper from the bin unit.                                                                                |
|---|---------|----------------------------------------------------------------------------------------------------|
| 2 | FA-S620 | Detach the right cover and set the dip switch<br>on the sorter controller PCB as shown.<br>(SW3: FA-S620, SW1:FA-S660) |
|   | FA-S660 |                                                                                                    |
|   |         |                                                                                                    |
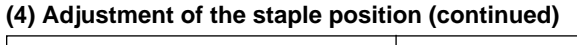

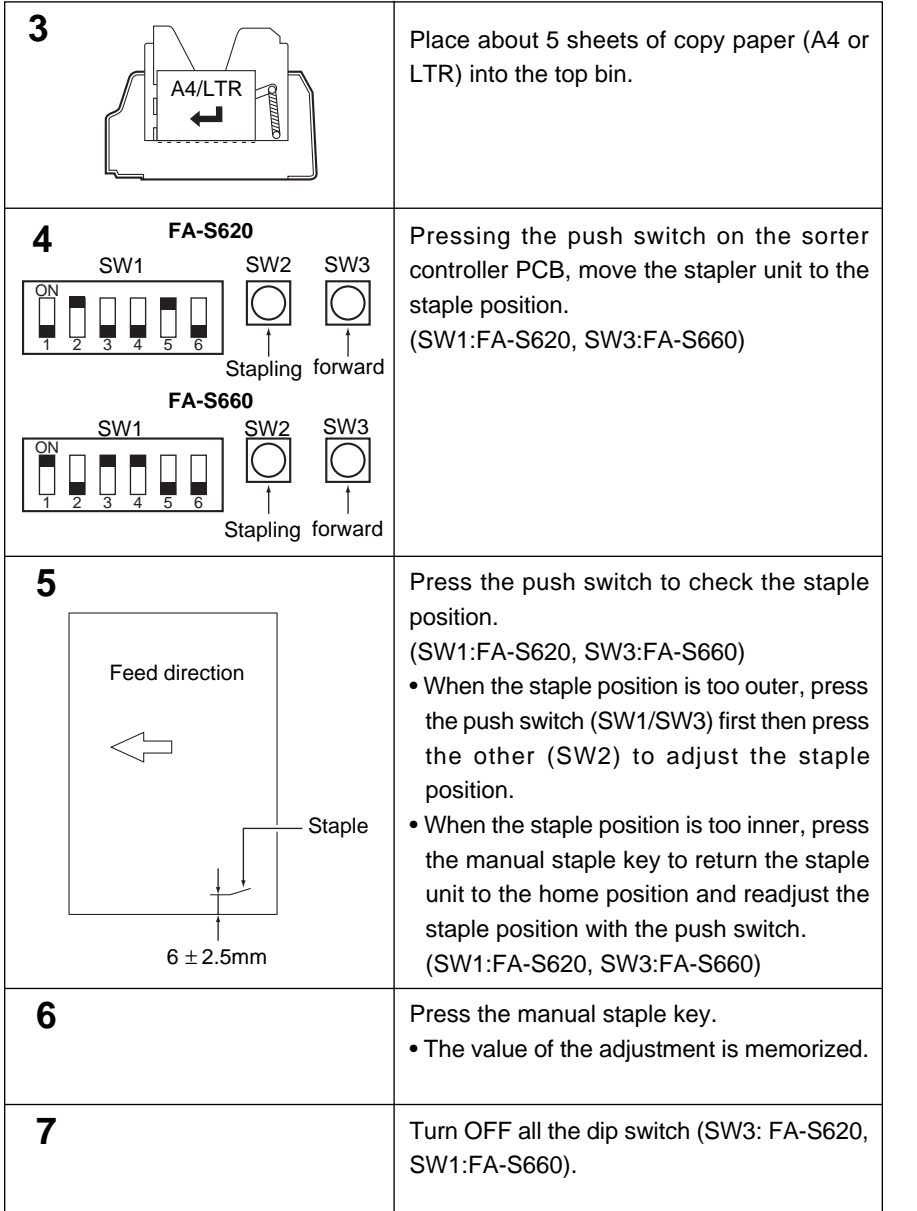

## **Section IV Electrical**

### 4.1 Electrical parts Operation

### (1) Bin motor control

The circuit shows the bin shift motor control circuit diagram.

A DC motor is used for the bin shift motor (M1), which is controlled by the drive circuit so that the bin unit moves up and down.

The bin unit up/down speed is detected and controlled by the shift motor clock sensor.

The bin unit stop position is detected by the lead cam home position sensor.

When the stapler unit is not at the home position, the 24V power supply is cut off by the stapler unit home position switch preventing the bin shift motor from rotating to avoid the bin unit and stapler from colliding with each other.

The bin unit upper and lower limit sensors prevent the overrun of the bin unit.

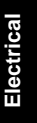

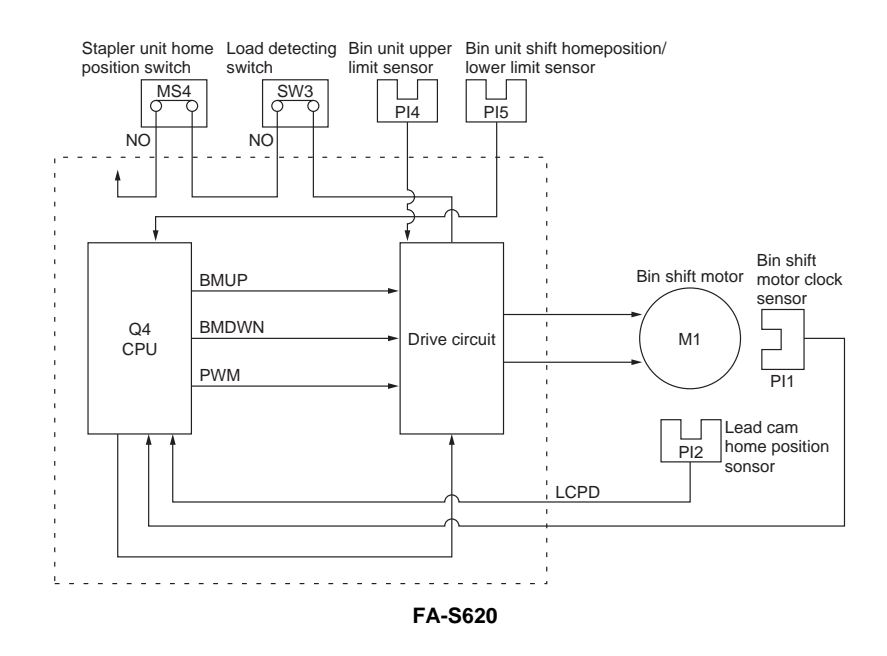

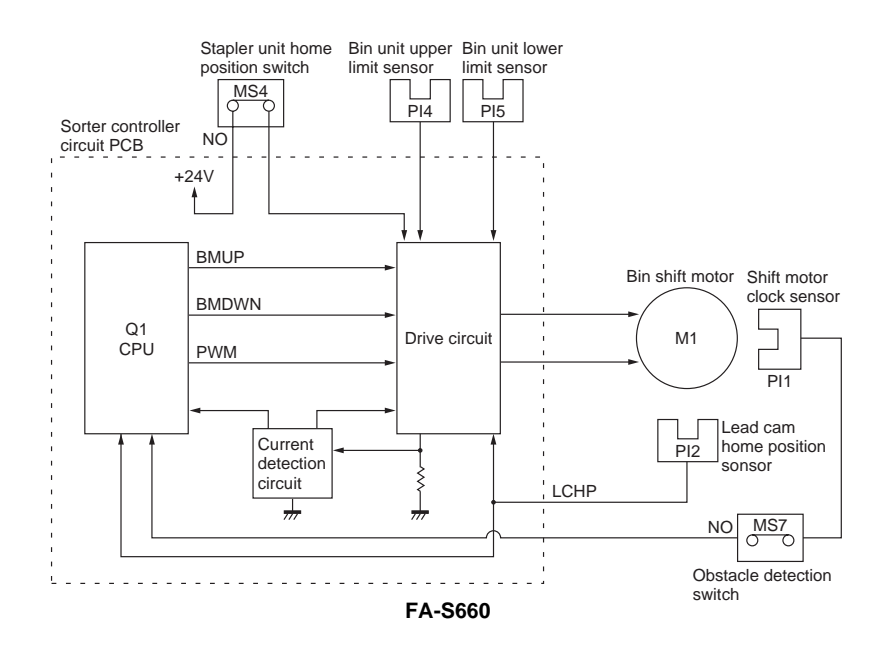

### (2) Paper transport motor control

A4-phase (FA-S660)/2-phase (FA-S620) control stepping motor is used for the feed motor. The feed speed is controlled by the number of pulses of the pulse signal A,  $A^*$ , B, and B\* of the motor driver IC (Q19: FA-S620, Q23: FA-S660).

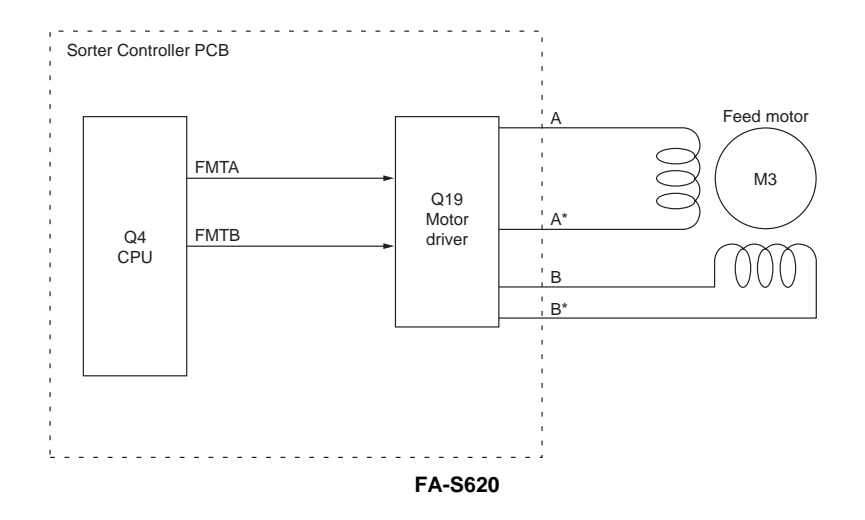

# Electrical

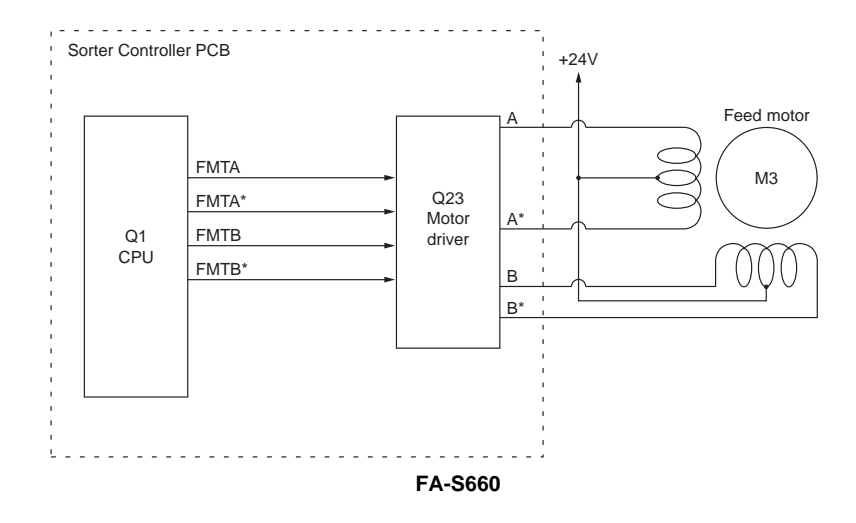

#### (3) Tamper drive motor control

The guide bar swing motor is a 4-phase (FA-S660), 2-phase (FA-S620) control stepping motor.

The sorter controller PCB sends drive pulses (GBMA, GBMA\*, GBMB, and GBMB\*/ GBMPA, GBMPA\*, GBMPB, GBMPB\*) to the motor driver.

The motor driver controls the output timing of the pulse signal A, A\*, B, and B\* according to each signal, thereby switching ON and OFF the guide bar swing motor (M3) and its rotating direction.

While the guide bar swing motor (M3) is at the hold condition, the output timing of the pulse signal A, A\*, B, and B\* is fixed.

The fuse (ICP2/FA-S660) cuts off the power supply circuit to stop the guide bar swing motor (M3) when overcurrent flows to the circuit.

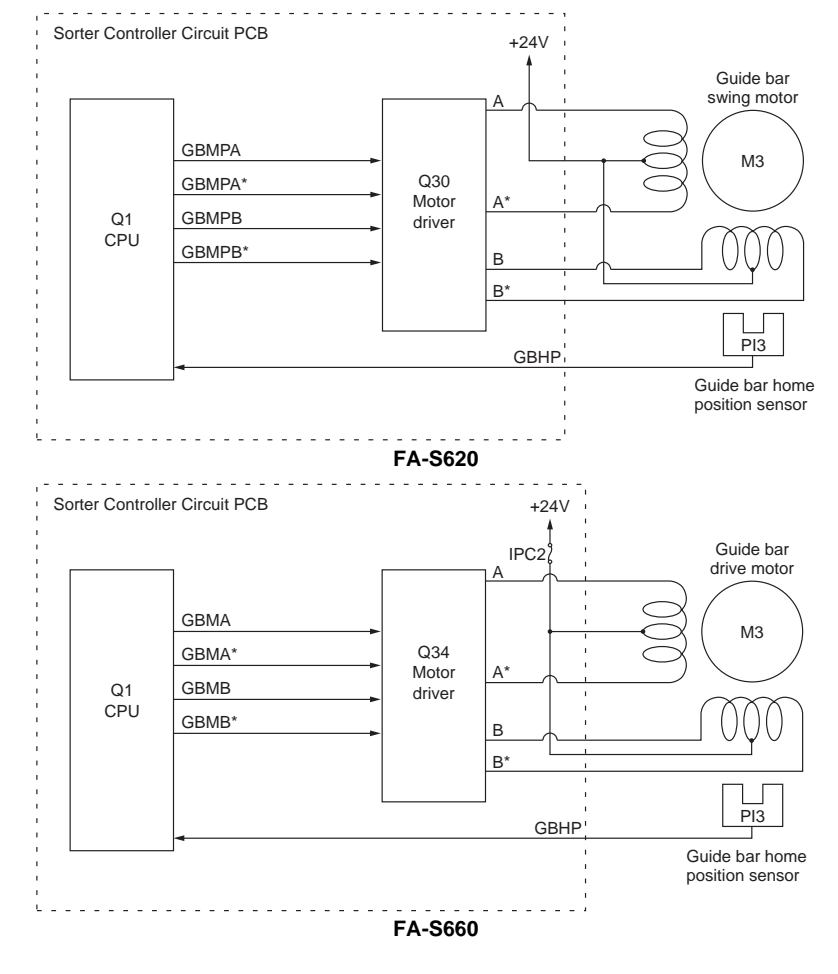

4-4

### (4) Staple swing motor control

Staple swing motor is a 4-phase (FA-S660)/2-phase (FA-S620) control stepping motor. By controlling the output of pulse signal A, A\*, B, and B\*, ON/OFF and the rotating direction of staple swing motor (M4) are switched. The stapler cover switch (MS2) and fuse (ICP3/FA-S660) are provided in the power supply circuit to the stapler unit swing motor (M4). The power supply circuit is opened respectively by the stapler cover switch (MS2) when the stapler cover is opened or by the fuse (ICP3/FA-S660) when overcurrent flows to the circuit, to stop staple swing motor (M4).

The stapler home position switch (MS4) is provided in the power supply circuit to the bin shift motor. When the stapler unit is not at the home position, the switch cuts off the power supply to the bin shift motor to prevent the collision between bins and stapler.

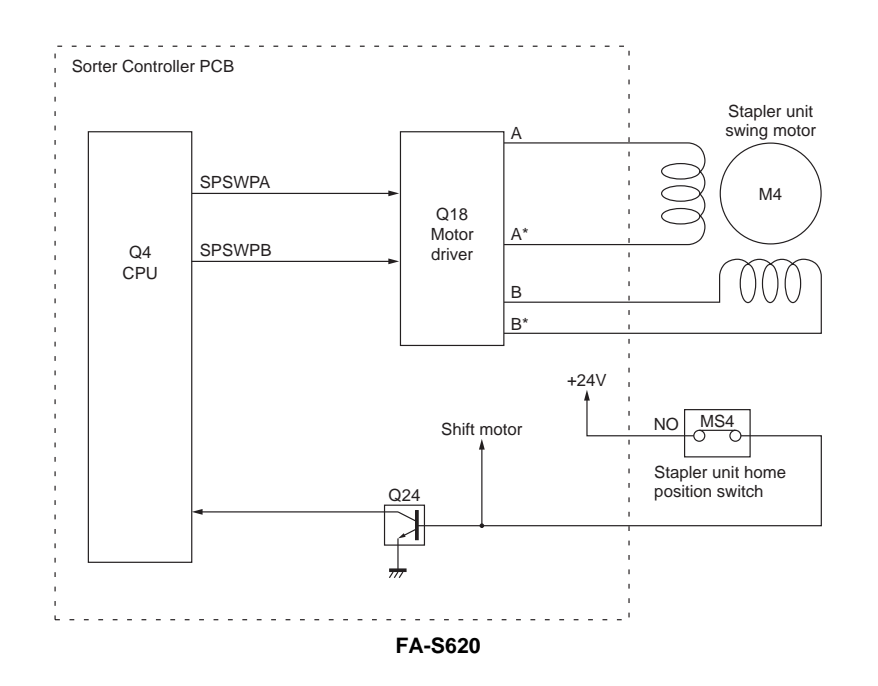

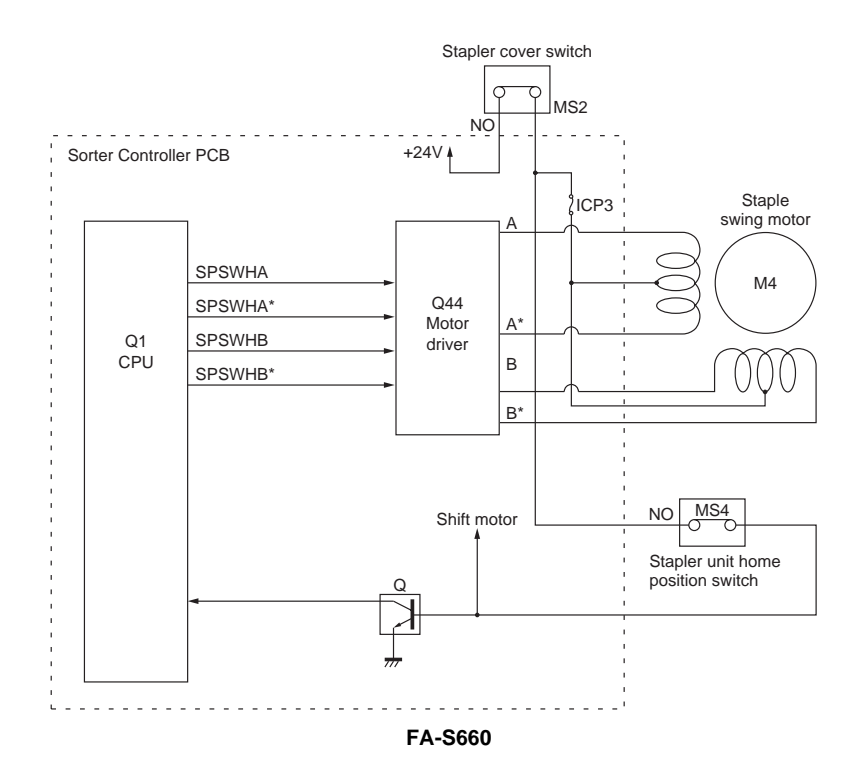

#### (5) Staple motor control

A DC motor is used for the staple motor (M5). This circuit has major functions as follows:

- Staple motor ON/OFF control
- Staple motor rotating direction control
- Staple motor overcurrent protection

Stapler safety switches are provided in the power supply path down to the staple motor (M5).

The stapler safety switch (MS3/FA-S660) cuts off the power supply to drive the staple motor (M5) when some object larger than about 5.5mm enters the stapler.

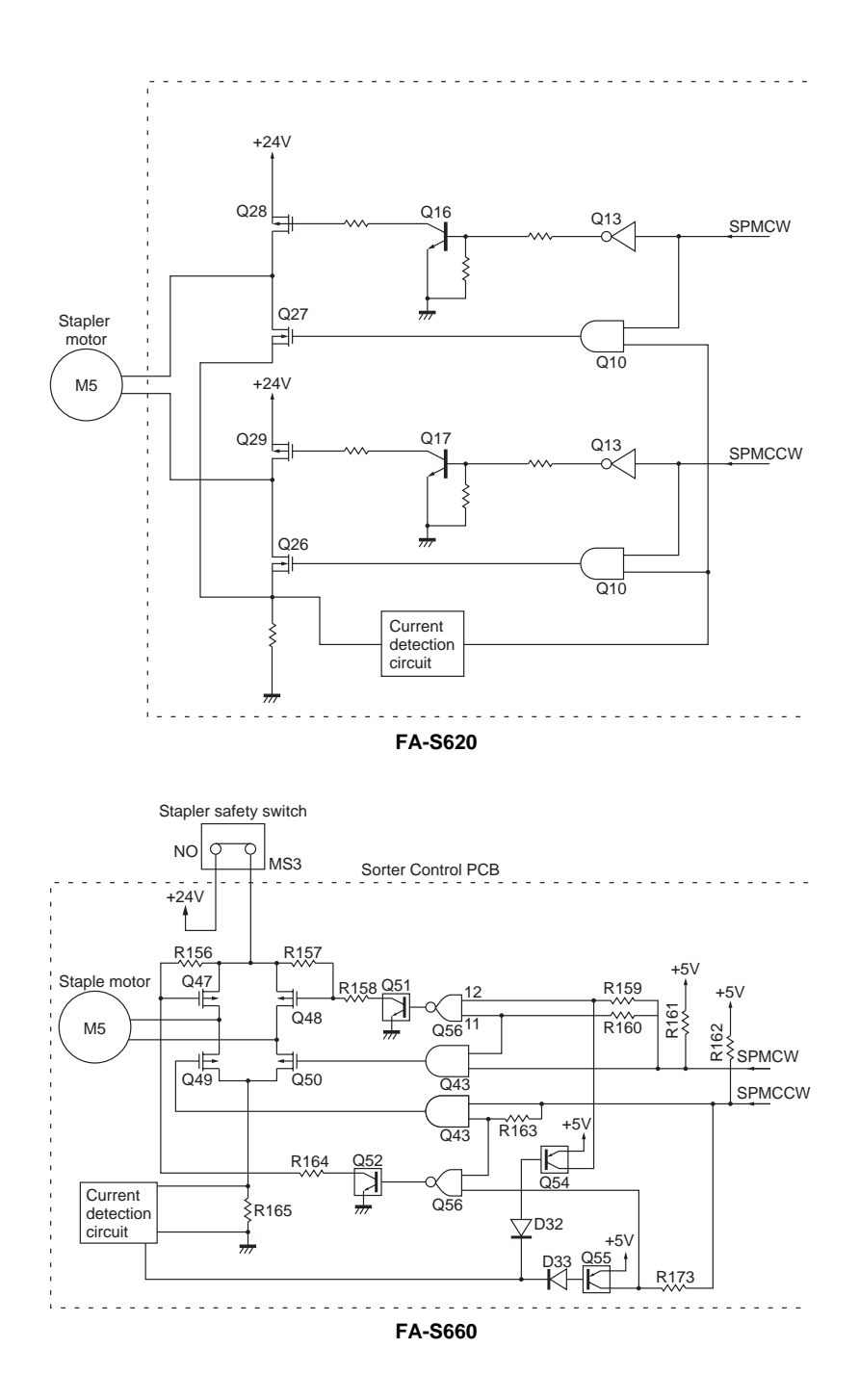

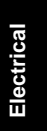

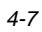

### 4.2 Connector signals

### (1) FA-S620

| Connector<br>No. | Signal<br>Name | Connection                               | Input/Output | Function                                           |  |  |
|------------------|----------------|------------------------------------------|--------------|----------------------------------------------------|--|--|
| J1-2             | DENDET         | Lead cam rotation detecting switch (SW3) | Rotates      | Lead cam rotation detecting siginal                |  |  |
| J2-1             | SPSWPB         |                                          |              |                                                    |  |  |
| J2-2             | SPSWPB*        | Stapler swing                            | <b>n</b> n   | Stapler swing motor drive                          |  |  |
| J2-4             | SPSWPA         | motor (M4)                               |              | signal                                             |  |  |
| J2-5             | SPSWHA*        |                                          |              |                                                    |  |  |
| J3-1             | FMPA*          |                                          |              |                                                    |  |  |
| J3-2             | FMPA           | Feed motor                               |              |                                                    |  |  |
| J3-3             | FMPB*          | (M2)                                     |              | Feed motor drive signal                            |  |  |
| J3-4             | FMPB           |                                          |              |                                                    |  |  |
| J4-1             | GBMPA          |                                          |              |                                                    |  |  |
| J4-2             | GBMPB          | Staple quide bar                         |              | Staple quide bar drive                             |  |  |
| J4-3             | GBMPA*         | drive motor (M3)                         |              | motor signal                                       |  |  |
| J4-4             | GBMPB*         |                                          |              |                                                    |  |  |
| J5-1             | BMUP           | Bin shift motor<br>(M1)                  | Up           | Bin shift motor drive signal<br>(Bin goes up)      |  |  |
| J5-2             | BMDWN          | Bin shift motor<br>(M1)                  | Down         | Bin shift motor drive signal<br>(Bin goes down)    |  |  |
| J7-1             | JOI SW         | Sorter interlock switch (MS1)            | Installed    | Sorter installation detecting signal               |  |  |
| J8-2             | SPUHP          | Stapler unit home position switch (MS4)  | Home         | Stapler unit home position detecting signal        |  |  |
| J8-5             | STPOPN         | Stapler unit cover switch (MS2)          | Close        | Stapler unit cover open/<br>close detecting signal |  |  |

| Connector<br>No. | Signal<br>Name | Connection                                  | Input/Output       | Function                                                   |
|------------------|----------------|---------------------------------------------|--------------------|------------------------------------------------------------|
| J9-1             | BUL            | Bin unit upper<br>limit sensor (PI4)        | Upper<br>limit     | Bin unit upper limit detecting signal                      |
| J9-4             | BINHP          | Bin unit lower<br>limit sensor (PI5)        | Lower<br>limit     | Bin unit lower limit detecting signal                      |
| J9-8             | BSMC           | Bin unit drive motor<br>clock sensor (MS-6) | Pulse              | Bin unit drive motor clock signal                          |
| J11-1,2          | STTPMCW        | Staple motor<br>(M5)                        | Pulse              | Motor rotation signal 1                                    |
| J11-4,5          | STTPMCCW       | Staple motor<br>(M5)                        | Pulse              | Motor rotation signal 2                                    |
| J11-6            | STPCRT         | Staple cartridge detecting switch (MS5)     | Staples No staples | Staple cartridge detecting signal                          |
| J11-8            | SPEMP          | Staple detecting switch (MS6)               | Staples No staples | Staple detecting signal                                    |
| J11-9            | SPLHP          | Stapler unit home position sensor (PI8)     | Home<br>position   | Stapler unit home position detecting signal                |
| J12-3            | STPOK          | Manual staple<br>key                        | Stapling ready     | Stapling ready indication signal                           |
| J12-4            | STEMP          | Manual staple key                           | No staples         | No staples indication signal                               |
| J13-1            | SEJCT          | Paper exit sensor                           | Detects            | Paper exit sensor signal                                   |
| J15-1            | LCPD           | Lead cam home position sensor (PI2)         | Home               | Lead cam home position signal                              |
| J16-1            | BINPA          | In-bin paper<br>detecting sensor            | Light<br>emitted   | In-bin paper detecting sensor (light emitting unit) signal |
| J16-5            | GBHP           | Guide bar home position sensor (P13)        | Home<br>position   | Guide bar home position detecting signal                   |
| J7-11            | SELFP          | Stapling position<br>detecting sensor (PI9) | Stapling position  | Stapling position detecting signal                         |
| J7-12            | IBUTU          | Stapler safety switch (MS3)                 | Safe               | Stapler safety switch signal                               |
| J14-1            | SPL COV        | Stapler unit cover switch (PI7)             | Close              | Stapler unit cover open/<br>close detecting signal         |

### (2) FA-S660

| Connector<br>No. | Signal<br>Name | Connection                                                  | Input/Output       | Function                                                       |
|------------------|----------------|-------------------------------------------------------------|--------------------|----------------------------------------------------------------|
| J3-1             | SP LED         | Manual staple key                                           | Stapling<br>ready  | Stapling ready indication signal                               |
| J3-2             | HARI LED       | Manual staple<br>key                                        | No staples         | No staples indication signal                                   |
| J4-2             | BIN LED        | In-bin paper detecting sensor<br>(light emitting unit)(S1)  | Light<br>emitted   | In-bin paper detecting sensor (light emitting unit) signal     |
| J4-3             | PA CHE         | In-bin paper detecting sensor<br>(light receiving unit)(S2) | Light<br>received  | In-bin paper detecting sensor<br>(light receiving unit) signal |
| J4-6             | STYGHP         | Guide bar home position sensor (P13)                        | Home<br>position   | Guide bar home position detecting signal                       |
| J5-3             | SHIFT CLK      | Bin unit drive motor<br>clock sensor (PI1)                  | Pulse              | Bin unit drive motor clock signal                              |
| J5-5             | CUMH           | Lead cam home position sensor (PI2)                         | Home               | Lead cam home position signal                                  |
| J6-2             | SPLOPN         | Stapler unit cover switch (MS2)                             | Close              | Stapler unit cover open/<br>close detecting signal             |
| J6-4             | SPUHP          | Stapler unit home position switch (MS4)                     | Home               | Stapler unit home position detecting signal                    |
| J7-1             | SPMCW          | Staple motor<br>(M5)                                        | Pluse              | Motor rotation signal 1                                        |
| J7-2             | SPMCCW         | Staple motor<br>(M5)                                        | Pluse              | Motor rotation signal 2                                        |
| J7-7             | SPEMP          | Staple detecting switch (MS5)                               | Staples No staples | Staple detecting signal                                        |
| J7-8             | SP CART        | Staple cartridge detecting switch (MS6)                     | Staples No staples | Staple cartridge detecting signal                              |
| J7-9             | SPLHP          | Stapler unit home position sensor (PI8)                     | Home<br>position   | Stapler unit home position detecting signal                    |
| J7-11            | SELFP          | Stapling position detecting sensor (PI9)                    | Stapling position  | Stapling position detecting signal                             |
| J7-12            | IBUTU          | Stapler safety switch (MS3)                                 | Safe               | Stapler safety switch signal                                   |
| J8-1             | BMUP           | Bin shift motor<br>(M1)                                     | Up                 | Bin shift motor drive signal<br>(Bin goes up)                  |
| J8-2             | BMDWN          | Bin shift motor<br>(M1)                                     | Down               | Bin shift motor drive signal<br>(Bin goes down)                |

| Connector<br>No. | Signal<br>Name | Connection                           | Input/Output   | Function                                           |  |  |
|------------------|----------------|--------------------------------------|----------------|----------------------------------------------------|--|--|
| J8-3             | FMHA           |                                      |                |                                                    |  |  |
| J8-5             | FMHB           | Feed motor                           |                | Feed motor drive signal                            |  |  |
| J8-6             | FMHA           | (M2)                                 |                |                                                    |  |  |
| J8-8             | FMHB           |                                      |                |                                                    |  |  |
| J9-1             | GBMA           |                                      |                |                                                    |  |  |
| J9-3             | GBMB           | Tamper bar                           |                | Tamper bar drive motor                             |  |  |
| J9-4             | GBMA           | drive motor (M3)                     | ve motor (M3)  | signal                                             |  |  |
| J9-6             | GBMB           |                                      |                |                                                    |  |  |
| J10-2            | JOI SW         | Sorter interlock switch (MS1)        | Installed      | Sorter installation detecting signal               |  |  |
| J11-3            | BUL            | Bin unit upper<br>limit sensor (PI4) | Upper<br>limit | Bin unit upper limit detecting signal              |  |  |
| J11-6            | BLL            | Bin unit lower limit sensor (PI5)    | Lower<br>limit | Bin unit lower limit detecting signal              |  |  |
| J12-2            | SPSWHB         |                                      |                |                                                    |  |  |
| J12-3            | SPSWHA         | Stapler swing                        |                | Stapler swing motor drive                          |  |  |
| J12-4            | SPSWHB         | motor (M4)                           |                | signal                                             |  |  |
| J12-5            | SPSWHA         |                                      |                |                                                    |  |  |
| J13-3            | SOP            | Sorter interlock<br>sensor (PI6)     | Installed      | Sorter installation detecting signal               |  |  |
| J14-1            | SPL COV        | Stapler unit cover switch (PI7)      | Close          | Stapler unit cover open/<br>close detecting signal |  |  |

# **Section V Troubleshooting**

Remember that failure indications can be caused by defects in harnesses and/or connections.

### 5.1 Self-diagnosis/Machine malfunction

The self-diagnostic function detects machine malfunctions and indicates messages on the display depending on the trouble area.

When malfunctions occur, the +24V power supply is interrupted and the machine is stopped. At the same time the message appears in the display. Take necessary measures depending on the message.

| Message                               | Code | Cause                                     | Page |
|---------------------------------------|------|-------------------------------------------|------|
| "Close sorter"                        | U4   | Sorter is not installed correctly         | P5-2 |
| "Clear sorter bins"                   | U11  | Paper condition in the sorter is abnormal | P5-2 |
| "Close staple cover of sorter"        | U12  | Stapler cover is not closed               | P5-2 |
| "Replace staple cartridge"            | -    | Staple cartridge is not detected          | P5-2 |
| "Sorter-full-Empty/Press<br>mode key" | oF   | Paper overflow in the sorter              | P5-3 |

(1) Use error: Message appears on the copy number display

Trouble Shooting (a) U4:Sorter failure

 $\ast$  When the sorter is not installed correctly.

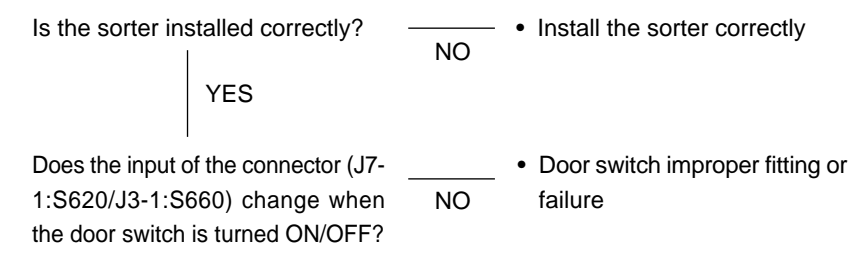

#### (b) U11:Sorter paper trouble

\* Paper is in the sort bin when the staple sort mode or sort mode is selected.

- More than 50(30/Ledger, A3) copies are received by the sort bin.
- Sheets of paper of different width or sizes unsuitable for stapling(invoice,etc.) are received.

"U11" is cleared when all the copies in the sort bin are removed.

#### (c) U12:Stapler unit cover trouble

 $\ast$  When the staple unit cover is not closed completely.

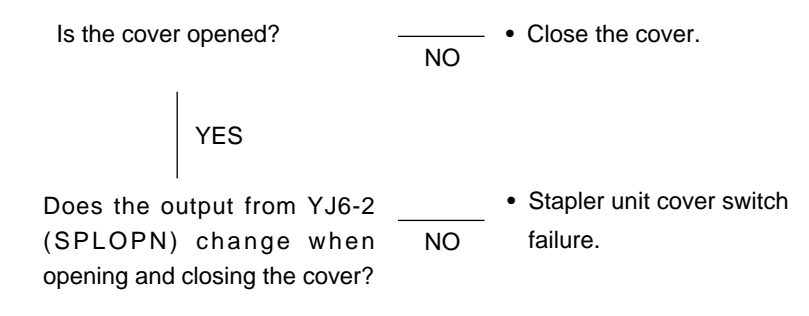

(d) Staple cartridge is not detected

 $\ast$  Under the following conditions, copies won't be stapled:

- · Pressing the manual staple key
- · Selecting the staple sort mode

**Note:** The "Add staple" indication is an alarm. All functions other than stapling are normal.

Does the output from (J11-6, 8:• Staple detecting switch (MS5)S620/J7-7, 8: S660) change when<br/>the staple cartridge is in and out?NO

- (e) oF: Paper detection trouble
- \* When the number of sorted copies received by a sorter bin exceeds the specified number of copies.

To clear "oF", remove all the copied sheets.

#### (2) Paper Jam

- \* Detection of Paper Jam
  - FA-S620/S660 copy paper transport condition is monitored by the sensors shown below. When paper is jammed, the jam position indicator (↓) blinks. at the same time, "paper jam" is memorized by code number (J60). (Maximum 10 occurrences including options.)
  - To recall paper jam codes, refer to the copier service manual "F8-06".

(a) Jam conditions

- When the sorter paper feed sensor does not detect paper within a predetermined time after the paper exit sensor in the copier detects paper.
- When the sorter paper exit sensor does not detect paper within a predetermined time after the paper feed sensor in the sorter detects paper.
- When the sorter paper feed sensor and the sorter paper exit sensor detect paper when the power switch is turned on.
- \* To clear "paper jam" indication, remove the paper, reset the sorter mode and select the sorter mode again.

### (3) Machine malfunctions

- When the CPU P.C.B. can not control the machine or any trouble occurs, the error code(Exx) appears in the message display of the copier and the machine will stop.
- To clear Exx, release the sort mode and select the sort mode again.

(a) Sorter failure

| Error<br>code | Item                                    | Cause                                                                                                    |
|---------------|-----------------------------------------|----------------------------------------------------------------------------------------------------|
| E5-22         | Communication failure                   | • Communication between the copier and the sorter is faulty.                                                                                                    |
| E7-01         | Bin motor failure                       | <ul> <li>The reed cam switch is not re-turned ON within a<br/>predetermined time after motor drive signal is<br/>output.</li> </ul>                              |
|               |                                         | • The bin home position detecting switch is not turned OFF within a predetermined time after the bins are lifted up from the bin home position.                  |
|               |                                         | • The motor clock signal is not detected within a predetermined time after the motor drive signal is output.                                                     |
| E7-07         | Stapler swing motor failure             | <ul> <li>The stapler position detecting sensor is not turned<br/>ON within a predetermined time after motor drive<br/>signal is output.</li> </ul>               |
|               |                                         | • The stapler swing home position detecting sensor is not turned ON within a predetermined time after motor drive signal is output.                              |
| E7-07         | Stapler drive motor failure             | <ul> <li>The stapler unit home position sensor is not<br/>turned ON within a predetermined time after<br/>output of the motor drive signal.</li> </ul>           |
|               |                                         | Next, The staple unit home position sensor is not turned ON within a predetermined time after output of motor reverse drive signal.                              |
| E7-07         | Staple guide bar<br>drive motor failure | <ul> <li>Staple guide bar home position detecting sensor<br/>is not turned ON within a predetermined time after<br/>output of the motor drive signal.</li> </ul> |

### \* E5-22:Communication failure

| Is the sorter cord connected securely?                                | NO | • Check connector CNT3 of the copier.                                               |
|-----------------------------------------------------------------------|----|-------------------------------------------------------------------------------------|
| YES                                                                   |    | • Check connector (J6, 10: S620/<br>J1, 2: S660) of the sorter controller<br>P.C.B. |
| Is the voltage between connector (J6-1, 2: S620/J1-1, 2: S660) of the | NO | Check the sorter controller     P.C.B. failure.                                     |
| sorter controller CPU P.C.B.<br>approximately 24V?                    |    |                                                                                     |
| (Jb/J1-2 Un the (+) side)                                             |    |                                                                                     |

Trouble Shooting

\* E7-01Bin motor failure

```
Does the output of (J1-2: S620/J5-5:
                                                  Sensor is not mounted
                                         NO
   S660) change when the reed cam home
                                                   correctly or sensor failure.
   position sensor is turned ON/OFF?
                   YES
   Is DC+24V generated between (J5-1

    Check DC+24V of the sorter

                                         NO
   and 2: S620/J8-1 and 2: S660) with
                                                   controller CPU.
   the rotation of bin motor?
   Lifting up:
                J5-1/J8-1: +24V
   Lifting down: J5-2/J8-2: +24V
                    YES
             Bin motor failure.
* E7-07 Stapler swing motor failure
   Does the output of connector (J8-2: S620/-
                                                 · Sensor is not mounted
   J7-1: S660) change when the stapler unit NO
                                                    correctly or sensor failure.
   home position sensor is turned ON/OFF?
                    YES
   Is DC+24V generated connector

    Check DC+24V of the sorter

                                         NO
   J12-1 (S660) with the rotation of
                                                 controller CPU.
   stapler swing motor?
                     YES
              Bin motor failure.
```

\* E7-07: Stapler drive motor failure

| Does the<br>(J8-2:S6<br>the swite                | e output of connector • The switch is defective.<br>S20/J6-4:S660) change when<br>ch is turned ON/OFF?                                          |         |
|--------------------------------------------------|----------------------------------------------------------------------------------------------------|---------|
|                                                  | YES                                                                                                    |         |
| Is +5V ge<br>S620/J7-3<br>drive mote             | enerated connector (J11-4, 5: • Check DC +5V of the second controller P.C.B tor?                                                                | orter   |
|                                                  | YES                                                                                                    |         |
| <ul> <li>Stap</li> </ul>                         | l<br>bler drive motor failure.                                                                                                    |         |
| _                                                |                                                                                                    |         |
| * E7-07: St                                      | taple guide bar drive motor failure                                                                                                    |         |
| Does the<br>5:S620/J <sup>2</sup><br>guide bar h | e output of connector (J16                                                                                                    | ition   |
| ON/OFF?                                          | YES                                                                                                    | Trouble |
| Is pulse<br>1,3,4,6 wi<br>and DC+2<br>(S660)?    | input generated to J9-<br>ith the tamper drive motor<br>24V generated on J9-2,5<br>NO<br>NO<br>NO<br>Check DC +24V of the s<br>controller P.C.B | orter   |

### 5.2 Service mode

### (1) F4 mode

1) Input check

| Code | Function                                                                                                    | Condition                                                                                    |   | Message display |   |   |   |   |   |   |
|------|----------------------------------------------------------------------------------------------------|----------------------------------------------------------------------------------------------|---|-----------------|---|---|---|---|---|---|
| No.  | 1 difetion                                                                                                    | Condition                                                                                    | 7 | 6               | 5 | 4 | 3 | 2 | 1 | 0 |
| 22   | For FA-S620/S660<br>a) Sorter interlock switch                                                                                              | Sorter is installed.                                                                         |   |                 |   |   | ↑ |   |   |   |
| 23   | For FA-S620/S660<br>a) Bin unit drive motor clock sensor<br>b) Reed cam home position sensor<br>c) Staple guide bar home<br>position sensor | Bin in home position.<br>Reed cam in home position.<br>Staple guide bar in<br>home position. |   |                 | ſ | t | ſ |   |   |   |
| 24   | For FA-S620/S660<br>a) Bin paper detecting sensor<br>b) Staple detecting sensor                                                             | Paper is detected.<br>Staple is detected.                                                    |   |                 | 1 |   | Ť |   |   |   |
| 25   | For FA-S620/S660<br>a) Stapler unit home position sensor<br>b) Stapler safety switch                                                        | Unit in home position.<br>Obstacles are not detected.<br>(Switch turns ON)                   |   | ſ               |   |   | Ť |   |   |   |

### 2) Output check

Started by "Copy start" key operation.

Released by "Clear/Stop" key operation or at the end of operation.

| Code | Item                          | Function                                                       |
|------|-------------------------------|----------------------------------------------------------------|
| 88   | Transport motor               | The motor is energized.                                        |
| 89   | Bin movement (down direction) | The #10/20 bin or other bin position moves to #1 bin position. |
| 90   | Bin movement (Up direction)   | The #1 bin or other bin position moves to #10/20 bin position. |
| 91   | Tamper drive motor            | The tamper moves to the smallest size position.                |
| 92   | Staple motor                  | The motor is energized once.                                   |
| 93   | Staple ready indicator        | The indicator lights up once.                                  |
| 94   | Staple action                 | The motor is energized once.                                   |

# Section VI Unpacking/Installation

### 6.1 Installation requirements

• The same as the copier, FA-S620/S660 is a precision machine. The performance of the sorter can be affected by the surrounding conditions.

### (1) The sorter should not be installed under the following conditions:

- (1) Extremely high temperature/humidity.
- (2) In areas exposed to direct sunlight.
- (3) In areas of high dust concentration.
- (4) In areas with poor ventilation.
- (5) In areas of chemical fume concentration.
- (6) In areas with excessive vibrations.
- (7) Directly in air conditioning flow.
- **Note:** If the copier is installed under the above conditions, suggest that the customer move it to an appropriate place.

#### (2) Check the following requirements before installing FA-S620/S660.

(1) The space shown below is needed for installation.

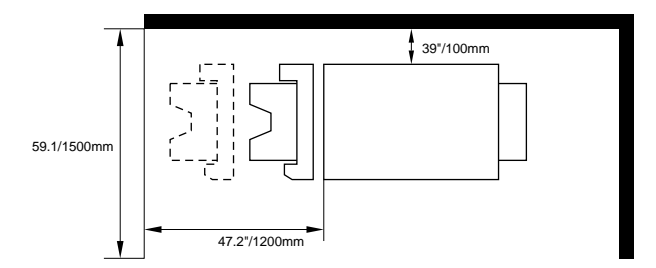

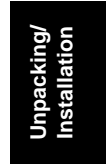

- (2) Make sure that only accessories made by Panasonic are used.
  - System consoles: FA-DS72
    - FA-DS82
- (3) Make sure the copier is operating normally before installing FA-S620/ S660.

### 6.2 Installation Procedure (FA-S620)

### (1) Unpacking

Check the condition and contents of each box for any shipping damage and completeness before installation. (Visual check)

\* Check the contents of the box.

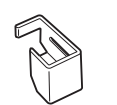

Sorter receiving bracket (rear) (X1)

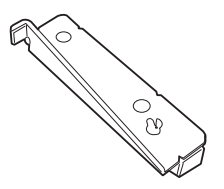

Rail mounting bracket (rear) (X1)

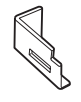

Sorter receiving bracket (front) (X1)

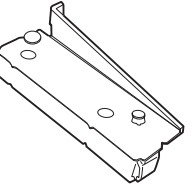

Rail mounting bracket

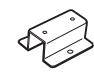

System console support bracket (X2)

Magnet catch (rear) (X1)

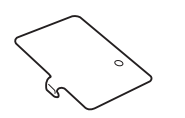

Magnet catch (front) (X1)

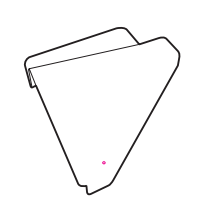

Rail cover (X1)

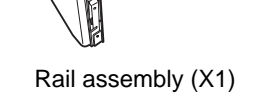

(front) (X1)

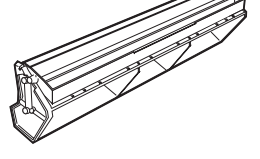

Paper guide (X1)

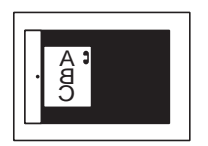

"Staple" label (A) (X1)

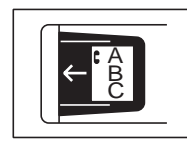

"Staple" label (B) (X1)

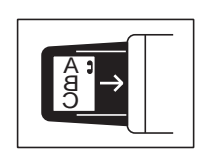

"Staple" label (C) (X1)

### <Screws>

| Rail cover fixing (M4 X 8)(X3)            |
|-------------------------------------------|
| System console support                    |
| bracket fixing (M4 X 8)(X 4)              |
| Magnet catch fixing (M4 X 10)(X2)         |
| Paper guide fixing (M4 X 12)(X 2)         |
| Rail mounting bracket fixing (M4 X 8)(X4) |
|                                           |

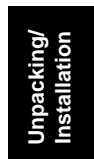

### (2) Installation

Remove all shipping materials before installation.

Caution: Make sure the copier is unplugged before the installation.

| Procedures 1 to 7: | for FP-7824/7830/7835 |
|--------------------|-----------------------|
|                    |                       |

except FP-7818

| Location                  | Procedure                                                                                                    | Check |
|---------------------------|----------------------------------------------------------------------------------------------------|-------|
| 1<br>2<br>Left cover<br>4 | <ol> <li>(1) Open the front door.</li> <li>(2) When using the exit tray, remove<br/>the exit tray.</li> <li>(3) Open the exit cover.</li> <li>(4) Open the upper cassette/ADU.</li> </ol>                                                                   |       |
| 2                         | <ol> <li>(1) Remove the left cover. (3 screws)</li> <li>(2) Remove the rear cover.<br/>(7 screws)</li> <li>(3) When the ADU is installed:<br/>Remove the waste toner bottle<br/>then remove the right cover.<br/>(2 screws)</li> </ol>                      |       |
| 3                         | <ul> <li>(1) Remove the upper cassette rail fixing screw.<br/>(rear side X 1)</li> <li>(2) Install the sorter receiving bracket (rear), together with the upper cassette rail.</li> <li>(1 screw: just removed, 1 screw: included)</li> </ul>               |       |
| 4<br>Rail stopper         | <ol> <li>Pull out the upper cassette/ADU.</li> <li>Remove the rail stopper. (1 screw)<br/>When the ADU is installed:<br/>Remove the both side rail stoppers (2 screws)</li> <li>Remove the upper cassette/ADU.<br/>FP-7818: Remove the cassette.</li> </ol> |       |

| Location                              | Procedure                                                                                                    | Check |
|---------------------------------------|----------------------------------------------------------------------------------------------------|-------|
| 5<br>Forter receiving bracket (front) | <ol> <li>(1) Remove the upper cassette rail<br/>fixing screw. (front side X 1)</li> <li>(2) Install the sorter receiving bracket<br/>(front), together with the upper<br/>cassette rail.</li> <li>(1 screw just removed)</li> </ol> |       |
| 6                                     | Re-install the upper cassette/ADU and rail stopper.                                                                                                    |       |
| 7                                     | <ol> <li>Re-install the left cover and rear cover.</li> <li>Close the exit door and front door.</li> <li>When the ADU is installed:<br/>Re-install the waste toner bottle then re-install the right cover.</li> </ol>               |       |
| 8                                     | Remove the system console left<br>cover. (2 screws)                                                                                                    |       |
| 9                                     | Install the system console support<br>brackets.<br>(front and rear, 4 screws, M4 X 8)                                                                                                    |       |

| Location                                                | Procedure                                                                                                    | Che | ck |
|---------------------------------------------------------|----------------------------------------------------------------------------------------------------|-----|----|
|                                                         | <ol> <li>(1) Remove the pre-stamped holes<br/>(2 positions).</li> <li>(2) Re-install the system console left<br/>cover.</li> </ol>                                                    |     |    |
| 11<br>Paper guide                                       | Install the paper guide.<br>(2 screws, M4 X 12)                                                                                                    |     |    |
| 12<br>Magnet catch (rear)<br>12<br>Magnet catch (front) | Install the magnet catches (front and<br>rear sides).<br>(2 positions, 2 screws, M4 X 10)                                                                                             |     |    |
| 13<br>FP-7818<br>FP-7824<br>/7830                       | Insert the rail assembly into the upper<br>slits of copier left cover, then fix the<br>rail assembly.<br>(For FP-7824/7830: 2 screws, M4 X<br>25)<br>(For FP-7818: 2 screws, M4 X 16) |     |    |

| Location                        | Procedure                                                                                                    | Check |
|---------------------------------|----------------------------------------------------------------------------------------------------|-------|
| 14 Rail mounting bracket (rear) | Install the rail mounting bracket to<br>underside of the sorter (front and rear<br>side).<br>(4 screws, M4 X 8)                                                  |       |
| 15                              | Pull out the rail assembly fully, and                                                                                                    |       |
| 15                              | install the sorter.<br><b>Note:</b> Holding the set the sorter with<br>both hands as shown as the<br>figure. If hold the other parts,<br>sorter will be damaged. |       |
|                                 |                                                                                                    |       |

| Location | Procedure                                                                                                    | Ch | eck |
|----------|----------------------------------------------------------------------------------------------------|----|-----|
| 16       | Fix the rail assembly to the sorter<br>body (front and rear side).<br>(2 screws, M4 X 8)                             |    |     |
|          |                                                                                                    |    |     |
| 17       | Install the rail cover.<br>(3 screws, M4 X 8)                                                                        |    |     |
| 18       | For FP-7818:<br>Install the sorter mounting kit (FA-<br>SH01).<br>Refer to the installation procedure of<br>FA-SH01. |    |     |
| 19       | Connect the lattice connector of the sorter to the copier.                                                           |    |     |

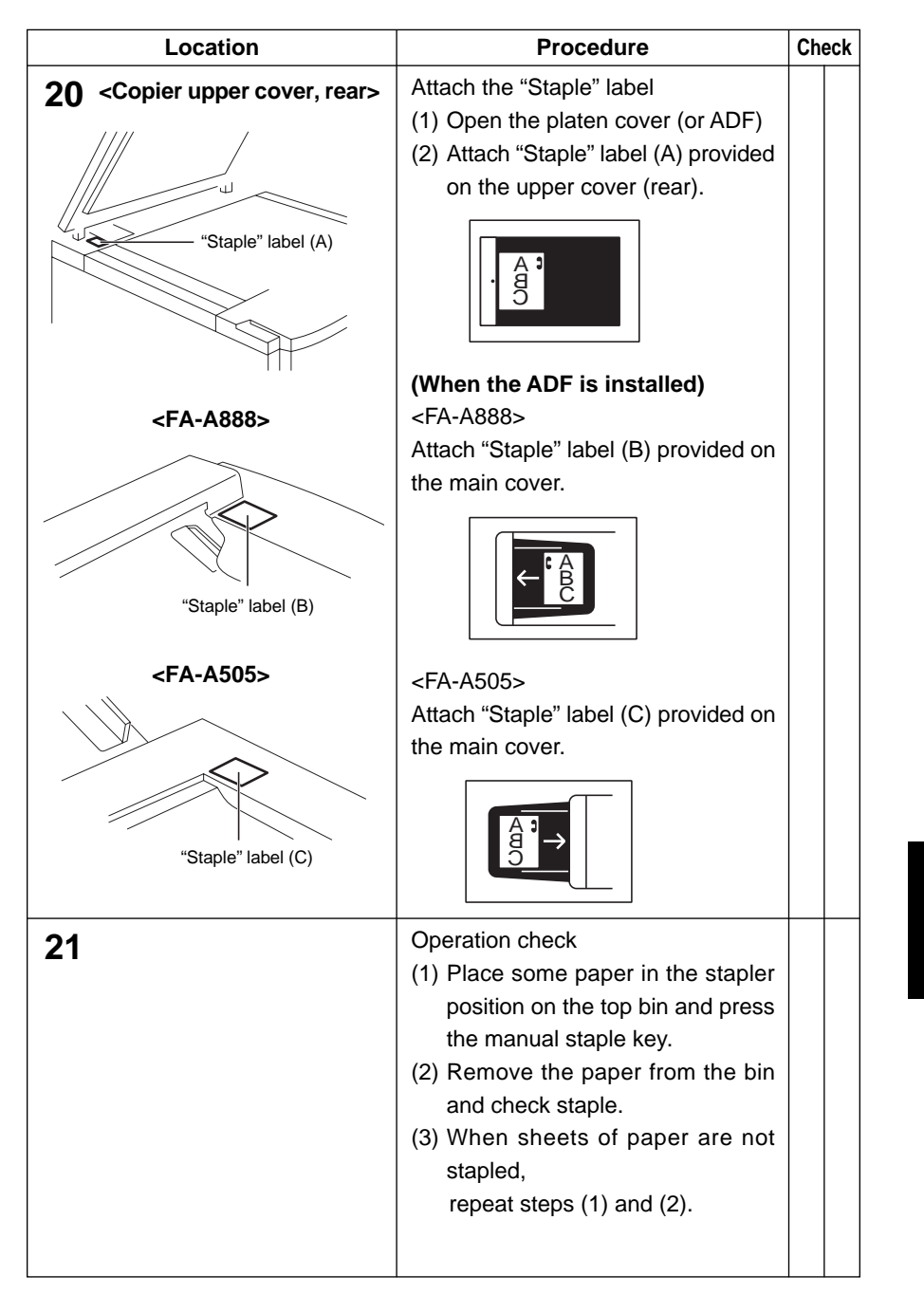

Unpacking/ Installation

### 6.2 Installation Procedure (FA-S660)

### (1) Unpacking

Check the condition and contents of each box for any shipping damage and completeness before installation. (Visual check)

\* Check the contents of the box.

Sorter receiving bracket (rear) (X1)

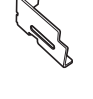

Sorter receiving bracket (front) (X1)

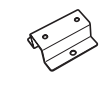

System console support bracket (X2)

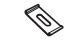

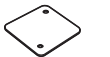

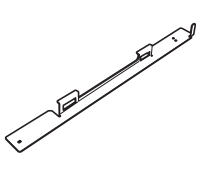

Spacer (X2)

Connecting plate (X1)

Latch receiving bracket (X1)

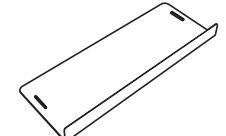

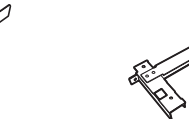

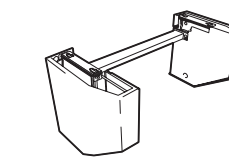

Stabilizer (X1)

Sorter mounting bracket (X1)

Rail assembly (X1)

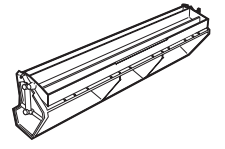

Paper guide (X1)

6-10

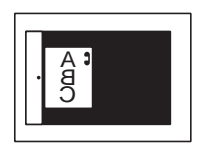

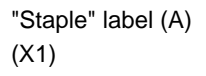

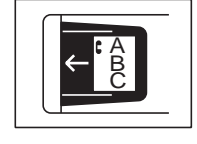

"Staple" label (B) (X1)

### <Screws>

| Rail assembly fixing (M4 x 33)(x 2)           | Latch receiving bracket fixing                |
|-----------------------------------------------|-----------------------------------------------|
| Sorter fixing (M4 x 8)(x 2)                   | (M4 x 12)(x 2)                                |
| Sorter receiving bracket fixing (M4 x 8)(x 1) | Paper guide fixing (M4 x 12)(x 2)             |
| System console support bracket fixing         | Upset prevention plate fixing (M4 x 14)(x 2)  |
| (M4 x 8)(x 4)                                 | Sorter mounting bracket fixing (M4 x 12)(x 4) |

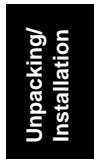

### (2) Installation

Remove all shipping materials before installation.

 $\label{eq:caution:makes} \textbf{Caution:} Make sure the copier is unplugged before the installation.$ 

| Location                                | Procedure                                                                                                    | Check |
|-----------------------------------------|----------------------------------------------------------------------------------------------------|-------|
| 1                                       | <ol> <li>(1) Open the front door.</li> <li>(2) When using the exit tray, remove<br/>the exit tray.</li> <li>(3) Open the exit cover.</li> </ol>                                                                                                    |       |
| 2                                       | <ul><li>(1) Remove the left cover. (3 screws)</li><li>(2) Remove the rear cover. (7 screws)</li></ul>                                                                                                    |       |
| 3<br>Power cord mounting bracket        | Remove the power cord mounting bracket. (2 screws)                                                                                                    |       |
| 4<br>Sorter receiving<br>bracket (rear) | <ul> <li>(1) Remove the lower cassette rail fixing screw. (rear side X 1)</li> <li>(2) Install the sorter receiving bracket (rear).</li> <li>(1 screw: just removed,<br/>1 screw: included)</li> <li>(3) Reinstall the power cord mounting bracket. (2 screws removed)</li> </ul> |       |

| Location                              | Procedure                                                                                                    | Check |
|---------------------------------------|----------------------------------------------------------------------------------------------------|-------|
| 5<br>Rail stopper                     | <ol> <li>(1) Pull out the lower cassette.</li> <li>(2) Remove the rail stopper. (1 screw)</li> <li>(3) Remove the lower cassette.</li> </ol>                                                                    |       |
| 6<br>Forter receiving bracket (front) | <ul> <li>(1) Remove the lower cassette rail fixing screw. (front side X 1)</li> <li>(2) Install the sorter receiving bracket (front), together with the lower cassette rail. (2 screws just removed)</li> </ul> |       |
| 7                                     | Re-install the lower cassette and rail stopper.                                                                                                    |       |
| 8                                     | <ul><li>(1) Re-install the left cover and rear cover.</li><li>(2) Close the exit door and front door.</li></ul>                                                                                                 |       |
| 9                                     | Remove the system console left<br>cover. (2 screws)                                                                                                    |       |

6-13

| Location                                                                                                    | Procedure                                                                                                    | Check |
|----------------------------------------------------------------------------------------------------|----------------------------------------------------------------------------------------------------|-------|
| 10                                                                                                    | Install the system console support<br>brackets.<br>(front and rear, 4 screws, M4 X 8)                                              |       |
|                                                                                                    | <ol> <li>(1) Remove the pre-stamped holes<br/>(3 positions).</li> <li>(2) Re-install the system console left<br/>cover.</li> </ol> |       |
| 12                                                                                                    | Install the paper guide.<br>(2 screws, M4 X 12)                                                                                    |       |
| 13<br>Spacer<br>Spacer<br>Control of the space of the space of the | Install the latch receiving bracket to-<br>gether with the spacer.<br>(2 screws, M4 X 12)                                          |       |

| Location                         | Procedure                                                                                                    | Check |
|----------------------------------|----------------------------------------------------------------------------------------------------|-------|
| 14       Image: Connecting plate | <ol> <li>Remove 2screws of the rear<br/>cover (copier and system con-<br/>sole).</li> <li>Install the connecting plate to the<br/>rear cover (copier and system<br/>console).</li> <li>screws, just removed)</li> </ol> |       |
| 15<br>fall stabilizer            | Install the floor stabilizer to the system<br>console.<br>(2 screws, M4 X 14)<br><b>Note:</b> Put the floor stabilizer com-<br>pletely on the flower.                                                                   |       |
| 16                               | Insert the rail assembly into the lower<br>slits of copier left cover, then fix the<br>rail assembly. (2 screws, M4 X 33)                                                                                               |       |

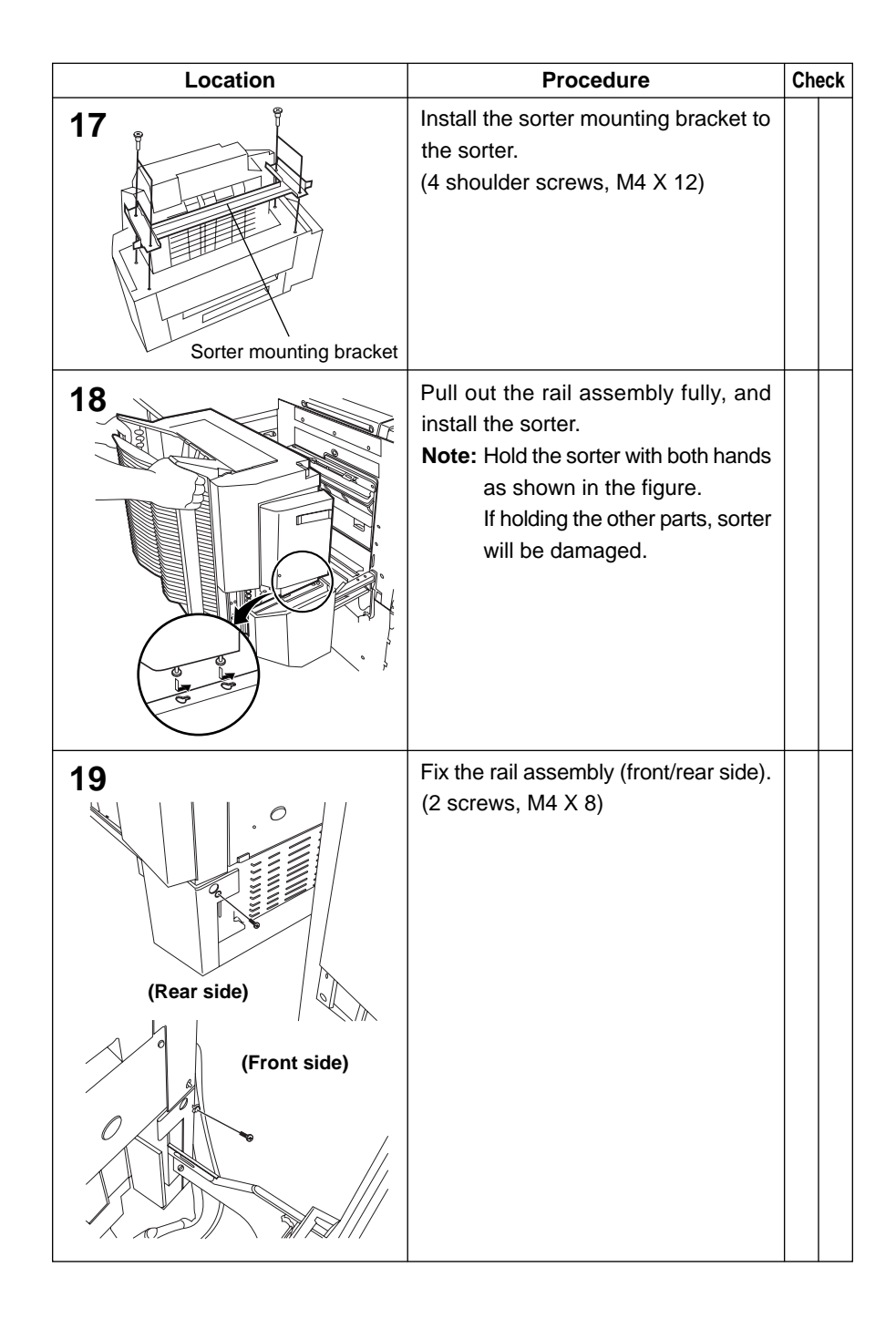
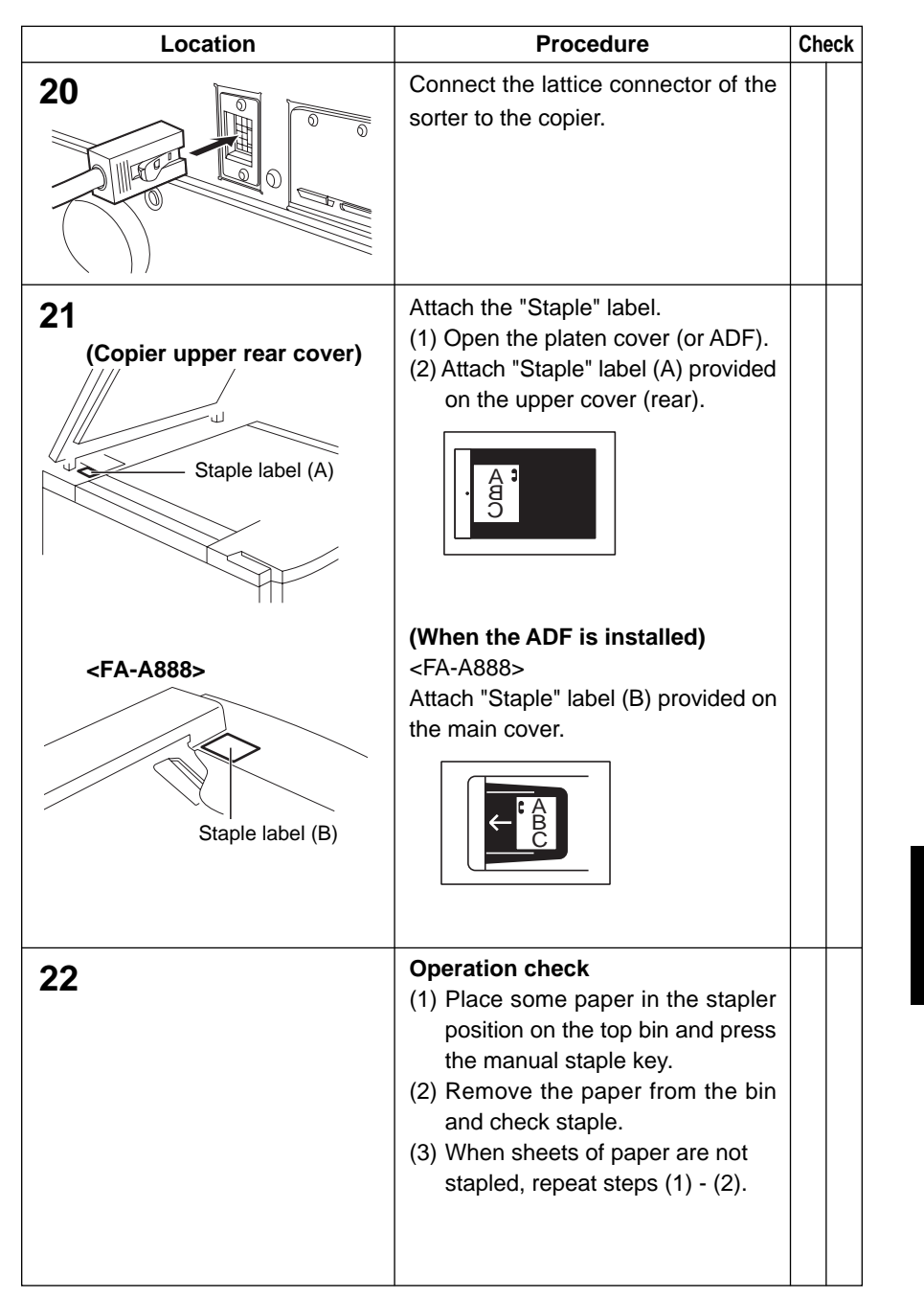

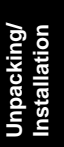

## Schematic Diagram (FP-7818/7824/7830/7835)

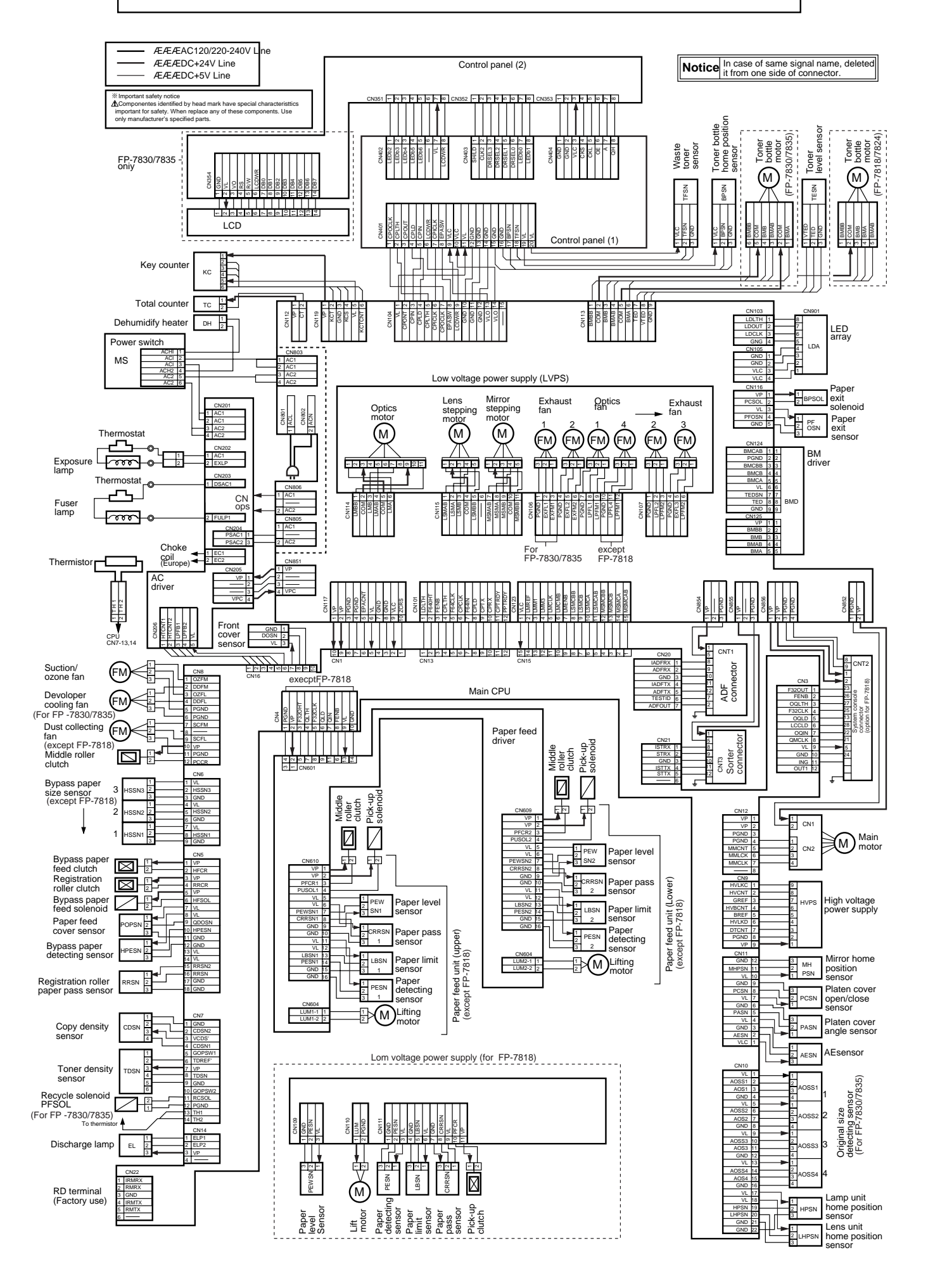

## Schematic Diagram (FP-7845/7850)

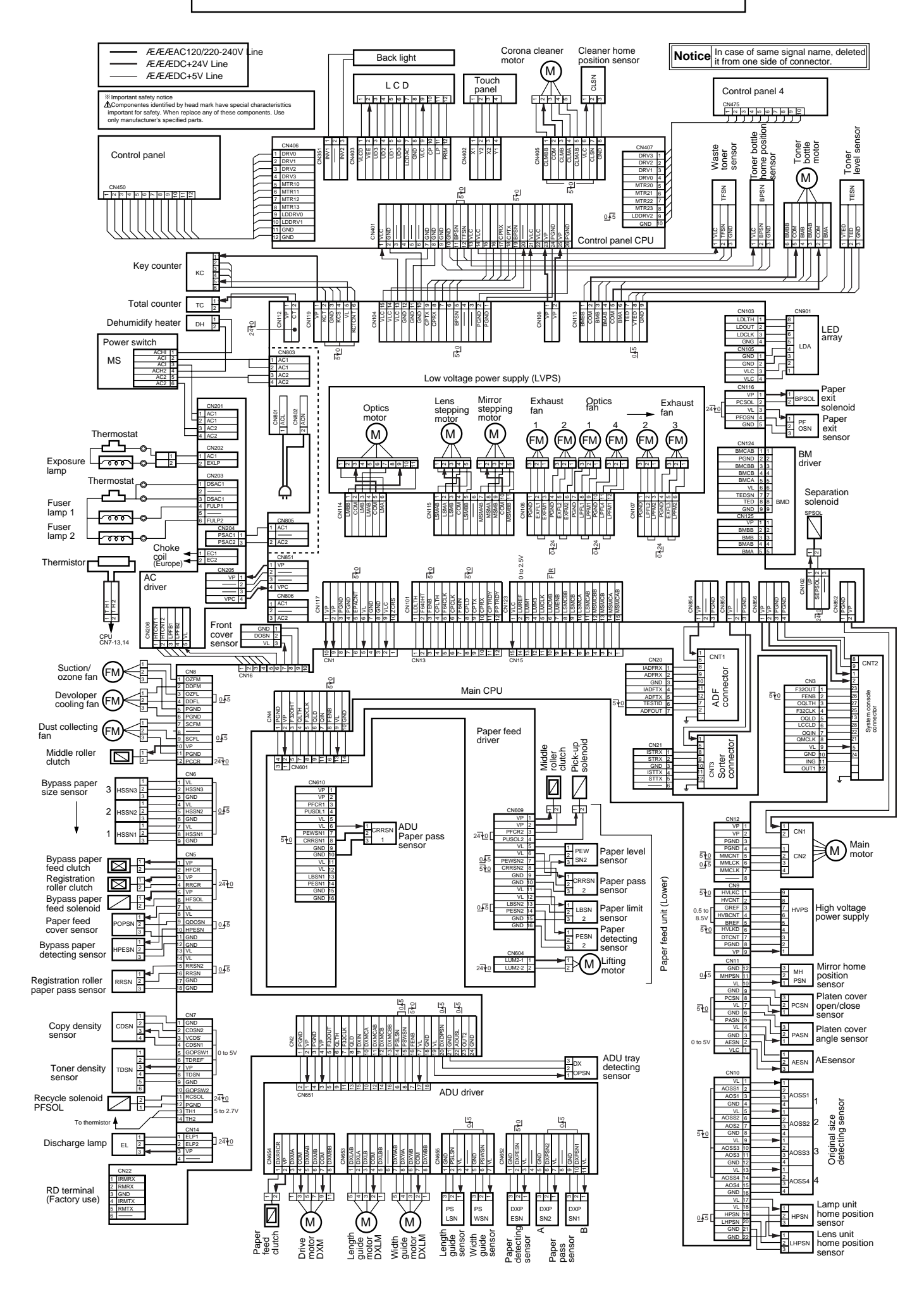

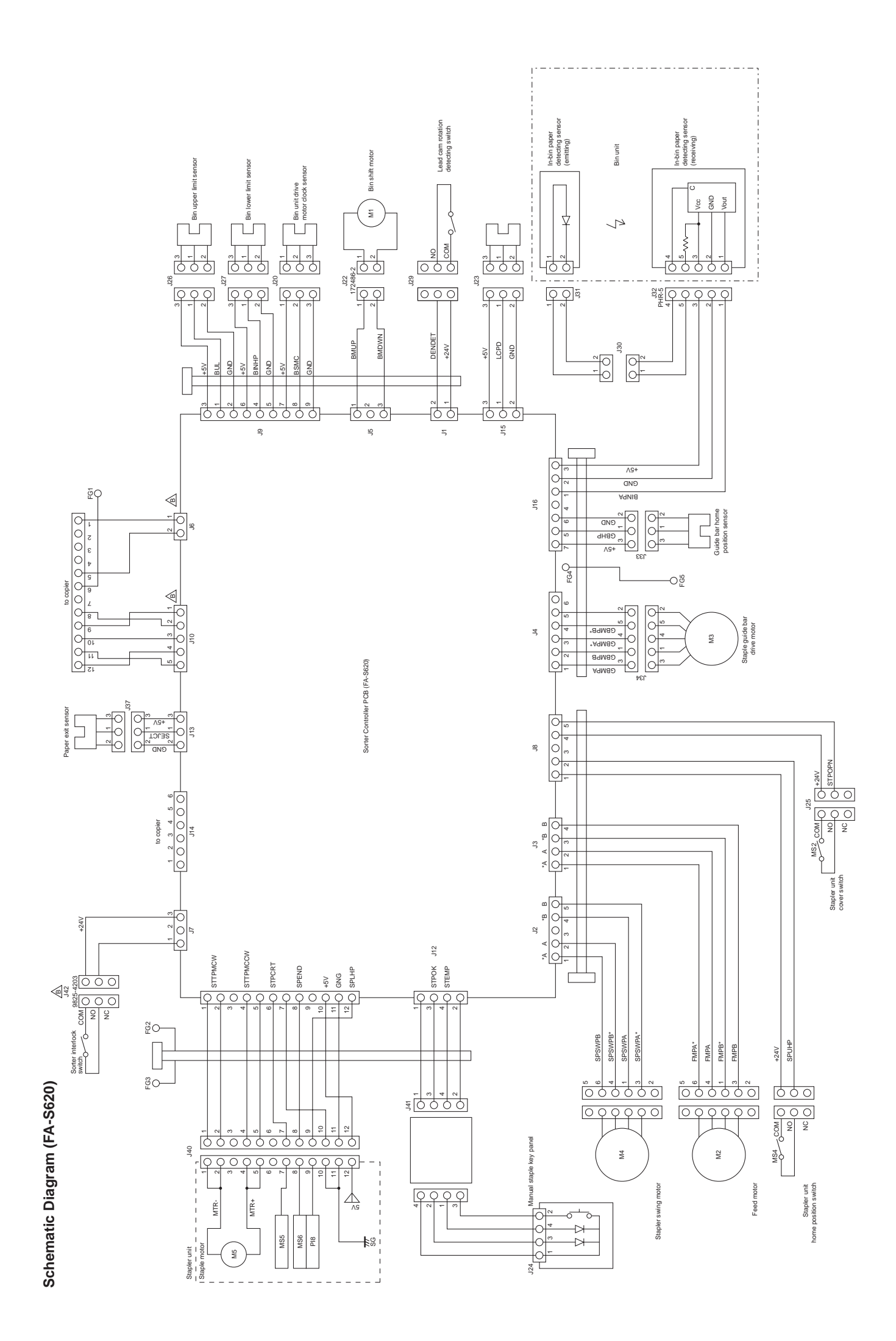

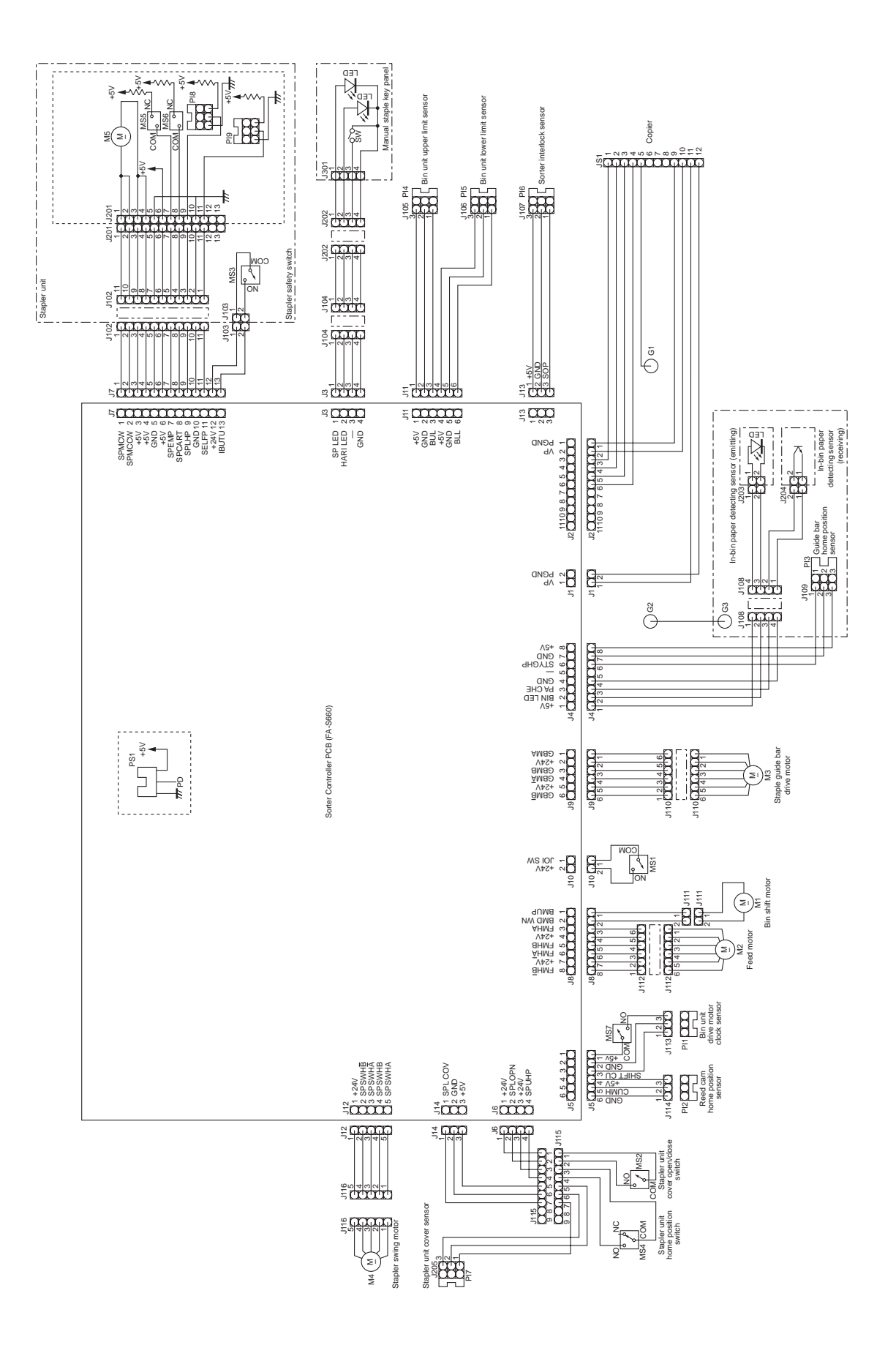

Schematic Diagram (FA-S660)